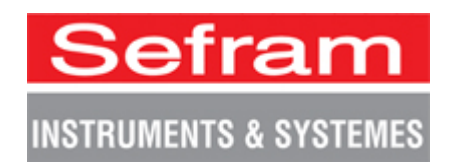

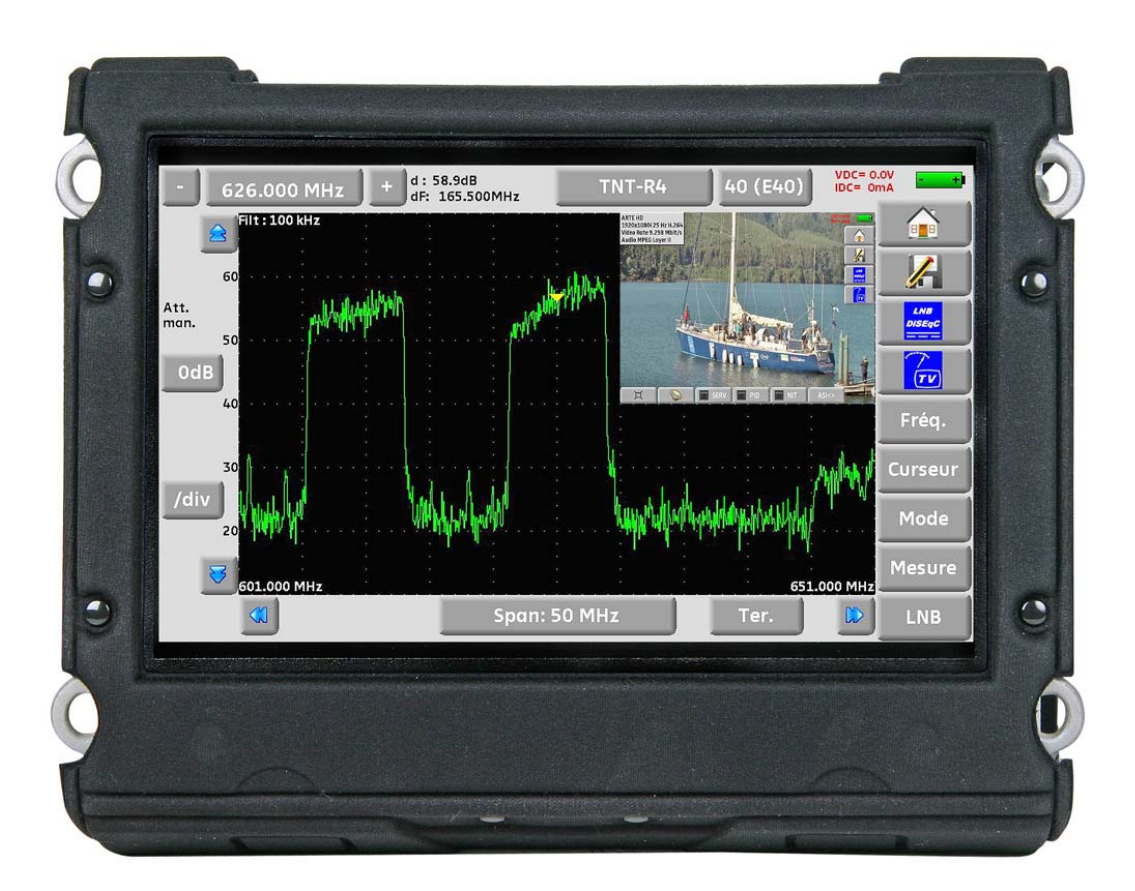

# 7871-7872-7875-7876 Misuratori di Campo TV

# Manuale di Istruzioni

Questo prodotto contiene uno o più programmi protetti dalle leggi internazionali e degli Stati Uniti per i diritti d'autore come materiale inedito. Sono riservati e proprietari della Dolby Laboratories. La loro riproduzione o divulgazione, in tutto o in parte, o la produzione di opere derivate senza il permesso espresso della Dolby Laboratories è proibito. Diritti di autore 2003-2005 della Dolby Laboratories. Tutti i diritti sono riservati.

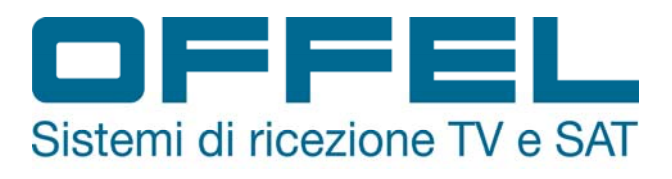

M7875001A/00

#### Cronologia Revisioni

| Versione / Data  | Pagine o Paragrafi | Modifiche                                   |
|------------------|--------------------|---------------------------------------------|
| 1.0 / Marzo 2013 | Tutte              | Primo manuale                               |
| 2.0              | 9.5.1              | Bussola Elettronica                         |
|                  | 13.5, 13.6         | Aggiungere: non disponibile per 7871 e 7872 |
|                  |                    |                                             |
|                  |                    |                                             |
|                  |                    |                                             |
|                  |                    |                                             |
|                  |                    |                                             |
|                  |                    |                                             |
|                  |                    |                                             |
|                  |                    |                                             |
|                  |                    |                                             |
|                  |                    |                                             |
|                  |                    |                                             |
|                  |                    |                                             |
|                  |                    |                                             |
|                  |                    |                                             |
|                  |                    |                                             |
|                  |                    |                                             |
|                  |                    |                                             |
|                  |                    |                                             |
|                  |                    |                                             |
|                  |                    |                                             |
|                  |                    |                                             |
|                  |                    |                                             |
|                  |                    |                                             |
|                  |                    |                                             |
|                  |                    |                                             |
|                  |                    |                                             |
|                  |                    |                                             |
|                  |                    |                                             |
|                  |                    |                                             |
|                  |                    |                                             |
|                  |                    |                                             |
|                  |                    |                                             |
|                  |                    |                                             |
|                  |                    |                                             |
|                  |                    |                                             |
|                  |                    |                                             |
|                  |                    |                                             |

Grazie per avere acquistato questo prodotto SEFRAM e per avere dato fiducia alla nostra società. Le nostre diverse squadre (reparti di ricerca, produzione, vendita e servizio post vendita) puntano a soddisfare le vostre richieste progettando e aggiornando una strumentazione molto avanzata.

Per ottenere le migliori prestazioni da questo prodotto, leggete attentamente questo manuale.

Per ulteriori informazioni, contattate il vostro distributore locale:

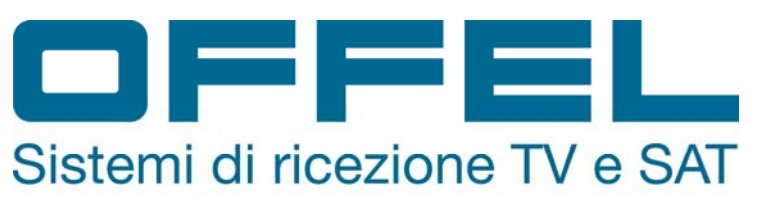

OFFEL s.r.l. Via lato di Mezzo, 32 48022 Lugo (RA) Italy Tel. 0545 22542 - Fax 0545 30439 - www.offel.it

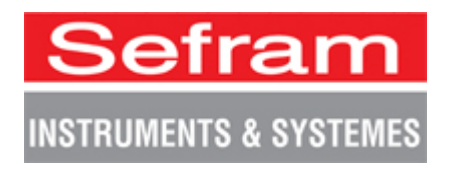

Copyright Sefram, 2013. Tutti i diritti sono riservati.

Qualsiasi riproduzione totale o parziale di questo documento è soggetta a previa autorizzazione per iscritto da parte della società Sefram.

#### <u>GARANZIA</u>

Il vostro strumento viene garantito per due anni nelle parti e nella manodopera in presenza di qualsiasi difetto di lavorazione e/o contingenza nel suo funzionamento. Questa garanzia avrà effetto con la data di spedizione dello strumento e si concluderà dopo 730 successivi giorni di calendario.

Qualora l'apparecchiatura fosse soggetta a un contratto di garanzia, questo contratto annulla e sostituisce le sopra menzionate condizioni di garanzia.

Le condizioni di garanzia della SEFRAM sono consultabili sul sito web <u>www.sefram.com</u>. Le condizioni generali di garanzia hanno la priorità sulle seguenti condizioni riassuntive.

Questa garanzia non include qualunque guasto originatosi nel corso dell'utilizzo e/o durante la movimentazione dell'apparecchiatura.

In caso lo strumento fosse soggetto a intervento coperto dalla garanzia, l'utente dovrà rispedire a sue spese, l'apparecchiatura presso il distributore locale.

Aggiungere una descrizione del guasto o difetto osservato sullo strumento.

Gli accessori forniti di serie con l'apparecchiatura (cavi, spine, ecc.), le parti consumabili (batterie, ecc.) e gli accessori opzionali (borsa, custodia, ecc.) sono garantiti per 3 mesi contro qualsiasi difetto di lavorazione.

Alcuni articoli come la borsa da trasporto, schermo LCD o touchpad sono garantiti solo per un normale utilizzo.

La garanzia non copre l'usura, guasti accidentali o dovuti a scosse o utilizzo scorretto.

Le opzioni di fabbrica integrate sul misuratore sono garantite per la stessa durata del misuratore di campo.

In caso di sostituzione oppure riparazione del prodotto, il periodo di garanzia è il seguente:

- Se il misuratore è ancora coperto dalla garanzia, fino alla scadenza prevista della stessa
- Se la durata della garanzia è inferiore ai 90 giorni, la parte sostituita è garantita per 90 giorni

Qualsiasi parte sostitutiva diventa proprietà dell'utente e le parti scambiate diventano proprietà della SEFRAM.

In caso di intervento di una società assicuratrice, il prodotto diventerà proprietà della società assicuratrice, a sua esclusive richiesta. Altrimenti, resterà proprietà dell'utente.

La garanzia copre esclusivamente i materiali prodotti e forniti da SEFRAM.

Ogni intervento da parte dell'utente oppure da terzi, senza previa autorizzazione da parte della società, invaliderà la garanzia.

La spedizione dello strumento è a carico dell'utente che quindi si occuperà di proteggere lo strumento durante la spedizione. Sottoscriverà quindi, a sue spese, un'apposita assicurazione per il trasporto dello strumento.

La società SEFRAM si riserva il diritto di rifiutare qualsiasi prodotto non imballato correttamente o che all'arrivo, risultasse avere subito danni durante il trasporto.

La batteria agli ioni di Litio, fornita come componente standard di questo strumento, è un caso particolare. Non va spedita o sostituita dall'utente. La sua sostituzione in fabbrica è necessaria per verificare il sistema di carica e le sicurezze di protezione.

In caso di malfunzionamento o guasto dello strumento, contattate il Supporto Tecnico del vostro distributore locale che vi fornirà qualunque informazione utile per risolvere il vostro problema.

#### **METROLOGIA**

Le condizioni metrologiche del vostro misuratore di campo sono indicate nelle specifiche di questa nota. Le condizioni climatiche e ambientali limitano le specifiche dello strumento. SEFRAM verifica le caratteristiche di ogni strumento, una per una, su un banco automatico durante la fase di produzione. Aggiustamenti e controlli sono garantiti con riferimento alle condizioni della certificazione ISO9001 e fornite da servizi collegati ad enti di certificazione come COFRAC (o equivalenti, nel rispetto della reciprocità ILAC).

Le caratteristiche specificate sono considerate stabili per un periodo di 12 mesi che inizia col primo utilizzo dello strumento nelle sue normali condizioni d'uso.

Consigliamo un controllo dopo 12 mesi e al massimo dopo 24 mesi di utilizzo, poi ogni 12 mesi dopo 24 mesi.

Per qualsiasi controllo delle caratteristiche tecniche, vanno mantenute le seguenti condizioni climatiche medie  $(23^{\circ}C+3^{\circ}C-50(+20)\%$  umidità relativa). Il misuratore di campo va lasciato acceso per 30 minuti prima di essere controllato.

Consigliamo di far eseguire questo controllo dal nostro servizio post-vendita per conseguire una migliore prestazione e preservare la qualità delle misure del vostro strumento.

Quando un misuratore di campo viene rispedito alla SEFRAM, ci premuniremo di eseguire un aggiornamento interno rispetto agli aggiustamenti richiesti e agli aggiornamenti software. In caso di deriva delle caratteristiche tecniche, il vostro strumento verrà aggiustato in modo tale da riportarlo alla sue condizioni originali.

#### **IMBALLAGGIO**

L'imballaggio di questo prodotto è completamente riciclabile. La sua struttura permette di trasportare il vostro strumento nelle migliori condizioni possibili. Conservate l'imballaggio originale in caso di spedizione del vostro strumento.

## **SOMMARIO**

| 1.1       Precauzioni Particolari                                                                                                    | 1 | In  | formazioni Importanti                           | 10 |
|----------------------------------------------------------------------------------------------------|---|-----|-------------------------------------------------|----|
| 1.2       Istruzioni per la Sicurezza       .10         1.3       Simboli e Definizioni       .10         1.4       Conformità e Restrizioni per lo Strumento       .11         1.2       Guida per l'Avvio Rapido       .12         2.1       Presentazione dello Strumento       .12         2.2       Rievare il Segnale       .13         2.2.1       Controllare un'Antenna Terrestre.       .13         2.2.2       Installare un'Antenna Terrestre.       .15         2.2.3       Installare un'Antenna Terrestre.       .16         2.2.4       Installare un'Antenna Terrestre.       .16         2.2.5       Installare un'Antenna Terrestre.       .20         3.1       Fuzioni Comuni       .20         3.2       Descrizione del Misuratore di Campo       .21         3.4       Alimentazione dello Strumento.       .23         4.1       Cura della Batteria       .23         4.2       Caricare la Batteria       .23         4.3       Alimentazione mediante Sorgente Esterna.       .24         4.4       Accendere e Spegnere lo Strumento       .24         5.1       Interfaccia dello Strumento.       .25         5.1.1       .25       .1       Contentuto della Sch                                                                             | 1 | .1  | Precauzioni Particolari                         | 10 |
| 1.3       Simboli e Definizioni       10         1.4       Conformità e Restrizioni per lo Strumento       11         2       Guida per l'Avvio Rapido       12         2.1       Presentazione dello Strumento.       12         2.2.       Ritevare il Segnale       13         2.2.1       Controllare un'Antenna Terrestre.       13         2.2.2       Installare un Antenna Terrestre.       13         2.2.3       Installare un Parabola Satellitare       17         3       Presentazione dello Strumento       20         3.1       Funzioni Comuni       20         3.2       Descrizione dello Strumento       21         4       Alimentazione dello Strumento       23         4.1       Cura della Batteria.       23         4.2       Caricare la Batteria.       23         4.3       Alimentazione mediante Sorgente Esterna.       24         4.4       Accinere e Spegnere lo Strumento.       24         5.1       Contentuto della Schermata.       25         5.1       Contentuto della Schermata.       27         5.2.1       Modifiche con Selezione       27         5.2.1       Modifiche con Selezione       27         5.2.1       M                                                                                                    | 1 | .2  | Istruzioni per la Sicurezza                     | 10 |
| 1.4       Conformità e Restrizioni per lo Strumento       11         2       Guida per l'Avvio Rapido       12         2.1       Presentazione dello Strumento       12         2.2       Rilevare il Segnale       13         2.2.1       Controllare un'Antenna Terrestre       13         2.2.2       Installare un'Antenna Terrestre       15         2.2.3       Installare un'Antenna Terrestre       16         3.1       Funzioni Comuni       20         3.2       Descrizione dell'Bisuratore di Campo       21         4       Alimentazione dello Strumento       23         4.1       Cura della Batteria       23         4.3       Alimentazione mediante Sorgente Esterna       24         4.4       Accentere e Spegnere lo Strumento       24         5.1       Contentuto della Schermata       25         5.1.1       25       25         5.2       Modifiche con Selezione       27         5.2.1       Modifiche con Selezione       27         5.2.1       Modifiche con Selezione       27         5.2.1       Modifiche con Selezione       27         5.2.2       Modifiche con Selezione       29         6.3       Lista delle Misure e Li                                                                                                    | 1 | .3  | Simboli e Definizioni                           | 10 |
| 2       Guida per l'Avvio Rapido       12         2.1       Presentazione dello Strumento.       12         2.2       Rilevare il Segnale       13         2.2.1       Controllare un'Antenna Terrestre.       13         2.2.1       Controllare un'Antenna Terrestre.       15         2.2.3       Installare un'Antenna Terrestre.       17         3       Presentazione       20         3.1       Funzioni Comuni       20         3.2       Descrizione dell Misuratore di Campo       21         4       Alimentazione dello Strumento.       23         4.1       Cura della Batteria       23         4.3       Alimentazione mediante Sorgente Esterna       23         4.3       Alimentazione mediante Sorgente Esterna       24         5.1       Interfaccia dello Strumento       24         5.1       Interfaccia dello Strumento       25         5.1.1       25       5.1       25         5.2       Modificare Valori e Nomi       27         5.2.1       Modifiche all'interno di una Tabella       27         5.2.1       Modifiche con Slezione       27         5.2.1       Modifiche con Slezione       27         5.2.3       Modif                                                                                                    | 1 | .4  | Conformità e Restrizioni per lo Strumento       | 11 |
| 2.1       Presentazione dello Strumento       12         2.2       Rilevare il Segnale       13         2.2.1       Controllare un'Antenna Terrestre       13         2.2.2       Installare un 'Antenna Terrestre       15         2.2.3       Installare un Parabola Satellitare       17 <b>3 Presentazione</b> 20         3.1       Funzioni Comuni       20         3.2       Descrizione dell Misuratore di Campo       21 <b>4 Alimentazione dello Strumento</b> 23         4.1       Cura della Batteria       23         4.2       Caricare la Batteria       23         4.3       Alimentazione mediante Sorgente Esterna       24         4.4       Accendere e Spegnere lo Strumento       24         5.1       Contentuto della Schermata       25         5.1.1       25       25         5.2       Modifiche all'Interno di una Tabella       27         5.2.1       Modifiche al Virtuale       28         5.3       Lista delle Misure e Libreria dei Programmi       29         6       Modalità TV Terrestre       33         6.3       Modalità TV satellitare       36         7.1       Pagina List       36                                                                                                    | 2 | G   | uida per l'Avvio Rapido                         | 12 |
| 2.2       Rilevare il Segnale       13         2.2.1       Controllare un'Antenna Terrestre       13         2.2.2       Installare un'Antenna Terrestre       15         2.2.3       Installare un Parabola Satellitare       17         3       Presentazione       20         3.1       Funzioni Comuni       20         3.2       Descrizione del Misuratore di Campo       21         4       Alimentazione dello Strumento       23         4.1       Cura della Batteria       23         4.2       Caricare la Batteria       23         4.3       Alimentazione mediante Sorgente Esterna       24         4.4       Accendere e Spegnere lo Strumento       24         4.4       Accendere e Spegnere lo Strumento       24         5.1       Contentuto della Schermata       25         5.1.1       25       Modificare Valori e Nomi       27         5.2.1       Modifiche con Selezione       27         5.2.3       Modifiche con Selezione       27         5.2.3       Modifiche con la Tastiera Virtuale       28         5.3       Lista delle Misure e Libreria dei Programmi       29         6       Modalità TV staellitare       33       33                                                                                                    | 2 | .1  | Presentazione dello Strumento                   | 12 |
| 2.2.1       Controllare un'Antenna Terrestre.                                                                                                    | 2 | .2  | Rilevare il Segnale                             | 13 |
| 2.2.2       Installare un'Antenna Terrestre.       15         2.2.3       Installare un Parabola Satellitare.       17         3       Presentazione.       20         3.1       Funzioni Comuni       20         3.2       Descrizione del Misuratore di Campo.       21         4       Alimentazione dello Strumento.       23         4.1       Cura della Batteria.       23         4.2       Caricare la Batteria.       23         4.3       Alimentazione mediante Sorgente Esterna.       24         4.4       Accendere e Spegnere lo Strumento.       24         5       Interfaccia dello Strumento.       25         5.1       Contentuto della Schermata.       25         5.1.1       25       Modificare Valori e Nomi       27         5.2.1       Modifiche con Selezione       27         5.2.2       Modifiche con Selezione       27         5.3       Lista delle Misure e Libreria dei Programmi.       29         6       Modalità AUTOSET       32         6.1       Modalità TV Terrestre.       33         6.3       Modalità TV Terrestre.       33         6.3       Modalità TV via Cavo (non disponibile per 7871)       34         6.                                                                                                    |   | 2.2 | 2.1 Controllare un'Antenna Terrestre            | 13 |
| 2.2.3       Installare un Parabola Satellitare       17         3       Presentazione       20         3.1       Funzioni Comuni       20         3.2       Descrizione del Misuratore di Campo       21         4       Alimentazione dello Strumento       23         4.1       Cura della Batteria       23         4.2       Caricare la Batteria       23         4.3       Alimentazione mediante Sorgente Esterna       24         4.4       Accendere e Spegnere lo Strumento       24         5       Interfaccia dello Strumento       25         5.1       Contentuto della Schermata       25         5.1.1       25       5.1       Contentuto della Schermata       27         5.2.1       Modifiche all'interno di una Tabella       27       27       5.2.3       Modifiche con Selezione       27         5.2.1       Modifiche con la Tastiera Virtuale       28       28       23       1ista delle Misure e Libreria del Programmi       29         6.1       Modalità TV Terrestre       33       33       34       34       34         7       Liste delle Misure       36       36       36       36       36         6.1       Modalità TV via Cavo (non dis                                                                                         |   | 2.2 | 2.2 Installare un'Antenna Terrestre             | 15 |
| 3       Presentazione       20         3.1       Funzioni Comuni       20         3.2       Descrizione del Misuratore di Campo       21         4       Alimentazione dello Strumento       23         4.1       Cura della Batteria       23         4.2       Caricare la Batteria       23         4.3       Alimentazione mediante Sorgente Esterna       24         4.4       Accendere e Spegnere lo Strumento       24         5       Interfaccia dello Strumento       25         5.1       Contentuto della Schermata       25         5.1.1       25       5.1       Contentuto della Schermata         25       5.1.1       25       5.2       Modifiche all'interno di una Tabella       27         5.2.1       Modifiche all'interno di una Tabella       27       5.2.1       Modifiche all'interno di una Tabella       27         5.2.2       Modifiche all'interno di una Tabella       27       5.2.3       Modifiche all'interno di una Tabella       27         5.3       List delle Misure e Libreria dei Programmi       29       29       6         6       Modalità TV Terrestre       33       33       6.3       Modalità TV via Cavo (non disponibile per 7871)       34         6                                                              |   | 2.2 | 2.3 Installare un Parabola Satellitare          | 17 |
| 3.1       Funzioni Comuni       20         3.2       Descrizione del Misuratore di Campo       21         4       Alimentazione dello Strumento       23         4.1       Cura della Batteria       23         4.2       Caricare la Batteria       23         4.3       Alimentazione mediante Sorgente Esterna       24         4.4       Accendere e Spegnere lo Strumento       24         5       Interfaccia dello Strumento       25         5.1       Contentuto della Schermata       25         5.1.1       25       5.1       Contentuto della Schermata         25       5.1.1       25       5.2       Modifiche all'interno di una Tabella       27         5.2.1       Modifiche all'interno di una Tabella       27       5.2.3       Modifiche all'interno di una Tabella       27         5.2.2       Modifiche all'interno di una Tabella       27       5.2.3       Modifiche all'interno di una Tabella       27         5.3       Lista delle Misure e Libreria dei Programmi       29       29       6         6       Modalità AUTOSET       33       32       31       33         6.1       Modalità TV terrestre       33       33       33       33       34       34 <th>3</th> <th>Pr</th> <th>resentazione</th> <th>20</th>                   | 3 | Pr  | resentazione                                    | 20 |
| 3.2       Descrizione del Misuratore di Campo       21         4       Alimentazione dello Strumento       23         4.1       Cura della Batteria       23         4.2       Caricare la Batteria       23         4.3       Alimentazione mediante Sorgente Esterna       24         4.4       Accendere e Spegnere lo Strumento       24         5       Interfaccia dello Strumento       25         5.1       Contentuto della Schermata       25         5.1.1       25       5.1       Contentuto della Schermata       27         5.2.1       Modificare Valori e Nomi       27       5.2.1       Modifiche con Selezione       27         5.2.2       Modifiche con Selezione       27       5.2.3       Modifiche con Selezione       27         5.2.2       Modifiche con Selezione       27       5.2.3       Lista delle Misure e Libreria dei Programmi       29         6       Modalità TV Terrestre       33       33       33       6.2       Modalità TV via Cavo (non disponibile per 7871)       34         6.4       Tasto Menu START       34       34       34       34         7.1       Pagina List       36       37       36         7.2       Modificare una Lista                                                                             | 3 | .1  | Funzioni Comuni                                 | 20 |
| 4       Alimentazione dello Strumento.       23         4.1       Cura della Batteria.       23         4.2       Caricare la Batteria.       23         4.3       Alimentazione mediante Sorgente Esterna.       24         4.4       Accendere e Spegnere lo Strumento.       24         5       Interfaccia dello Strumento.       25         5.1       Contentuto della Schermata.       25         5.1.1       25       5.2       Modificare Valori e Nomi       27         5.2.1       Modifiche all'interno di una Tabella.       27       5.2.1       Modifiche con Selezione.       27         5.2.2       Modifiche con Ia Tastiera Virtuale.       28       5.3       Lista delle Misure e Libreria dei Programmi       29         6       Modalità AUTOSET       32       6.1       Modalità TV Terrestre.       33         6.2       Modalità TV via Cavo (non disponibile per 7871)       34       34         7.1       Pagina List.       36       37         8       Libreria dei Programmi.       36       37         8.1       Degina List.       36         7.2       Modificare una Lista       37         8       Libreria dei Programmi.       40       40 <t< td=""><td>3</td><td>.2</td><td>Descrizione del Misuratore di Campo</td><td>21</td></t<> | 3 | .2  | Descrizione del Misuratore di Campo             | 21 |
| 4.1       Cura della Batteria       23         4.2       Caricare la Batteria       23         4.3       Alimentazione mediante Sorgente Esterna       24         4.4       Accendere e Spegnere lo Strumento       24         5       Interfaccia dello Strumento       25         5.1       Contentuto della Schermata       25         5.1.1       25       52         5.2       Modificare Valori e Nomi       27         5.2.1       Modifiche all'interno di una Tabella       27         5.2.2       Modifiche con Selezione       27         5.2.3       Modifiche con la Tastiera Virtuale       28         5.3       Lista delle Misure e Libreria dei Programmi       29         6       Modalità AUTOSET       32         6.1       Modalità TV Terrestre       33         6.2       Modalità TV Satellitare       33         6.3       Modalità TV via Cavo (non disponibile per 7871)       34         6.4       Tasto Menu START       36         7.1       Pagina List       36         7.2       Modificare una Lista       37         8       Libreria dei Programmi       36         7.1       Pagina List       36 <tr< th=""><th>4</th><th>A</th><th>limentazione dello Strumento</th><th>23</th></tr<>                                                 | 4 | A   | limentazione dello Strumento                    | 23 |
| 4.2       Caricare la Batteria.       23         4.3       Alimentazione mediante Sorgente Esterna.       24         4.4       Accendere e Spegnere lo Strumento.       24         5       Interfaccia dello Strumento.       25         5.1       Contentuto della Schermata.       25         5.1       Contentuto della Schermata.       25         5.1       Contentuto della Schermata.       27         5.2       Modificare Valori e Nomi       27         5.2.1       Modifiche all'interno di una Tabella.       27         5.2.2       Modifiche con Selezione       27         5.2.3       Modifiche con la Tastiera Virtuale.       28         5.3       Lista delle Misure e Libreria dei Programmi.       29         6       Modalità AUTOSET       32         6.1       Modalità TV Terrestre.       33         6.2       Modalità TV Satellitare       33         6.3       Modalità TV vi Cavo (non disponibile per 7871)       34         6.4       Tasto Menu START.       34         7       Liste delle Misure       36         7.1       Pagina List       36         7.2       Modificare una Lista       37         8       Libreria dei Progr                                                                                                    | 4 | .1  | Cura della Batteria                             | 23 |
| 4.3       Alimentazione mediante Sorgente Esterna.       24         4.4       Accendere e Spegnere lo Strumento       24         5       Interfaccia dello Strumento       25         5.1       Contentuto della Schermata       25         5.1       25       Modificare Valori e Nomi       27         5.2       Modifiche all'interno di una Tabella       27         5.2.1       Modifiche con Selezione       27         5.2.2       Modifiche con Ia Tastiera Virtuale       28         5.3       Lista delle Misure e Libreria dei Programmi       29         6       Modalità AUTOSET       32         6.1       Modalità TV Terrestre       33         6.2       Modalità TV Satellitare       33         6.3       Modalità TV satellitare       33         6.4       Tasto Menu START       34         7       Liste delle Misure       36         7.1       Pagina List.       36         7.2       Modificare una Lista       37         8       Libreria dei Programmi       40         8.1       Pagina Library       40         8.2       Creare o Modificare i Programmi nella Libreria       40         9       Modalità Check Sat                                                                                                    | 4 | .2  | Caricare la Batteria                            | 23 |
| 4.4       Accendere e Spegnere lo Strumento       24         5       Interfaccia dello Strumento       25         5.1       Contentuto della Schermata       25         5.1.1       25       5.1         5.2       Modificare Valori e Nomi       27         5.2.1       Modifiche all'interno di una Tabella       27         5.2.2       Modifiche con Selezione       27         5.2.3       Modifiche con Selezione       27         5.2.3       Lista delle Misure e Libreria dei Programmi       29         6       Modalità AUTOSET       28         5.3       Lista delle Misure e Libreria dei Programmi       29         6.1       Modalità TV Terrestre       33         6.2       Modalità TV satellitare       33         6.3       Modalità TV satellitare       33         6.4       Tasto Menu START       34         7       Liste delle Misure       36         7.1       Pagina List       36         7.2       Modificare una Lista       37         8       Libreria dei Programmi       40         8.1       Pagina Library       40         8.2       Creare o Modificare i Programmi nella Libreria       40                                                                                                    | 4 | .3  | Alimentazione mediante Sorgente Esterna         | 24 |
| 5       Interfaccia dello Strumento       25         5.1       Contentuto della Schermata       25         5.1.1       25       25         5.2       Modificare Valori e Nomi       27         5.2.1       Modifiche all'interno di una Tabella       27         5.2.2       Modifiche con Selezione       27         5.2.3       Modifiche con Selezione       27         5.3       Lista delle Misure e Libreria dei Programmi       29         6       Modalità AUTOSET       32         6.1       Modalità TV Terrestre       33         6.2       Modalità TV satellitare       33         6.3       Modalità TV via Cavo (non disponibile per 7871)       34         6.4       Tasto Menu START.       34         7       Liste delle Misure       36         7.1       Pagina List.       36         7.2       Modificare una Lista       37         8       Libreria dei Programmi       40         8.1       Pagina Library       40         8.2       Creare o Modificare i Programmi nella Libreria       40         9       Modalità Check Sat       43         9.1       Aggiornare i Satelliti       44                                                                                                    | 4 | .4  | Accendere e Spegnere lo Strumento               | 24 |
| 5.1       Contentuto della Schermata.       25         5.1.1       25         5.2       Modificare Valori e Nomi       27         5.2.1       Modifiche all'interno di una Tabella.       27         5.2.2       Modifiche con Selezione       27         5.2.3       Modifiche con Selezione       27         5.3       Lista delle Misure e Libreria dei Programmi.       28         5.3       Lista delle Misure e Libreria dei Programmi.       29         6       Modalità AUTOSET       32         6.1       Modalità TV Terrestre.       33         6.2       Modalità TV satellitare       33         6.3       Modalità TV via Cavo (non disponibile per 7871)       34         6.4       Tasto Menu START.       34         7       Liste delle Misure       36         7.1       Pagina List       36         7.2       Modificare una Lista       37         8       Libreria dei Programmi       40         8.1       Pagina Library       40         8.2       Creare o Modificare i Programmi nella Libreria       40         9       Modalità Check Sat       43         9.1       Aggiornare i Satelliti       44                                                                                                    | 5 | In  | iterfaccia dello Strumento                      | 25 |
| 5.1.1       25         5.2       Modificare Valori e Nomi       27         5.2.1       Modifiche all'interno di una Tabella.       27         5.2.2       Modifiche con Selezione       27         5.2.3       Modifiche con la Tastiera Virtuale.       28         5.3       Lista delle Misure e Libreria dei Programmi.       29         6       Modalità AUTOSET       32         6.1       Modalità TV Terrestre.       33         6.2       Modalità TV Satellitare       33         6.3       Modalità TV via Cavo (non disponibile per 7871)       34         6.4       Tasto Menu START.       34         7       Liste delle Misure       36         7.1       Pagina List.       36         7.2       Modificare una Lista       37         8       Libreria dei Programmi       40         8.1       Pagina Library       40         8.2       Creare o Modificare i Programmi nella Libreria       40         8.1       Aggiornare i Satelliti       43         9.1       Aggiornare i Satelliti       44                                                                                                    | 5 | .1  | Contentuto della Schermata                      | 25 |
| 5.2       Modificare Valori e Nomi       27         5.2.1       Modifiche all'interno di una Tabella.       27         5.2.2       Modifiche con Selezione       27         5.2.3       Modifiche con la Tastiera Virtuale       28         5.3       Lista delle Misure e Libreria dei Programmi       29         6       Modalità AUTOSET       32         6.1       Modalità TV Terrestre       33         6.2       Modalità TV Satellitare       33         6.3       Modalità TV Satellitare       33         6.4       Tasto Menu START       34         7       Liste delle Misure       36         7.1       Pagina List       36         7.2       Modificare una Lista       37         8       Libreria dei Programmi       40         8.1       Pagina Library       40         8.2       Creare o Modificare i Programmi nella Libreria       40         9.1       Aggiornare i Satelliti       44                                                                                                    |   | 5.1 | 1.1 25                                          |    |
| 5.2.1       Modifiche all'interno di una Tabella                                                                                                    | 5 | .2  | Modificare Valori e Nomi                        | 27 |
| 5.2.2       Modifiche con Selezione       27         5.2.3       Modifiche con la Tastiera Virtuale       28         5.3       Lista delle Misure e Libreria dei Programmi       29         6       Modalità AUTOSET       32         6.1       Modalità TV Terrestre       33         6.2       Modalità TV Satellitare       33         6.3       Modalità TV satellitare       33         6.4       Tasto Menu START       34         6.4       Tasto Menu START       34         7       Liste delle Misure       36         7.1       Pagina List.       36         7.2       Modificare una Lista       37         8       Libreria dei Programmi       40         8.1       Pagina Library       40         8.2       Creare o Modificare i Programmi nella Libreria       40         9       Modalità Check Sat       43         9.1       Aggiornare i Satelliti       44                                                                                                    |   | 5.2 | 2.1 Modifiche all'interno di una Tabella        | 27 |
| 5.2.3       Modifiche con la Tastiera Virtuale       28         5.3       Lista delle Misure e Libreria dei Programmi       29         6       Modalità AUTOSET       32         6.1       Modalità TV Terrestre       33         6.2       Modalità TV Satellitare       33         6.3       Modalità TV satellitare       33         6.4       Tasto Menu START.       34         6.4       Tasto Menu START.       34         7       Liste delle Misure       36         7.1       Pagina List       36         7.2       Modificare una Lista       37         8       Libreria dei Programmi       40         8.1       Pagina Library       40         8.2       Creare o Modificare i Programmi nella Libreria       40         9       Modalità Check Sat       43         9.1       Aggiornare i Satelliti       44                                                                                                    |   | 5.2 | 2.2 Modifiche con Selezione                     | 27 |
| 5.3       Lista delle Misure e Libreria dei Programmi.       29         6       Modalità AUTOSET       32         6.1       Modalità TV Terrestre       33         6.2       Modalità TV Satellitare       33         6.3       Modalità TV via Cavo (non disponibile per 7871)       34         6.4       Tasto Menu START       34         7       Liste delle Misure       36         7.1       Pagina List       36         7.2       Modificare una Lista       37         8       Libreria dei Programmi       40         8.1       Pagina Library       40         8.2       Creare o Modificare i Programmi nella Libreria       40         9       Modalità Check Sat       43         9.1       Aggiornare i Satelliti       44                                                                                                    |   | 5.2 | 2.3 Modifiche con la Tastiera Virtuale          | 28 |
| 6       Modalità AUTOSET       32         6.1       Modalità TV Terrestre.       33         6.2       Modalità TV Satellitare       33         6.3       Modalità TV via Cavo (non disponibile per 7871)       34         6.4       Tasto Menu START.       34         7       Liste delle Misure       36         7.1       Pagina List.       36         7.2       Modificare una Lista       37         8       Libreria dei Programmi       40         8.1       Pagina Library       40         8.2       Creare o Modificare i Programmi nella Libreria       40         9       Modalità Check Sat       43         9.1       Aggiornare i Satelliti       44                                                                                                    | 5 | .3  | Lista delle Misure e Libreria dei Programmi     | 29 |
| 6.1       Modalità TV Terrestre.       .33         6.2       Modalità TV Satellitare       .33         6.3       Modalità TV via Cavo (non disponibile per 7871)       .34         6.4       Tasto Menu START.       .34         7       Liste delle Misure       .36         7.1       Pagina List.       .36         7.2       Modificare una Lista       .37         8       Libreria dei Programmi       .40         8.1       Pagina Library       .40         8.2       Creare o Modificare i Programmi nella Libreria       .40         9       Modalità Check Sat       .43         9.1       Aggiornare i Satelliti       .44                                                                                                    | 6 | M   | odalità AUTOSET                                 | 32 |
| 6.2       Modalità TV Satellitare       .33         6.3       Modalità TV via Cavo (non disponibile per 7871)       .34         6.4       Tasto Menu START.       .34         7       Liste delle Misure       .36         7.1       Pagina List.       .36         7.2       Modificare una Lista       .37         8       Libreria dei Programmi       .40         8.1       Pagina Library       .40         8.2       Creare o Modificare i Programmi nella Libreria       .40         9       Modalità Check Sat       .43         9.1       Aggiornare i Satelliti       .44                                                                                                    | 6 | .1  | Modalità TV Terrestre                           | 33 |
| 6.3       Modalità TV via Cavo (non disponibile per 7871)                                                                                                    | 6 | .2  | Modalità TV Satellitare                         | 33 |
| 6.4       Tasto Menu START                                                                                                    | 6 | .3  | Modalità TV via Cavo (non disponibile per 7871) | 34 |
| 7       Liste delle Misure       36         7.1       Pagina List       36         7.2       Modificare una Lista       37         8       Libreria dei Programmi       40         8.1       Pagina Library       40         8.2       Creare o Modificare i Programmi nella Libreria       40         9       Modalità Check Sat       43         9.1       Aggiornare i Satelliti       44                                                                                                    | 6 | .4  | Tasto Menu START                                | 34 |
| 7.1       Pagina List                                                                                                    | 7 | Li  | iste delle Misure                               |    |
| 7.2       Modificare una Lista                                                                                                    | 7 | .1  | Pagina List                                     | 36 |
| 8         Libreria dei Programmi                                                                                                    | 7 | .2  | Modificare una Lista                            | 37 |
| 8.1       Pagina Library       40         8.2       Creare o Modificare i Programmi nella Libreria       40         9       Modalità Check Sat       43         9.1       Aggiornare i Satelliti       44                                                                                                    | 8 | Li  | ibreria dei Programmi                           | 40 |
| <ul> <li>8.2 Creare o Modificare i Programmi nella Libreria</li></ul>                                                                                                    | 8 | .1  | Pagina Library                                  | 40 |
| <ul> <li>9 Modalità Check Sat</li></ul>                                                                                                    | 8 | .2  | Creare o Modificare i Programmi nella Libreria  | 40 |
| 9.1 Aggiornare i Satelliti44                                                                                                    | 9 | M   | odalità Check Sat                               | 43 |
|                                                                                                    | g | .1  | Aggiornare i Satelliti                          | 44 |
| 9.2 Funzione Check Sat45                                                                                                    | g | .2  | Funzione Check Sat                              | 45 |

| 9.3    | Verificare il Satellite Allineato                                | 46 |
|--------|------------------------------------------------------------------|----|
| 9.4    | Modalità Check Sat con Doppio LNB                                | 47 |
| 9.5    | Allineare la Parabola Satellitare                                | 47 |
| 9.5.   | 1 Bussola Elettronica                                            | 48 |
| 9.5.   | 2 Azimuth, Elevazione e Polarizzazione                           | 49 |
| 10 Scl | hermata con Misure/TV/Spettro                                    | 50 |
| 11 Sc  | hermata delle Misure                                             | 51 |
| 11.1   | Funzione Autolock                                                | 51 |
| 11.2   | Modificare i Parametri                                           | 52 |
| 11.3   | Misure di Livello                                                | 53 |
| 11.4   | Banda Satellitare                                                | 53 |
| 11.5   | Banda Terrestre                                                  | 54 |
| 11.6   | Soglie Predefinite                                               | 54 |
| 11.7   | Misure Digitali                                                  | 55 |
| 11.8   | DVB-T/H                                                          | 56 |
| 11.9   | DVB-T2                                                           | 57 |
| 11.10  | DVB-C (non disponibile per 7871)                                 |    |
| 11.11  | DVB-S e DSS                                                      | 59 |
| 11.12  | DVB-S2                                                           | 60 |
| 12 An  | alizzatore di Spettro                                            | 61 |
| 12.1   | Spettro Semplificato                                             | 61 |
| 12.2   | Funzioni Addizionali per TV satellitare:                         | 62 |
| 12.3   | Modalità LTE                                                     | 62 |
| 12.4   | Modalità Fill                                                    | 62 |
| 12.5   | Modalità NIT/TV                                                  | 63 |
| 12.6   | Modalità Expert per Spettro (non disponibile per 7871 e 7872)    | 64 |
| 12.6   | 5.1 Tasto Mode                                                   | 64 |
| 1:     | 2.6.1.1 Modalità di Visualizzazione                              | 64 |
| 1:     | 2.6.1.2 Visualizzazione delle Misure                             | 65 |
| 1:     | 2.6.1.3 Frequenza                                                |    |
| 1:     | 2.6.1.4 Cursore                                                  | 66 |
| 13 Vid | leo e Audio                                                      | 67 |
| 13.1   | TV Digitale                                                      | 67 |
| 13.2   | Modalità a Tutto Schermo                                         | 67 |
| 13.3   | Audio                                                            | 68 |
| 13.4   | Tabella dei Servizi                                              |    |
| 13.5   | Funzione PID (non disponibile su 7871 e 7872)                    |    |
| 13.6   | Funzione NIT (non disponibile per 7871 e 7872)                   | 69 |
| 13.7   | Funzione ASI TS (non disponibile per 7871 e 7872)                |    |
| 13.8   | Funzione di Registrazione PVR (non disponibile su 7871 e 7872)   |    |
| 13.9   | Diritti di Accesso/ Scheda di Accesso (non disponibile per 7871) |    |
| 14 Tel | ealimentazione /LNB – DiSEgC                                     | 71 |
| 14 1   | Banda Terrestre                                                  | 71 |
| 14 2   | Banda Satellitare                                                |    |
|        |                                                                  |    |

|    | 14.2.1 | Configurazione                                                    | 72  |
|----|--------|-------------------------------------------------------------------|-----|
|    | 14.2.2 | Commutatori                                                       | 73  |
|    | 14.2.3 | 74                                                                |     |
|    | 14.2.4 | Posizionatore                                                     | 74  |
|    | 14.2.5 | Modalità SatCR                                                    | 75  |
|    | 14.2   | 2.5.1 Ricerca Automatica delle Frequenze di Slot                  |     |
|    | 14.2   | 2.5.2 Influenza della modalità SatCR sull'Analizzatore di Spettro | 77  |
| 15 | Diag   | ramma di Costellazione                                            | 78  |
| 16 | Eco e  | e Intervallo di Guardia                                           | 79  |
| 17 | Марр   | ba delle Misure                                                   | 81  |
| 1  | 7.1    | Valori Fuori Tolleranza                                           | 82  |
| 1  | 7.2    | Grafici                                                           |     |
| 18 | Rapp   | oorto MER/Portante (non disponibile per 7871)                     | 85  |
| 19 | Conf   | igurare lo Strumento                                              | 86  |
| 1  | 9.1    | Selezionare la Lingua                                             |     |
| 1  | 9.2    | Modalità Expert (non disponibile per 7871 e 7872)                 |     |
| 1  | 9.3    | Unità di Misura                                                   |     |
| 1  | 9.4    | Mappa delle Frequenze                                             |     |
| 1  | 9.5    | Salvare un File                                                   |     |
|    | 19.5.1 | Visualizzare il Contenuto del File                                |     |
|    | 19.5.2 | Esportare un File                                                 |     |
|    | 19.5.3 | Eliminare un File                                                 |     |
| 1  | 9.6    | Impostazioni dello Strumento                                      |     |
|    | 19.6.1 | Regolare il Volume del Tono Acustico                              |     |
|    | 19.6.2 | Creare una Password                                               |     |
|    | 19.6.3 | Cambiare lo Sfondo del Grafico                                    | 91  |
|    | 19.6.4 | Selezionare quale porta USB deve essere attiva                    |     |
|    | 19.6.5 | Aggiornare la Configurazione dello Strumento                      | 92  |
|    | 19.6.6 | Importare i file INI                                              | 94  |
|    | 19.6.7 | Aggiornamento Software                                            |     |
| 1  | 9.7    | Regolare la Luminosità dello Schermo LCD                          |     |
| 1  | 9.8    | Ripristinare la Configurazione Predefinita                        |     |
| 20 | Aggi   | ornamento Software                                                | 97  |
| 21 | Opzi   | oni di Salvataggio                                                | 98  |
| 22 | Colle  | gare lo Strumento ad un PC                                        | 99  |
| 2  | 2.1    | Configurazione Richiesta                                          |     |
| 2  | 2.2    | Interfaccia USB mini B                                            |     |
| 2  | 2.3    | Interfaccia Ethernet                                              |     |
| 23 | Funz   | ione Multistream (solo per 7876)                                  | 102 |
| 24 | Opzi   | one GPS (solo 7876)                                               | 103 |
| 2  | 4.1    | Funzione VIEW                                                     |     |
| 2  | 4.2    | Funzione LOG                                                      |     |
| 2  | 4.3    | Funzione CARTOGRAPHY                                              | 104 |

|    | 24.3.1 | Registrare un File                          |     |
|----|--------|---------------------------------------------|-----|
|    | 24.3.2 | Esportare un File ed Esempi di Cartografia  |     |
| 25 | Misu   | a Potenza Ottica (non disponibile per 7871) | 108 |
| 26 | Opzio  | one WIFI (non disponibile per 7871)         | 109 |
| 27 | Conn   | essione HDMI (non disponibile per 7871)     | 110 |
| 28 | Mess   | aggi Visualizzati sullo Schermo             | 111 |
| 2  | 8.1    | Messaggi di Avviso                          |     |
| 2  | 8.2    | Messaggi di Errore                          |     |
| 29 | Manu   | tenzione dello Strumento                    | 113 |
| 30 | Spec   | ifiche Tecniche                             | 115 |
| 3  | 0.1    | Specifiche Comuni                           |     |
| 3  | 0.2    | Accessori di Serie                          |     |
| 3  | 0.3    | Conversione delle unità V, dBμV, dBmV e dBm |     |
| 3  | 0.4    | Tipici Valori delle Misure                  |     |
| 31 | Dichi  | arazione CE                                 |     |

# 1 Informazioni Importanti

Leggere attentamente le seguenti istruzioni prima di usare il vostro strumento

## 1.1 Precauzioni Particolari

- Non usate il vostro strumento per impieghi diversi da quanto descritto in questo manuale.
- Usate il caricabatteria fornito di serie per evitare qualsiasi deterioramento dello strumento e proteggere le sue capacità di misura
- Non usate lo strumento in ambienti bagnati o con elevata umidità.
- Non usate lo strumento in un ambiente esplosivo.
- In caso di difetto o per eseguire la manutenzione dello strumento, contattate il vostro distributore locale.
- Non aprite lo strumento: rischio di scosse elettriche.
- Usate solo gli adattatori F/F o BNC/F forniti con il misuratore di campo. Qualsiasi altro adattatore potrebbe danneggiare il vostro strumento e invalidare la garanzia.
- Non usate guanti, uno stilo o qualsiasi altro oggetto per toccare lo schermo. Maneggiare con cura lo schermo.

## 1.2 Istruzioni per la Sicurezza

Per un uso corretto dello strumento, dovete rispettare le istruzioni per la sicurezza e le indicazioni per l'uso descritte in questo manuale.

Avvisi specifici sono forniti in tutto il manuale di istruzioni.

Potete trovare questi simboli di cautela anche sullo strumento:

## 1.3 Simboli e Definizioni

Simboli che appaiono in questo manuale:

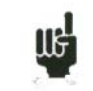

Nota: indica importanti informazioni

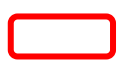

Tasto o zona dove premere

Finestra o zona di visualizzazione che appare dopo aver eseguito una data azione

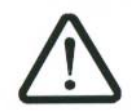

Simboli che appaiono sullo strumento:

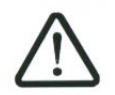

**CAUTELA**: vedere il manuale di istruzioni. Indica un rischio di deterioramento delle apparecchiature collegate allo strumento o dello strumento stesso.

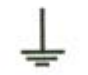

Massa: parti accessibili collegate allo chassis metallico dello strumento.

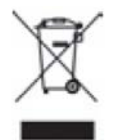

Prodotto da riciclare.

## **1.4** Conformità e Restrizioni per lo Strumento

Vedere il capitolo "Dichiarazione di Conformità CE".

# 2 Guida per l'Avvio Rapido

## 2.1 Presentazione dello Strumento

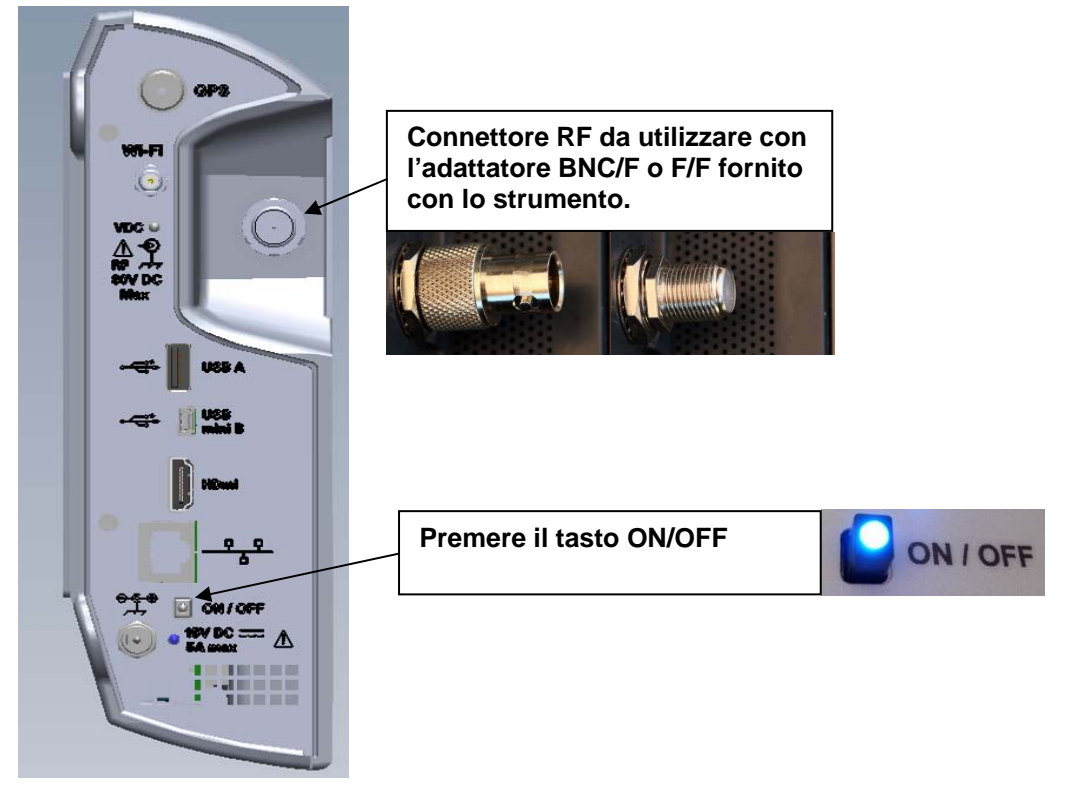

#### Tasti Importanti:

OLo strumento è fornito di uno schermo tattile capacitivo che va trattato con cura. Non usare guanti o uno stilo per lo sfioramento dello schermo.

I tasti sono riconoscibili dal loro colore grigio scuro (per esempio: il tasto Home:

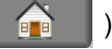

Potete anche accedere alle tabelle premendo sulle righe (**bianco** o **giallo**)

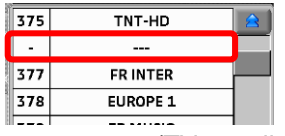

La pagina Misure/TV/Spettro è divisa in quattro zone (TV con il servizio corrente, Spettro e Misure). Se premete una zona, questa viene visualizzata a tutto schermo o appare una selezione dei servizi del canale visualizzato.

#### Pagina di Benvenuto:

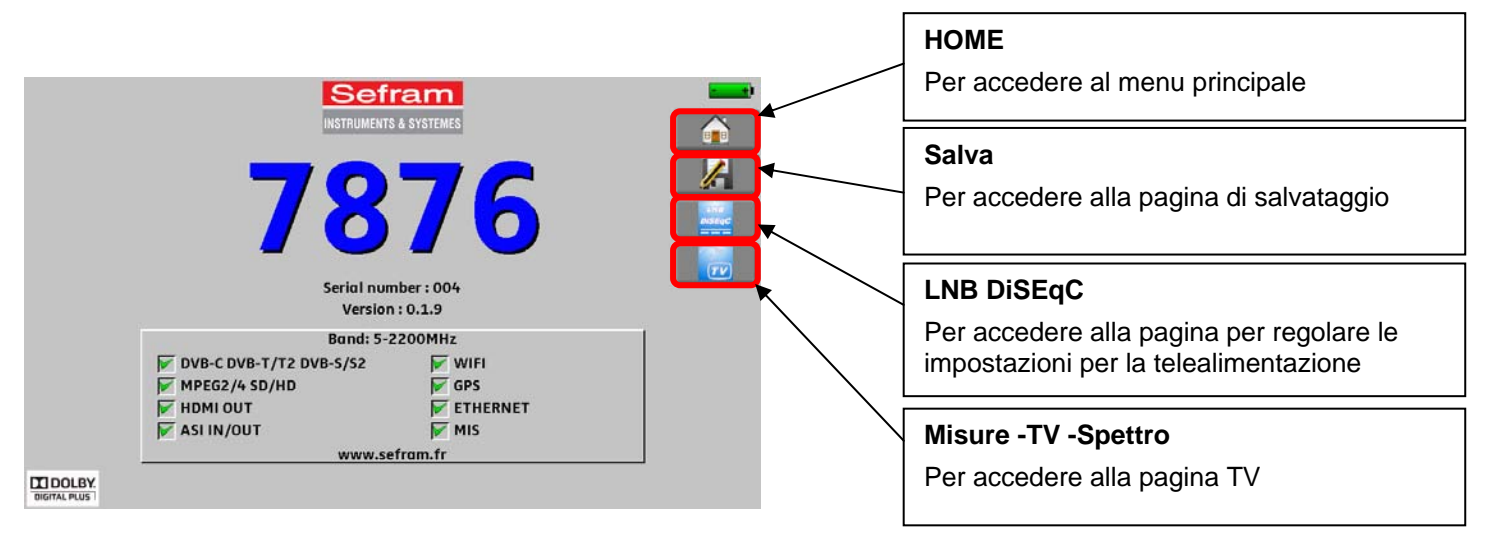

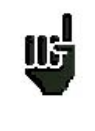

ATTENZIONE: per uscire da una finestra (vedi esempio sotto), premere il tasto:

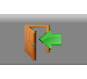

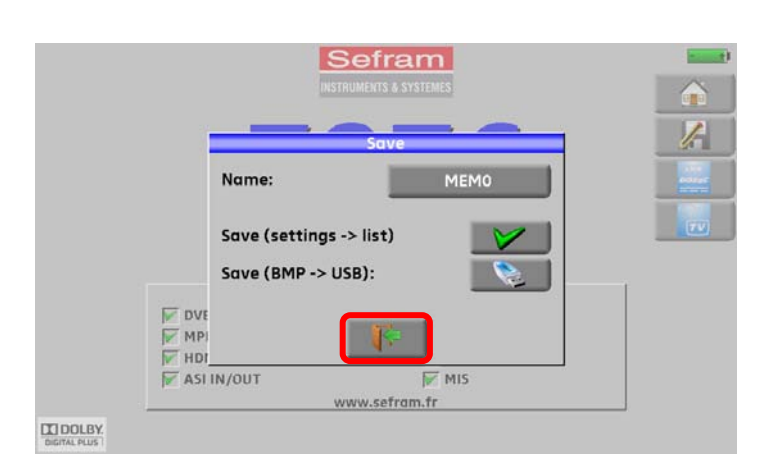

## 2.2 Rilevare il Segnale

Il vostro misuratore permette di rilevare segnali terrestri o satellitari.

Nel seguente capitolo, vedremo come rilevare un segnale per tre diverse installazioni:

- Controllo di un'antenna terrestre già installata.
- Installazione di un'antenna terrestre.
- Installazione di un'antenna satellitare.

## 2.2.1 Controllare un'Antenna Terrestre

In questo caso, la funzione Autoset esegue una scansione dei canali rilevati dall'antenna.

Inserite il cavo dell'antenna nel misuratore di campo (usate un adattatore adeguato)

Accendete lo strumento. Premere il tasto Home

La pagina Home apparirà sullo schermo. Premere Autoset 🔀 Autoset

Su questa pagina, premere Mode > Terrestrial e poi selezionate DVB-T e 8MHz (come indicato sotto)

La scansione va dal canale E2 fino a E69, frequenza **Europe** (potete ridurre il numero dei canali per la scansione, se conoscete l'emittente verso cui punta l'antenna; la scansione diventerà più veloce)

| Autoset (ST ETIENNE)                                                   | Autoset (ST ETIENNE) |
|------------------------------------------------------------------------|----------------------|
| Mode: Satellite<br>DVB-S DVB-S2 DSS<br>Low High<br>Vertical Horizontal | Mode: Satellite      |
| START                                                                  | START                |
|                                                                        |                      |

| Autoset (ST ETIENNE)         | VDC- 0.0V | Autoset (ST ETIENNE | Ε)                  | DC+ 0.0V |
|------------------------------|-----------|---------------------|---------------------|----------|
| Mode: Terrestrial            | <b>A</b>  | Mode:               | errestrial          |          |
| Frequency map: Europe        | <u> </u>  | Frequency map:      | Europe              | /-       |
|                              |           |                     |                     |          |
| DVB-T DVB-T2                 |           | DVB-T               | DVB-T2              |          |
| 5 MHz 6 MHz 7 MHz 8 MHz      | <b>→</b>  | 5 MHz               | 6 MHz 7 MHz 🖌 8 MHz |          |
| channel: E21 to channel: E58 |           | channel: E21        | to channel: E58     |          |
|                              |           |                     |                     |          |
| START                        |           |                     | START               |          |
|                              |           |                     |                     |          |

Premere **START**. Il misuratore esegue una ricerca fino alla fine della scansione e passa direttamente alla modalità **Measurement map**. Se sono stati rilevati dei canali, lo strumento esegue misure continue (livello C/N, poi BER/MER) sui canali rilevati. Se non sono stati rilevati canali, vedere il prossimo capitolo.

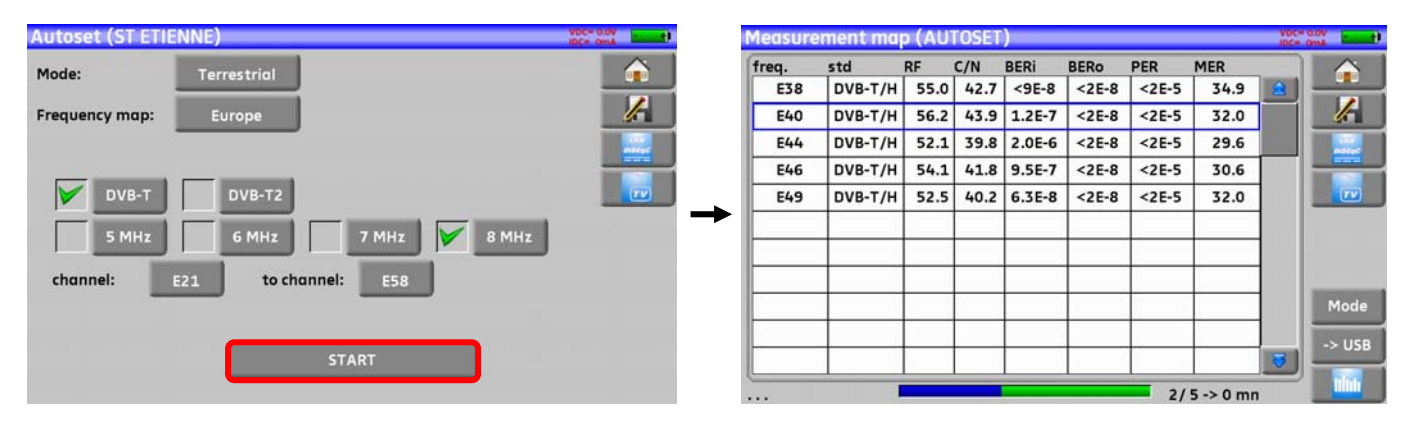

Alla fine, premere il tasto per le misure TV. Nella nuova pagina, premere **Prog**, selezionate il canale da visualizzare.

Su questa pagina, controllate il livello, il parametro BER/MER, il rilevamento TV e lo spettro del segnale.

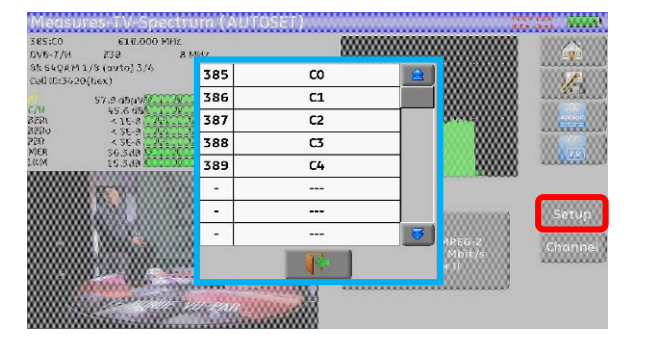

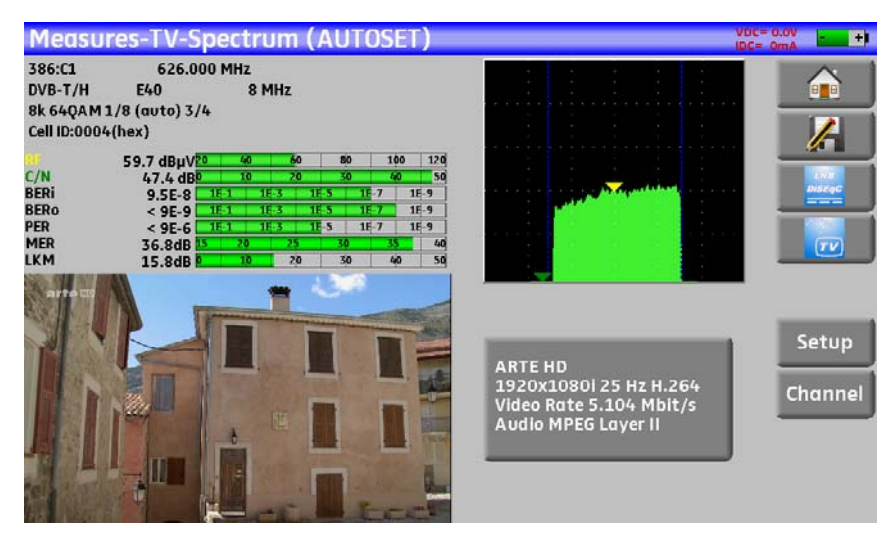

τν

## 2.2.2 Installare un'Antenna Terrestre

Inserire il cavo dell'antenna nel misuratore di campo (usate un adattatore adeguato)

Accendere il misuratore di campo. Premere il seguente tasto

Premere la zona dello Spettro.

Se necessario, accedere alla modalità terrestre

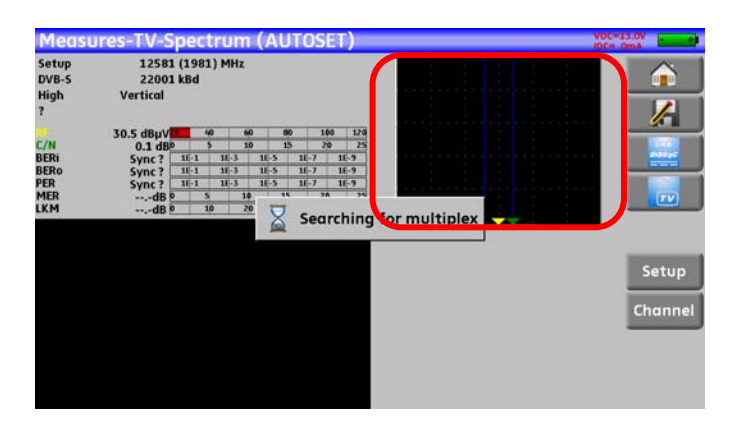

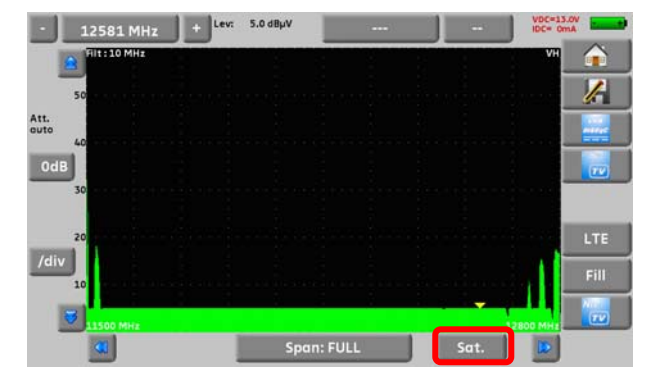

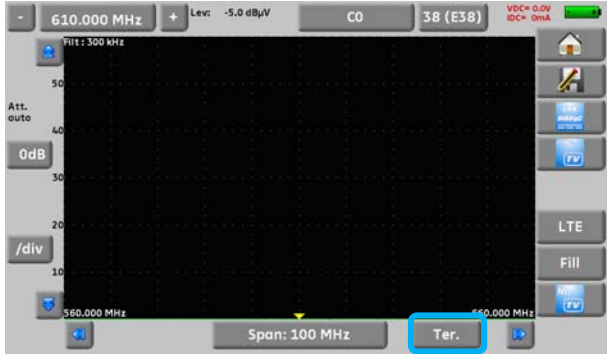

Nella modalità Span selezionare l'opzione FULL

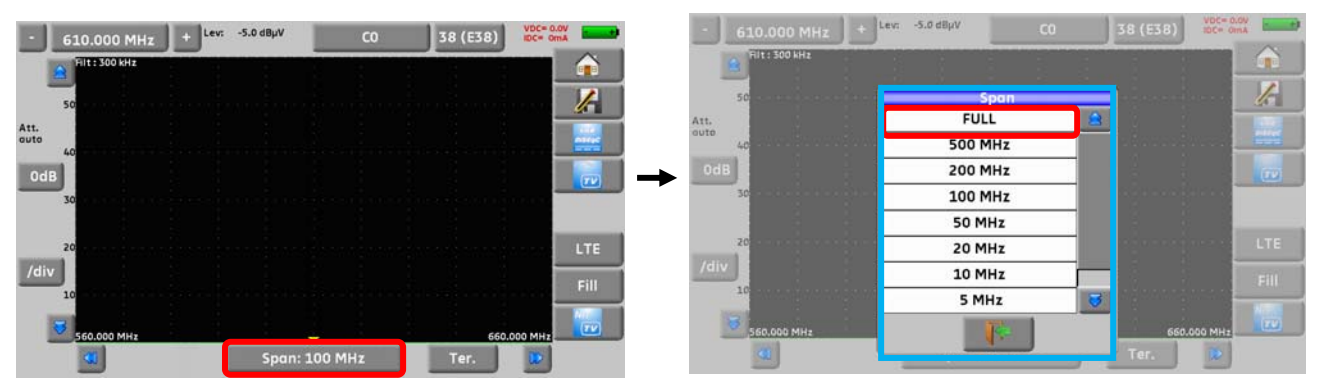

Regolare l'antenna per ottenere il segnale più potente possibile

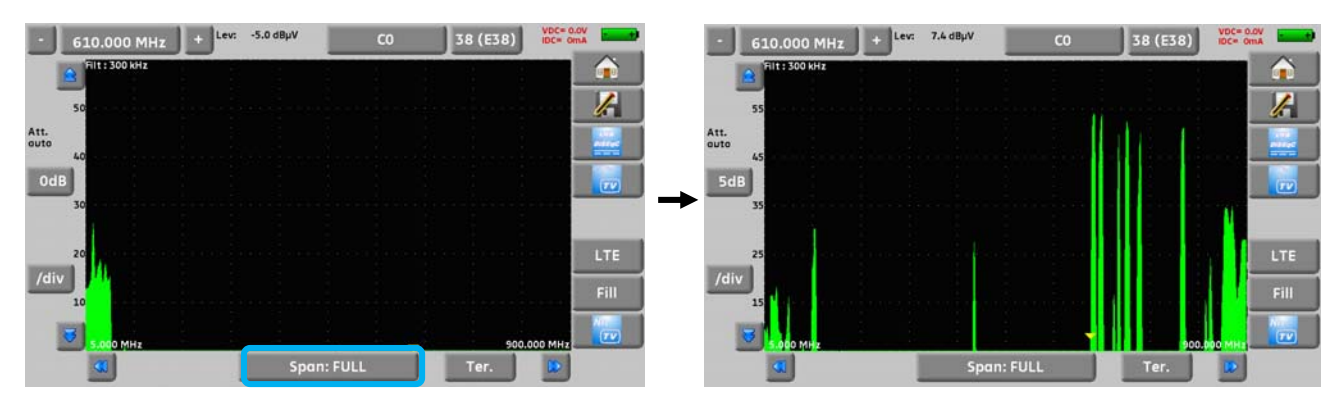

Premere direttamente il segnale che volete nello spettro (il cursore si sposta dove premete)

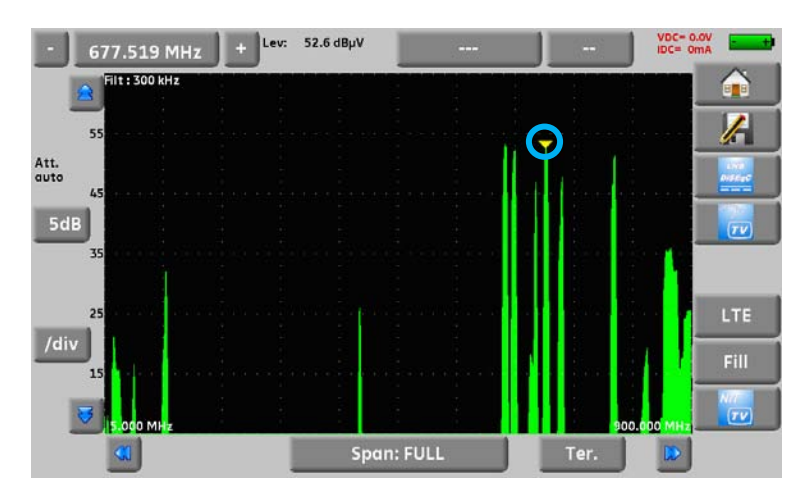

Premere il seguente tasto

, lo strumento rileva in modo automatico tutti i parametri del segnale.

Completata la ricerca, lo strumento visualizza l'immagine TV, il nome della TV, il nome e l'identificativo della rete.

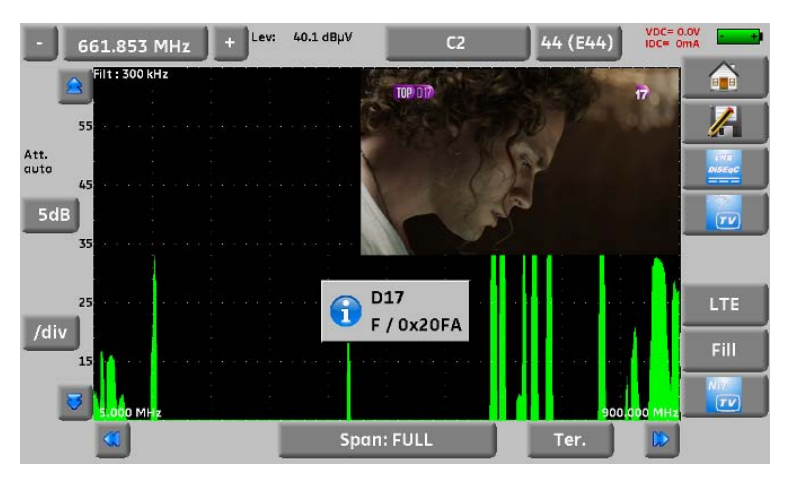

Premere il tasto **Misure -TV- Spettro**. Sulla stessa pagina potete vedere il livello, il valore BER/MER, il rilevamento TV (con le informazioni sul servizio corrente) e lo spettro del segnale selezionato.

| Measu                       | res-TV-S                | pectrum (AUTOSET)        |                                                                                | DC= OmA          |
|-----------------------------|-------------------------|--------------------------|--------------------------------------------------------------------------------|------------------|
| 387:C2                      | 658.00                  | 0 MHz                    |                                                                                |                  |
| DVB-T/H                     | E44                     | 8 MHz                    |                                                                                | 888              |
| 8k 64QA M 1<br>Cell ID:0002 | L/8 (auto) 3/4<br>(hex) | •                        |                                                                                | 1                |
| ale.                        | 55.8 dBuV               | 60 80 100 120            |                                                                                |                  |
| C/N                         | 46.8 dB                 | 10 20 30 40 50           |                                                                                | 1.10             |
| BERI                        | 1.3E-6                  | 1E-1 1E-3 1E-5 1E-7 1E-9 | station of the state                                                           | <b>DISEUC</b>    |
| BERO                        | < 9E-9                  | 1E-1 1E-3 1E-5 1E-7 1E-9 |                                                                                |                  |
| PER                         | < 9E-6                  | 1E-1 1E-3 1E-5 1E-7 1E-9 |                                                                                |                  |
| MER                         | 32.1dB                  | 20 25 30 35 40           |                                                                                | 70               |
| LKM                         | 11.1dB                  | 10 20 30 40 50           |                                                                                |                  |
| TOP) D                      | n                       | 7                        | D17<br>720x576i 25 Hz MPEG-2<br>Video Rate 3.162 Mbit/s<br>Audio MPEG Layer II | Setup<br>Channel |
|                             | -                       |                          |                                                                                |                  |

## 2.2.3 Installare un Parabola Satellitare

Collegare la parabola satellitare allo strumento.

Attivare la telealimentazione.

Per accedere alla telealimentazione, premere

Per attivare la telealimentazione, prima premere attivare la telealimentazione:

| Sat=Off | : Ter=Off |
|---------|-----------|

poi selezionare **ON** nella pagina per

| Remote supply - LN                                                                          | IB (AUTOSET)              |                                                            | VDC= 0.0V |
|---------------------------------------------------------------------------------------------|---------------------------|------------------------------------------------------------|-----------|
| Remote supply:                                                                              | Sat=Off • To<br>Satellite | er=Off<br>Terrestrial/Cable                                |           |
| LO1 frequency:<br>LO2 frequency:<br>LO selection:<br>Polar selection:<br>(Committed) Switch |                           | OFF           5V           13V           18V           24V | ns OL     |
| Uncommitted Port:                                                                           |                           | <b>I</b>                                                   |           |
| SatCR:                                                                                      | No                        |                                                            |           |

Un segno di spunta verde apparirà nella casella dell'opzione richiesta.

Premere 💼 e 🔽 Check Sat

per accedere alla modalità Check Sat

(il misuratore dispone già di una lista dei satelliti).

Selezionare un satellite come nell'esempio sotto (in questo caso ASTRA 1):

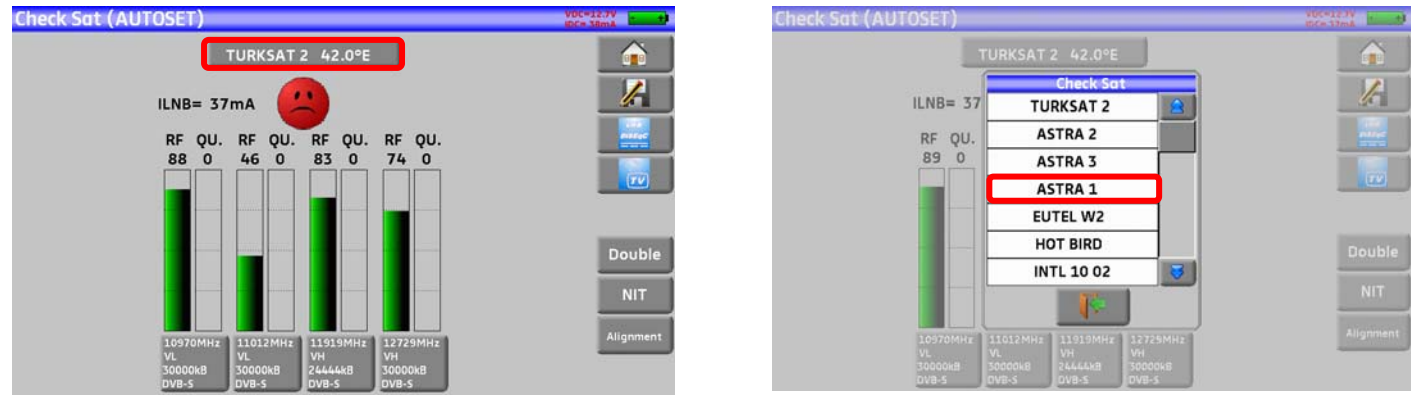

Orientate lentamente la parabola fino a sentire la melodia di aggancio e ottenere la migliore qualità.

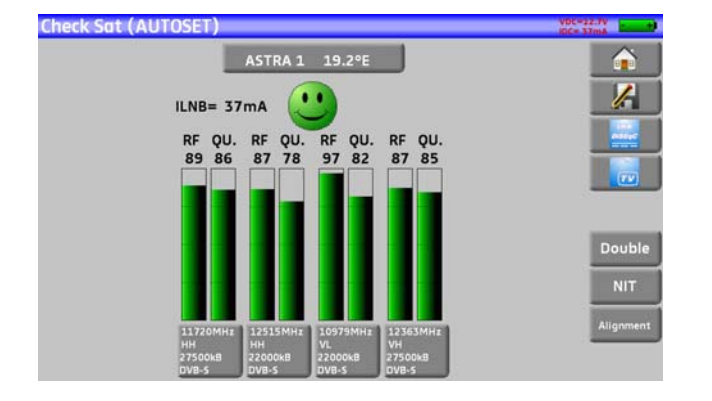

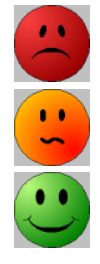

Nessun transponder è stato rilevato  $\rightarrow$  faccina **rossa** 

Qualità media di ricezione (< 50%)  $\rightarrow$  faccina arancione

Buona qualità di ricezione (> 50%)  $\rightarrow$  faccina verde

Promemoria: transponder = canale satellitare

ШŞ

Per accertare che il satellite puntato sia quello giusto, premere il tasto NIT.

Il misuratore cerca nella tabella MPEG NIT in uno dei 4 transponder e visualizza il nome del satellite:

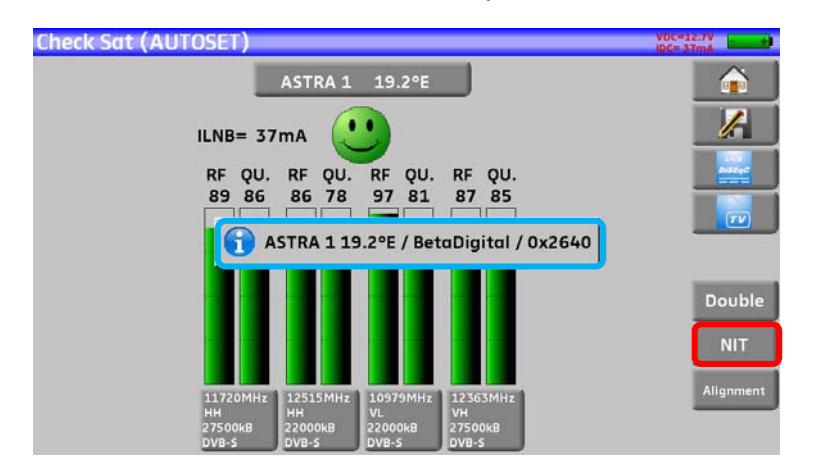

**<u>ATTENZIONE</u>**: il nome visualizzato dipende dal contenuto della tabella MPEG NIT. Alcuni gestori non forniscono questa tabella oppure i dati sono scarsi. Le informazioni visualizzate potrebbero essere errate.

#### ATTENZIONE:

<u>II</u>S

Per identificare correttamente un satellite, lo strumento deve essere sincronizzato su tutti i 4 transponder. (Qualità > 0)

Tuttavia, alcuni transponder vengono modificati regolarmente. Consultate la gamma di frequenza del satellite quando vi sembra che un transponder non sia in funzione.

Alcuni commutatori o convertitori LNB funzionano soltanto con i comandi DiSEqC. In questo caso, posizionate la banda (OL) e la polarizzazione DiSEqC sulla schermata di configurazione LNB-DiSEqC.

(**ATTENZIONE**: la procedura Check Sat viene rallentata quando adoperate i comandi DISEqC).

## **3** Presentazione

## 3.1 Funzioni Comuni

I misuratori di campo della serie **787X** sono strumenti palmari dedicati all'installazione e manutenzione di tutti i sistemi di trasmissione e ricezione delle televisioni analogica, digitale terrestre e digitale satellitare e via cavo.

La larghezza di banda coperta va da **5 MHz** fino a **2200 MHz** (da 45 fino a 2200 MHz per il modello 7871); questo permette misure accurate per tutti gli standard televisivi analogici, portanti FM e vari standard digitali DVB-C, DVB-T/H, DVB-T2, DVB-S, DSS e DVB-S2.

Eseguono misure di Livello (picco, medio e potenza) in base allo standard prescelto.

La funzione **Measurement Plan**, permette di ricercare simultaneamente fino a 50 programmi diversi e poi confrontare i livelli delle soglie (min/max).

L'efficiente misura del tasso di errore (diversi valori BER, MER), permette di validare interamente le trasmissioni digitali DVB-T/H, DVB-T2, DVB-C (non disponibile per 7871), DVB-S, DSS e DVB-S2.

Un diagramma di **Costellazione** digitale per DVB-T/H, DVB-T2, DVB-C (non disponibile per 7871), DVB-S, DSS e DVB-S2, e la misura e visualizzazione di **Echi e pre-echi** in DVB-T/H e DVB-T2 per avere un'analisi completa del segnale digitale.

Potete misurare e visualizzare il valore MER per portante (non disponibile per 7871).

La rapida e precisa analisi **Expert Spectrum** (7875 e 7876), permette di visualizzare elementi di disturbo e poi eseguire misure C/N e misure di potenza.

Potete visualizzare la TV digitale terrestre oppure la TV digitale satellitare in SD o HD.

La modalità **Misure –TV - Spettro** permette la visione simultanea della misura dello spettro e il video dello stesso segnale.

Una presa HDMI permette la trasmissione dal video in HD alla TV (non disponibile per 7871).

Potete ascoltare l'audio digitale attraverso gli altoparlanti integrati.

Appositamente studiati per l'impiego sul campo, tutti gli strumenti sono unità compatte (meno di 3 kg con batteria) e autonome (pacco batterie e caricabatteria rapido), munite di un luminoso schermo LCD tattile da 10" (capacitivo).

L'elevata capacità di memoria permette di archiviare numerose configurazioni, misure e grafici spettrali.

Ogni strumento può essere interamente controllato in modo remoto via computer mediante interfaccia USB ed ETHERNET.

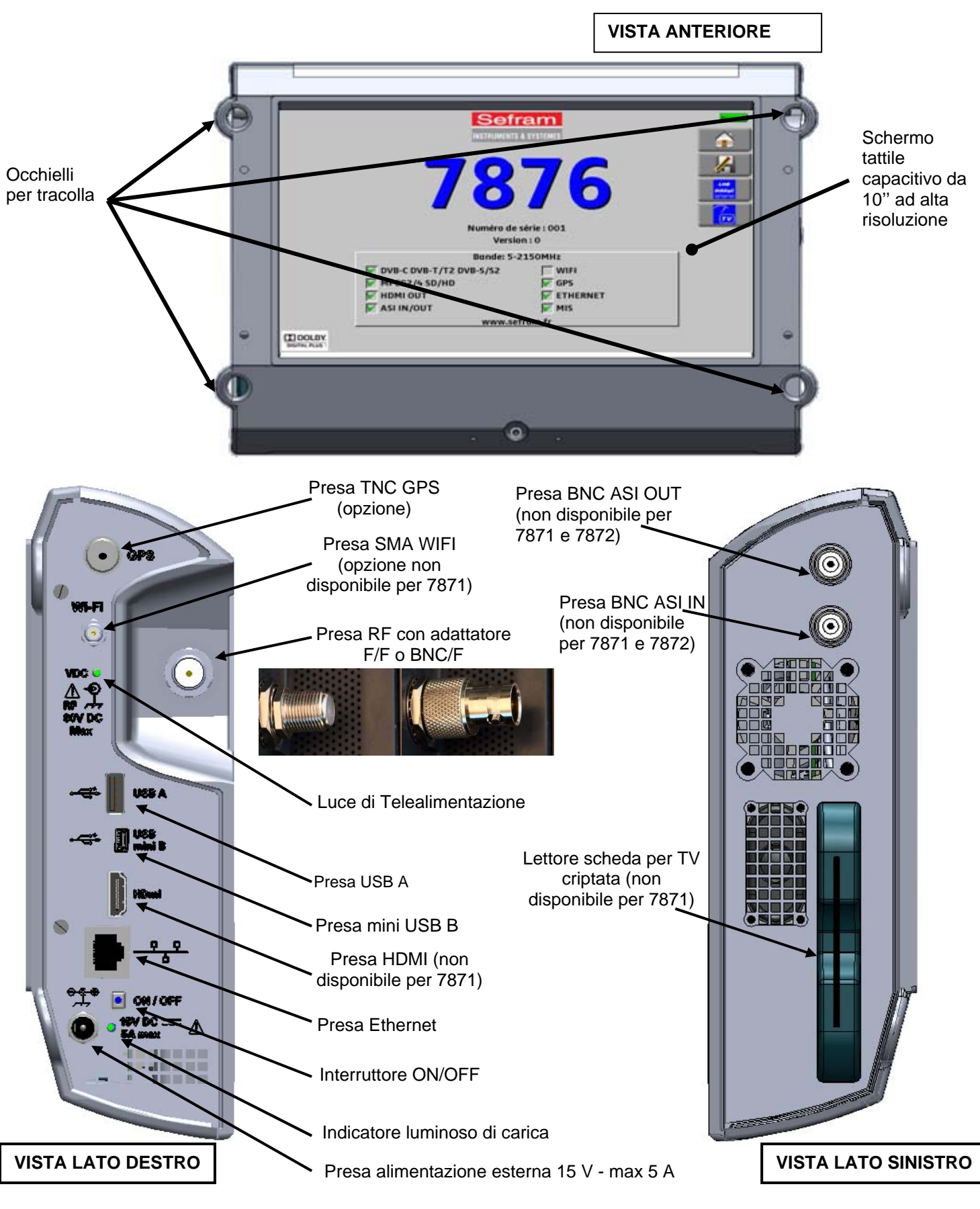

## 3.2 Descrizione del Misuratore di Campo

#### Come usare la tracolla

Per trasportare in modo adeguato il vostro strumento, vi consigliamo di disporre la tracolla come mostrato nell'immagine qui sotto (un'estremità agganciata all'occhiello superiore sinistro per farla salire attorno alle spalle per poi farla scendere dal lato opposto e agganciarla all'occhiello inferiore destro).

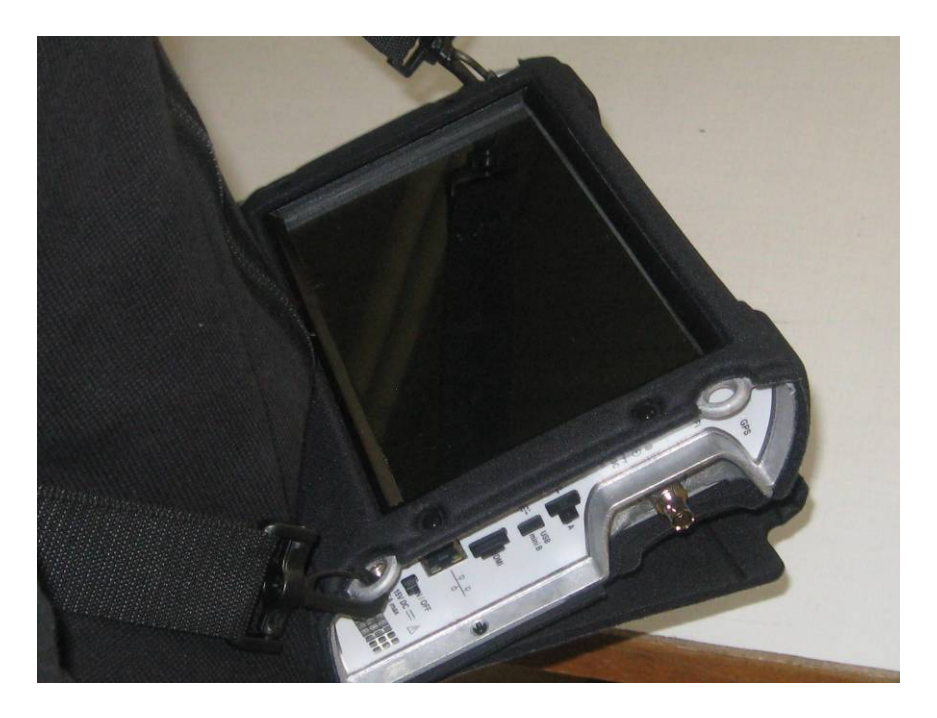

Come trasportare il vostro misuratore. Un modo molto pratico per avere le mani libere e lavorare senza impaccio.

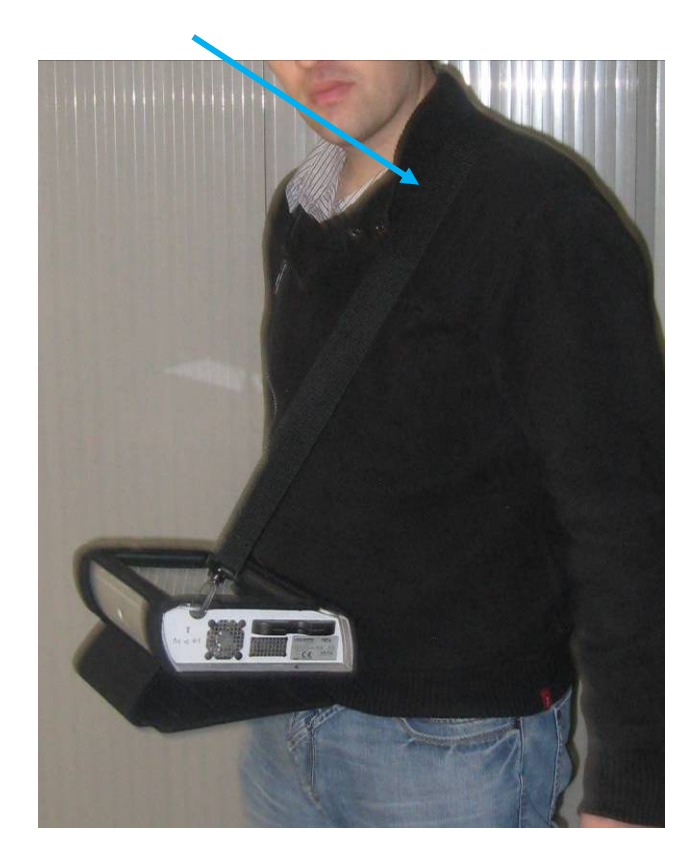

# 4 Alimentazione dello Strumento

Tutto il materiale viene controllato prima della spedizione e sono poi inviati contenuti all'interno di un apposito involucro. Non vi sono particolari istruzioni per il disimballaggio di questa confezione.

Lo strumento è munito di una batteria agli Ioni di Litio. La batteria viene caricata prima della spedizione.

Tuttavia se lo strumento viene immagazzinato per più di un mese senza essere utilizzato, la sua batteria potrebbe scaricarsi. Ricaricate la batteria se questo fosse necessario.

## 4.1 Cura della Batteria

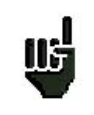

**ATTENZIONE:** per effettuare qualsiasi azione sulla batteria è necessario smontare lo strumento e questo può essere eseguito unicamente da un tecnico SEFRAM. Utilizzate soltanto le batterie fornite dalla SEFRAM.

#### Istruzioni di Sicurezza:

- → Non accostate il pacco batterie a fonti di calore e non gettatelo nel fuoco.
- → Non cortocircuitate le celle della batteria. Rischio di esplosione!
- → Non perforate il pacco batterie.
- → Non smontate il pacco batterie.
- → Non invertite le polarità della batteria.
- → Questo pacco batterie include un componente di protezione che non va deteriorato o estratto.
- → Conservate il pacco batterie in un luogo fresco.
- → Non deteriorate la protezione del pacco batterie.
- → Non lasciate lo strumento all'interno di veicoli posti direttamente sotto i raggi del sole
- → Le batterie usate non vanno smaltite con i rifiuti domestici; le batterie al Litio vanno riciclate.

#### La batteria ha un ciclo di durata di 200 cariche/scariche o 2 anni.

#### Suggerimenti per fare durare più a lungo la vostra batteria:

- ➔ Non scaricate troppo la batteria
- → Non lasciate la batteria inutilizzata per troppo tempo
- → Immagazzinate la vostra batteria con circa il 40% della sua carica
- → Non caricate o scaricate completamente la batteria prima di immagazzinarla.

# Quando la batteria è quasi completamente scarica, lo strumento visualizzerà il messaggio "Low battery" e si spegnerà in modo automatico dopo pochi minuti.

## 4.2 Caricare la Batteria

#### Per caricare la batteria all'interno dello strumento:

- Collegate l'alimentatore esterno fornito di serie al connettore sul pannello destro dello strumento
- Collegate l'alimentatore alla presa di rete elettrica.
- Il caricabatteria interno inizierà a caricare la batteria; l'indicatore verde si illuminerà.

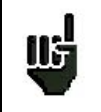

La ricarica può essere più veloce con lo strumento spento, rispetto allo strumento acceso. Una volta caricata la batteria, l'indicatore luminoso si spegnerà in modo automatico. Usate solo il caricabatteria fornito con lo strumento.

Dopo 1 ora e 30 minuti, la batteria ha una carica pari all'80%; mentre per una carica completa occorrono 2 ore e 10 minuti.

## 4.3 Alimentazione mediante Sorgente Esterna

Lo strumento può essere alimentato con una tensione di 15V (4.6 A). Il caricabatteria fornito di serie con lo strumento può essere utilizzato come sorgente esterna di alimentazione.

## 4.4 Accendere e Spegnere lo Strumento

Premere il pulsante sul lato destro dello strumento: Sullo schermo apparirà la pagina di presentazione.

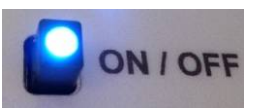

Apparirà brevemente il messaggio "Autotest: running", dopo di che scomparirà.

Premere questo pulsante per spegnere lo strumento.

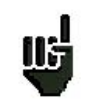

Il pulsante **ON/OFF** si illumina quando lo strumento sta funzionando.

Una lunga pressione del pulsante **ON/OFF** forzerà lo spegnimento dello strumento; usate questa procedura solo in caso di necessità.

# 5 Interfaccia dello Strumento

## 5.1 Contentuto della Schermata

Lo strumento è fornito di uno schermo tattile capacitivo che va trattato con cura. Non usare guanti o uno stilo per lo sfioramento dello schermo.

I tasti sono riconoscibili dal loro colore grigio scuro (per esempio: il tasto Home

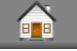

Potete anche selezionare le righe nelle tabelle.

In ogni pagina (eccetto la pagina **Home**), lo strumento ha quattro tasti nell'angolo superiore destro dello schermo: Home, Salva, LNB DiSEqC e Misure -TV- Spettro.

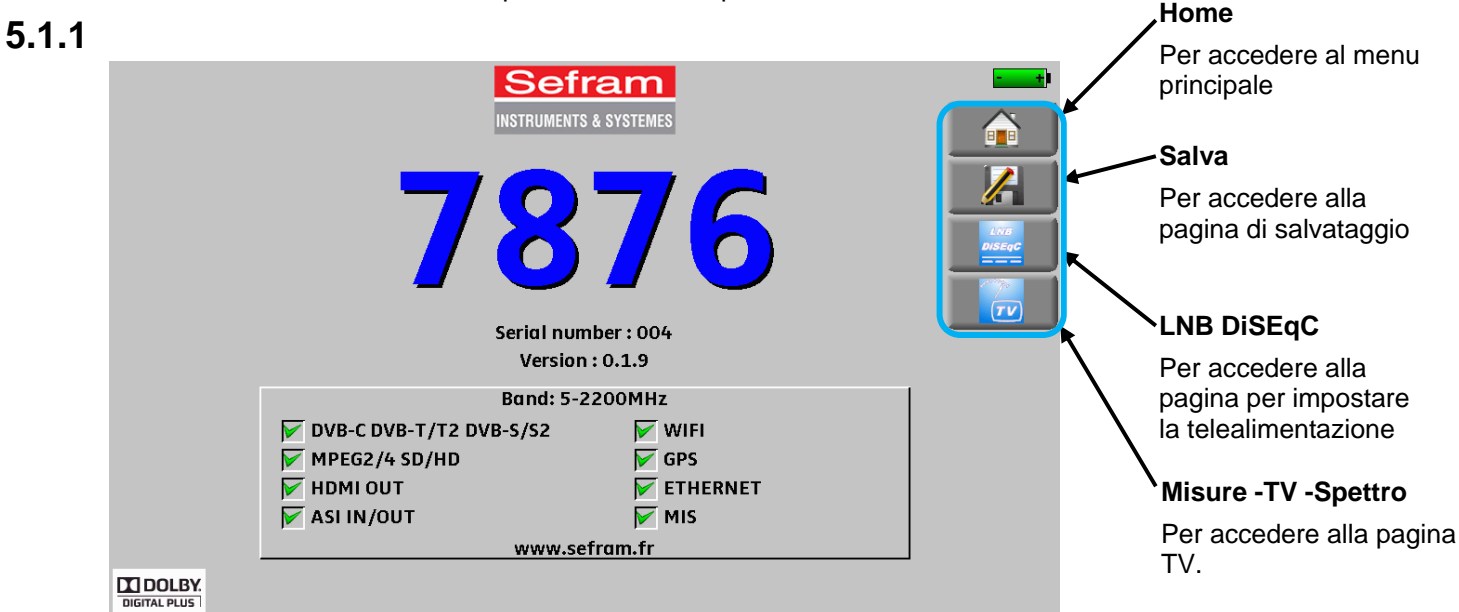

La pagina **Home** permette di navigare attraverso tutte le funzioni dello strumento come: **LNB- DiSEqC**, **Measures-TV-Spectrum**, **Autoset**, **Lists-Library**, **Check Sat**, **Configuration**, **Constellation**, **Echo guard interval**, **Measurement map** e **MER/Carrier**(non disponibile per 7871) tasti e GPS (disponibile per 7876), **WIFI** e l'opzione **Optical power measurement** (disponibile per 7872, 7875 e 7876).

| Home (AUTOSET)       | VDC=12.7V<br>IDC= 38mA    |
|----------------------|---------------------------|
| Autoset              | Echo guard interval       |
| Lists-Library        | Measurement map           |
| Check Sat            | MER / Carrier             |
| Measures-TV-Spectrum | GPS GPS                   |
| Configuration        | Wi-Fi                     |
| LNB-DISEqC           | Optical power measurement |
| Constellation        |                           |

Su tutte le pagine appaiono le seguenti informazioni:

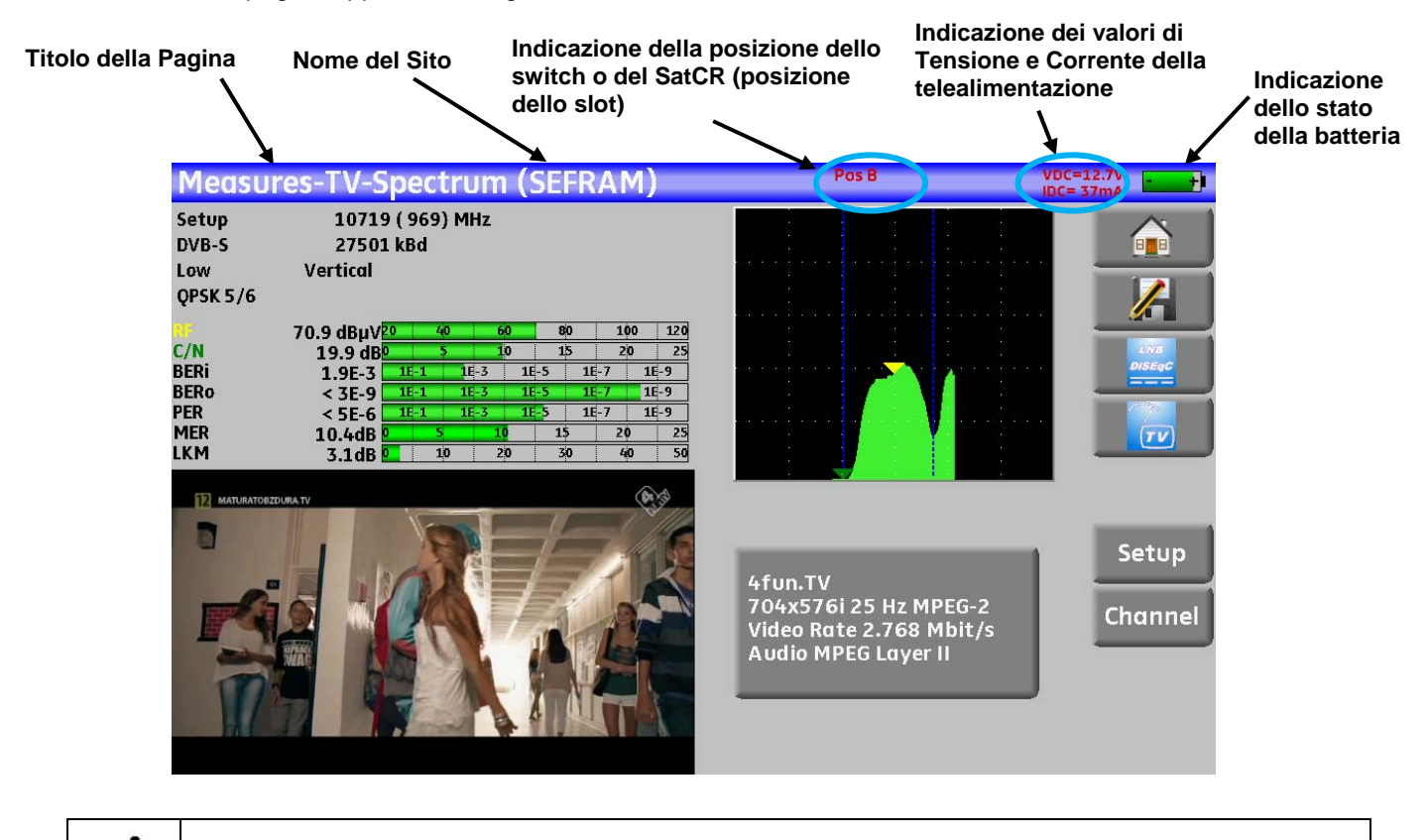

ATTENZIONE: per uscire da una finestra come nell'esempio qui sotto, premere

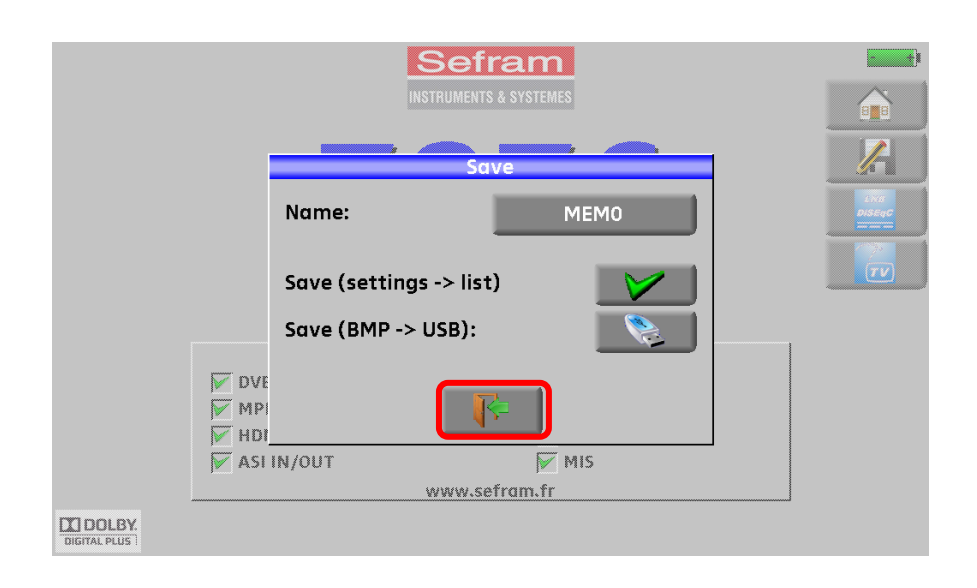

Per navigare attraverso una tabella all'interno di una pagina o una finestra, apparirà un cursore verticale con le frecce per spostarvi su e giù nella tabella.

Per spostarsi più velocemente, potete far scorre il cursore verticale con le dita.

| Lists | (AST+ST-ET  | )          |           |               | VDC= 0.0V<br>IDC= 0mA |                        |
|-------|-------------|------------|-----------|---------------|-----------------------|------------------------|
| List  | <b>#:</b> 9 | AST        | +ST-ET    | Library       |                       | Per spostarsi in alto  |
| #     | name        | place      | frequency | configuration |                       |                        |
|       |             |            | 2         |               | 27/2                  | Curaoro por coondoro   |
| 371   | TNT-R1      | ST-ETIENNE | E38       |               | DISEQC                | o salire nella tabella |
| 372   | TNT-R2      | ST-ETIENNE | E44       |               |                       |                        |
| 373   | TNT-R3      | ST-ETIENNE | E59       |               |                       |                        |
| 374   | TNT-R4      | ST-ETIENNE | E40       |               |                       |                        |
| 375   | TNT-HD      | ST-ETIENNE | E49       |               |                       |                        |
| 376   | TNT-R6      | ST-ETIENNE | E46       |               |                       | Den en esterei in      |
|       |             |            |           |               |                       | basso                  |
| 0     | DIGITAL+    | ASTRA 1    | 10729 VL  |               |                       |                        |
| 1     | ARD         | ASTRA 1    | 10743 HL  |               | 3                     |                        |

## 5.2 Modificare Valori e Nomi

## 5.2.1 Modifiche all'interno di una Tabella

Potete selezionare un programma nella tabella. In questo caso, potete convalidare la scelta premendo sulla riga richiesta.

In questo esempio, si passa dal programma TNT-R3 al programma TNT-R4 nella pagina Measure:

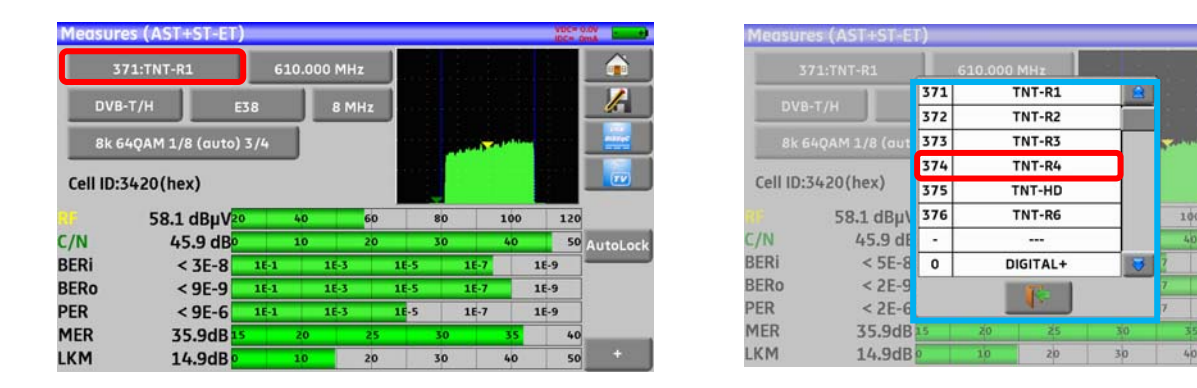

| Measur   | es (AST+ST-ET   | )                                       |        |       |          |       |     | VOC# 0 |          |
|----------|-----------------|-----------------------------------------|--------|-------|----------|-------|-----|--------|----------|
| 3        | 74:TNT-R4       | 6                                       | 26.000 | MHz   |          | 1. J. |     |        | <b>a</b> |
| DVE      | з-т/н           | E40                                     |        | 8 MHz | <b>.</b> |       |     |        | 1        |
| 8k (     | 54QAM 1/8 (auto | ) 3/4                                   |        |       |          |       |     |        |          |
| Cell ID: | 0004(hex)       |                                         |        |       |          |       |     |        |          |
| 8F       | 59.8 dBµV       | 0                                       | 40     | 60    | 80       |       | 100 | 120    |          |
| C/N      | 47.9 dB         | );;;;;;;;;;;;;;;;;;;;;;;;;;;;;;;;;;;;;; | 10     | 20    | 30       |       | 40  | 50     | AutoLoci |
| BERi     | < 3E-8          | 1E-1                                    | 1      | E-3   | 1E-5     | 16-7  | 1   | E-9    |          |
| BERo     | < 9E-9          | 1E-1                                    | 1      | E-3   | 16-5     | 1E-7  | 1   | E-9    |          |
| PER      | < 9E-6          | 16-1                                    | 1      | E-3   | 1E-5     | 1E-7  | 1   | E-9    |          |
| MER      | 33.6dB          | 5                                       | 20     | 25    | 30       |       | 35  | 40     |          |
| LKM      | 12.6dB          | ) in the                                | 10     | 20    | 30       |       | 40  | 50     |          |

## 5.2.2 Modifiche con Selezione

Quando premete un tasto, può apparire una finestra con piu selezioni. Basta premere il valore che volete modificare. Il tasto permette di annullare e uscire dalla finestra, come nell'esempio che segue.

In questo esempio, la larghezza di banda cambia da 5 MHz a 8 MHz:

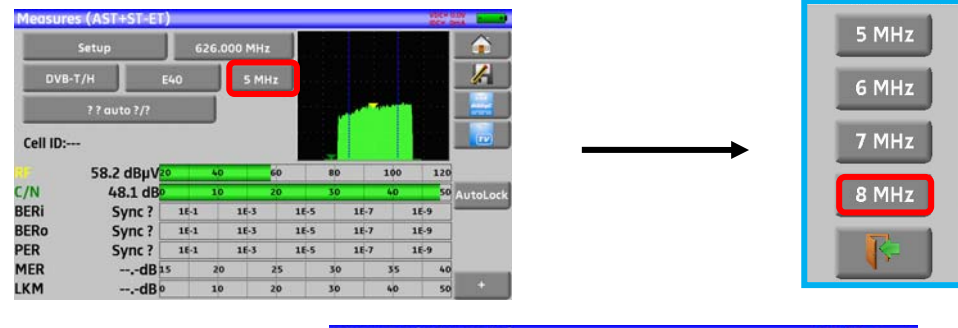

| Measur   | es (AST+ST-ET)   |      |         |     |      |    |      |     | vbc=<br>bc= | NOV      |
|----------|------------------|------|---------|-----|------|----|------|-----|-------------|----------|
| 3        | 74:TNT-R4        | 62   | 6.000 M | IHz |      |    |      |     |             |          |
| DVB      | I-T/Н Е4         | •0   | 8       | MHz |      |    |      |     |             | 1        |
| 8k 6     | 54QAM 1/8 (auto) | 3/4  |         |     |      |    |      |     |             |          |
| Cell ID: | 0004(hex)        |      |         |     | 1    |    |      |     |             |          |
| 11       | 59.8 dBµV20      |      | 40      | 60  |      | 80 | 1    | 00  | 120         |          |
| C/N      | 47.9 dB          |      | 10      | 20  |      | 30 | 4    | 0   | 50          | AutoLoci |
| BERi     | 1.9E-7           | 16-1 | 16-     | 5   | 16-5 |    | 1E-7 | 16- | 9           |          |
| BERo     | < 1E-8           | 1E-1 | 16-3    | 5   | 16-5 |    | 1E-7 | 16- | 9           |          |
| PER      | < 1E-5           | 1E-1 | 16-     | 5   | 1E-5 |    | 1E-7 | 16- | 9           |          |
| MER      | 31.8dB           |      | 20      | 25  |      | 30 | 3    | 5   | 40          |          |
| LKM      | 10.8dB           |      | 10      | 20  |      | 30 | 4    | 0   | 50          |          |

## 5.2.3 Modifiche con la Tastiera Virtuale

Se volete inserire un nome o un numero, apparirà una finestra con una tastiera numerica oppure una tastiera virtuale AZERTY:

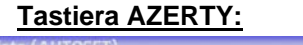

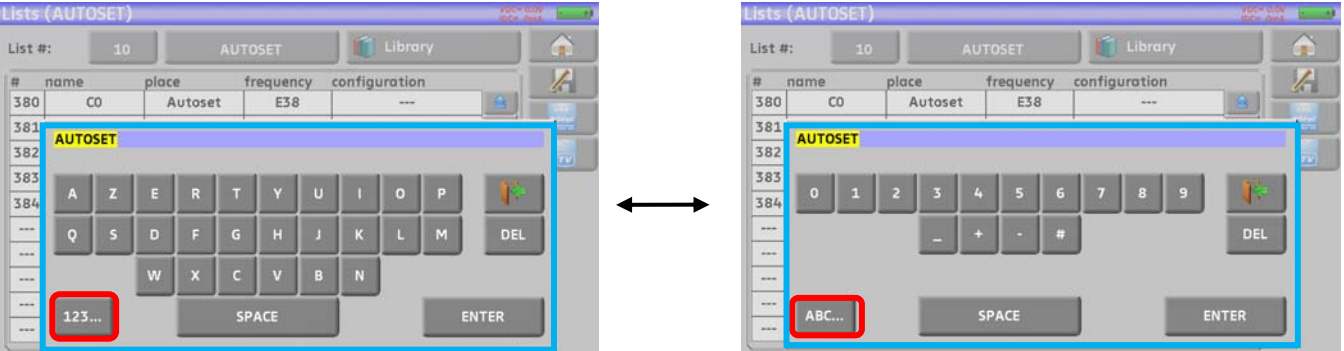

#### Per alternare fra le due tastiere: Digitale/AZERTY o AZERTY/Digitale

#### Tastiera Digitale:

| Measure    | s (AUTOSET)    |       |   |       |     |    |    | WIG-1 | <u> </u> |
|------------|----------------|-------|---|-------|-----|----|----|-------|----------|
|            | 380:CO         |       |   |       |     |    |    |       | <b>A</b> |
| DVB-1      | г/н в          | 610.0 | ) |       |     |    |    |       | to       |
| 8k 64      | QAM 1/8 (auto) | 1     | 2 | 3     | 1   |    |    |       | -        |
| Cell ID:34 | 420(hex)       | 4     | 5 | 6     | DEL |    |    |       |          |
| ()<br>()   | 2              | 7     | 8 | 9     | _   | 1  | 00 | 120   |          |
| BERI       | < 5E-7         |       |   | _     |     | -7 | 1  | -9    | AutoLock |
| BERo       | < 1E-7         |       |   |       |     | -7 | 1  | -9    |          |
| PER        | < 1E-4         |       |   |       | _   | -7 | 1  | 6-9   |          |
| MER        | 36.3dB         |       |   | ENTER |     |    | s  | 40    | -        |
| LKM        | 15.3dB         |       |   |       |     |    | 0  | 50    |          |

In questa tastiere, è presente un tasto **DEL** per cancellare, un tasto **ENTER** per convalidare il valore selezionato e il tasto **DEL** per annullare e uscire dalla finestra.

## 5.3 Lista delle Misure e Libreria dei Programmi

Per semplificare il richiamo di dati sul campo, lo strumento utilizza **20** liste delle misure e ognuna ha **50** righe e **1000** programmi.

Un programma corrisponde ad un'emittente per TV terrestre, TV satellitare o TV via cavo.

Una lista delle misure corrisponde ad una particolare installazione: presenza di diverse parabole satellitari, di vari switch, ecc.

Esempio di lista (lo sfondo della tabella è bianco)

| .ist #: | 8        | ST E       | TIENNE    | Library       |   |
|---------|----------|------------|-----------|---------------|---|
| # r     | name     | place      | frequency | configuration |   |
|         |          |            |           |               |   |
| 371     | TNT-R1   | ST-ETIENNE | E38       |               |   |
| 372     | TNT-R2   | ST-ETIENNE | E44       |               |   |
| 373     | TNT-R3   | ST-ETIENNE | E59       |               |   |
| 374     | TNT-R4   | ST-ETIENNE | E40       |               |   |
| 375     | TNT-HD   | ST-ETIENNE | E49       |               |   |
| 376     | TNT-R6   | ST-ETIENNE | E46       |               |   |
| 377     | FR INTER | ST-ETIENNE | 88.000    |               |   |
| 378     | EUROPE 1 | ST-ETIENNE | 104.800   |               |   |
| 379     | FR MUSIQ | ST-ETIENNE | 97.100    |               | 3 |

| ibra | ry setups (S | ST ETIENNE) |           |              | VDC= 0.0V<br>IDC= 0mA |   |
|------|--------------|-------------|-----------|--------------|-----------------------|---|
|      |              |             |           | Lists        |                       | > |
| ŧ    | name         | place       | frequency | standard     |                       | 2 |
| 0    | DIGITAL+     | ASTRA 1     | 10729 VL  | DVB-S2 22000 |                       | 1 |
| 1    | ARD          | ASTRA 1     | 10743 HL  | DVB-S 22000  |                       | - |
| 2    | ANIXE HD     | ASTRA 1     | 10773 HL  | DVB-52 22000 |                       |   |
| 3    | DIGITAL+     | ASTRA 1     | 10788 VL  | DVB-S 22000  |                       |   |
| 4    | DIGITAL+     | ASTRA 1     | 10817 VL  | DVB-S2 22000 |                       |   |
| 5    | HD+          | ASTRA 1     | 10832 HL  | DVB-52 22000 |                       |   |
| 6    | DIGITAL+     | ASTRA 1     | 10847 VL  | DVB-S 22000  |                       |   |
| 7    | TVP HD       | ASTRA 1     | 10861 HL  | DVB-S 22000  |                       |   |
| 8    | DIGITAL+     | ASTRA 1     | 10876 VL  | DVB-S 22000  |                       |   |
| 9    | DIGITAL+     | ASTRA 1     | 10935 VL  | DVB-S2 22000 | 3                     |   |

Lo stesso programma può essere usato in diverse liste delle misure.

La stessa installazione può usare due parabole satellitari

ASTRA 19.2 in DiSEqC posizione A

HOT BIRD 13 in DiSEqC posizione B

Un'altra installazione può avere tre parabole satellitari

ATLANTIC BIRD 3 in DiSEqC posizione A

ASTRA 1 in DiSEqC posizione B

HOT BIRD in DiSEqC posizione C

Lo stesso programma può essere usato diverse volte nella stessa lista delle misure.

ZDF SatCR slot 0

ZDF SatCR slot 1

ZDF SatCR slot 2

ZDF SatCR slot 3...

Se modificate un parametro di un programma; ad esempio se passate da DVB-S a DVB-S2, verrà aggiornato soltanto il programma incluso nella libreria.

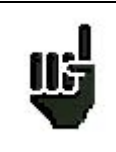

Queste liste e questi programmi possono essere creati su un computer grazie ad un foglio elettronico caricato sullo strumento usando una chiave USB.

Una lista delle misure è composta da:

- un nome per la lista composto da 10 caratteri
- la più bassa frequenza di LNB (OL1)
- la più alta frequenza di LNB (OL2)
- la modalità di selezione per banda bassa/alta di LNB
- la modalità di selezione per la polarizzazione

### Esempio di libreria (lo sfondo della tabella è giallo)

- il numero di posizione sul posizionatore (parabola satellitare motorizzata)
- 50 righe ed ognuna include:
  - Un numero di programma corrispondente alla lista dei programmi
  - La presenza e modalità di funzionamento dello switch committed
  - La posizione dello switch committed
  - La presenza e modalità di funzionamento dello switch uncommitted
  - La posizione dello switch uncommitted
  - La presenza di un apparato SatCR
  - Il numero di slot SatCR
  - La posizione dello switch SatCR

Alcuni di questi parametri sono specifici per la banda del satellite e non hanno influenza per la TV terrestre e la TV via cavo.

Presentazione di una lista delle misure in un foglio elettronico:

|     | A                                           | В                   | С                | D                            | E                  | F                             | G                | Н              |              |
|-----|---------------------------------------------|---------------------|------------------|------------------------------|--------------------|-------------------------------|------------------|----------------|--------------|
| 1   | Nom de la liste / List name                 | ASTRA1+HOT          |                  |                              |                    |                               |                  |                |              |
| 2   | Fréquence OL1 / LO1 frequency               | 9750                |                  |                              |                    |                               |                  |                |              |
| 3   | Fréquence OL2 / LO2 frequency               | 10600               |                  |                              |                    |                               |                  |                |              |
| 4   | Sélection OL / LO setup                     | DiSEqC              |                  |                              |                    |                               |                  |                |              |
| 5   | Sélection polarisation / Polarization setup | DiSEqC              |                  |                              |                    |                               |                  |                |              |
| 6   | Positionneur / Positioner                   |                     |                  |                              |                    |                               |                  |                |              |
| 7   |                                             |                     | 2                |                              |                    |                               |                  |                |              |
|     |                                             | Numéro de programme | Switch committed | Position Switch committed    | Switch uncommited  | Position switch uncommitted   | Activation SatCR | Numéro de slot | Switch SatCR |
| 8   |                                             | Setup number        | Committed switch | Committed switch position    | Uncommitted switch | Uncommitted switch position   | SatCR enabled    | Slot number    | SatCR switch |
| 9   | 0                                           |                     |                  |                              |                    |                               |                  |                |              |
| 10  | 1                                           | 1                   | DiSEqC           | Pos A                        |                    |                               |                  |                |              |
| 11  | 2                                           | 2                   | DiSEqC           | Pos A                        |                    |                               |                  |                |              |
| 12  | 3                                           | 3                   | DiSEqC           | Pos A                        |                    |                               |                  |                |              |
| 13  | 4                                           | 4                   | DiSEqC           | Pos A                        |                    |                               |                  |                |              |
| 14  | 5                                           | 5                   | DiSEqC           | Pos A                        |                    |                               |                  |                |              |
| 15  | 6                                           | 6                   | DiSEqC           | Pos A                        |                    |                               |                  |                |              |
| 16  | 7                                           | 7                   | DiSEqC           | Pos A                        |                    |                               |                  |                |              |
| 17  | 8                                           | 8                   | DiSEqC           | Pos A                        |                    |                               |                  |                |              |
| 18  | 9                                           | 9                   | DiSEqC           | Pos A                        |                    |                               |                  |                |              |
| 19  | 10                                          | 10                  | DiSEqC           | Pos A                        |                    |                               |                  |                |              |
| 20  | 11                                          | 11                  | DiSEqC           | Pos A                        |                    |                               |                  |                |              |
| 21  | 12                                          |                     |                  |                              |                    |                               |                  |                |              |
| 22  | 13                                          | 18                  | DiSEqC           | Pos B                        |                    |                               |                  |                |              |
| 23  | 14                                          | 19                  | DiSEqC           | Pos B                        |                    |                               |                  |                |              |
| 24  | 15                                          | 20                  | DiSEqC           | Pos B                        |                    |                               |                  |                |              |
| 25  | 16                                          | 21                  | DiSEqC           | Pos B                        |                    |                               |                  |                |              |
| 26  | 17                                          | 22                  | DiSEqC           | Pos B                        |                    |                               |                  |                |              |
| 27  | 18                                          | 23                  | DiSEqC           | Pos B                        |                    |                               |                  |                |              |
| 28  | 19                                          | 24                  | DiSEqC           | Pos B                        |                    |                               |                  |                |              |
| 29  | 20                                          | 25                  | DiSEqC           | Pos B                        |                    |                               |                  |                |              |
| -14 | Prog Lst00 Lst01 Lst02 Lst03                | Lst04 Lst05 Lst06   | Lst07 Lst08 L    | st09 / Lst10 / Lst11 / Lst12 | Lst13 Lst14 Ls     | t15 / Lst16 / Lst17 / Lst18 / | Lst19 🦯 😓        | I 4            |              |

Un programma è composto da:

- Un nome da 8 caratteri
- Il nome del sito da 10 caratteri
- Una frequenza
- Un numero di canale in modalità TV terrestre o TV via cavo
- Una mappa di frequenza in modalità TV terrestre o TV via cavo
- Una polarizzazione verticale o orizzontale in modalità TV satellitare
- Una banda LNB bassa o alta in modalità TV satellitare
- Uno standard
- Una modalità analogica mono, stereo o NICAM in modalità TV terrestre o TV via cavo
- Un diagramma di costellazione 64QAM 256QAM per DVB-C
- Una larghezza di banda da 5, 6, 7 o 8 MHz per DVB-T e DVB-T2
- Un symbol rate per DVB-C, DVB-S, DVB-S2 o DSS
- Un valore per l'intervallo di guardia per DVB-T e DVB-T2
- L'inversione o meno dello spettro per DVB-T

Rispetto alla banda terrestre, via cavo o satellitare e allo standard, alcuni parametri sono ininfluenti.

Il nome del sito può distinguere due diverse emittenti, ad esempio, TF1 Fourvière e TF1 Chambéry.

La frequenza e il numero di canale sono equivalenti: un valido numero di canale ha la priorità su una frequenza.

Il parametro nella mappa di frequenza associato con il programma permette di continuare ad usare i numeri di canale.

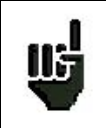

Selezionare una lista nella pagina **Lists** permette di richiamare in modo automatico tutte le informazioni associate con quella lista.

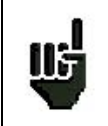

Selezionare un programma in una pagina di misura permette di richiamare in modo automatico tutte le informazioni associate con quel programma.

Presentazione di una libreria dei programmi in un foglio elettronico:

|      | A    | В                | С             | D            | E           | F                   | G            | Н           |            | J            | К             | . Ev                | M             | N                   | 0                    |
|------|------|------------------|---------------|--------------|-------------|---------------------|--------------|-------------|------------|--------------|---------------|---------------------|---------------|---------------------|----------------------|
|      |      | Nom du programme | Nom du site   | Fréquence    | Nº de canal | Plan de fréquences  | Polarisation | Bande LNB   |            | Mode audio   |               | Largeur de bande    | Débit symbole | Intervalle de garde | Inversion du spectre |
| 4    |      | Setup name       | Place name    | Frequency    | Channel #   | Frequencies map     | Polarization | LNB band    | Standard   | Audio mode   | Constellation | Bandwidth           | Symbol rate   | Guard interval      | Spectrum inversion   |
| 2    | 0    | DIGITAL +        | ASTRA 1       | 10729 000    |             |                     | V            |             | DVB-S2     |              |               |                     | 22000         |                     |                      |
| 3    | 1    | ARD              | ASTRA 1       | 10743 000    |             |                     | н            |             | DVB-S      |              |               |                     | 22000         |                     |                      |
| 4    | 2    | SKY D            | ASTRA 1       | 10773 000    |             |                     | Н            |             | DVB-S2     |              |               |                     | 22000         |                     |                      |
| 5    | 3    | DIGITAL +        | ASTRA 1       | 10788 000    |             | 1                   | V            |             | DVB-S      |              |               |                     | 22000         |                     |                      |
| 6    | 4    | DIGITAL+         | ASTRA 1       | 10817.000    |             |                     | V            |             | DVB-S2     |              |               |                     | 22000         |                     |                      |
| 7    | 5    | ANIXE HD         | ASTRA 1       | 10832.000    |             |                     | н            |             | DVB-S2     |              |               |                     | 22000         | -                   |                      |
| 8    | 6    | DIGITAL+         | ASTRA 1       | 10847.000    |             |                     | V            |             | DVB-S      |              |               |                     | 22000         |                     |                      |
| 9    | 7    | TVP HD           | ASTRA 1       | 10861.000    |             |                     | Н            |             | DVB-S      |              |               |                     | 22000         |                     |                      |
| 10   | 8    | DIGITAL+         | ASTRA 1       | 10876.000    |             |                     | V            |             | DVB-S      |              |               |                     | 22000         |                     |                      |
| 11   | 9    | UPC              | ASTRA 1       | 10920.000    |             |                     | Н            |             | DVB-S      |              |               |                     | 22000         |                     |                      |
| 12   | 10   | DIGITAL+         | ASTRA 1       | 10979.000    |             |                     | V            |             | DVB-S      |              |               |                     | 22000         |                     |                      |
| 13   | 11   | SKY D            | ASTRA 1       | 11023.000    |             |                     | н            |             | DVB-S2     |              |               |                     | 22000         |                     |                      |
| 14   | 12   | DIGITAL+         | ASTRA 1       | 11038,000    |             |                     | V            |             | DVB-S      | i i          |               |                     | 22000         |                     |                      |
| 15   | 13   | DIGITAL+         | ASTRA 1       | 11097,000    |             |                     | V            |             | DVB-S      |              |               |                     | 22000         |                     |                      |
| 16   | 14   | DIGITAL+         | ASTRA 1       | 11156,000    |             |                     | V            |             | DVB-S      |              |               |                     | 22000         |                     |                      |
| 17   | 15   | ORANGE           | ASTRA 1       | 11170,000    |             |                     | Н            |             | DVB-S2     |              |               |                     | 22000         |                     |                      |
| 18   | 16   | ORF              | ASTRA 1       | 11302,000    |             |                     | H            |             | DVB-S2     |              |               |                     | 22000         |                     |                      |
| 19   | 17   | DIGITAL+         | ASTRA 1       | 11317,000    |             |                     | V            |             | DVB-S      | 1            |               |                     | 22000         |                     |                      |
| 20   | 18   | DASERSTE         | ASTRA 1       | 11361,000    |             |                     | Н            |             | DVB-S2     |              |               |                     | 22000         |                     |                      |
| 21   | 19   | DIGITAL+         | ASTRA 1       | 11435,000    |             |                     | V            |             | DVB-S2     |              |               |                     | 22000         |                     |                      |
| 22   | 20   | HD+              | ASTRA 1       | 11464,000    |             |                     | Н            |             | DVB-S2     |              |               |                     | 22000         |                     |                      |
| 23   | 21   | CANALSAT         | ASTRA 1       | 11479,000    |             |                     | V            |             | DVB-S      |              |               |                     | 22000         |                     |                      |
| 24   | 22   | GLOBECAS         | ASTRA 1       | 11508,000    |             |                     | V            |             | DVB-S      |              |               |                     | 22000         |                     |                      |
| 25   | 23   | GLOBECAS         | ASTRA 1       | 11538,000    |             |                     | V            |             | DVB-S      |              |               |                     | 22000         |                     |                      |
| 26   | 24   | CANALSAT         | ASTRA 1       | 11567,000    |             |                     | V            |             | DVB-S2     |              |               |                     | 22000         |                     |                      |
| 27   | 25   | ASTRA            | ASTRA 1       | 11597,000    |             |                     | V            |             | DVB-S      |              |               |                     | 22000         |                     |                      |
| 28   | 26   | DIGITAL+         | ASTRA 1       | 11626,000    |             |                     | V            |             | DVB-S2     |              |               |                     | 22000         |                     |                      |
| 29   | 27   | UPC              | ASTRA 1       | 11670,000    |             |                     | Н            |             | DVB-S      |              |               |                     | 22000         |                     |                      |
| 30   | 28   | DIGITAL+         | ASTRA 1       | 11685,000    |             |                     | V            |             | DVB-S      |              |               |                     | 22000         |                     |                      |
| 31   | 29   | SKY D            | ASTRA 1       | 11719,000    |             |                     | Н            |             | DVB-S      |              |               |                     | 27500         |                     |                      |
| 32   | 30   | VIACOM           | ASTRA 1       | 11739,000    |             |                     | V            |             | DVB-S      |              |               |                     | 27500         |                     |                      |
| 33   | 31   | SKY D            | ASTRA 1       | 11758,000    |             |                     | Н            |             | DVB-S      |              |               |                     | 27500         |                     |                      |
| 34   | 32   | CANALSAT         | ASTRA 1       | 11778,000    |             |                     | V            |             | DVB-S      |              |               |                     | 27500         |                     |                      |
| 35   | 33   | SKY D            | ASTRA 1       | 11797,000    |             |                     | Н            |             | DVB-S      |              |               |                     | 27500         |                     |                      |
| 36   | 34   | CANALSAT         | ASTRA 1       | 11817,000    |             |                     | V            |             | DVB-S      |              |               |                     | 27500         |                     |                      |
| 37   | 35   | ARD              | ASTRA 1       | 11836,000    |             |                     | Н            |             | DVB-S      |              |               |                     | 27500         |                     |                      |
| 38   | 36   | CANALSAT         | ASTRA 1       | 11856,000    |             |                     | V            |             | DVB-S      |              |               |                     | 27500         |                     |                      |
| 39   | 37   | SKY D            | ASTRA 1       | 11875,000    |             |                     | Н            |             | DVB-S      |              |               |                     | 27500         |                     |                      |
| 40   | 38   | CANALSAT         | ASTRA 1       | 11895,000    |             |                     | V            |             | DVB-S      |              |               |                     | 27500         |                     |                      |
| 41   | 39   | SKY D            | ASTRA 1       | 11914,000    |             |                     | Н            |             | DVB-S2     | -            |               |                     | 27500         |                     |                      |
| 42   | 40   | CANALSAT         | ASTRA 1       | 11934,000    |             |                     | V            |             | DVB-S      |              |               |                     | 27500         |                     |                      |
| 14 4 | > >I | Prog Lst00 Lst0  | 1 / Lst02 / L | st03 / Lst04 | Lst05 Ls    | t06 / Lst07 / Lst08 | Lst09 Lst1   | 0 / Lst11 / | Lst12 / Ls | 13 / Lst14 / | Lst15 / Lst16 | / Lst17 / Lst18 / L | Lst19 8       |                     |                      |

# 6 Modalità AUTOSET

Ш,

ATTENZIONE: la ricerca del canale con Autoset è possible solo quando almeno una lista è vuota con abbastanza spazio nella libreria.

Questa modalità esegue una **ricerca automatica del programma** e notifica il sito corrente. Per accedere a questa modalità, premere il tasto **recente del programma** e notifica il sito corrente. Per accedere sulla pagina **Home**.

Le righe sulla schermata dipendono della larghezza di banda della frequenza selezionata. Il tasto di fronte a **Mode** permette di selezionare fra TV terrestre, via cavo o satellitare:

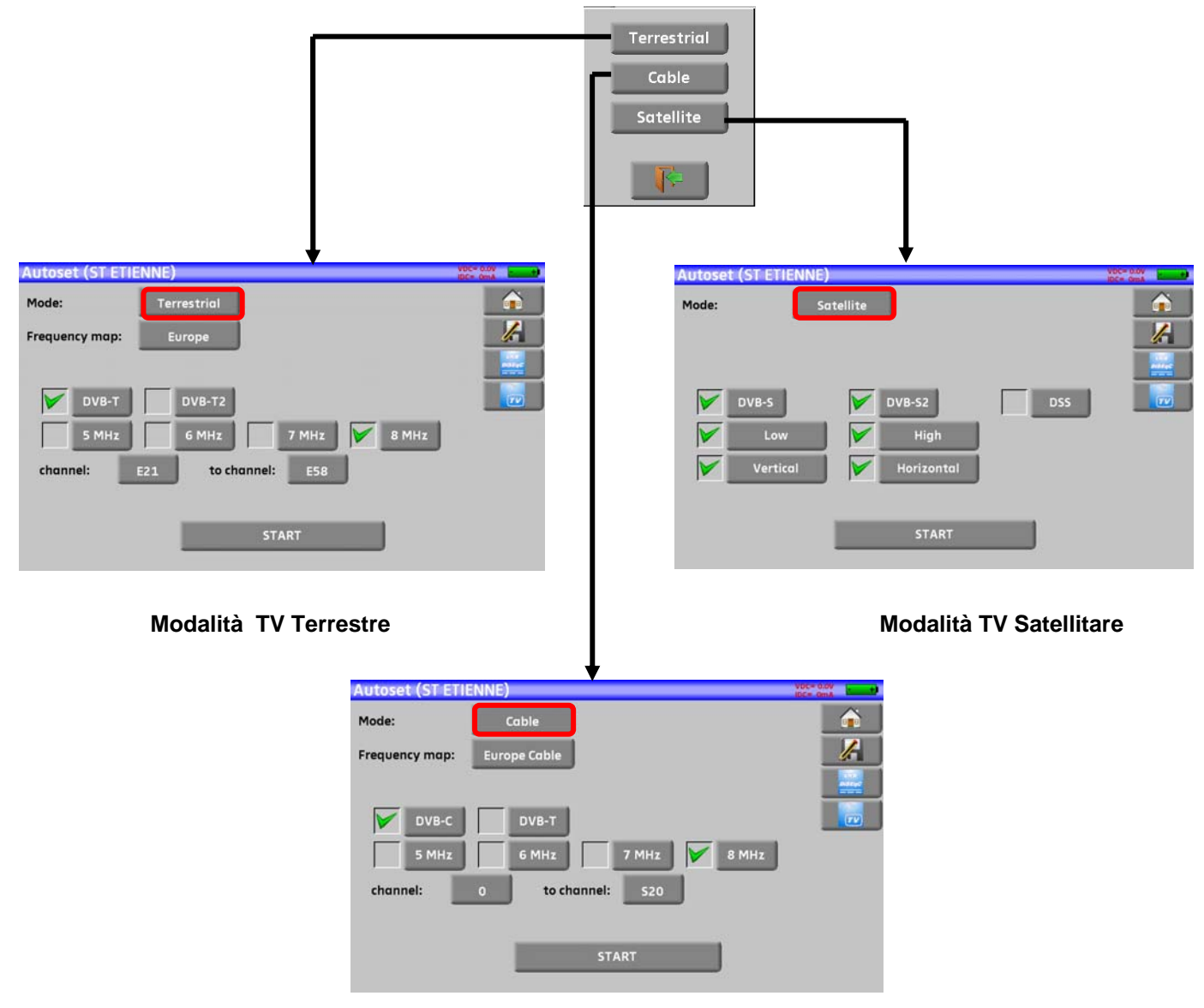

Modalità TV via Cavo

Una volta scelta la modalità, i tasti dei vari parametri attivano o disattivano ogni opzione.

Un segno di spunta **verde** indica che il parametro è stato incluso nella ricerca. Se non è presente un segno di spunta verde, il parametro non verrò incluso nella ricerca.

|   | DVB-T2                                | Parametro di ricerca inattivo                     |
|---|---------------------------------------|---------------------------------------------------|
|   | DVB-T2                                | Parametro di ricerca attivo                       |
| Ш | ATTENZIONE: più opzioni vengono selez | ionate e più lungo diventerà il tempo di ricerca. |

## 6.1 Modalità TV Terrestre

Questa modalità permette una ricerca automatica sulla larghezza di banda per frequenza tv terrestre.

La tabella permette di scegliere fra:

- Standard
- Ampiezze del Canale
- Estensione della ricerca dei canali (es. da 21 fino a 58).

É importante che le ricerche siano il più breve possibile .

| Autoset (ST ETIE | NNE)        |            |       | VDC= 0.0V |
|------------------|-------------|------------|-------|-----------|
| Mode:            | Terrestrial |            |       |           |
| Frequency map:   | Europe      |            |       | /-        |
|                  |             |            |       |           |
| DVB-T            | DVB-T2      |            |       |           |
| 5 MHz            | 6 MHz       | 7 MHz      | 8 MHz |           |
| channel:         | E21 to cho  | annel: E58 |       |           |
|                  |             |            |       |           |
|                  |             | START      |       |           |
|                  | _           |            |       |           |

## 6.2 Modalità TV Satellitare

Questa modalità permette una ricerca automatica sulla larghezza banda per frequenza della TV satellitare.

La tabella permette di scegliere fra:

- Standard
- Bande LNB
- Polarizzazioni LNB.

| Autoset (ST ETIE | ENNE)         | VDC= 0.0V |
|------------------|---------------|-----------|
| Mode:            | Satellite     |           |
| DVB-S            | DVB-S2        | DSS       |
| Vertice          | al Horizontal |           |
|                  | START         |           |

## 6.3 Modalità TV via Cavo (non disponibile per 7871)

Questa modalità permette una ricerca automatica sulla larghezza banda per frequenza della TV via cavo.

| Autoset (ST ETII | ENNE)              | VDC= 0.0V |
|------------------|--------------------|-----------|
| Mode:            | Cable              |           |
| Frequency map:   | Europe Cable       |           |
|                  |                    | Distan    |
| DVB-C            | DVB-T              |           |
| 5 MHz            | 6 MHz 7 MHz 8 MHz  | J         |
| channel:         | 0 to channel: \$20 |           |
|                  |                    |           |
|                  | START              |           |
|                  |                    |           |

## 6.4 Tasto Menu START

Quando la tabella è stata compilata, premere il tasto **START** per iniziare la ricerca.

Premere **Stop** per interrompere la ricerca.

Quando la ricerca è terminata o stata interrotta dall'utente, lo strumento passa in modo automatico alla funzione **Measurement map**.

| Measure | ment ma | p (AU | FOSET | )      |       |       |           | VDC= | 0.0V<br>0mA   |
|---------|---------|-------|-------|--------|-------|-------|-----------|------|---------------|
| freq.   | std     | RF    | C/N   | BERi   | BERo  | PER   | MER       | _    |               |
| E38     | DVB-T/H | 58.6  | 46.7  | <9E-8  | <2E-8 | <2E-5 | 36.0      |      |               |
| E40     | DVB-T/H | 59.5  | 47.6  | 6.3E-8 | <2E-8 | <2E-5 | 31.8      |      |               |
| E44     | DVB-T/H | 0.0   | > 0.0 |        |       |       |           |      | LNB<br>DISEqC |
| E46     | DVB-T/H | 0.0   | > 0.0 |        |       |       |           |      |               |
| E49     | DVB-T/H | 0.0   | > 0.0 |        | -     |       | ,-        |      | 77            |
|         |         |       |       |        |       |       |           |      |               |
|         |         |       |       |        |       |       |           |      |               |
|         |         |       |       |        |       | -     |           |      |               |
|         |         |       |       |        |       |       |           |      | Mode          |
|         |         |       |       |        |       |       |           |      | -> 115P       |
|         |         |       |       |        |       |       |           | 3    |               |
| •       |         | •     |       |        | •<br> | 3/    | 5 -> 0 mn | ·)   |               |

Qualsiasi canale rilevato verrà registrato nella prima lista vuota (nome predefinito **AUTOSET**) e nei primi programmi disponibili nella libreria, iniziando dalla fine della tabella.

| Lists (AUTOSET)                        |                                   |                                                     |                                                                                 |                                                                                                  |                         | Lists | Lists (AUTOSET) |              |                               |                                          |                                                    | bts deal                         | +)           |
|----------------------------------------|-----------------------------------|-----------------------------------------------------|---------------------------------------------------------------------------------|--------------------------------------------------------------------------------------------------|-------------------------|-------|-----------------|--------------|-------------------------------|------------------------------------------|----------------------------------------------------|----------------------------------|--------------|
| List #:                                | 10                                |                                                     | UTOSET                                                                          | Library                                                                                          |                         | List  | #: 10           |              | AU                            | TOSET                                    | 📋 Library                                          |                                  | â            |
| # r                                    | ame                               | place                                               | frequency                                                                       | configuration                                                                                    |                         | #     | name            | place        |                               | Lists                                    | n                                                  |                                  | 1            |
| 380                                    | CO                                | Autoset                                             | E38                                                                             |                                                                                                  |                         | 380   | CO              | Au           | 4                             | ASTRA 3                                  | 2                                                  | <b>A</b>                         |              |
| 381                                    | C1                                | Autoset                                             | E40                                                                             | -                                                                                                |                         | 381   | C1              | AL           | 5                             | ASTRA 2                                  |                                                    |                                  | and a second |
| 382                                    | C2                                | Autoset                                             | E44                                                                             |                                                                                                  |                         | 382   | C2              | Au           | 6                             | TURKSAT                                  |                                                    |                                  |              |
| 383                                    | G                                 | Autoset                                             | E46                                                                             |                                                                                                  |                         | 383   | C3              | Au           | 7                             | AST1 SATCH                               | 2                                                  | _                                |              |
| 384                                    | C4                                | Autoset                                             | E49                                                                             |                                                                                                  |                         | 384   | C4              | Au           | 8                             | ST ETIENNE                               |                                                    |                                  |              |
|                                        |                                   |                                                     |                                                                                 |                                                                                                  | $\mathbf{X}$            |       |                 |              | 9                             | AST+ST-ET                                |                                                    |                                  |              |
|                                        |                                   |                                                     |                                                                                 |                                                                                                  |                         |       |                 |              | 10                            | AUTOSET                                  |                                                    | _                                |              |
|                                        |                                   |                                                     |                                                                                 | \                                                                                                |                         |       |                 |              | 11                            |                                          |                                                    | _                                |              |
|                                        |                                   |                                                     |                                                                                 |                                                                                                  |                         | \     |                 |              |                               |                                          |                                                    | _                                |              |
|                                        |                                   |                                                     |                                                                                 |                                                                                                  | $\mathbf{\overline{x}}$ |       |                 | +-1          |                               |                                          |                                                    | 8                                |              |
| # n<br>390<br>391<br>392<br>393<br>393 | ame<br>C0<br>C1<br>C2<br>C3<br>C4 | Autoset<br>Autoset<br>Autoset<br>Autoset<br>Autoset | frequency           E38           E40           E44           E46           E46 | standard<br>DVB-T/H 8M GI auto<br>DVB-T/H 8M GI auto<br>DVB-T/H 8M GI auto<br>DVB-T/H 8M GI auto |                         |       |                 |              | prim<br>II no<br>è <b>A</b> I | na lista dis<br>ome prede<br>UTOSET      | sponibile<br>efinito della                         | a nuova lis                      | sta          |
| 395<br>396                             |                                   |                                                     |                                                                                 |                                                                                                  |                         |       |                 | $\backslash$ | l nu                          | ovi canali                               | vengono                                            | aggiunti u                       | no           |
| 397                                    |                                   |                                                     |                                                                                 |                                                                                                  |                         |       |                 | `            | alla                          | volta nella                              | a nuova lis                                        | sta                              |              |
| 398                                    |                                   |                                                     |                                                                                 |                                                                                                  |                         |       |                 |              |                               |                                          |                                                    |                                  |              |
| 399                                    |                                   |                                                     |                                                                                 |                                                                                                  | 3                       |       |                 |              |                               |                                          |                                                    |                                  |              |
|                                        |                                   |                                                     |                                                                                 |                                                                                                  |                         |       |                 |              | l nu<br>alla<br>disp          | ovi canali<br>volta nei j<br>onibili nel | vengono<br>primi prog<br>la libreria,<br>a tabella | aggiunti u<br>rammi<br>iniziando | no           |

# 7 Liste delle Misure

## 7.1 Pagina List

In questa pagina, potete selezionare una lista delle misure.

Premere Home e poi il seguente tasto Listes-Bibliothèque

per accedere alla funzione Lists:

| .ist # | : 0      | A       | STRA 1    | Library       |   |
|--------|----------|---------|-----------|---------------|---|
| #      | name     | place   | frequency | configuration |   |
| 0      | DIGITAL+ | ASTRA 1 | 10729 VL  |               |   |
| 1      | ARD      | ASTRA 1 | 10743 HL  |               |   |
| 2      | ANIXE HD | ASTRA 1 | 10773 HL  |               |   |
| 3      | DIGITAL+ | ASTRA 1 | 10788 VL  |               |   |
| 4      | DIGITAL+ | ASTRA 1 | 10817 VL  |               |   |
| 5      | HD+      | ASTRA 1 | 10832 HL  |               |   |
| 6      | DIGITAL+ | ASTRA 1 | 10847 VL  |               |   |
| 7      | TVP HD   | ASTRA 1 | 10861 HL  |               |   |
| 8      | DIGITAL+ | ASTRA 1 | 10876 VL  |               |   |
| 9      | DIGITAL+ | ASTRA 1 | 10935 VL  |               | 3 |

Le liste sono ordinate da 0 a 19. Per selezionare quella richiesta, premere il seguente tasto e appariranno le liste. Premere quella richiesta:

| .ist #: | ST ETTEININ<br>: 8 | <b>-</b> | ST E |            | Library | inc- o |          |
|---------|--------------------|----------|------|------------|---------|--------|----------|
| # r     | name               | place    |      | Lists      | ,       |        | 1        |
|         |                    |          | 0    | ASTRA 1    | 2       |        | -        |
| 371     | TNT-R1             | ST-I     | 1    | HOT BIRD   |         |        | Pelling? |
| 372     | TNT-R2             | ST-I     | 2    | ASTRA1+HOT |         |        | TV       |
| 373     | TNT-R3             | ST-I     | 3    | ATLANTIC   |         |        |          |
| 374     | TNT-R4             | ST-I     | 4    | ASTRA 3    |         |        |          |
| 375     | TNT-HD             | ST-I     | 5    | ASTRA 2    |         |        |          |
| 376     | TNT-R6             | ST-I     | 6    | TURKSAT    |         |        |          |
| 377     | FR INTER           | ST-I     | 7    | AST1 SATCR | 3       |        |          |
| 378     | EUROPE 1           | ST-I     |      |            |         |        |          |
| 379     | FR MUSIQ           | ST-I     |      | N.         |         | 3      |          |

In questo esempio è stata selezionata ST ETIENNE.

| ists (  | ST ETIENNE | E)    |    |            | V0C= 0.0V | Lists  | (ST ETIENN | E)         |           |               | VDC= 0.0V<br>IDC= 0m4 |
|---------|------------|-------|----|------------|-----------|--------|------------|------------|-----------|---------------|-----------------------|
| .ist #: | 8          |       |    | IENNE      | ry 👔      | List # | F: 8       | ST E       | TIENNE    | 🛍 Library     |                       |
| # г     | ame        | place | _  | Lists      | n 🥻       | #      | name       | place      | frequency | configuration |                       |
|         |            |       | 4  | ASTRA 3 🔷  |           |        |            |            |           |               |                       |
| 371     | TNT-R1     | ST-E  | 5  | ASTRA 2    |           | 371    | TNT-R1     | ST-ETIENNE | E38       |               |                       |
| 372     | TNT-R2     | ST-E  | 6  | TURKSAT    |           | 372    | TNT-R2     | ST-ETIENNE | E44       |               |                       |
| 573     | TNT-R3     | ST-E  | 7  | AST1 SATCR |           | 373    | TNT-R3     | ST-ETIENNE | E59       |               |                       |
| 74      | TNT-R4     | ST-E  | 8  | ST ETIENNE |           | 374    | TNT-R4     | ST-ETIENNE | E40       |               |                       |
| 75      | TNT-HD     | ST-E  | 9  | AST+ST-ET  |           | 375    | TNT-HD     | ST-ETIENNE | E49       |               |                       |
| 576     | TNT-R6     | ST-E  | 10 | AUTOSET    |           | 376    | TNT-R6     | ST-ETIENNE | E46       |               |                       |
| 577     | FR INTER   | ST-E  | 11 | <b>I</b>   |           | 377    | FR INTER   | ST-ETIENNE | 88.000    |               |                       |
| 578     | EUROPE 1   | ST-E  |    |            |           | 378    | EUROPE 1   | ST-ETIENNE | 104.800   |               |                       |
| 379     | FR MUSIQ   | ST-E  |    |            | 8         | 379    | FR MUSIQ   | ST-ETIENNE | 97.100    |               | 3                     |

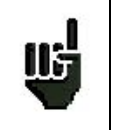

ATTENZIONE: una lista può contenere un programma per TV Satellitare e TV Terrestre.
### 7.2 Modificare una Lista

115

Per cambiare il nome di una lista, dovete attivare il suo nome. Apparirà una tastiera virtuale. Digitate il nuovo nome. (SEFRAM in questo esempio).

| ists ( | ST ETIENNI | E)         |           |               | V0C= 0.0V<br>IDC= 0164 |
|--------|------------|------------|-----------|---------------|------------------------|
| .ist # | 8          | ST E       | TIENNE    | 🚺 Library     |                        |
| # 1    | name       | place      | frequency | configuration |                        |
|        |            |            |           |               | <b>a</b>               |
| 371    | TNT-R1     | ST-ETIENNE | E38       |               |                        |
| 372    | TNT-R2     | ST-ETIENNE | E44       |               |                        |
| 573    | TNT-R3     | ST-ETIENNE | E59       |               | -                      |
| 74     | TNT-R4     | ST-ETIENNE | E40       |               |                        |
| 75     | TNT-HD     | ST-ETIENNE | E49       |               |                        |
| 376    | TNT-R6     | ST-ETIENNE | E46       |               |                        |
| 577    | FR INTER   | ST-ETIENNE | 88.000    |               |                        |
| 578    | EUROPE 1   | ST-ETIENNE | 104.800   |               |                        |
| 579    | FR MUSIQ   | ST-ETIENNE | 97.100    |               | 81                     |

Per aggiungere un programma alla lista, selezionare la riga. Apparirà una finestra:

| ists | (ST ETIENN | E)         |           |               |
|------|------------|------------|-----------|---------------|
| List | r: 8       | ST I       | TIENNE    | Library       |
| #    | name       | place      | frequency | configuration |
|      |            |            |           |               |
| 71   | TNT-R1     | ST-ETIENNE | E38       |               |
| 72   | TNT-R2     | ST-ETIENNE | E44       |               |
| 73   | TNT-R3     | ST-ETIENNE | E59       |               |
| 374  | TNT-R4     | ST-ETIENNE | E40       |               |
| 375  | TNT-HD     | ST-ETIENNE | E49       |               |
| 376  | TNT-R6     | ST-ETIENNE | E46       |               |
| 377  | FR INTER   | ST-ETIENNE | 88.000    |               |
| 378  | EUROPE 1   | ST-ETIENNE | 104.800   |               |
| 379  | FR MUSIQ   | ST-ETIENNE | 97.100    |               |

**ATTENZIONE**: se la riga contiene un programma, questo verrà cancellato. Premere il seguente tasto per annullare:

Se premete il tasto davanti a **Setup**, appariranno i programmi disponibili nella libreria (non potete creare un programma in una lista; per creare un programma, vedere **Creare o modificare un programma nella libreria** ):

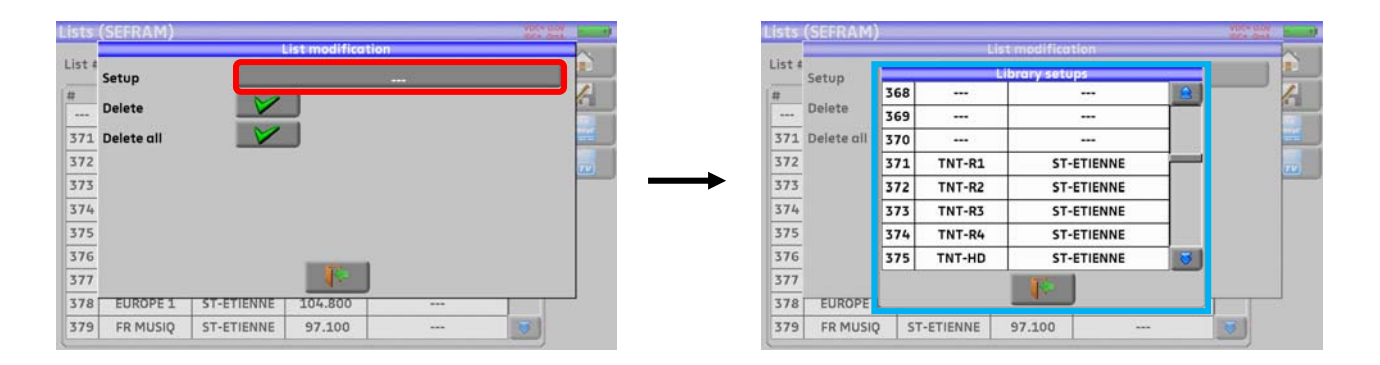

Scorrere su e giù lungo la lista per trovare il programma da aggiungere alla vostra lista. Premere sulla riga richiesta:

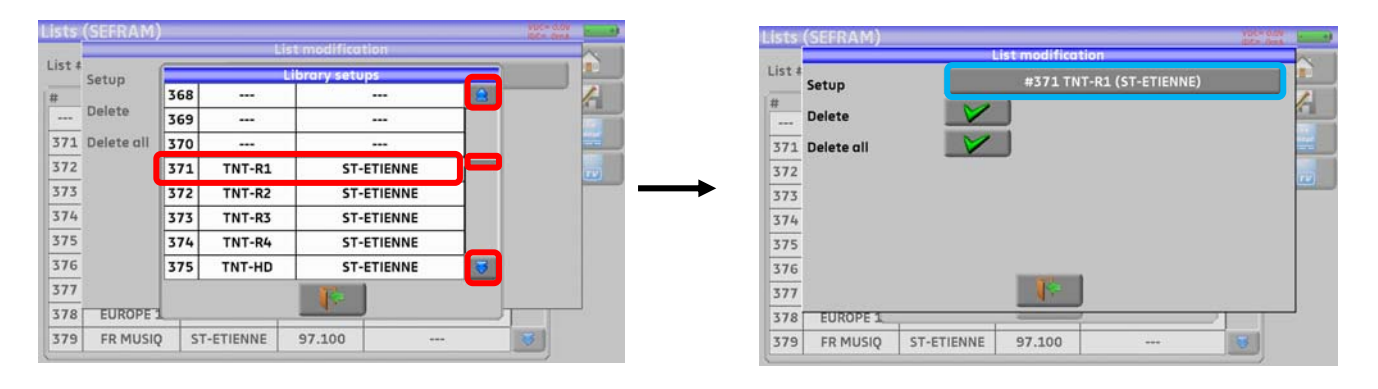

Ora il programma è stato aggiunto alla lista:

| .ist #: | 8        | SE         | FRAM      | 🚺 Library     |   |       |
|---------|----------|------------|-----------|---------------|---|-------|
| t n     | ame      | place      | frequency | configuration |   | 1     |
| 371     | TNT-R1   | ST-ETIENNE | E38       |               |   |       |
| 371     | TNT-R1   | ST-ETIENNE | E38       |               |   | Allec |
| 372     | TNT-R2   | ST-ETIENNE | E44       |               |   |       |
| 373     | TNT-R3   | ST-ETIENNE | E59       |               |   |       |
| 374     | TNT-R4   | ST-ETIENNE | E40       |               |   |       |
| 375     | TNT-HD   | ST-ETIENNE | E49       |               |   |       |
| 376     | TNT-R6   | ST-ETIENNE | E46       |               |   |       |
| 377     | FR INTER | ST-ETIENNE | 88.000    |               |   |       |
| 378     | EUROPE 1 | ST-ETIENNE | 104.800   |               |   |       |
| 379     | FR MUSIQ | ST-ETIENNE | 97.100    |               | 3 |       |

Potete eliminare un programma selezionato dalla lista premendo il segno di spunta davanti a **Delete**. Potete ance eliminare tutti i programmi dalla lista premendo il segno di spunta davanti a **Delate all**.

In entrambi i casi, apparirà una finestra di conferma:

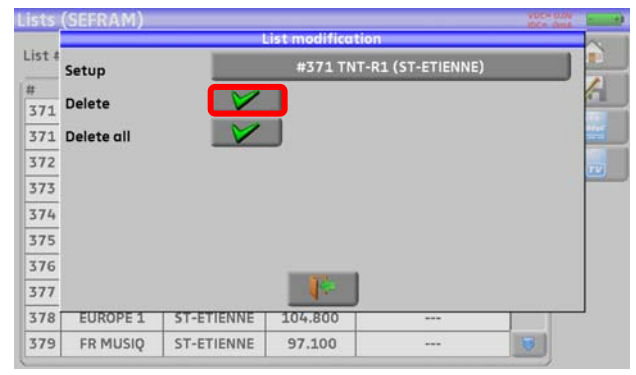

| -      | Contraction of the later of the later |                                                                                                    | ist modification                                                                                                | 1              | SPC* SEIA | in. |
|--------|---------------------------------------|----------------------------------------------------------------------------------------------------|----------------------------------------------------------------------------------------------------|----------------|-----------|-----|
| list # | Setup                                 |                                                                                                    | #371 TNT-R                                                                                                    | 1 (ST-ETIENNE) | 1         |     |
| #      | 1.11.11.11.1                          |                                                                                                    | 1                                                                                                    |                |           | 6   |
| 371    | Delete                                |                                                                                                    |                                                                                                    |                |           |     |
| 371    | Delete all                            |                                                                                                    |                                                                                                    |                |           |     |
| 372    |                                       | Please                                                                                                    | confirm                                                                                                    |                |           | 100 |
| 373    |                                       | <u>A</u>                                                                                                    |                                                                                                    |                |           | -   |
| 374    |                                       | Ye                                                                                                    | 5 1                                                                                                    | No             |           |     |
| 375    |                                       |                                                                                                    |                                                                                                    |                |           |     |
| 376    |                                       |                                                                                                    |                                                                                                    |                |           |     |
| 377    |                                       |                                                                                                    |                                                                                                    |                |           |     |
| 378    | EUROPE 1                              | ST-ETIENNE                                                                                                    | 104.800                                                                                                    |                | 1         |     |
|        |                                       | the second distance in the second second sec | the second second second second second second second second second second second second second second second se |                |           |     |

| ists   | (SEFRAM) |            |           |               | VDC= 0 |      |
|--------|----------|------------|-----------|---------------|--------|------|
| List # | : 8      | SE         | FRAM      | Library       |        |      |
| # 1    | name     | place      | frequency | configuration |        | 1    |
|        |          |            |           |               |        |      |
| 371    | TNT-R1   | ST-ETIENNE | E38       |               |        |      |
| 372    | TNT-R2   | ST-ETIENNE | E44       |               |        | (74) |
| 373    | TNT-R3   | ST-ETIENNE | E59       |               |        |      |
| 374    | TNT-R4   | ST-ETIENNE | E40       |               |        |      |
| 375    | TNT-HD   | ST-ETIENNE | E49       |               |        |      |
| 376    | TNT-R6   | ST-ETIENNE | E46       |               |        |      |
| 377    | FR INTER | ST-ETIENNE | 88.000    |               |        |      |
| 378    | EUROPE 1 | ST-ETIENNE | 104.800   |               |        |      |
| 379    | FR MUSIQ | ST-ETIENNE | 97.100    |               | 3      |      |
|        |          |            |           |               |        |      |

In un programma per TV satellitare, potete cambiare le opzioni **Committed Switch**, **Uncommitted Port** e **SatCR** attivando uno di questi tasti (questa modifica avrà effetto soltanto sul programma in questa lista, non nella libreria):

| Lists | (SEFRAM)            |              |                   | VDC=17.8V<br>IDC= 41mA |        |
|-------|---------------------|--------------|-------------------|------------------------|--------|
|       |                     | List modi    | ication           |                        | $\sim$ |
| List  | Setup               | #363         | TURKSAT (TURKSAT) |                        |        |
| #     | (Committed) Switch: | No           | Pos A             |                        |        |
| 371   | Uncommitted Port:   | No           | Pos 1             |                        | SEqC   |
| 372   | _ SatCR:            | No           | Pos A             |                        | TV     |
| 373   | Delete              |              |                   |                        |        |
| 375   | Delete all          |              |                   |                        |        |
| 376   |                     |              |                   |                        |        |
| 377   | -                   |              |                   |                        |        |
| 378   | EUROPE 1            |              |                   |                        | 1      |
| 379   | FR MUSIQ ST-ET      | TIENNE 97.10 | )                 |                        |        |

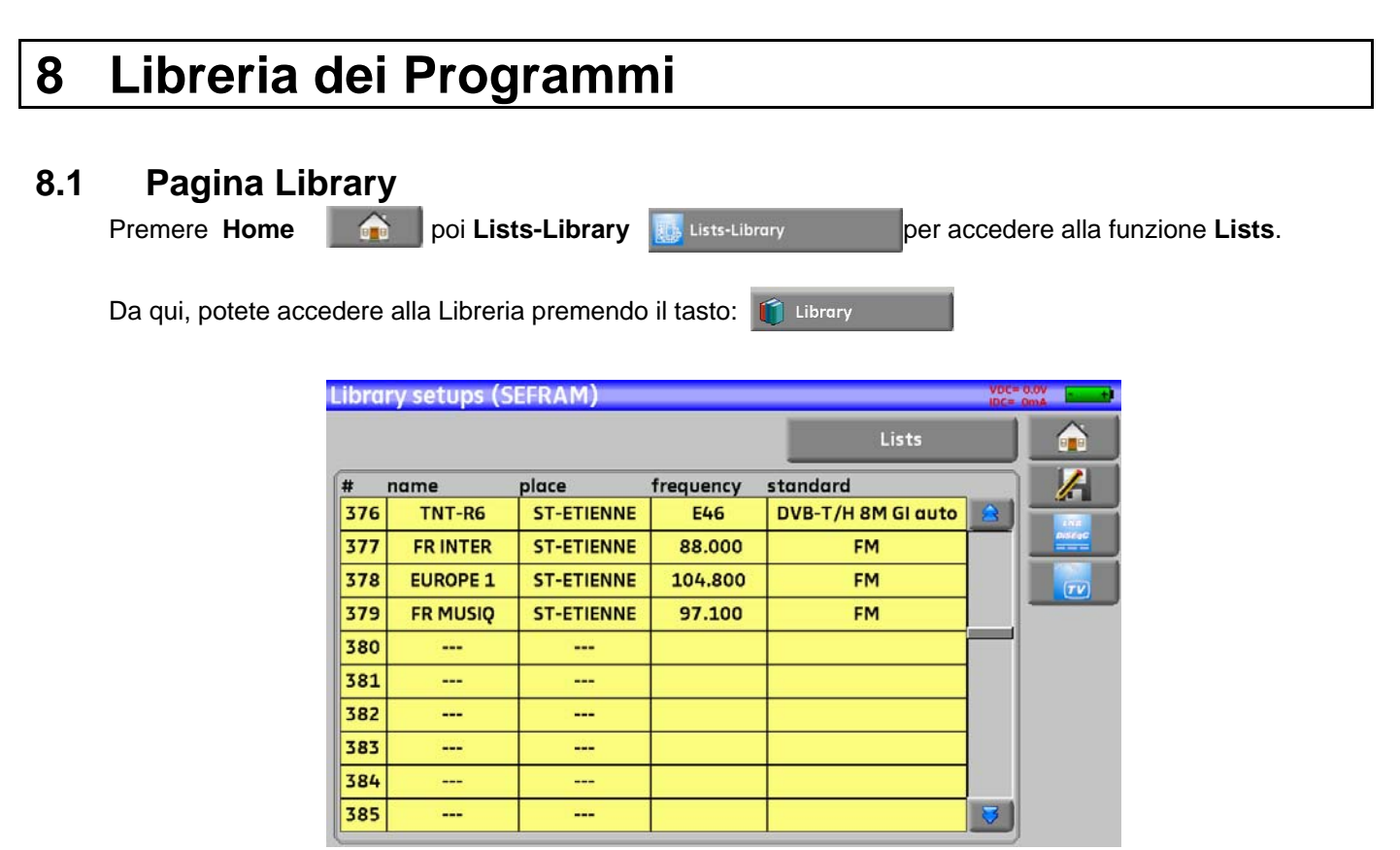

## 8.2 Creare o Modificare i Programmi nella Libreria

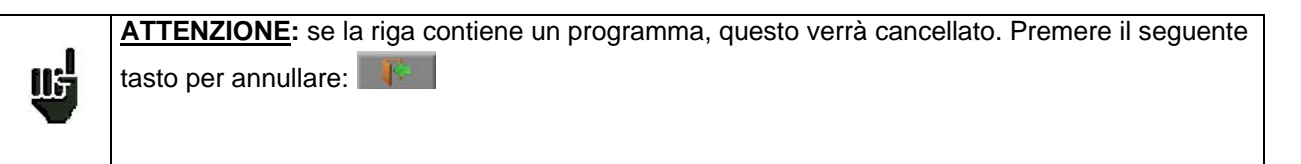

Per creare o modificare un programma nella libreria, selezionate una riga nella tabella. Apparirà una finestra:

| Libra | ry setups (S | SEFRAM)                  |           |          | IDC# Oma |
|-------|--------------|--------------------------|-----------|----------|----------|
|       |              |                          |           | Lists    |          |
| #     | name         | place                    | frequency | standard |          |
| 376   | FR INTER     | ST-ETIENNE<br>ST-ETIENNE | 88.000    | FM       |          |
| 378   | EUROPE 1     | ST-ETIENNE               | 104.800   | FM       |          |
| 379   | FR MUSIQ     | ST-ETIENNE               | 97.100    | FM       |          |
| 380   |              |                          |           |          |          |
| 381   |              |                          |           |          |          |
| 382   |              |                          |           |          |          |
| 383   |              |                          |           |          |          |
| 384   |              |                          |           |          |          |
| 385   |              |                          |           |          | 3        |

| Per eliminare un programma nella libreria premere il tasto 🏏 Delete          |
|------------------------------------------------------------------------------|
| Per eliminare tutti i programmi nella libreria premere il tasto 📝 Delete oll |

In questa finestra, potete creare un programma per TV terrestre, satellite KU, L o C. Per procedere, vedere il Capitolo 5 **Interfaccia dello Strumento.** 

### > <u>Programma TV Terrestre</u>:

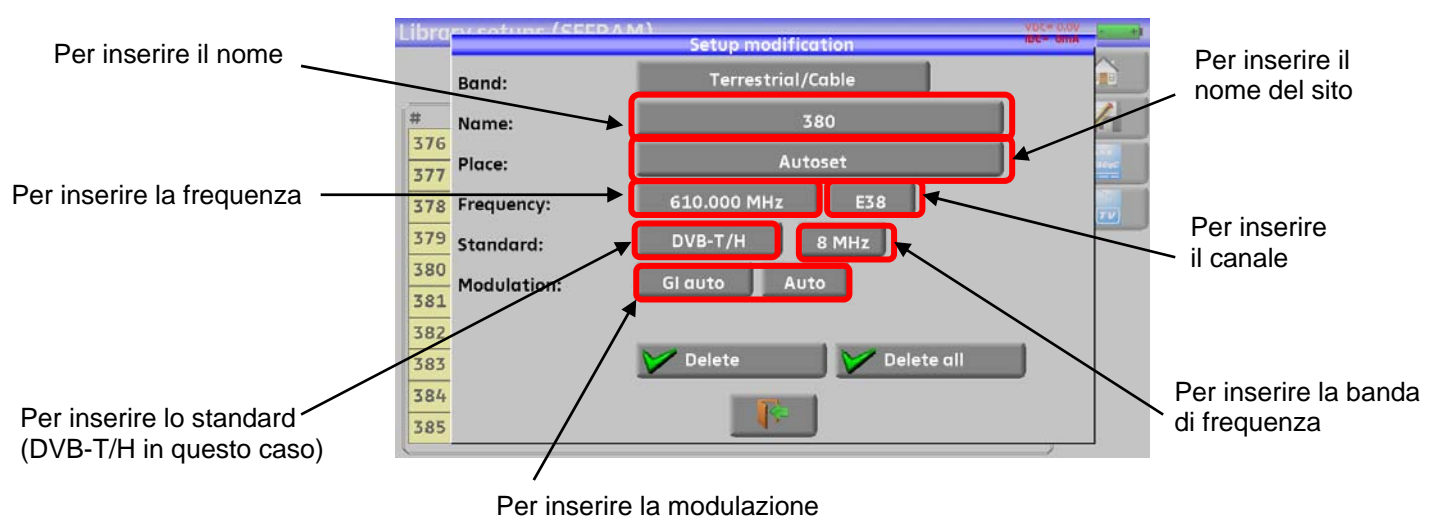

Per lo standard DVB-T/H (identico DVB-T2, eccetto modulazione)

### Per lo standard DVB-C (non disponibile per 7871)

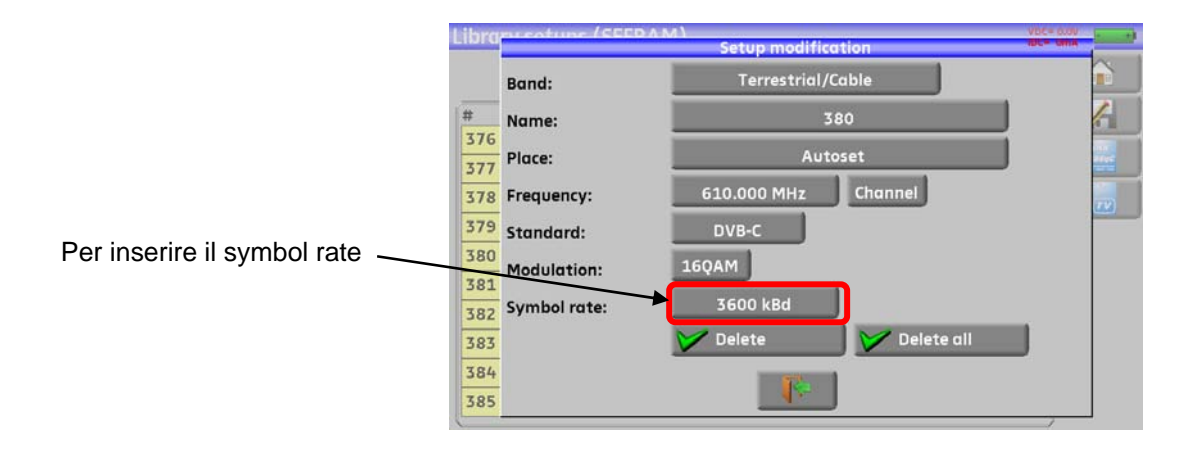

### Per lo standard terrestre analogico (L, BG, DK, I e MN)

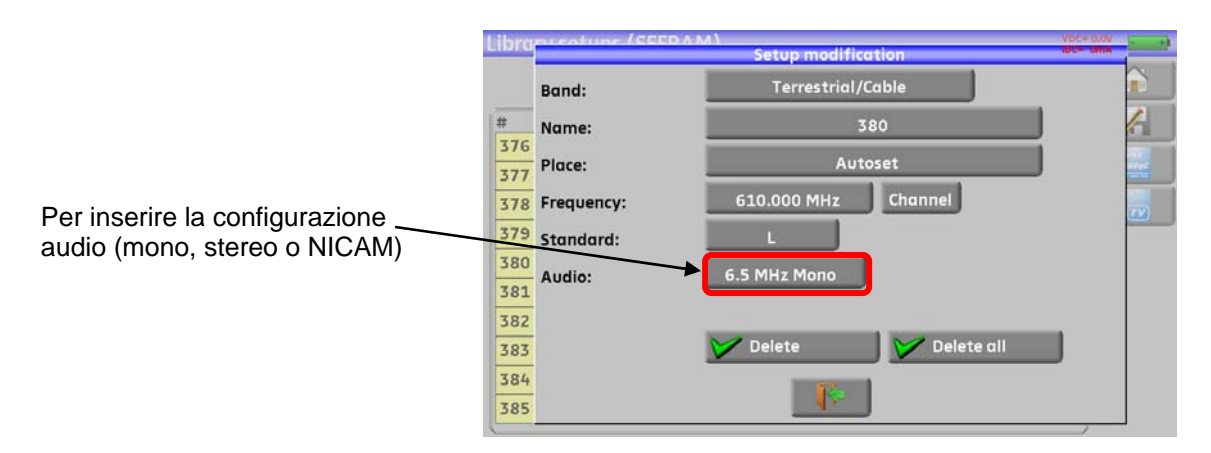

### > Programma TV Satellitare KU, L o C:

Ku L o C corrisponde alla banda selezionata

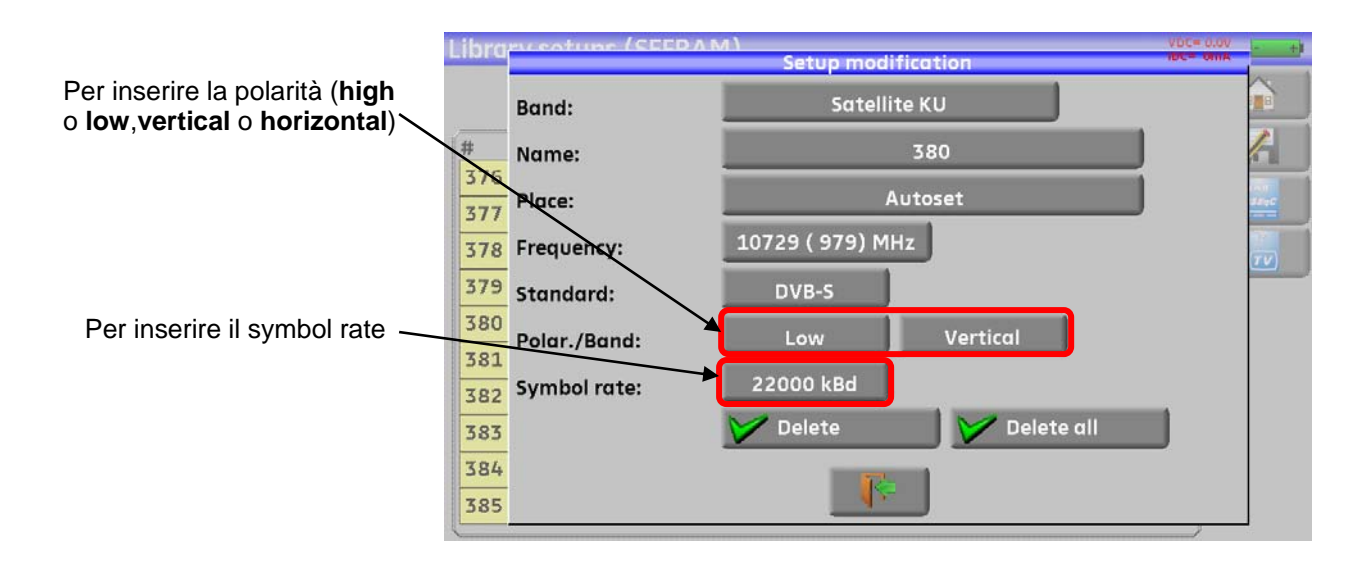

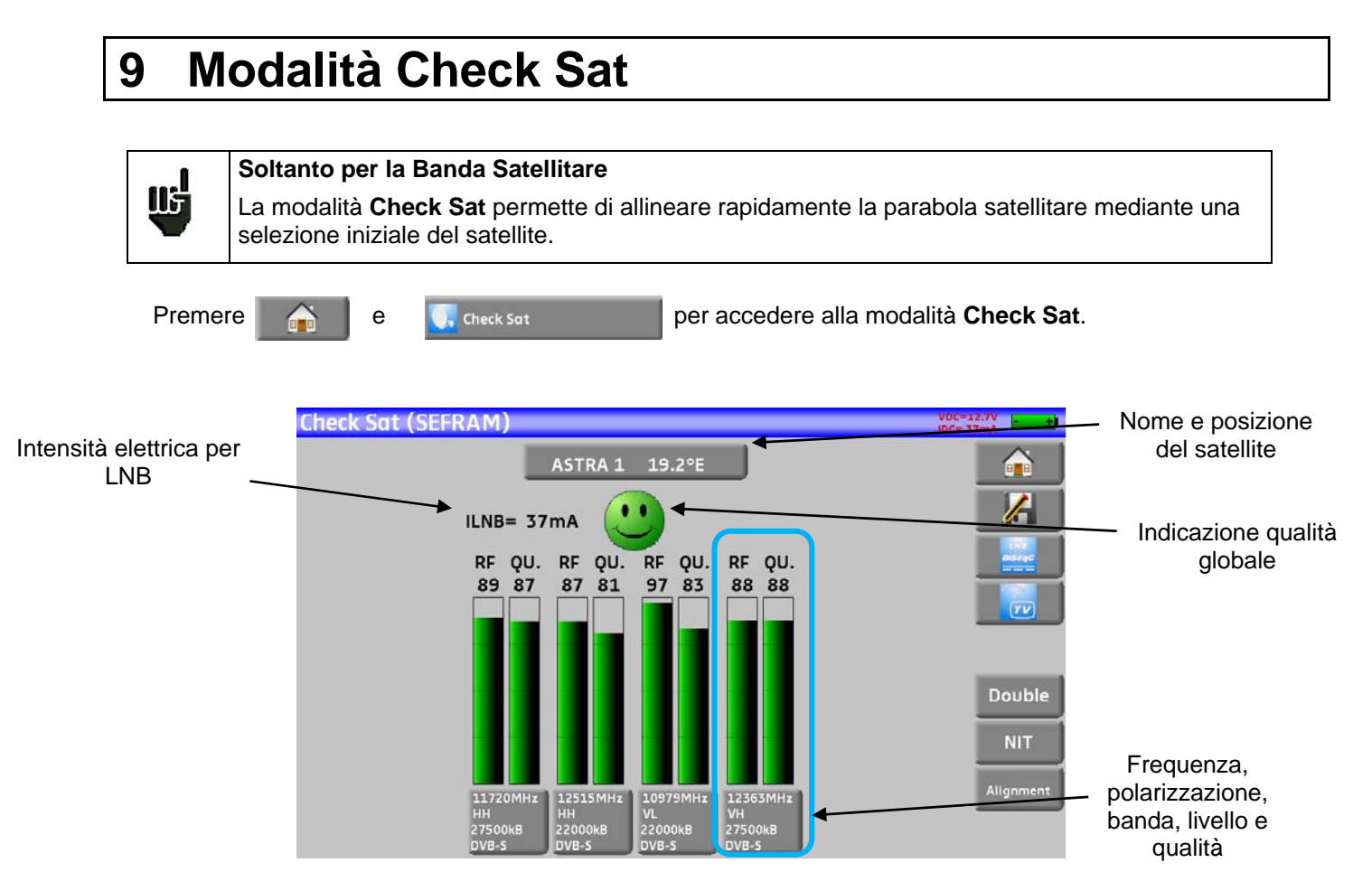

Lo strumento ha 32 possibili posizioni orbitali per satellite ed ha in archivio circa dieci satelliti.

4 transponder sono associati ad ogni satellite.

Potete selezionare il satellite premendo diverse volte il tasto che indica il nome e posizione del satellite. Per modificare un transponder, dovete premere il tasto corrispondente.

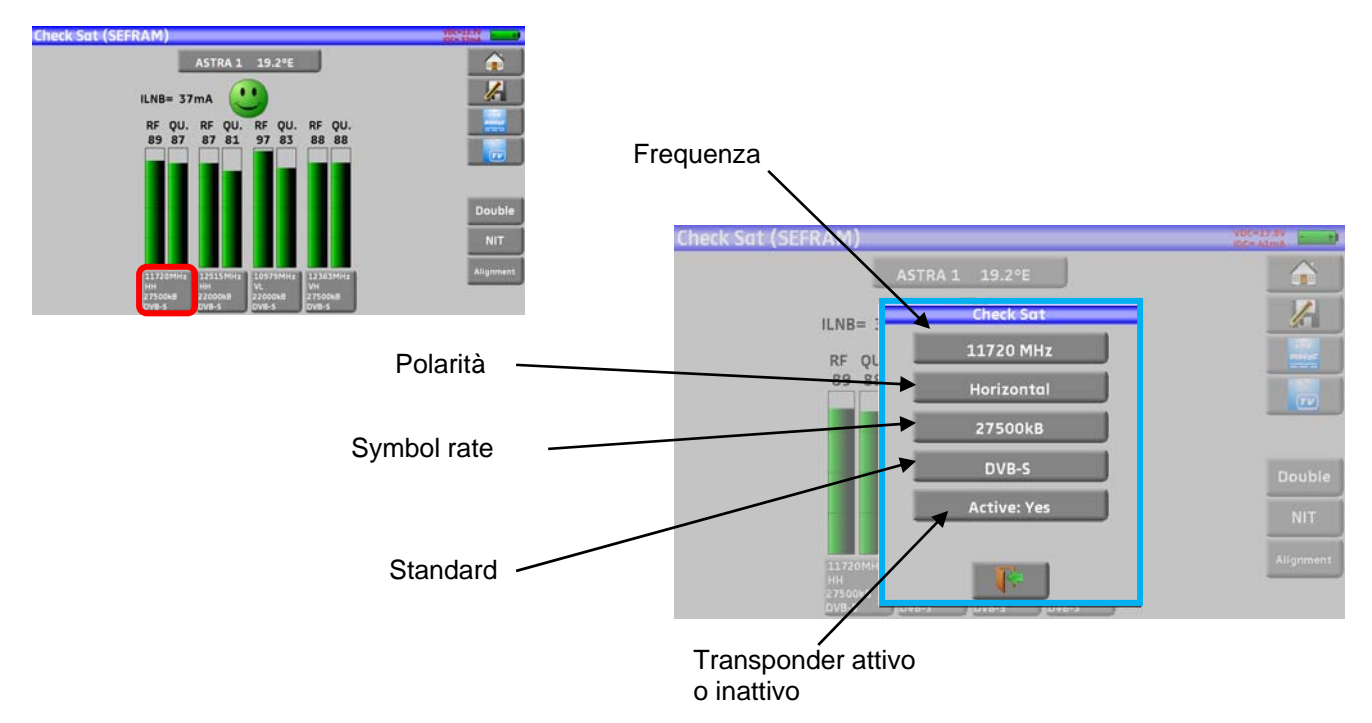

## 9.1 Aggiornare i Satelliti

Potete aggiungere nuovi satelliti e aggiornare i satelliti esistenti oppure eliminare quelli vecchi utilizzando un computer ed una chiave USB.

Aprite il file Sat.xls con un'apposita applicazione (il file è disponibile sul sito web della SEFRAM).

| -    |     |                                    |                                       |             |                        |                              |            |                              |                                         |                              |            |                              |                        |                              |            |                              |                        |                              |             |                              |
|------|-----|------------------------------------|---------------------------------------|-------------|------------------------|------------------------------|------------|------------------------------|-----------------------------------------|------------------------------|------------|------------------------------|------------------------|------------------------------|------------|------------------------------|------------------------|------------------------------|-------------|------------------------------|
|      | A   | В                                  | С                                     | D           | E                      | F                            | G          | Н                            | 1 I I I I I I I I I I I I I I I I I I I | J                            | K          | L                            | M                      | N                            | 0          | P                            | Q                      | R                            | S           | Т                            |
| 1    |     | 1                                  |                                       |             | Trai                   | nspondeur n°                 | 1 / Transp | onder #1                     | Trar                                    | nspondeur n°                 | 2 / Transp | onder #2                     | Trar                   | nspondeur n°                 | 3 / Transp | onder #3                     | Trar                   | nspondeur n°                 | 4 / Transpo | onder #4                     |
| 2    |     | Nom du satellite<br>Satellite name | Position orbitale<br>Orbital position | Orientation | Fréquence<br>Frequency | Polarisation<br>Polarization | Standard   | Débit symbole<br>Symbol Rate | Fréquence<br>Frequency                  | Polarisation<br>Polarization | Standard   | Débit symbole<br>Symbol Rate | Fréquence<br>Frequency | Polarisation<br>Polarization | Standard   | Débit symbole<br>Symbol Rate | Fréquence<br>Frequency | Polarisation<br>Polarization | Standard    | Débit symbole<br>Symbol Rate |
| 3    | 0   | TURKSAT 2                          | 42.0                                  | E           | 11996                  | V                            | DVB-S      | 26000                        | 12652                                   | н                            | DVB-S      | 22500                        | 11919                  | V                            | DVB-S      | 24444                        | 11804                  | V                            | DVB-S       | 24444                        |
| 4    | 1   | ASTRA 2                            | 28.2                                  | E           | 10803                  | H                            | DVB-S      | 22000                        | 10714                                   | н                            | DVB-S      | 22000                        | 10847                  | V                            | DVB-S      | 22000                        | 12441                  | V                            | DVB-S       | 27500                        |
| 5    | 2   | ASTRA 3                            | 23.5                                  | E           | 10803                  | H                            | DVB-S      | 22000                        | 12725                                   | V                            | DVB-S      | 27500                        | 11836                  | H                            | DVB-S      | 29900                        | 11914                  | H                            | DVB-S       | 27500                        |
| 6    | 3   | ASTRA 1                            | 19.2                                  | E           | 11720                  | H                            | DVB-S      | 27500                        | 12515                                   | н                            | DVB-S      | 22000                        | 10979                  | V                            | DVB-S      | 22000                        | 12363                  | V                            | DVB-S       | 27500                        |
| 7    | 4   | EUTEL W2                           | 16.0                                  | E           | 11011                  | V                            | DVB-S      | 27500                        | 11094                                   | V                            | DVB-S      | 27900                        | 11554                  | V                            | DVB-S      | 30000                        | 12650                  | н                            | DVB-S       | 15000                        |
| 8    | 5   | HOT BIRD                           | 13.0                                  | E           | 10723                  | H                            | DVB-S      | 29900                        | 12731                                   | н                            | DVB-S      | 27500                        | 10719                  | V                            | DVB-S      | 27500                        | 12713                  | V                            | DVB-S       | 27500                        |
| 9    | 6   | INTL 10 02                         | 1.0                                   | W           | 12563                  | H                            | DVB-S      | 27500                        | 12719                                   | V                            | DVB-S      | 18400                        | 12735                  | V                            | DVB-S      | 8800                         | 12687                  | н                            | DVB-S       | 27500                        |
| 10   | 7   | ATLANTIC 3                         | 5.0                                   | W           | 12711                  | H                            | DVB-S      | 30000                        | 12543                                   | н                            | DVB-S      | 27500                        | 11591                  | V                            | DVB-S      | 20000                        | 12615                  | н                            | DVB-S       | 8789                         |
| 11   | 8   | ATLANTIC 2                         | 8.0                                   | W           | 11057                  | H                            | DVB-S      | 27500                        | 11387                                   | н                            | DVB-S      | 24740                        | 12566                  | V                            | DVB-S      | 27500                        | 12649                  | V                            | DVB-S       | 27500                        |
| 12   | 9   | HISPASAT                           | 30.0                                  | W           | 11577                  | V                            | DVB-S      | 27500                        | 11931                                   | H                            | DVB-S      | 27500                        | 11731                  | H                            | DVB-S      | 28126                        | 12456                  | V                            | DVB-S       | 30000 🔻                      |
| 14 4 | + H | Sat 🖉                              |                                       |             |                        |                              |            |                              |                                         |                              |            |                              |                        |                              |            |                              |                        | 14                           |             |                              |
| Prêt |     |                                    |                                       |             |                        |                              |            |                              |                                         |                              |            |                              |                        |                              |            |                              |                        |                              | 0%          |                              |

Modificate i valori come richiesto.

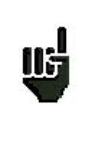

Il tempo di aggancio dipende dal symbol rate del transponder. Più questo valore è basso, più lungo è il tempo di aggancio.

Pertanto, è meglio selezionare un transponder con un elevato symbol rate per allineare una parabola satellitare.

Salvate il file.

Salvate di nuovo il file nel formato csv come Sat.csv.

Esiste un comando macro csv per questa procedura: scorciatoia da tastiera: **Ctrl + Maiuscolo + C** (solo per Office 2007 e 2010)

Copiare il file Sat.csv nella chiave USB.

Premere il tasto **Toolbox** fino a quando appare la pagina **Configuration**.

Accertateci che la porta attiva sia la porta USB A e che niente sia connesso alla porta USB mini B. Attivare la porta USB

Allivare la porta USB

Inserire la chiave USB nella corrispondente porta del misuratore di campo.

Selezionare Import.

Importare i file INI

| Configuratio | on (SEFRAM)          |               | VDC=17.8V |
|--------------|----------------------|---------------|-----------|
| Lananade:    | ADJ                  | USTMENTS      |           |
| Lungenger    | Beep:                | 25%           |           |
| Date:        | Password:            | No ****       |           |
| Expert Mode  | Graph. background:   | black         |           |
| Unit:        | Active USB port:     | USB A         |           |
| Frequency m  | Configuration:       | Import Export |           |
| Memories:    | Ethernet IP address: | 192.168.0.162 |           |
| Adjustment   | Software update:     | <b>N</b>      |           |
| Factory reco | I                    | <b>F</b>      |           |

### 9.2 Funzione Check Sat

#### Procedura:

1/ Collegate la parabola satellitare allo strumento e accendetelo.

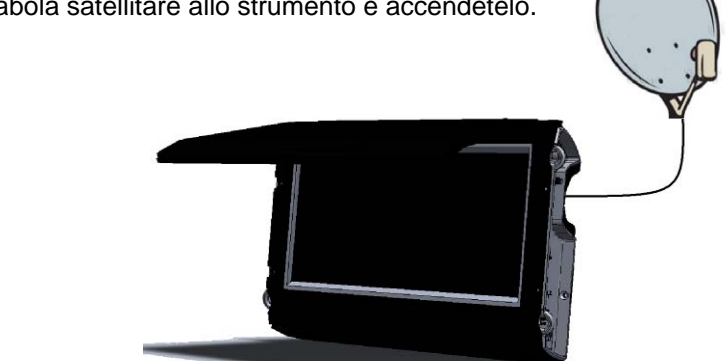

2/ Attivate la telealimentazione:

- II LED VDC si illumina.
- Controllare il valore di corrente del convertitore LNB (il valore **IDC** nell'angolo superiore destro dello schermo dovrebbe essere compreso fra 50 e 200 mA).

Vedere il capitolo Telealimentazione/LNB - DiSEqC

3/ Sulla pagina **Home**, passare alla modalità Check Sat.

Nella lista, selezionare il satellite da puntare (esempio ASTRA1)

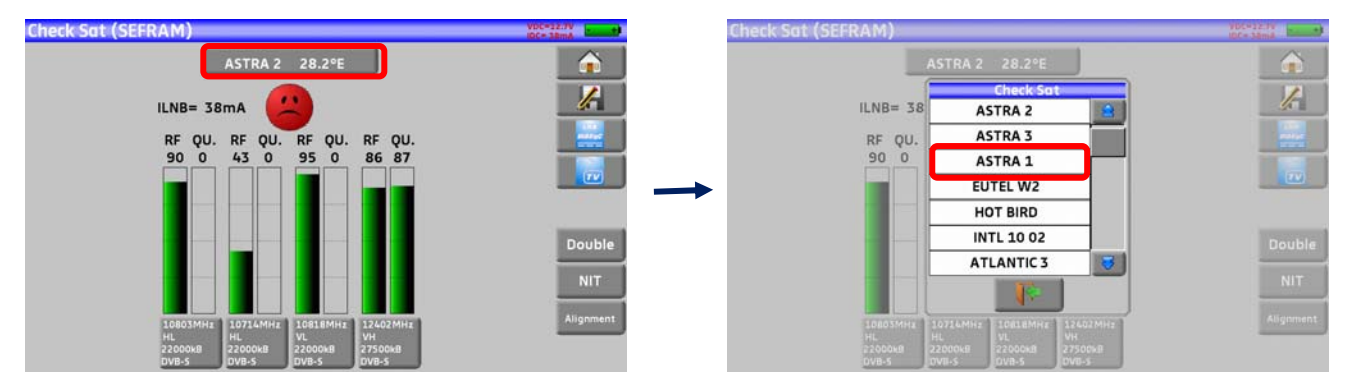

4/ Orientate lentamente la parabola satellitare fino a quando sentite la melodia di aggancio e ottenete la migliore qualità.

5/ Ruotate leggermente il convertitore LNB per ottenere la migliore qualità (contro polarizzazione).

Sentirete una melodia non appena viene rilevato il primo transponder; poi una serie di toni acustici. Questi toni sono sempre più ravvicinati via via che la qualità aumenta.

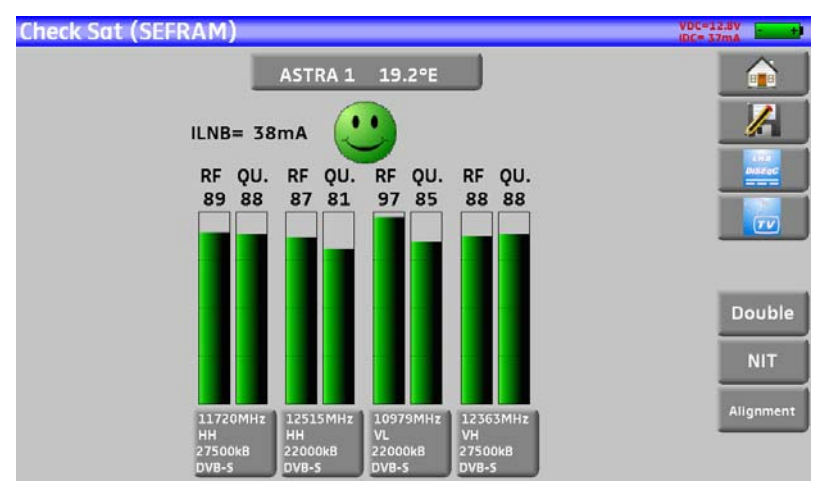

Se lo strumento non è sincronizzato su tutti i quattro transponder, l'indicazione di qualità è di colore **rosso**.

Se lo strumento non è sincronizzato su tutti i quattro transponder ma la qualità di ricezione è media, l'indicazione di qualità è di colore **arancione**.

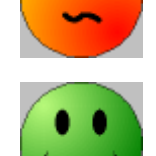

Se lo strumento è sincronizzato su tutti i quattro transponder e la qualità di ricezione è buona, l'indicazione di qualità è di colore **verde**.

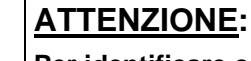

115

Per identificare correttamente un satellite, lo strumento deve essere sincronizzato su tutti i 4 transponder.

Tuttavia, alcuni transponder sono modificati regolarmente. Vedere la mappa delle frequenze del satellite se un transponder sembra non funzionare.

Alcuni commutatori o convertitori LNB funzionano soltanto con i comandi DiSEqC. In questo caso, selezionate la polarizzazione DiSEqC e OL nella schermata di configurazione LNB-DiSEqC.

(Attenzione: se usate i comandi DiSEqC, la modalità Check Sat viene rallentata).

### 9.3 Verificare il Satellite Allineato

Per controllare se avete puntato verso il satellite corretto, premere il tasto NIT.

Lo strumento cercherà la tabella MPEG NIT su uno dei 4 transponder e visualizzerà il nome del satellite:

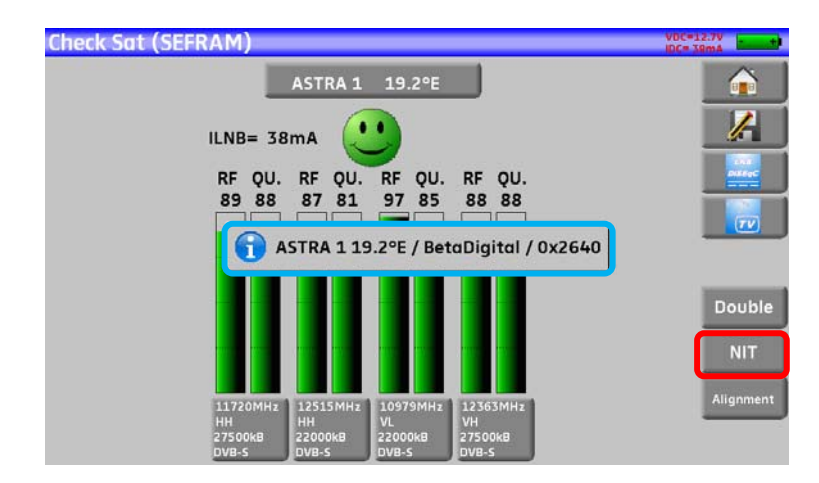

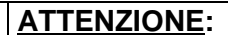

115

- Il nome visualizzato dipende dal contenuto della tabella MPEG NIT.
- Alcune emittenti forniscono nulle o scarse informazioni su questa tabella.
- Le informazioni visualizzate potrebbero essere errate.

## 9.4 Modalità Check Sat con Doppio LNB

Questa modalità permette di orientare un doppio LNB controllando 4 transponder su 2 satelliti selezionati. Questa modalità è identica alla modalità Check Sat con singolo LNB. Per accedere alla modalità Check Sat con doppio LNB, premere sul tasto **Double**.

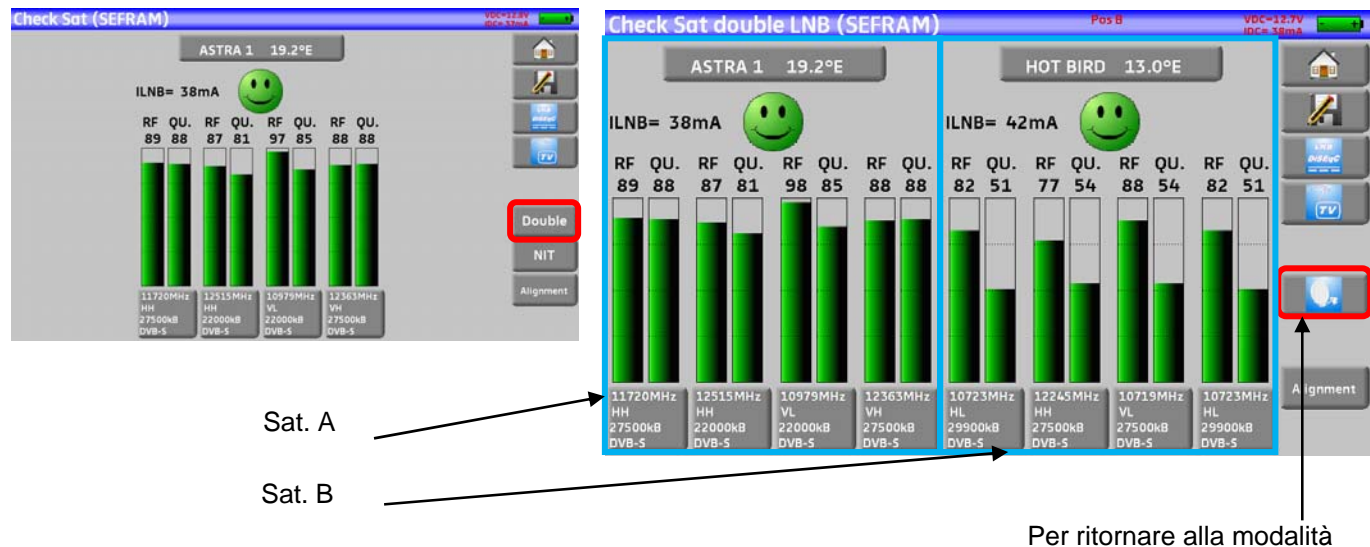

Per ritornare alla modalita con singolo LNB

## 9.5 Allineare la Parabola Satellitare

Premere il tasto **Alignment** in modo da calcolare i relativi valori di Altitudine, Azimuth e Polarizzazione della vostra parabola satellitare:

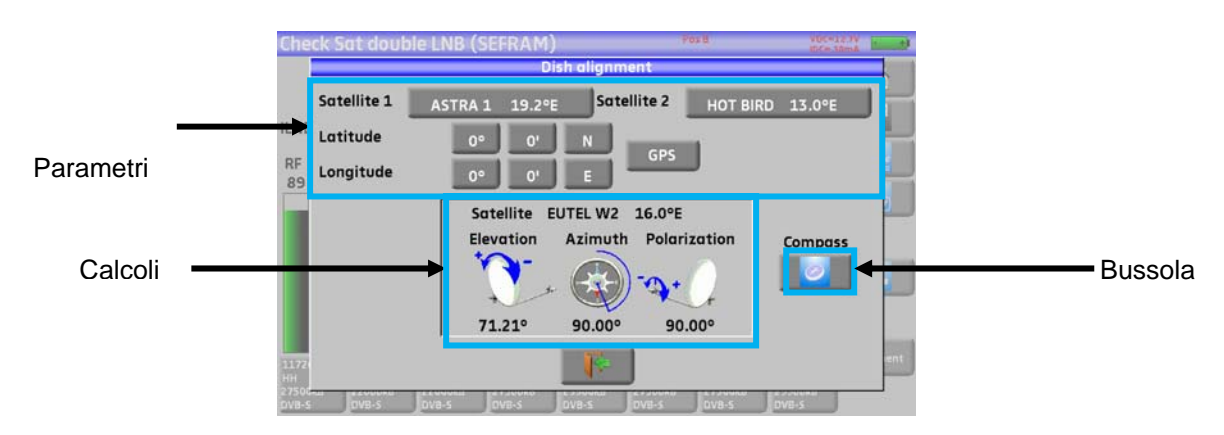

Parametri:

- Satellite 1: satellite da puntare o 1° satellite in caso di parabola satellitare con più LNB
- Satellite 2: 2° satellite, in caso di parabola satellitare con più LNB (altrimenti, inserite lo stesso valore per il satellite 1)
- Latitude: latitudine della vostra attuale posizione geografica
- Longitude: longitudine della vostra attuale posizione geografica

- 7871 - 7872 - 7875 - 7876 -

 GPS: Il tasto GPS inserisce in modo automatico i campi per la latitudine e la longitudine (se l'opzione GPS è disponibile sullo strumento)

Calcoli:

Ш÷

- Satellite: satellite da puntare, il più vicino alla posizione mediana fra Satellite 1 e Satellite 2
- Elevation: inclinazione della parabola satellitare
- Azimuth: posizione orizzontale della parabola rispetto al nord
- Polarization: rotazione del convertitore LNB rispetto alla verticale.

### 9.5.1 Bussola Elettronica

Questa funzione riporta l'orientamento del satellite rispetto allo strumento.

Le misure della bussola sono basate sui precedenti parametri: satellite da allineare, attuale latitudine e longitudine.

Dovete includere questi parametri prima di usare la bussola elettronica.

Quando premete questo tasto, lo strumento vi informerà che bussola deve essere tarata.

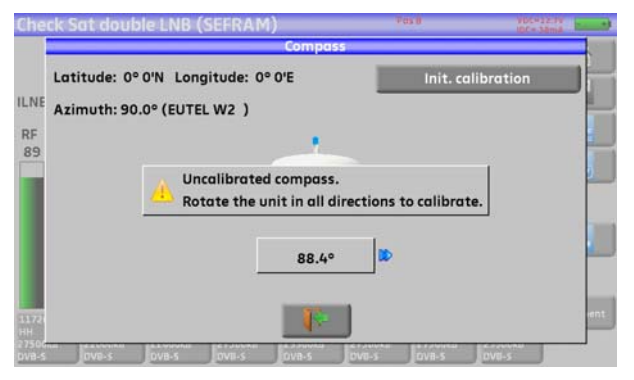

Per fare questo, dovete ruotare lo strumento in tutte le direzioni fino a che scompare il messaggio.

Lo strumento visualizza l'angolo di azimuth e se ruotare a destra o sinistra per avere il satellite di fronte:

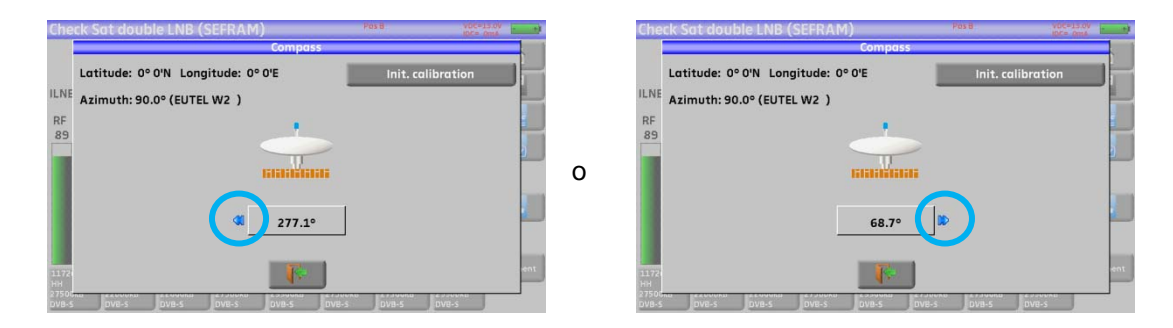

Quando il satellite è di fronte a voi, lo strumento <u>visualizza la vostra posizione su uno sfondo **verde** come mostrato qui sotto:</u>

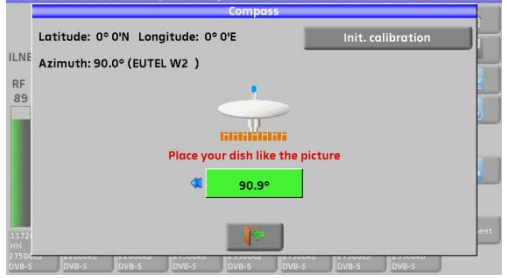

Il tasto Init. calibration inizializza la taratura della bussola.

## 9.5.2 Azimuth, Elevazione e Polarizzazione

### Azimuth

É la posizione della parabola satellitare su un piano orizzontale relativamente al nord. Misurata in gradi.

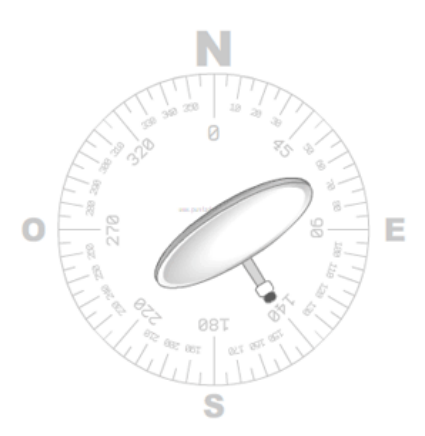

### Elevazione

É l'inclinazione della vostra parabola satellitare. Viene misurata in gradi e potete regolarla ruotando l'apposito supporto graduato della parabola (vedere la figura qui sotto).

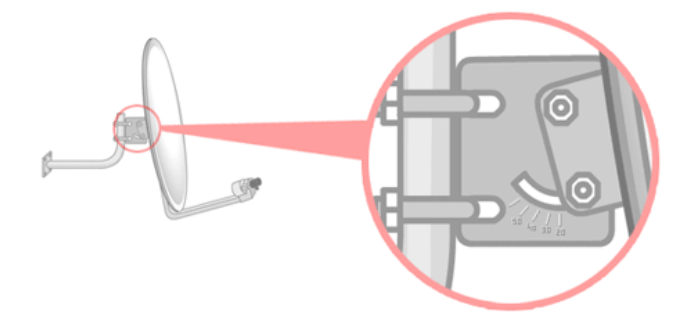

### Polarizzazione

É la rotazione che deve avere il convertitore LNB rispetto alla verticale. Viene misurata in gradi.

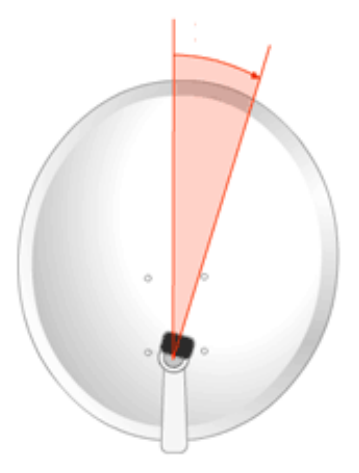

Per calcolare i parametri di una parabola a singolo LNB, inserite lo stesso satellite da puntare nelle impostazioni Satellite 1 e Satellite 2.

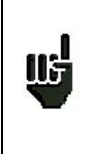

<u>NOTA</u>: La lista dei satelliti disponibili per questi calcoli è la stessa lista utilizzata in Check Sat.

# 10 Schermata con Misure/TV/Spettro

Questa schermata è divisa in tre zone. Premendo su ognuna di queste zone, è possibile visualizzare il suo contenuto a tutto schermo (spettro, TV o misure).

Include anche una zona con una lista dove potete vedere i vari servizi del canale e se richiesto, cambiare la selezione.

Pertanto, se premete sulle zone bordate di rosso visualizzerete quanto segue:

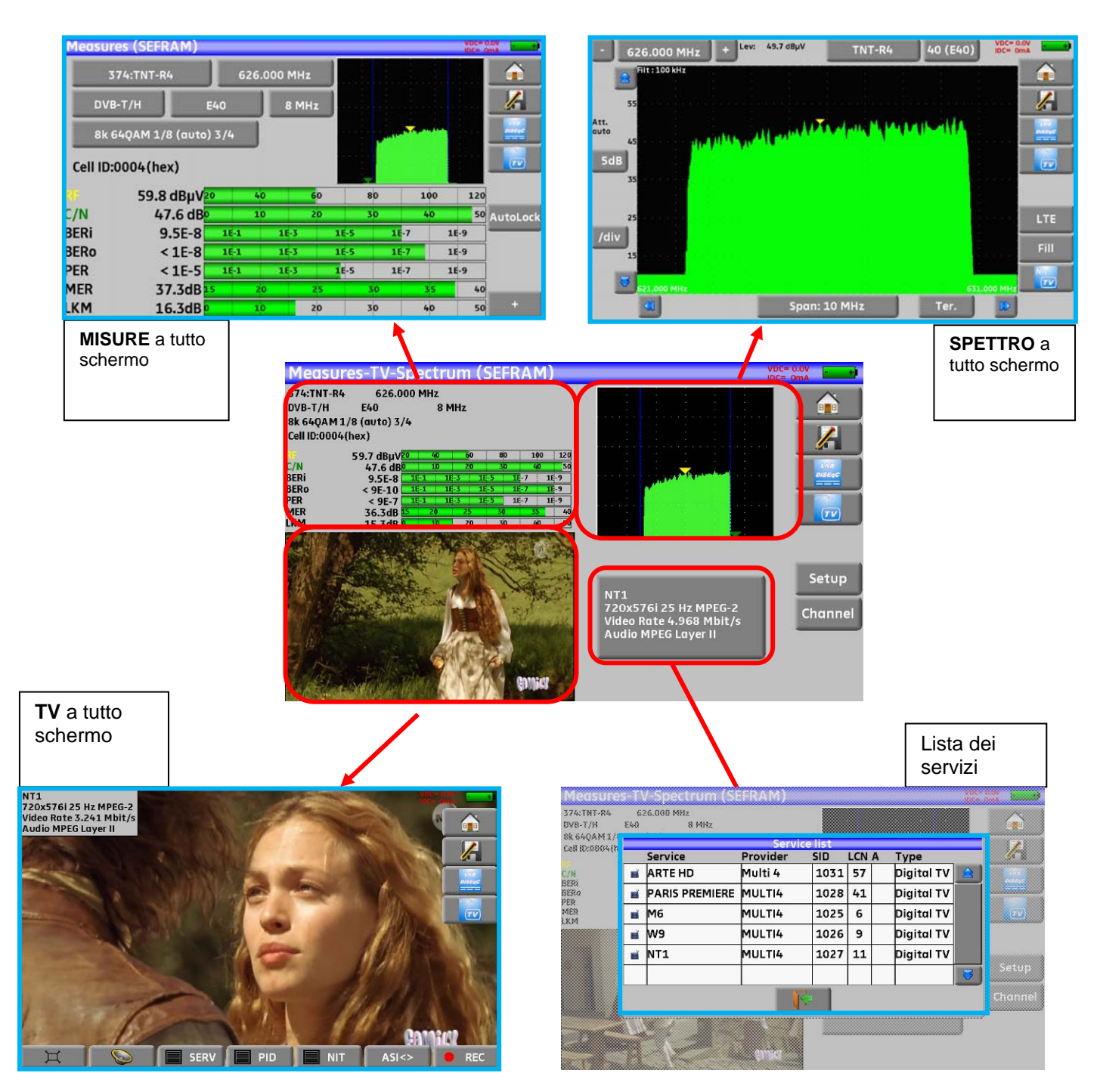

## **11 Schermata delle Misure**

Premere sulla zona delle misure per accedere alla funzione MEASURES.

In questa schermata, potete eseguire le misure su un programma memorizzato nella lista corrente (vedere il capitolo **Liste delle Misure**), modificare manualmente i parametri o usare la funzione **AutoLock**.

## 11.1 Funzione Autolock

Questa funzione permette di agganciare un segnale digitale (per TV terrestre, TV satellitare o TV via cavo) Inserite la frequenza o il canale (per TV terrestre), poi premere **AutoLock**, Lo strumento rileverà in pochi secondi e in modo automatico lo standard digitale, la modulazione e tutti gli altri parametri del segnale.

Esempio per TV terrestre, canale 38 (frequenza 610 MHz):

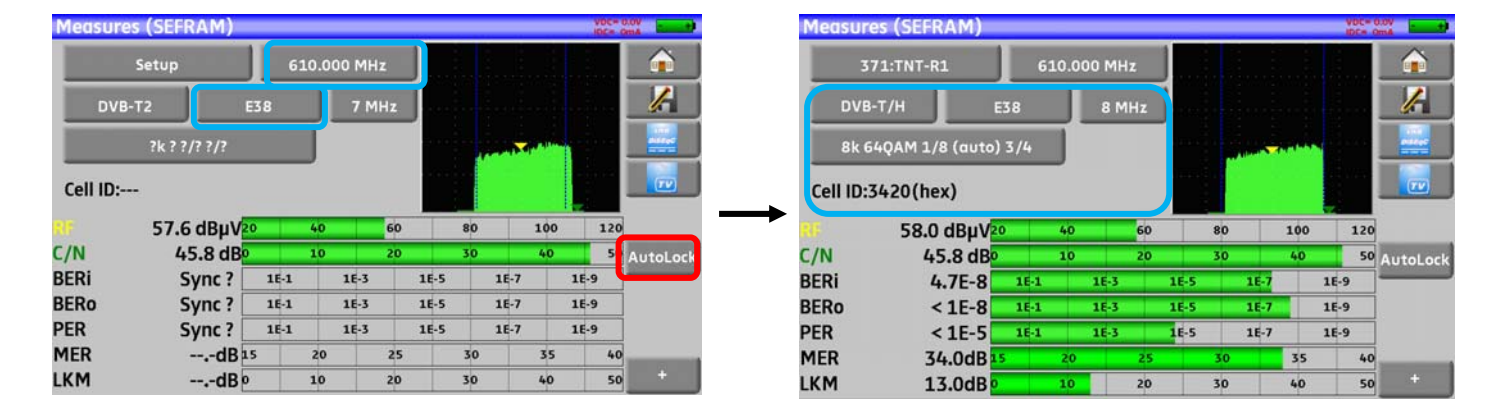

Esempio per TV satellitare, banda alta, polarizzazione verticale, frequenza 12581 MHz:

| Measures (SE | FRAM)    |       |       |       |     |      | Pos A |     | VOCH3<br>IDCH 3 | 2.7V                  | M        | leasures | (SEFRAM)   |        |        |        |      | Post | k    |     | V0C=1<br>IDC= 3 | truk   |
|--------------|----------|-------|-------|-------|-----|------|-------|-----|-----------------|-----------------------|----------|----------|------------|--------|--------|--------|------|------|------|-----|-----------------|--------|
| Setup        |          | 125   | 31 (1 | 981)  | MHz |      |       |     |                 |                       |          | :        | Setup      | 125    | 81 (19 | 981) M | Hz   |      |      |     |                 |        |
| DVB-S2       | 150      | 00 kB |       |       |     |      |       |     |                 | /                     |          | DVB-     | ·s 220     | 01 kBa | d      |        |      |      |      |     |                 | J.     |
| High         | Vertico  | ıl    |       | MIS:N | •   |      |       | 1   |                 |                       |          | High     | Vertico    | 1      |        |        |      |      |      |     |                 |        |
| ?            |          |       |       |       |     |      |       |     |                 |                       | <b>→</b> | QPSK 5/6 | 5          |        |        |        |      |      | Ţ    |     |                 |        |
| 72           | 4 dBµV20 | )     | 40    |       | 60  |      | 80    | 100 | 120             |                       |          | ŧ.       | 72.2 dBµV2 | )      | 40     |        | 60   | 80   |      | 100 | 120             |        |
| C/N          | 10.6 dB  |       | 5     |       | 10  |      | 15    | 20  | 2               | AutoLock              | C,       | /N       | 11.6 dB    |        | 5      | ,      | 10   | 15   |      | 20  | 25              | AutoLo |
| BERI         | Sync ?   | 1E-1  |       | 1E-3  |     | 1E-5 | 16-3  | 7   | 1E-9            | and the second second | BI       | ERi      | 5.5E-6     | 16-1   |        | 1E-3   | 16-5 |      | 16-7 | 1   | E-9             |        |
| BERo         | Sync ?   | 1E-1  |       | 1E-3  |     | 1E-5 | 16-3  | 7   | 18-9            | 6                     | BI       | ERo      | < 2E-8     | 16-1   |        | 1E-3   | 16-5 | 5    | 1E-7 | 1   | E-9             |        |
| PER          | Sync ?   | 1E-1  |       | 1E-3  |     | 1E-5 | 16-3  | ,   | 18-9            |                       | PI       | ER       | < 3E-5     | 16-1   |        | 16-3   | 16-5 | 5    | 1E-7 | 1   | E-9             |        |
| MER          | dBo      |       | 5     |       | 10  |      | 15    | 20  | 25              |                       | M        | ER       | 14.3dB     |        | 5      |        | 10   | 15   |      | 20  | 25              |        |
| LKM          | dBo      |       | 10    |       | 20  |      | 30    | 40  | 50              | +                     | LH       | M        | 7.0dB      |        | 10     | 1      | 20   | 30   |      | 40  | 50              |        |

### 11.2 Modificare i Parametri

Potete adottare le misure di un programma salvato nella lista corrente (vedere il capitolo 7 Liste delle Misure) o modificare manualmente ogni parametro.

| 3                                 | 71:TNT-R1                                                     | 6                         | 10.000                             | MHz                              |                                        |                              |                                      |                |
|-----------------------------------|---------------------------------------------------------------|---------------------------|------------------------------------|----------------------------------|----------------------------------------|------------------------------|--------------------------------------|----------------|
| DVB                               | -т/н е                                                        | 38                        |                                    | 8 MHz                            |                                        |                              |                                      | J.             |
| 8k 6                              | 4QAM 1/8 (auto)                                               | 3/4                       |                                    |                                  |                                        | a ala a chair                |                                      | L TIS<br>NECO  |
|                                   | 3420(hex)                                                     |                           |                                    |                                  |                                        |                              |                                      | TT             |
| cen ib.                           | JALOUHER                                                      |                           |                                    |                                  |                                        |                              |                                      | -              |
| ee.                               |                                                               |                           | 40                                 | 60                               |                                        | 1                            | 00 13                                | 20             |
| C/N                               | 57.9 dBμV2<br>45.7 dB                                         | )                         | 40<br>10                           | 60<br>20                         | 80                                     | 1                            | 00 12                                | 20<br>50 Autol |
| C/N<br>BERi                       | 57.9 dBμV2<br>45.7 dB<br>< 3E-8                               | 16-1                      | 40<br>10<br>1                      | 60<br>20<br>-3                   | 80<br>30<br>1E-5                       | 10<br>4<br>1E-7              | 00 12<br>0 5<br>1E-9                 | 20<br>50 AutoL |
| C/N<br>BERi<br>BERo               | 57.9 dBµV2<br>45.7 dB<br>< 3E-8<br>< 9E-9                     | )<br>1E-1<br>1E-1         | 40<br>10<br>1                      | 60<br>20<br>-3<br>-3             | 80<br>30<br>1E-5<br>1E-5               | 10<br>4<br>1E-7<br>1E-7      | 00 12<br>0 5<br>1E-9<br>1E-9         | 20<br>AutoL    |
| C/N<br>BERi<br>BERo<br>PER        | 57.9 dBμV2<br>45.7 dB<br>< 3E-8<br>< 9E-9<br>< 9E-6           | )<br>1E-1<br>1E-1<br>1E-1 | 40<br>10<br>1<br>1<br>1            | 60<br>20<br>-3<br>-3             | 80<br>30<br>1E-5<br>1E-5               | 10<br>1E-7<br>1E-7<br>1E-7   | 00 12<br>0 5<br>1E-9<br>1E-9<br>1E-9 | 20<br>50 Autol |
| C/N<br>BERi<br>BERo<br>PER<br>MER | 57.9 dBµV2<br>45.7 dB<br>< 3E-8<br>< 9E-9<br>< 9E-6<br>34.1dB | )<br>1E-1<br>1E-1<br>1E-1 | 40<br>10<br>1<br>1<br>1<br>1<br>20 | 60<br>20<br>-3<br>-3<br>-3<br>25 | 80<br>30<br>1E-5<br>1E-5<br>1E-5<br>30 | 11<br>4<br>1E-7<br>1E-7<br>3 | 00 12<br>0 5<br>1E-9<br>1E-9<br>1E-9 | 20<br>60 AutoL |

### I vari parametri sono:

- Il nome del programma (selezione sulla lista attiva)
- La frequenza dell'emittente o transponder (e l'effettiva frequenza del satellite)
- Lo standard e la larghezza di banda per DVB-T/H e DVB-T2
- Il corrispondente numero di canale per modalità terrestre e via cavo
- Il symbol rate del satellite
- La polarizzazione e la banda per il satellite
- La modalità audio per la TV analogica

Il tasto + nell'angolo inferiore destro dello schermo visualizza (per DVB-T/H, DVB-T2, DVB-S e DVB-S2) le seguenti informazioni:

- L'inversione spettrale del segnale
- L'offset della frequenza
- Il tasso Viterbi del flusso HP
- Il tasso Viterbi del flusso LP
- Il livello della modalità gerarchica
- L'identificativo della cella

Vedere il capitolo Interfaccia dello Strumento per eseguire le modifiche.

### 11.3 Misure di Livello

Potete misurare i livelli per una specifica frequenza con un rilevamento abbinato allo standard.

|                   | Per la banda terrestre, il livello per una presa utente dovrebbe essere compreso:                          |
|-------------------|----------------------------------------------------------------------------------------------------|
| 1                 | - fra 50 e 66 dBμV per FM                                                                                  |
| <u>115</u>        | - fra 35 e 70 dBμV per DVB-T/H e DVB-T2                                                                    |
| $\mathbf{\nabla}$ | <ul> <li>fra 57 e 74 dBµV in ogni altro caso.</li> </ul>                                                   |
| Ш                 | Per la banda satellitare, il livello per una presa utente dovrebbe essere compreso:<br>- fra 47 e 77 dBµV. |

### Esempio in modalità terrestre:

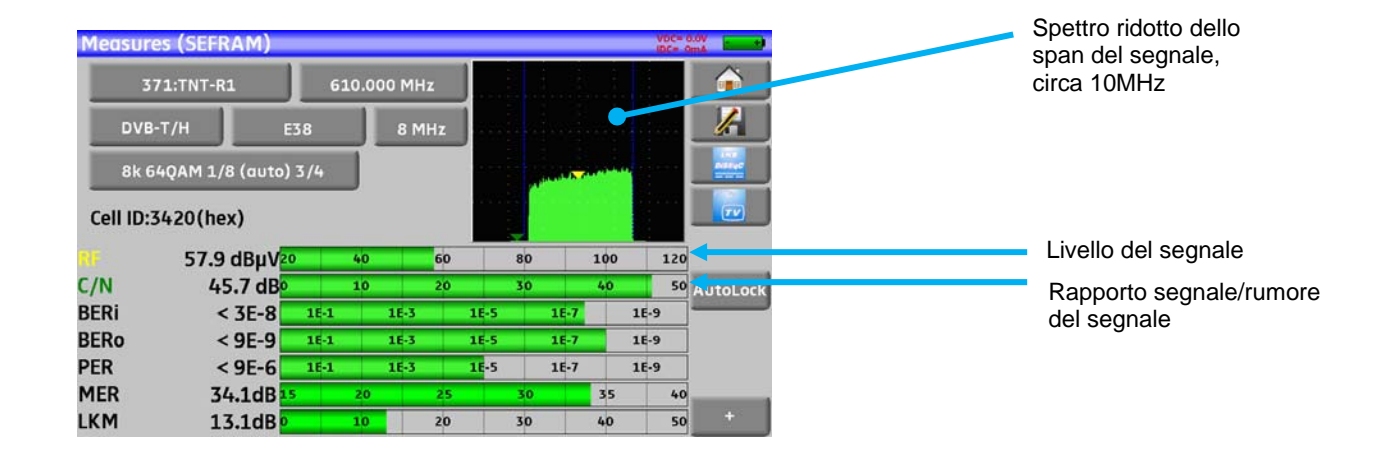

Lo strumento esegue diverse misure in base allo standard corrente.

Le altre misure disponibili sono:

- Misura media (Average)
- Misura di picco (Peak)
- Misura di potenza (Power).

### 11.4 Banda Satellitare

La seguente tabella riporta le misure e le frequenze delle portanti video per ogni standard:

| Standard | Portante Video | Misura  |
|----------|----------------|---------|
| PAL      | FM             | Picco   |
| SECAM    | FM             | Picco   |
| NTSC     | FM             | Picco   |
| DVB-S    | Digitale       | Potenza |
| DSS      | Digitale       | Potenza |
| DVB-S2   | Digitale       | Potenza |

## 11.5 Banda Terrestre

Lo strumento esegue in modo automatico le misure di livello sulla portante Video. La seguente tabella riporta le misure e le frequenze della portante audio per ogni standard:

| Standard | Portante Video | Misura  | Porta   | nte Audio |           |
|----------|----------------|---------|---------|-----------|-----------|
|          |                |         | Mono    | Stereo    | NICAM     |
| BG       | negativa, AM   | picco   | FM      | FM        | DQPSK     |
|          |                |         | 5.5 MHz | 5.74 MHz  | 5.85 MHz  |
| DK       | negativa, AM   | picco   | FM      | FM        | DQPSK     |
|          |                |         | 6.5 MHz | 6.258 MHz | 5.85 MHz  |
| I        | positiva, AM   | picco   | FM      |           | DQPSK     |
|          |                |         | 6.0 MHz |           | 6.552 MHz |
| L        | positiva, AM   | picco   | AM      |           | DQPSK     |
|          |                |         | 6.5 MHz |           | 5.85 MHz  |
| MN       | negativa, AM   | picco   | FM      | FM        |           |
|          |                |         | 4.5 MHz | 4.72 MHz  |           |
| DVB-C    | digitale       | potenza |         |           |           |
| DVB-T/H  | digitale       | potenza |         |           |           |
| DVB-T2   | digitale       | potenza |         |           |           |
| FM       | FM             | media   |         |           |           |
| Portante | non modulata   | media   |         |           |           |

Lo strumento visualizza il livello della portante Video e il rapporto C/N.

## 11.6 Soglie Predefinite

Le soglie predefinite sono usate per stabilire se la misura è pertinente.

| Standard               | Min | Max |
|------------------------|-----|-----|
| TV terrestre analogica | 57  | 74  |
| DVB-C                  | 57  | 74  |
| DVB-T/H, DVB-T2        | 35  | 70  |
| FM, portante           | 50  | 66  |
| TV satellite analogica | 47  | 77  |
| DVB-S, DSS             | 47  | 77  |
| DVB-S2                 | 47  | 77  |

### - 7871 - 7872 - 7875 - 7876 -

Queste soglie sono usate per visualizzare le misure per il Livello di Potenza e la Mappa delle Misure:

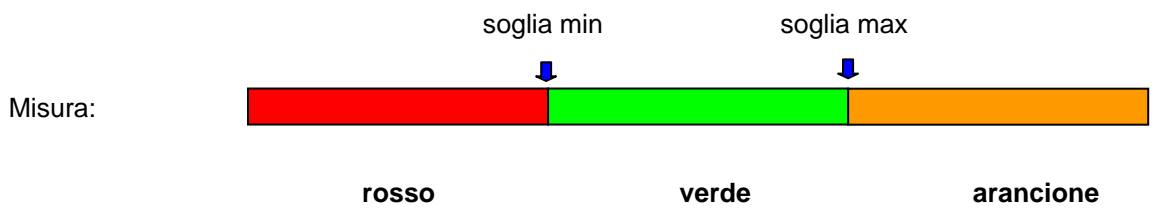

## 11.7 Misure Digitali

In modalità di misura digitale, oltre sopramenzionati livello **RF** e rapporto **C/N**, lo strumento visualizza anche le misure di **BER** (Bit Error Rate), **PER** (Packet Error Rate) e **MER** (Modulation Error Ratio) per gli standard **DVB-T/H**, **DVB-T2**, **DVB-C** (non disponibile per 7871), **DVB-S**, **DVB-S2** o **DSS**.

Otterrete anche la specifica LKM:x.xdB (Margine del Link).

Questa espressione in dB è la differenza fra il MER misurato e il limite MER prima della disconnessione video.

| Ш | <ul> <li>Gli istogrammi sono visualizzati a colori in base ai tassi di errore misurati:</li> <li>VERDE: tassi di errore validi</li> <li>ARANCIONE: BERo &gt; 10<sup>-4</sup> (QEF : Quasi Error Free) senza pacchetti persi</li> <li>ROSSO: pacchetti persi (PER).</li> </ul> |
|---|----------------------------------------------------------------------------------------------------|
|   | Un frequenza automatica di controllo (AFC) viene attivata in modo automatico per la misura dei tassi di errore.                                                                                                    |

| <b>"Sync ?"</b> visualizzato sullo schermo significa che il segnale è assente o non aggancia verificate la sua presenza, i parametri di modulazione, la presenza della telealimentazi e i parametri LNB e DiSEqC per la banda satellitare. | ito;<br>one |
|----------------------------------------------------------------------------------------------------|-------------|
|----------------------------------------------------------------------------------------------------|-------------|

| 8 |    | <u> </u> |    |  |
|---|----|----------|----|--|
| ł | U  | ל        |    |  |
|   | ١. |          | ٢. |  |

Il segno < prima di un valore o un tasso di errore significa che non c'è errore ma che  $10^{-X}$  bit sono stati verificati (ad esempio : < $10^{-8}$  significa che sono stati controllati  $10^{-8}$  bit).

| Potete passare | dalla modalità terrestre a quella satellitare eseguendo quanto segue: |
|----------------|-----------------------------------------------------------------------|
| - Cambia       | re la frequenza del programma                                         |
| - Cambia       | re lo standard                                                        |
| - Cambia       | re  il programma (da terrestre a satellitare)                         |

### 11.8 DVB-T/H

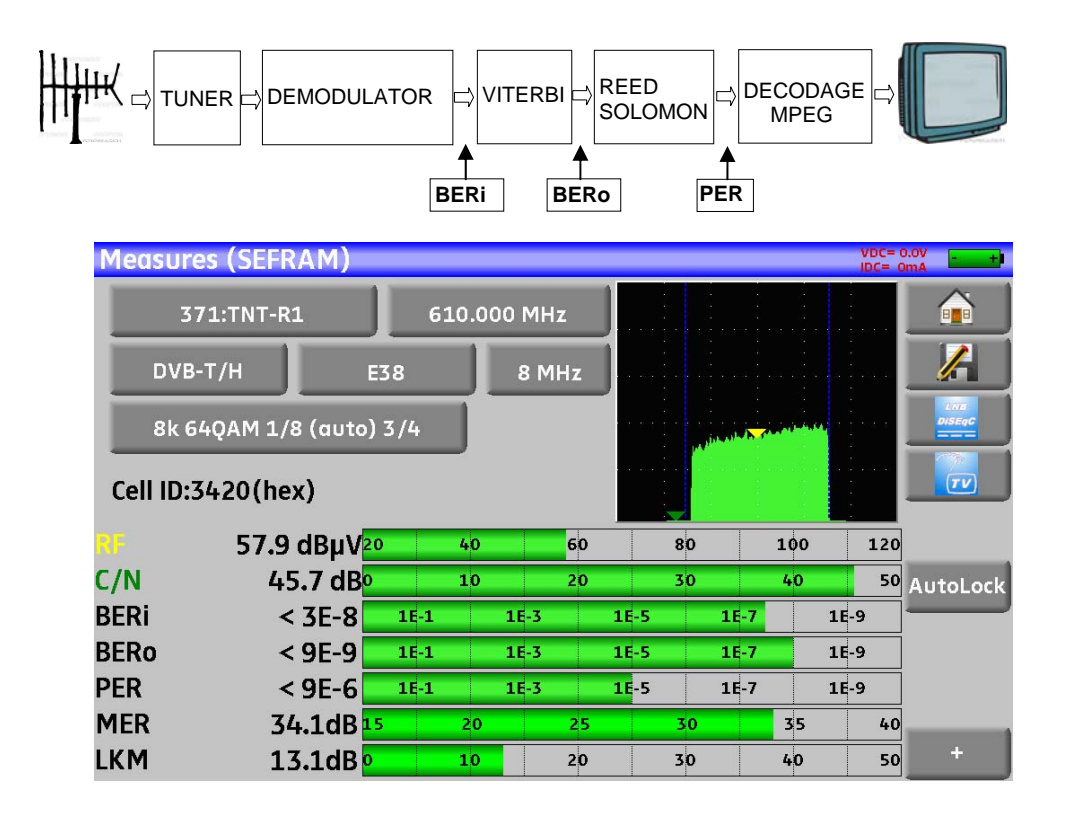

Sono indicate le misure di:

- BERi: tasso di errore per Viterbi
- BERo: tasso di errore post Viterbi
- PER: tasso di errore post Reed Solomon (tasso di errore sui pacchetti)
- MER: tasso di errore per modulazione
- LKM: margine di rumore (margine del link)

BERx: tasso di errore sui bit

Rapporto fra il numero di bit errati e il numero di bit trasmessi durante il tempo di misura.

PER: tasso di errore sui pacchetti

Rapporto fra il numero di pacchetti errati e il numero di pacchetti trasmessi durante il tempo di misura.

**NOTA**: per DVB-T/H, un pacchetto è composto da 204 ottetti; un pacchetto è errato se include più di 8 byte errati (correzione mediante codifica Reed Solomon).

Viene indicate la modulazione rilevata:

- Numero di portanti (8 K)
- Diagramma di costellazione (64QAM)
- Intervalli di guardia (1/32 auto)
- Tasso di Viterbi (2/3)
- Inversione dello spettro

In caso di qualità scadente del segnale o segnale analogico co-frequente, si consiglia di passare alla modalità manuale di intervallo di guardia. Per fare questo, selezionare la riga **Modulation** e impostare il parametro dell'intervallo di guardia rispetto al valore corretto.

Visualizzazione del valore dell'identificativo della cella del gestore del servizio e specifico per l'emittente.

## 11.9 DVB-T2

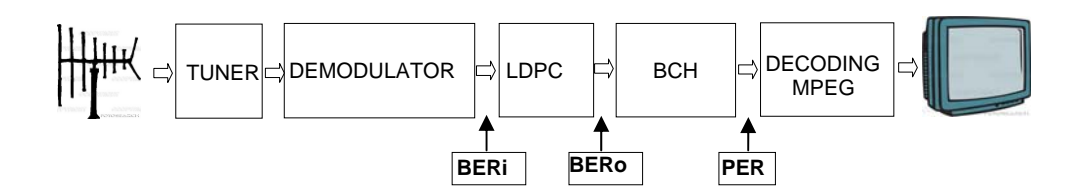

Indica la misure di:

- BERi: tasso di errore pre LDPC
- **BERo**: tasso di errore post LDPC
- PER: tasso di errore post BCH (pacchetti persi)
- MER: tasso di errore di modulazione
- LKM: margine di rumore (margine del link)

### Nota:

LDPC: Low Density Parity Check

BCH: Bose Chauhuri Houquenohem

La concatenazione Viterbi + Reed Solomon per la correzione DVB-T/H è stata sostituita dalla concatenazione LDPC + BCH per DVB-T2.

Indica la modulazione rilevata:

- Numero di portanti (32 K)
- Diagramma di costellazione (256QAM R)
- Intervallo di Guardia (1/8)
- Tasso di Viterbi (3/5)

Visualizza i valori di Network\_ID, System\_ID, Cell\_ID del gestore del servizio e specifici per l'emittente.

## 11.10 DVB-C (non disponibile per 7871)

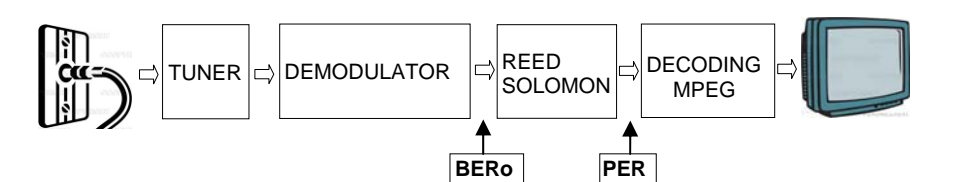

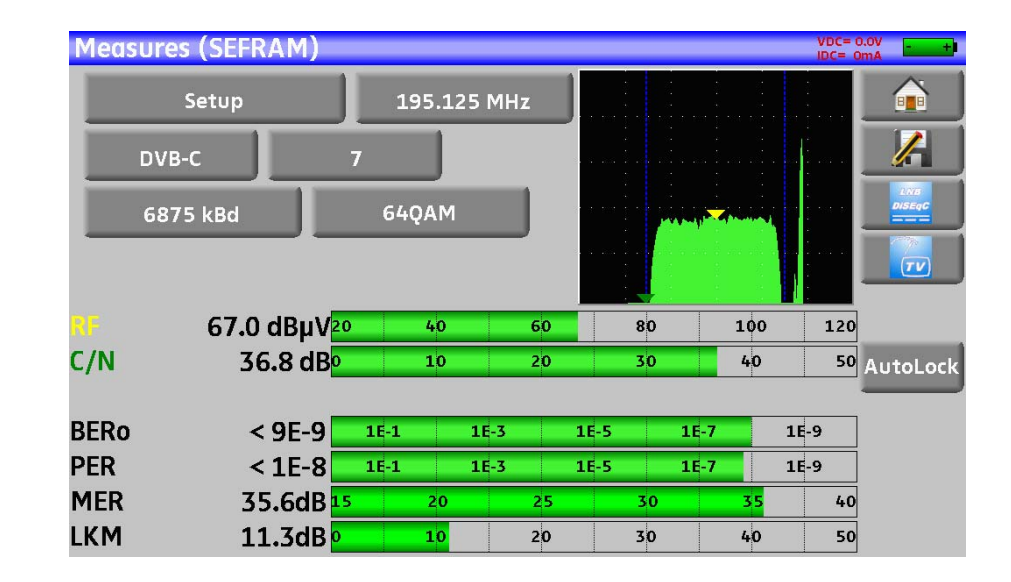

Indica le misure di:

- BERo: tasso di errore pre Reed Solomon
- PER: tasso di errore post Reed Solomon (tasso di errore sui pacchetti)
- MER: tasso di errore per modulazione
- LKM: margine di rumore (margine del link)
- BERo: tasso di errore sui bit

Rapporto fra il numero di bit errati e il numero di bit trasmessi durante il tempo di misura.

PER: tasso di errore sui pacchetti

Rapporto fra il numero di pacchetti errati e il numero di pacchetti trasmessi durante il tempo di misura.

**Nota**: per DVB-C, un pacchetto è composto da 204 byte; un pacchetto è errato se include più di 8 byte errati (correzione mediante codifica Reed Solomon).

### 11.11 DVB-S e DSS

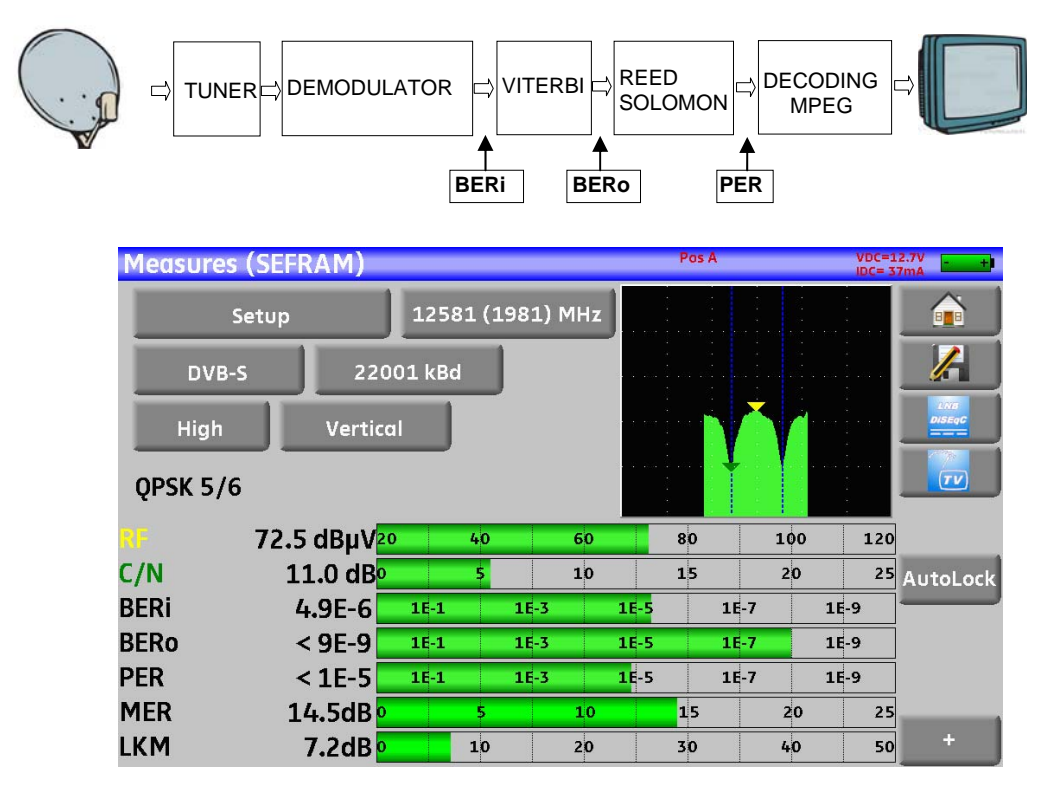

Indica le misure di:

- BERi : tasso di errore pre Viterbi
- BERo : tasso di errore post Viterbi
- PER : tasso di errore post Reed Solomon (tasso di errore sui pacchetti)
- MER : tasso di errore per modulazione
- LKM : margine di rumore (margine del link)

BERx : tasso di errore sui bit

Rapporto fra il numero di bit errati e il numero di bit trasmessi durante il tempo di misura.

PER : tasso di errore sui pacchetti

Rapporto fra il numero di pacchetti errati e il numero di pacchetti trasmessi durante il tempo di misura.

**Nota**: per QPSK (DVB-S) un pacchetto è composto da 204 byte; un pacchetto è errato se include più di 8 byte errati (correzione mediante codifica). Per DSS, un pacchetto è composto da 146 byte.

Modulazione rilevata:

- Diagramma di costellazione (QPSK)
- Tasso di Viterbi (3/4)

## 11.12 DVB-S2

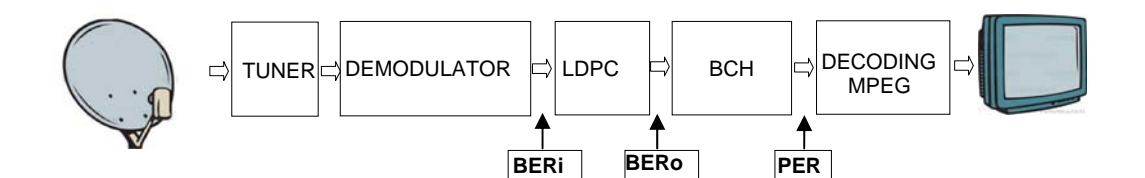

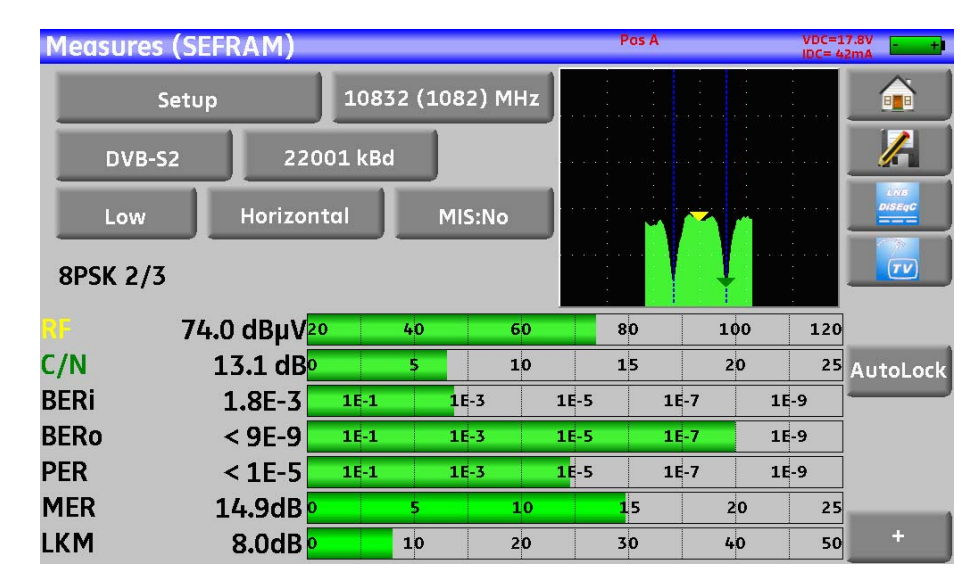

Indica la misure di:

- BERi : tasso di errore pre LDPC
- BERo : tasso di errore post LDPC
- PER : tasso di errore post BCH (pacchetti persi)
- MER : tasso di errore di modulazione
- LKM : margine di rumore (margine del link)

#### Note:

LDPC: Low Density Parity Check

BCH: Bose Chauhuri Houquenohem

La concatenazione Viterbi + Reed Solomon per la correzione DVB-S è stata sostituita dalla concatenazione LDPC + BCH per DVB-S2.

Indica la modulazione rilevata:

- Diagramma di costellazione (8PSK)
- Tasso di Viterbi (2/3)

## 12 Analizzatore di Spettro

Premere il tasto SPECTRUM per accedere alla funzione Analizzatore di Spettro.

Sono disponibili 2 modalità: expert e semplificata. Questa scelta viene effettuata nella schermata di Configurazione.

#### 12.1 **Spettro Semplificato**

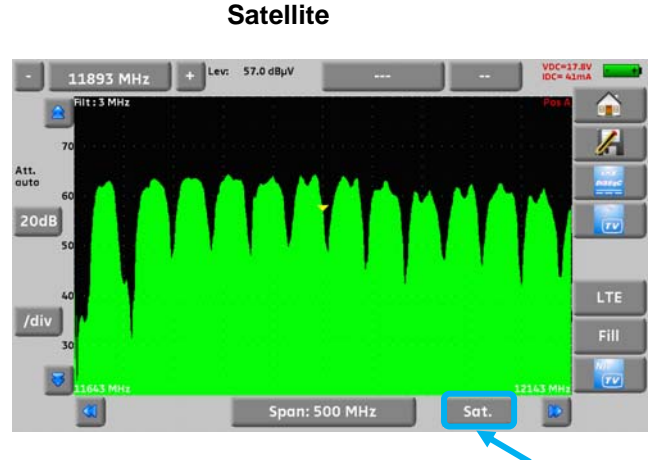

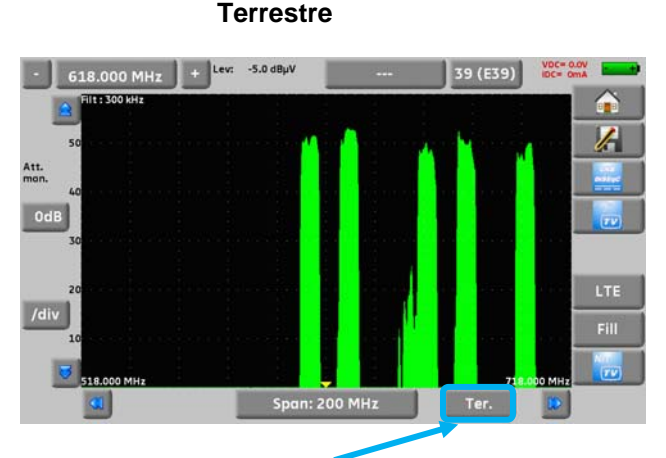

Sono disponibili 2 bande predefinite: terrestre e satellitare. Per passare da satellite a terrestre, premere il tasto indicato dalla freccia nella parte inferiore dello schermo.

L'attenuatore di ingresso viene configurato in modo automatico rispetto al livello dei segnali misurati.

I filtri sono selezionati in modo automatico rispetto al valore di Span.

Il filtro adottato appare nell'angolo superiore sinistro.

I parametri dello spettro sono:

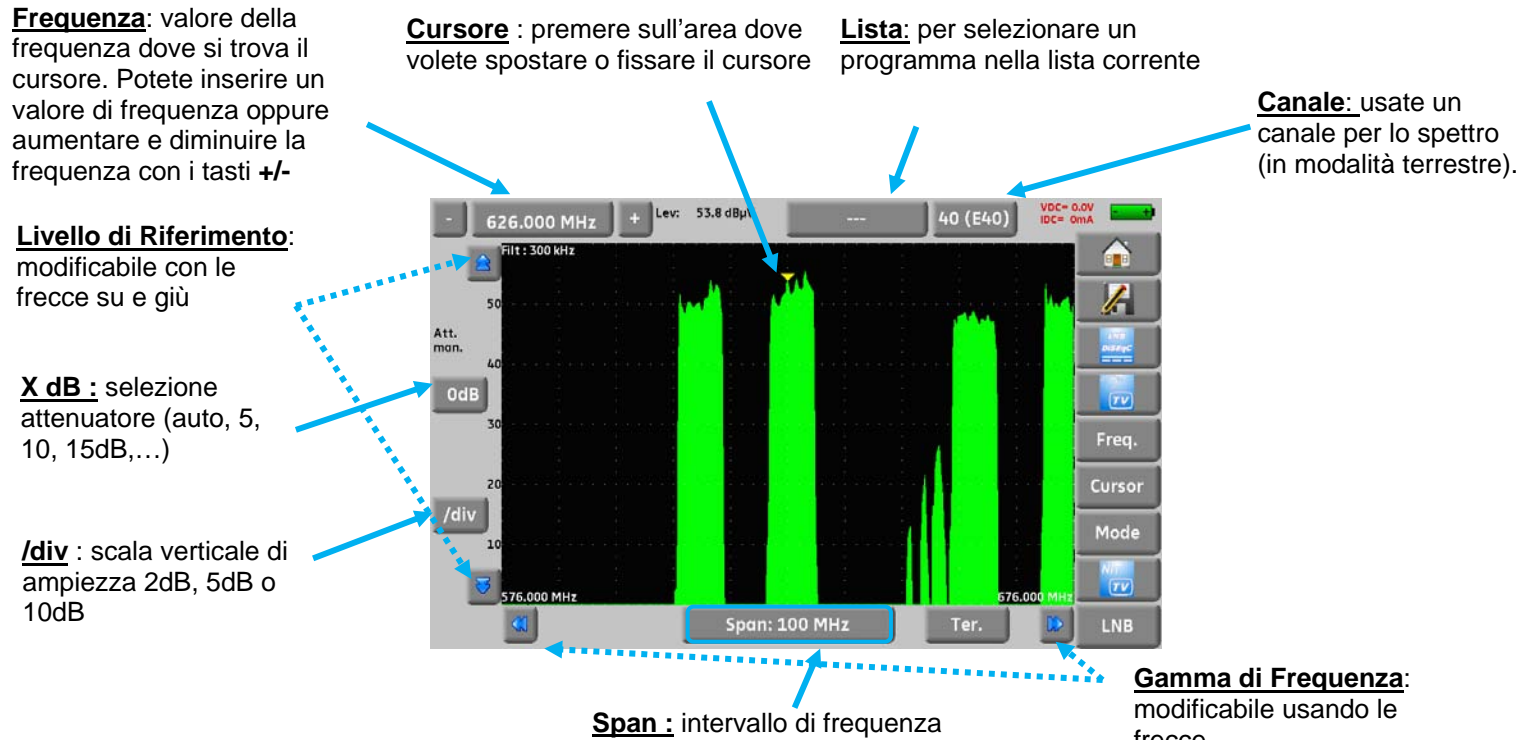

attorno alla frequenza centrale

frecce

### 12.2 Funzioni Addizionali per TV satellitare:

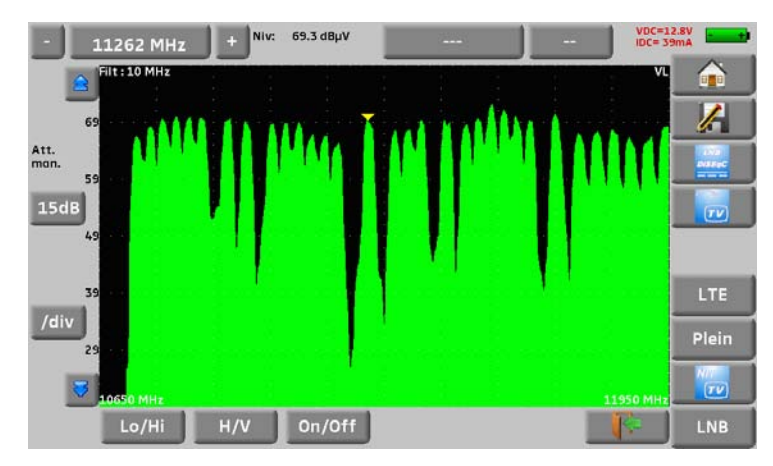

Funzione LNB: per cambiare la polarizzazione (Lo/Hi, orizzontale/verticale e On/Off)

### 12.3 Modalità LTE

La funzione LTE simula l'effetto di un filtro per segnale LTE (4G). Visualizzerà il segnale simulato con filtro (viene usato principalmente per la banda alta, canali da 61 fino a 69).

La curva rossa è lo spettro simulato usando un fitro LTE (nell'immagine sotto potete vedere che il canale 59 è stato attenuato dal filtro).

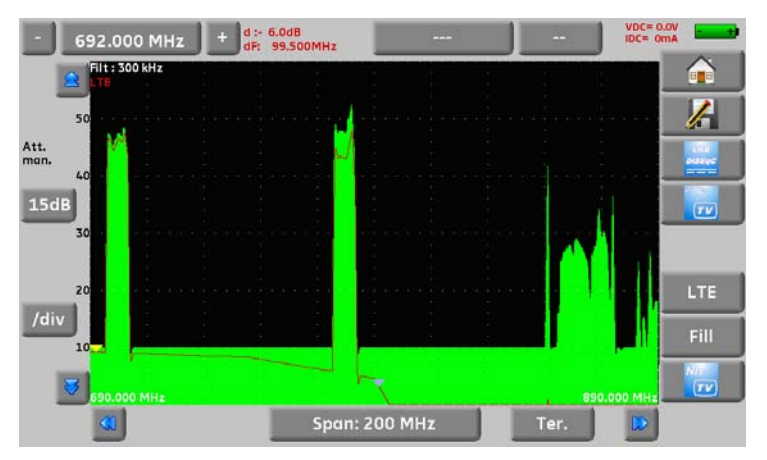

### 12.4 Modalità Fill

Il tasto Fill cambia la visualizzazione dello spettro come mostrato nell'immagine qui sotto:

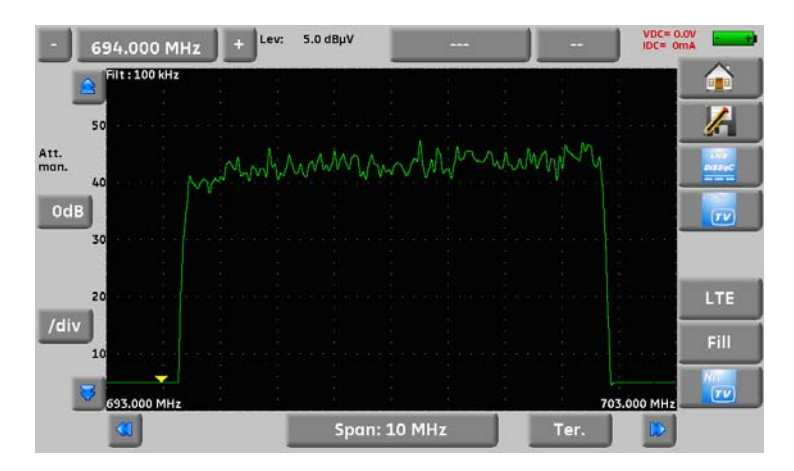

## 12.5 Modalità NIT/TV

Questa funzione visualizza il programma TV nell'angolo superiore destro dello spettro rispetto al canale selezionato.

Il messaggio visualizza il nome della rete e l'identificativo della rete.

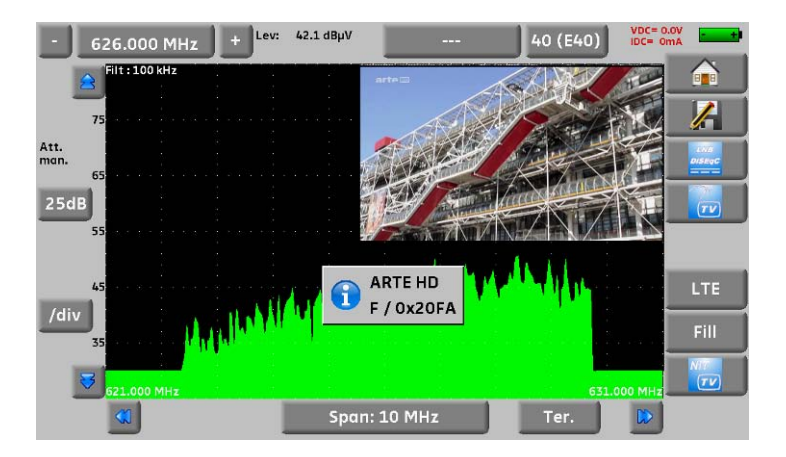

In modalità satellitare, lo strumento visualizza le informazioni sul satellite (nome e posizione)

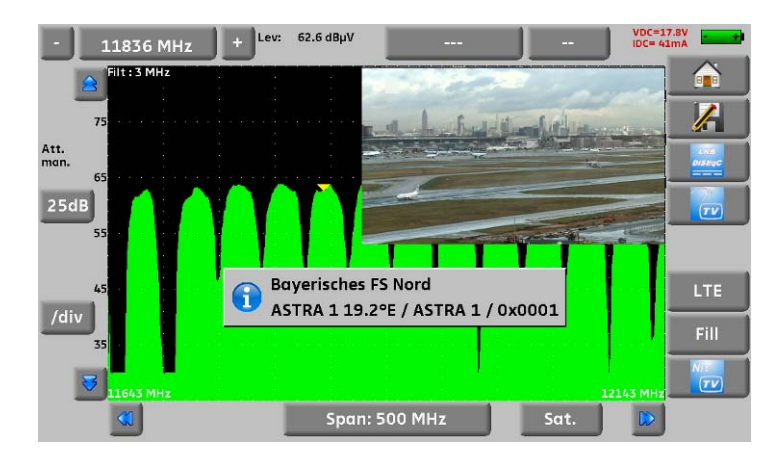

La visione di un programma TV è possibile soltanto per i canali non criptati. Per i canali criptati, lo strumento visualizzerà "conditional access". La visione di un programma TV può richiedere diversi secondi poiché lo strumento sta cercando lo standard e la modulazione del canale prima che sia in grado di decodificare e visualizzare il programma. Alcune emittenti non compilano i dati da includere nella tabella MPEG NIT. Lo strumento può visualizzare solo le informazioni fornite dalle emittenti in digitale.

## 12.6 Modalità Expert per Spettro (non disponibile per 7871 e 7872)

Tutte le funzioni dello spettro semplificato sono incluse nella modalità expert con capacità addizionali.

ίμ<mark>ε</mark>

Prestate attenzione al rischi di saturazione, usate la seguente formula: Attenuatore di Ingresso = Livello di Rifermento – 50 dBµV.

## 12.6.1 Tasto Mode

Questo tasto permette di accedere alle funzioni: spettro veloce, livello, LTE e Fill

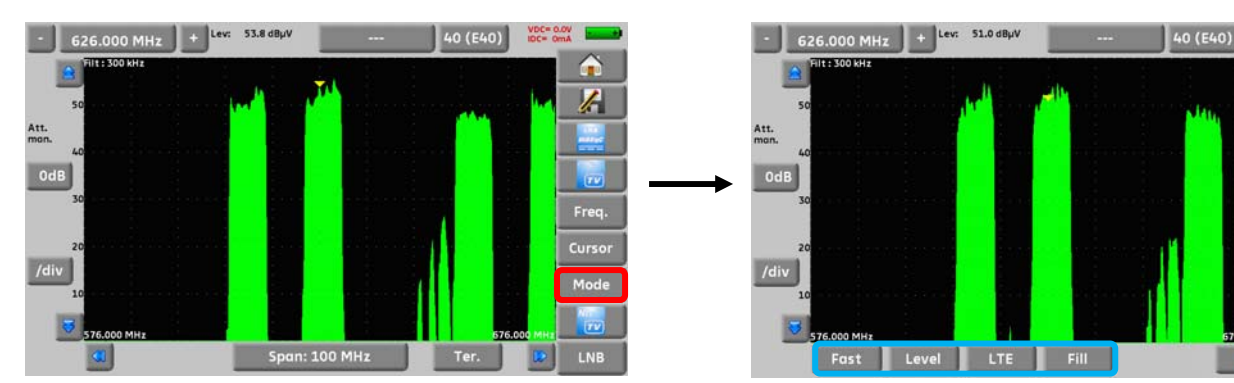

## 12.6.1.1 Modalità di Visualizzazione

In modalità Expert, è possibile cambiare la modalità di visualizzazione.

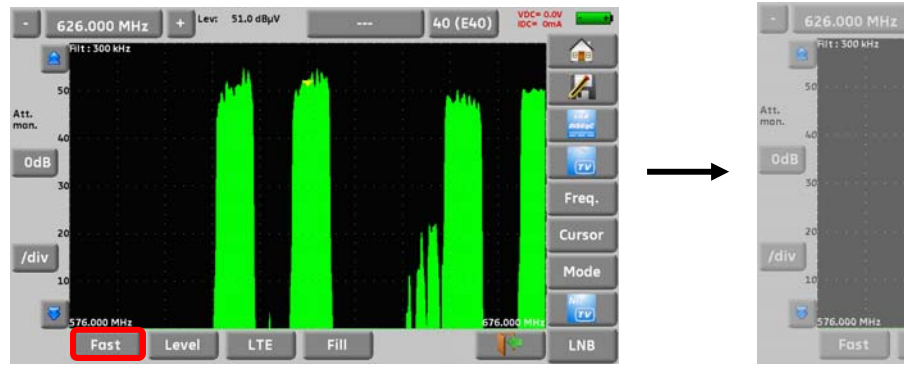

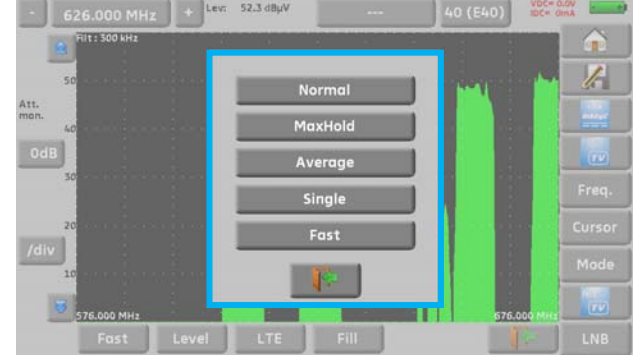

- Normal :
- modalità normale, misure continue
- MaxHold : misure continue che indicano il livello max per ogni frequenza
  - Average : misure continue che indicano la media per ogni frequenza
  - Single : Singola scansione. Quando si preme Start, si attiva una nuova scansione
  - Fast : Scansione rapida senza misura del livello

### 12.6.1.2 Visualizzazione delle Misure

In modalità Expert, è possibile visualizzare le misure.

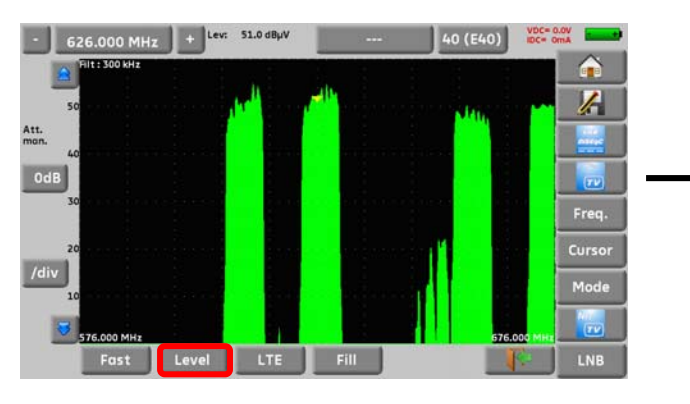

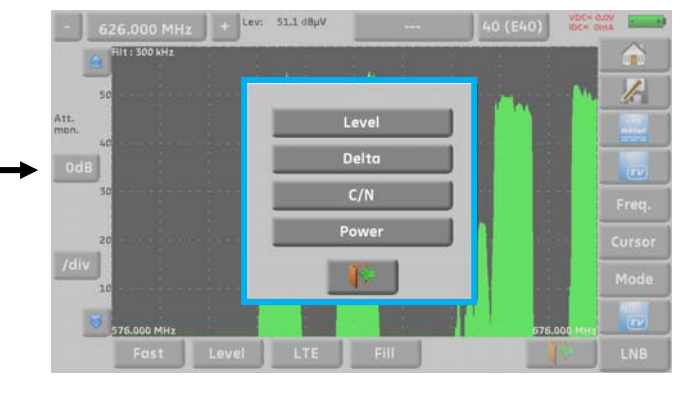

- → Level: misura dell'ampiezza del segnale presso la posizione del cursore.
- → Delta: misura dell'ampiezza fra due cursori
- → Power: misura automatica delle potenza delle portanti digitali
- → C/N: misura automatica di C/N

### Misura Automatica di Potenza

- → Posizionamento del livello di riferimento
- → Rilevamento del rumore prima e dopo la posizione del cursore
- → Calcolo dell'area fra questi due limiti
- ➔ Visualizzazione del valore

### Misura Automatica per C/N:

- → Posizionamento del livello di riferimento
- ➔ Rilevamento del livello max di picco
- → Rilevamento del livello del rumore
- ➔ Visualizzazione del valore

### Eseguire una misura manuale C/N:

Per minimizzare il rumore dello strumento:

➔ Programmare un livello di riferimento il più basso possibile (superiore gamma dinamica). Misura:

- → per una portante video analogica modulata in ampiezza, selezionare la modalità Max
- → per una portante digitale, selezionare la modalità MaxHold
- → posizionate il cursore sulla portante (nel mezzo per una portante digitale)
- → passare alla misura Delta e posizionare il riferimento (Ref) sul punto più alto
- → passare a **MaxHold** e spostare il cursore in un'area senza portate (rumore)
- → il valore C/N appare nella parte superiore e al centro dello schermo

## 12.6.1.3 Frequenza

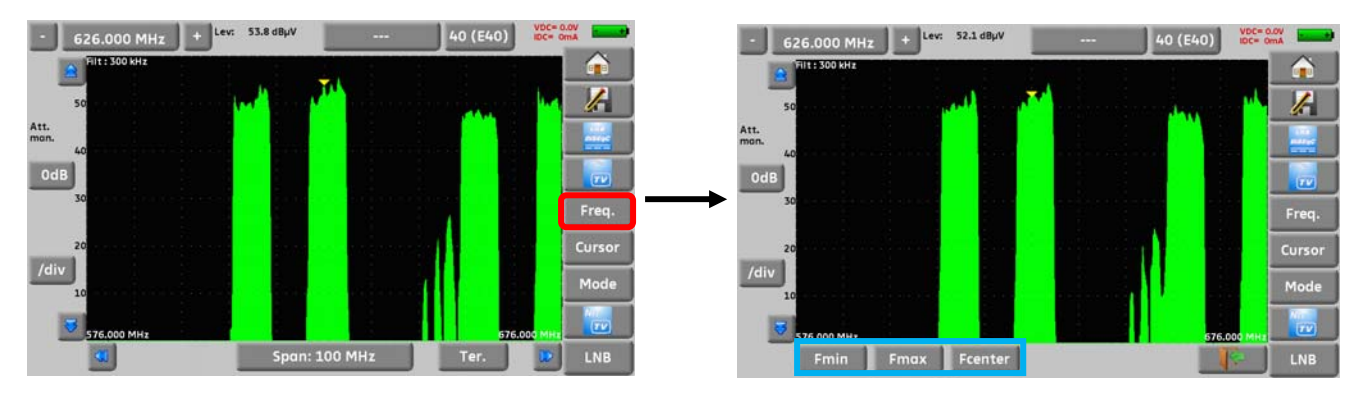

Potete regolare i seguenti parametri:

- Fmin : inizio della scansione di frequenza
  - Fmax : fine della scansione di frequenza
- Fcenter : frequenza centrale

### 12.6.1.4 Cursore

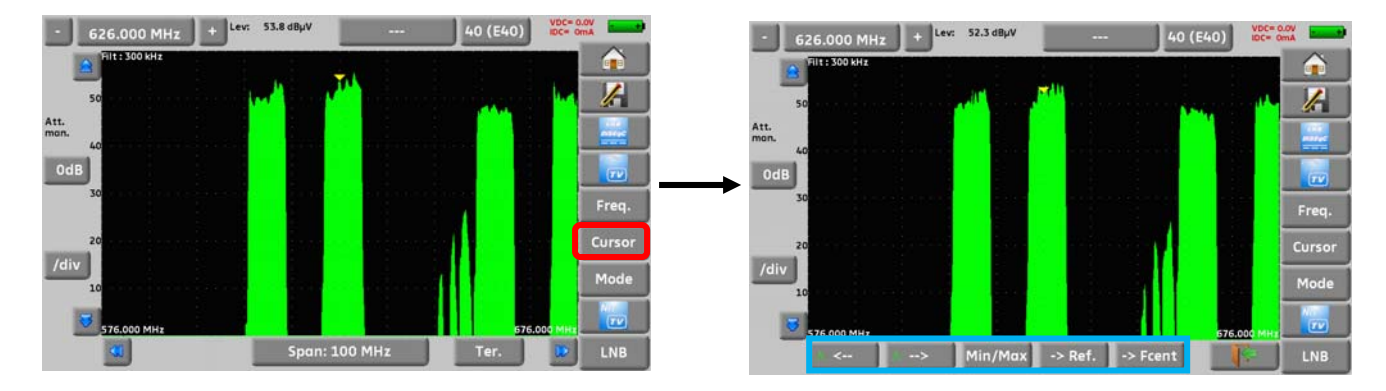

Cursore: rapido posizionamento del cursore e ricerca del valore di picco:

- •
- sul picco precedente
- : sul picco successivo
- Min / Max :
- → Réf. :
- per commutare fra Min e Max sullo schermo
  - per impostare un cursore di riferimento (crocino) per le misure Delta o C/N
  - → Fcent : la frequenza del cursore diventa la frequenza centrale (se possibile)

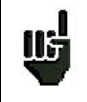

Quando l'attenuatore viene impostato manualmente per evitare saturazione e letture errate, il livello di ingresso deve essere inferiore al valore dell'attenuatore + 50 dBµV. Esempio: per visualizzare un segnale @ 110 dBµV, dovete usare un attenuatore da 60 dB

## 13 Video e Audio

Premere sulla zone TV per accedere alla funzione **TV**.

### 13.1 TV Digitale

Il nome del servizio e le principali caratteristiche appaiono nell'angolo superiore sinistro dello schermo.

- 720x576i: risoluzione immagine 720 pixel/riga, 576 righe, interlacciato
- 25 Hz: frequenza immagini
- MPEG-2: compressione dell'immagine
- Video Rate 2.034 Mbits/s: velocità trasmissiva del servizio
- Audio MPEG Layer II: compressione audio

Su questa pagina, ci sono 7 tasti in fondo allo schermo; verranno descritti nei prossimi capitoli

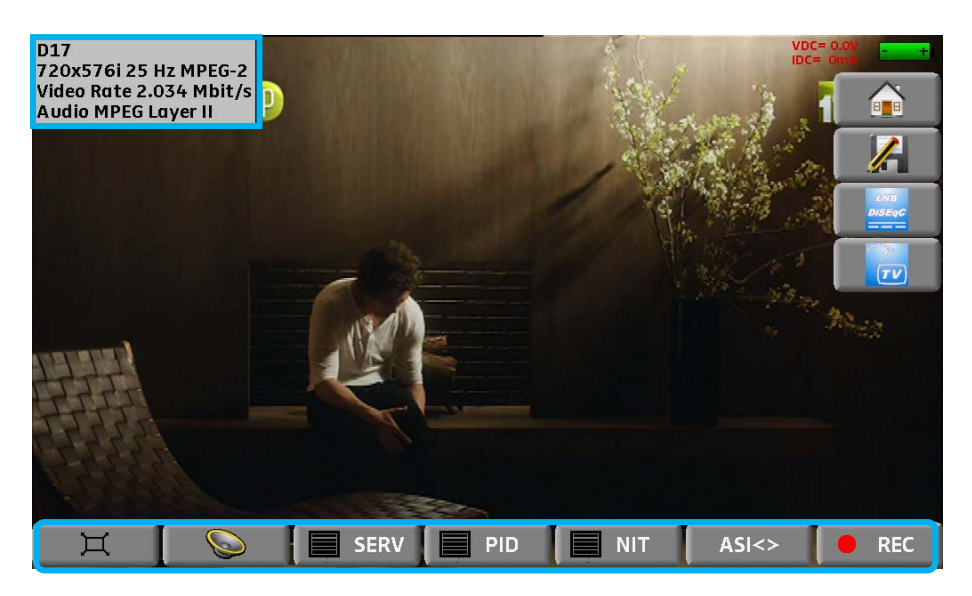

### 13.2 Modalità a Tutto Schermo

Premere il tasto per visualizzare l'immagine a tutto schermo; resta visualizzato solo il livello della batteria assieme all'intensità e tensione della telealimentazione.

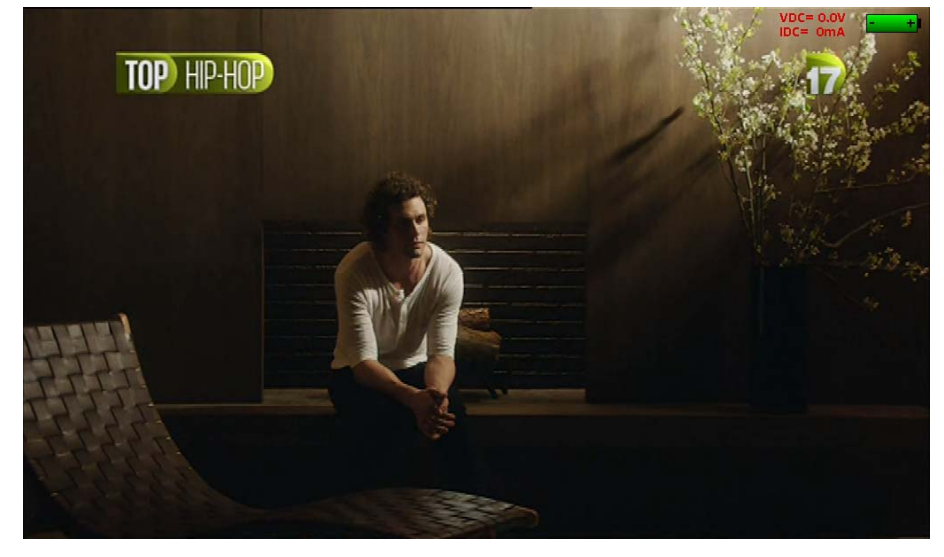

Per uscire, è sufficiente toccare una parte qualsiasi dello schermo.

### 13.3 Audio

Per regolare il volume, premere per apparirà una barra di regolazione:

### Lo strumento può decodificare i seguenti formati audio digitali:

| MPEG-1 L   | 1/L2                  |
|------------|-----------------------|
| AAC        | Advanced Audio Coding |
| HE-AAC     | High Efficiency AAC   |
| Dolby Digi | tal                   |
| Dolby Digi | tal Plus              |

License Via Licensing License Via Licensing License Dolby<sup>®</sup> License Dolby<sup>®</sup>

Sotto licenza della Dolby Laboratories.

Dolby e il simbolo della doppia D sono marchi registrati della Dolby Laboratories

### 13.4 Tabella dei Servizi

Premere

serv per accedere alla lista dei servizi:

|             | Servio   | e list |       |            |   |
|-------------|----------|--------|-------|------------|---|
| Service     | Provider | SID    | LCN A | Туре       | _ |
| France 2    | GR1 A    | 257    | 2     | Digital TV |   |
| 🖬 France 5  | GR1 A    | 260    | 5     | Digital TV |   |
| 🧃 France Ô  | GR1 A    | 261    | 19    | Digital TV |   |
| 🖬 LCP       | GR1 A    | 262    | 13    | Digital TV |   |
| 🧃 Fr3 Loire | Reg      | 275    | 3     | Digital TV |   |
| TL7         | Harmonic | 369    | 31    | Digital TV | 8 |
|             | 1        | (e     |       |            | _ |

Questa funzione permette anche di selezionare il canale TV da visualizzare. È sufficiente premere sulla riga che vi interessa.

### 13.5 Funzione PID (non disponibile su 7871 e 7872)

Premere PID per accedere alla lista PID:

I vari PID sono descritto sotto questa funzione.

Nel caso di un'emittente multilingue, potete cambiare la lingua premendo sulla riga che vi interessa. Esempio: PID 732/Audio MPEG1 per un'emittente in Tedesco (codice deu).

|        | Program Map Table   |   |
|--------|---------------------|---|
|        |                     |   |
| 9      | PID 731/Audio MPEG1 |   |
|        | Language Code qaa   |   |
| 6      | PID 732/Audio MPEG1 |   |
| 100000 | Language Code deu   |   |
|        |                     | 3 |
|        | <b>I</b>            |   |

### 13.6 Funzione NIT (non disponibile per 7871 e 7872)

Premere Premere per accedere alla lista NIT:

| Network Information Table    |
|------------------------------|
| Network Name F               |
| Terrestrial Delivery System  |
| Frequency 0.000 MHz / 8 MHz  |
| 8k 64-QAM 1/8                |
| Non-Hierarchical HP ? LP 3/4 |
|                              |

Questa funzione visualizza la tabella NIT del multiplex dove compaiono il nome della rete, frequenze dati dei transponder e altre utili informazioni.

## 13.7 Funzione ASI TS (non disponibile per 7871 e 7872)

L'ingresso e l'uscita del segnale video digitale MPEG sono effettuate secondo lo standard ASI. È una trasmissione seriale asincrona (senza clock) a 270MHz su cavo coassiale da inserire per esempio in un modulatore digitale o un analizzatore TS MPEG.

Premere ASI per visualizzare l'ingresso ASI collegato allo strumento (in questa modalità, ASI IN appare rosso lampeggiante nell'angolo superiore dello schermo).

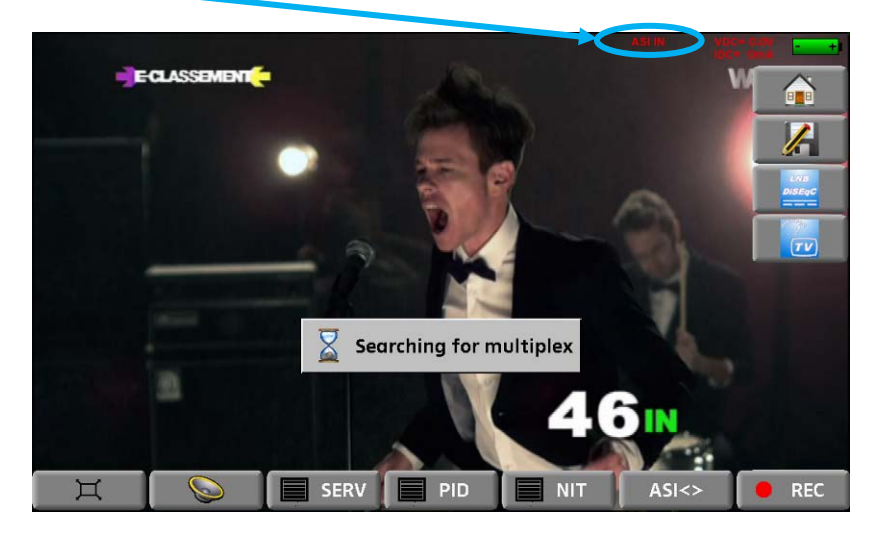

Lo strumento emette continuamente il multiplex visualizzato all'uscita ASI OUT.

## 13.8 Funzione di Registrazione PVR (non disponibile su 7871 e 7872)

Quando usate la funzione le receive lo strumento archivierà sulla chiave USB il flusso di trasporto (audio e video). Il flusso è uno dei canali visualizzati. Il formato del file è \*.TS

Questa funzione utilizza la porta USB-A e la porta deve essere attiva prima dell'archiviazione (vedere **Porta USB\_Attiva**). Premere su **REC** per avviare la registrazione, premere ancora per interrompere.

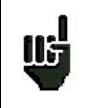

**NOTA**: non è possibile rivedere il flusso registrata dallo strumento; il file \*.ts può essere visionato su un computer con un software appropriato. Quando memorizzate un canale criptato, l'archiviazione conserva il codice di crittazione.

### 13.9 Diritti di Accesso/ Scheda di Accesso (non disponibile per 7871)

La porta per una scheda di abbonamento si trova sul lato sinistro dello strumento (opzione in base al modello).

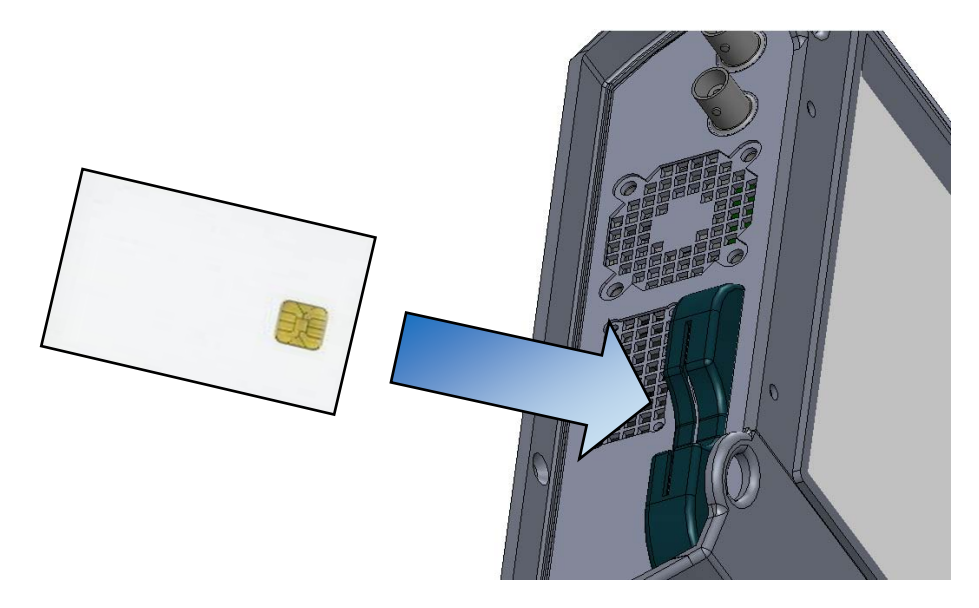

Se il canale TV visualizzato è criptato, lo strumento verifica in modo automatico sull'apposita interfaccia se è presente una valida scheda di abbonamento e se la chiave di crittazione è compatibile.

# 14 Telealimentazione /LNB – DiSEqC

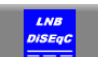

Questo tasto

permette di accedere alla telealimentazione/LNB-DiSEqC. Per avviare la telealimentazione, premere il tasto di fronte alla scritta Remote supply:

| Remote supply - LNB | (SEFRAM)         | VDC= 0.0V<br>IDC= 0mA | 1 |
|---------------------|------------------|-----------------------|---|
| Remote supply:      | Sat=On ; Ter=Off |                       |   |
|                     |                  | 1                     | J |
| LO1 frequency:      | 9750 MHz         | Initialisations OL    | ĺ |
| LO2 frequency:      | 10600 MHz        | )                     | ĺ |
| LO selection:       | 0/22kHz          |                       | J |
| Polar selection:    | 13/18V           | J                     |   |
| (Committed) Switch: | DiSEqC           | Pos A                 |   |
| Uncommitted Port:   | No               | J                     |   |
| Positioner:         | No: 0            | J                     |   |
| SatCR:              | No               |                       |   |

Questa finestra permette di selezionare la telealimentazione per modalità terrestre e/o satellite.

#### 14.1 **Banda Terrestre**

In modalità terrestre, potete selezionare:

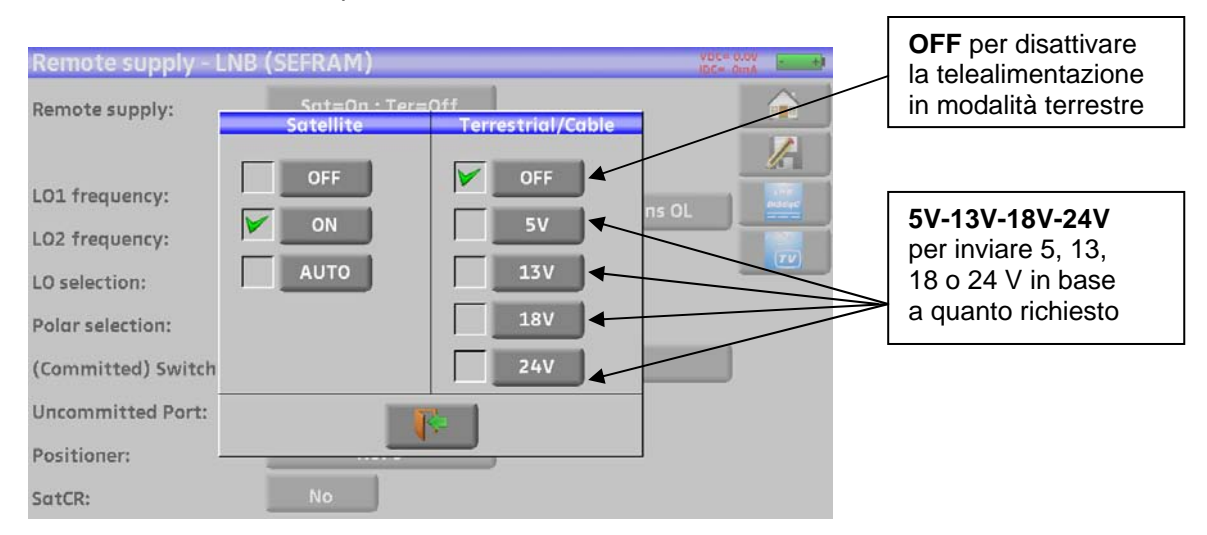

Un segno di spunta verde indica l'opzione selezionata.

### 14.2 Banda Satellitare

### 14.2.1 Configurazione

### Impostare la telealimentazione per la modalità satellite:

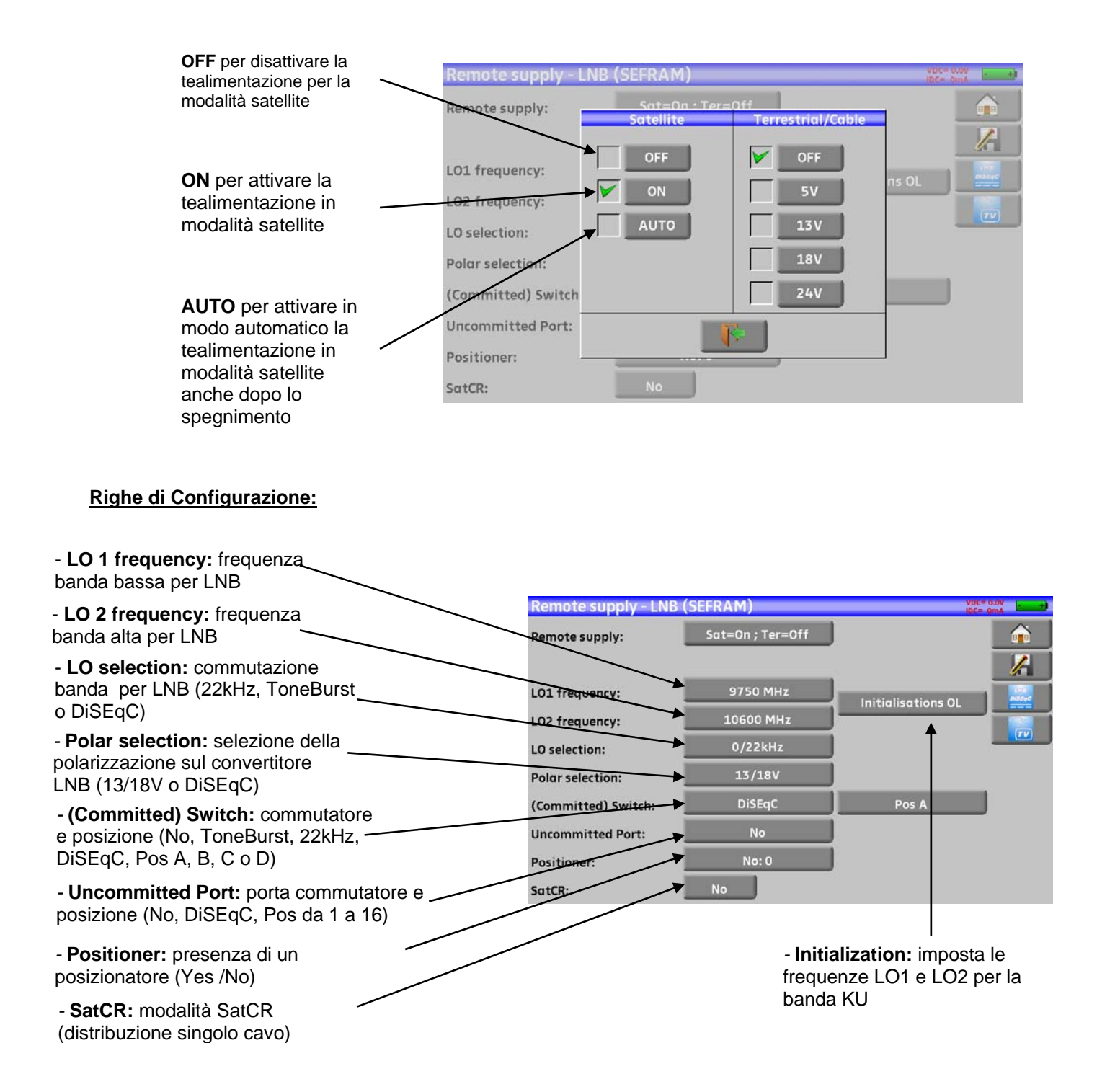

Vedere il capitolo Interfaccia dello Strumento per qualsiasi modifica.
## 14.2.2 Commutatori

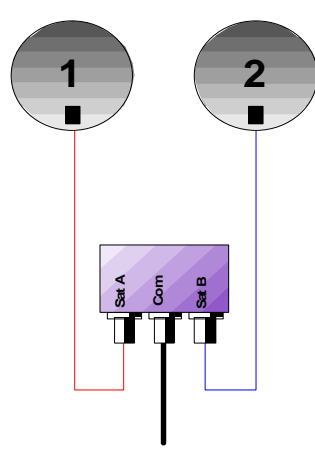

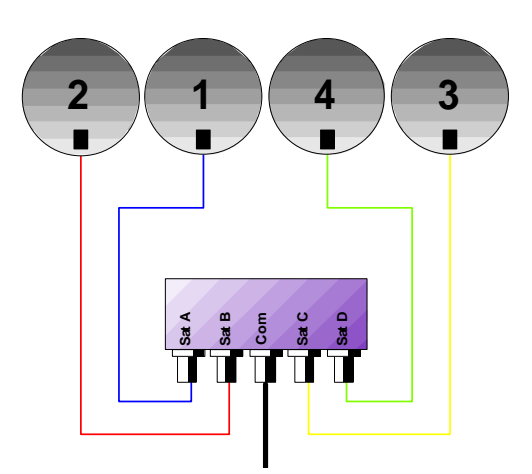

Commutatore per 2 satelliti

- \* 22 kHz
- \* ToneBurst (MiniDiSEqC)
- \*DiSEqC Committed o Uncommitted

Commutatore per 4 satelliti \* DiSEqC Committed o Uncommitted

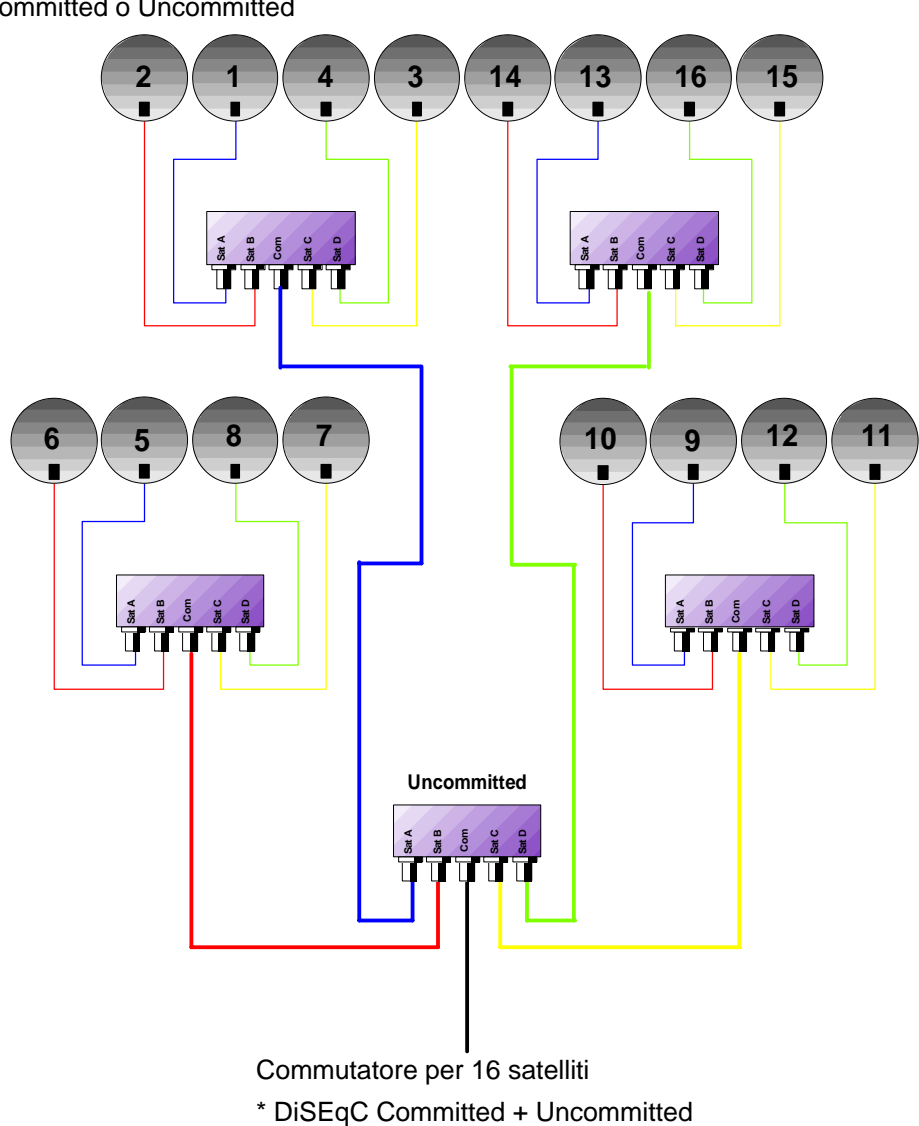

|           | Linea Switch |                         | Linea Uncommitted |                |
|-----------|--------------|-------------------------|-------------------|----------------|
| Satellite | Posizione    | Comando DiSEqC          | Posizione         | Comando DiSEqC |
| 1         | Pos A        | Opzione A + Posizione A | Pos 1             | Ingresso 1     |
| 2         | Pos B        | Opzione A + Posizione B | Pos 1             | Ingresso 1     |
| 3         | Pos C        | Opzione B + Posizione A | Pos 1             | Ingresso 1     |
| 4         | Pos D        | Opzione B + Posizione B | Pos 1             | Ingresso 1     |
| 5         | Pos A        | Opzione A + Posizione A | Pos 2             | Ingresso 2     |
| 6         | Pos B        | Opzione A + Posizione B | Pos 2             | Ingresso 2     |
| 7         | Pos C        | Opzione B + Posizione A | Pos 2             | Ingresso 2     |
| 8         | Pos D        | Opzione B + Posizione B | Pos 2             | Ingresso 2     |
| 9         | Pos A        | Opzione A + Posizione A | Pos 3             | Ingresso 3     |
| 10        | Pos B        | Opzione A + Posizione B | Pos 3             | Ingresso 3     |
| 11        | Pos C        | Opzione B + Posizione A | Pos 3             | Ingresso 3     |
| 12        | Pos D        | Opzione B + Posizione B | Pos 3             | Ingresso 3     |
| 13        | Pos A        | Opzione A + Posizione A | Pos 4             | Ingresso 4     |
| 14        | Pos B        | Opzione A + Posizione B | Pos 4             | Ingresso 4     |
| 15        | Pos C        | Opzione B + Posizione A | Pos 4             | Ingresso 4     |
| 16        | Pos D        | Opzione B + Posizione B | Pos 4             | Ingresso 4     |

### 14.2.3

### 14.2.4 Posizionatore

Lo strumento invia un comando DiSEqC che attiva la rotazione di una parabola satellitare motorizzata.

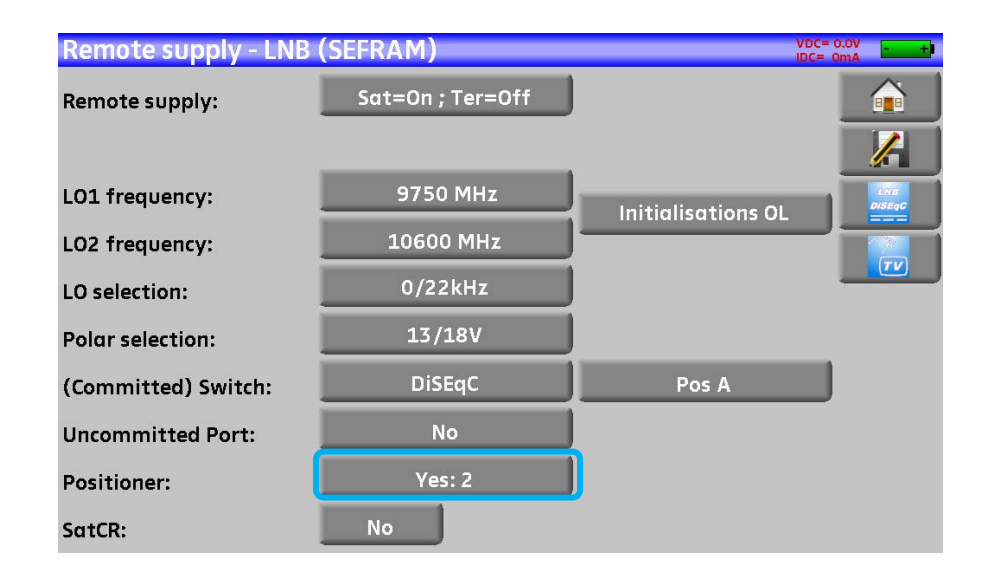

In questo esempio, la posizione è 2 (da 1 fino 127 posizioni predefinite nel posizionatore) Se il posizionatore è impostato su **No**, significa che è disattivato Vedere il capitolo **Interfaccia dello Strumento** per qualsiasi modifica

## 14.2.5 Modalità SatCR

#### **Descrizione:**

**SatCR**: Satellite Channel Router o Distribuzione a Singolo Cavo Distribuzione del segnale satellitare con un solo cavo coassiale fino a 8 diversi ricevitori.

Fornisce a diversi ricevitori l'accesso allo spettro completo e alle polarizzazioni. Richiede **un cavo coassiale per ogni** ricevitore e apparecchiature speciali (molteplici LNB, LNB a più uscite e commutatori).

La tecnologia SatCR è un'estensione del protocollo DiSEqC che permette di collegare diversi ricevitori lungo un **singolo cavo coassiale**, rendendo disponibili tutte le Bande (H/L) e Polarizzazioni (H/V).

É stato sviluppato uno standard industrial europeo per distribuire i segnali satellitari lungo un singolo cavo coassiale: **EN50494**.

#### Funzionamento:

Ogni ricevitore del satellite ha una banda utente dedicata (Slot o Port) con una larghezza di banda che è approssimativamente la stessa di un transponder.

Il ricevitore richiede una frequenza dal transponder (frequenza Ku) attraverso un comando DiSEqC.

Un miscelatore sulla parabola (commutatore SatCR o LNB) converte il segnale ricevuto nelle corretta banda utente (**Slot**). I transponder convertiti dei vari utenti sono poi combinati e trasmessi attraverso il singolo cavo coassiale (fino a 8 utenti).

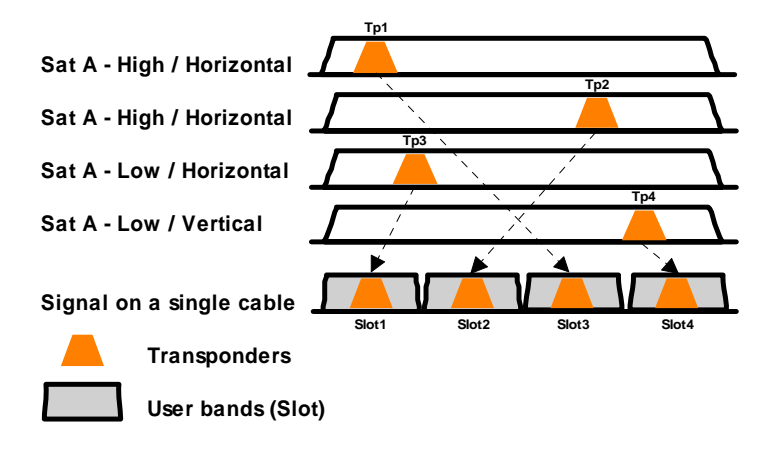

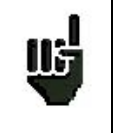

La modalità SatCR ha la priorità su tutte le altre modalità: selezione polarizzazione, selezione LO, commutatori committed e uncommitted e posizionatore.

| Remote supply - LNB | (SEFRAM)         | VDC= 0.0V<br>IDC= 0mA |
|---------------------|------------------|-----------------------|
| Remote supply:      | Sat=On ; Ter=Off |                       |
|                     |                  |                       |
| LO1 frequency:      | 9750 MHz         | Initializations OI    |
| LO2 frequency:      | 10600 MHz        |                       |
| LO selection:       | 0/22kHz          |                       |
| Polar selection:    | 13/18V           |                       |
| (Committed) Switch: | DiSEqC           | Pos A                 |
| Uncommitted Port:   | No               |                       |
| Positioner:         | No: 0            |                       |
| SatCR:              | Slot 1 Pos A     | SatCR Freq.           |

Riga SatCR:

- Slot 1: selezione dello slot SatCR; se il tasto indica No, la modalità SatCR è disattivata
- Freq. SatCR.: per configurare la frequenza dello slot
- Pos A: per commutare fra Pos A/Pos B

Vedere il capitolo Interfaccia dello Strumento per qualsiasi modifica.

## 14.2.5.1 Ricerca Automatica delle Frequenze di Slot

| <b>Remote supply</b> |           | VDC= 0.0V<br>IDC= 0mA |        |         |
|----------------------|-----------|-----------------------|--------|---------|
| Remote supply:       | Slot 0:   | 1284 MHz              | Delete |         |
|                      | Slot 1:   | 1400 MHz              | Delete |         |
| LO1 frequency:       | Slot 2:   | 1516 MHz              | Delete |         |
| LO2 frequency:       | Slot 3:   | 1632 MHz              | Delete |         |
| LO selection:        | Slot 4:   |                       | Delete | <u></u> |
| Polar selection:     | Slot 5:   |                       | Delete |         |
| (Committed) Swi      | Slot 6:   |                       | Delete |         |
| Uncommitted Po       | Slot 7:   |                       | Delete |         |
| Positioner:          | Initialis | sations Italy         | Detect |         |
| SatCR:               |           |                       | J      |         |

Set-up: 8 bande di frequenza utente (slot), frequenze predefinite

Italy: configurazione specifica per gli utenti in Italia, frequenze predefinite

Detect: rilevamento automatico degli slot (ordine e frequenze)

Suppress: soppressione di uno slot (sulla riga selezionata)

Potete anche configurare manualmente ogni frequenza degli slot premendo il tasto corrispondente.

## 14.2.5.2 Influenza della modalità SatCR sull'Analizzatore di Spettro

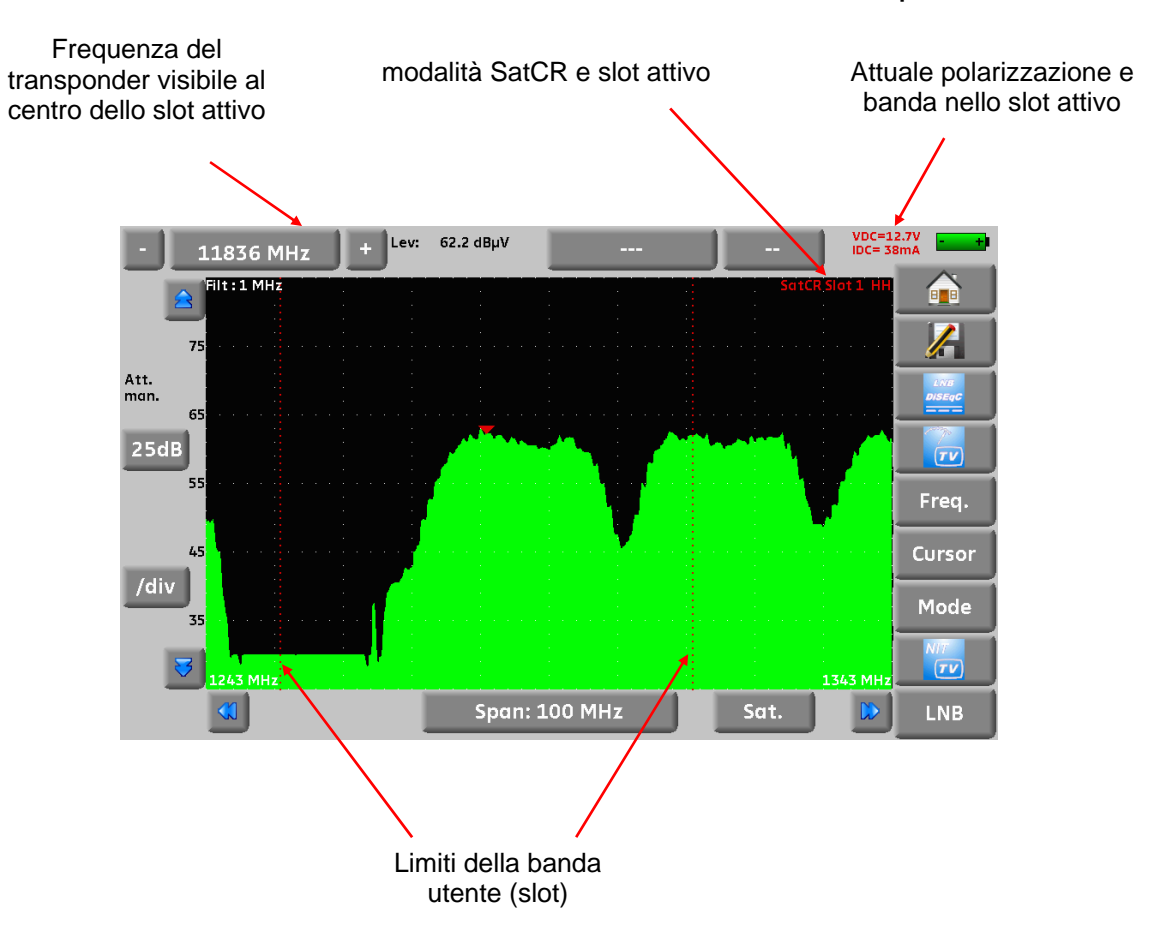

## 15 Diagramma di Costellazione

Il tasto 🕂 Constellation

permette di accedere alla funzione CONSTELLATION.

Queste misure sono accessibili quando uno di questi standard è stato abilitato nella finestra LEVEL MEASUREMENT.

- DVB-T/H
- DVB-T2
- DVB-C (non disponibile su 7871)
- DVB-S, DSS, DVB-S2

Lo strumento visualizza il diagramma di Costellazione del segnale corrente.

|    |    |      | *        | Ť    |      | 1   | 14  | 626.000 MHz<br>8k 64QAM 1/8 (auto) 3/4<br>BERI : 4.7E-8 |
|----|----|------|----------|------|------|-----|-----|---------------------------------------------------------|
| Ŧ  | 35 | 185  |          | N    | -35  | 4   | (h) | BERo : < 9E-9                                           |
|    |    | th.  | de.      | ×    |      | 17. | ÷   | PER : < 9E-6                                            |
|    |    |      | é        | 8    |      | *   | 1   | MER : 34.7dB                                            |
| e. | 98 | - 28 | - 10     | - 98 | - 61 | -   | -06 |                                                         |
|    | -8 | ġ.:  |          | 4    | *    |     | 4   |                                                         |
|    | *  | 4    | <b>.</b> | - 10 |      | tu. | 2   |                                                         |
|    | *  | ų,   | *        | 1    | *:   | 35  | 4   |                                                         |

Su questa finestra, potete ingrandire la visione di uno di questi quadranti premendo

Potete cambiare la visualizzazione del quadrante premendo

Su questa finestra, è presente un riquadro (con punti ideali di costellazione).

Su questo riquadro, c'è un bordo giallo che mostra dove ingrandire sul diagramma di costellazione.

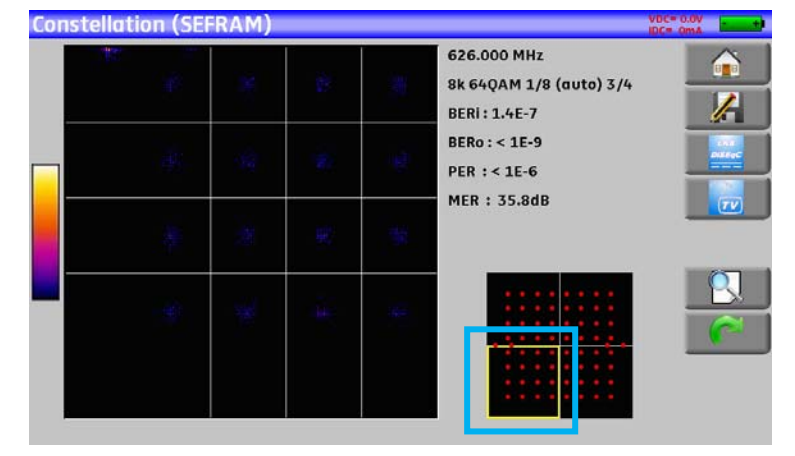

Le informazioni visualizzate sulla destra del Diagramma di Costellazione sono:

- Frequenza corrente
- Modulazione
- Costellazione
- Symbol rate
- BER, PER e MER

## 16 Eco e Intervallo di Guardia

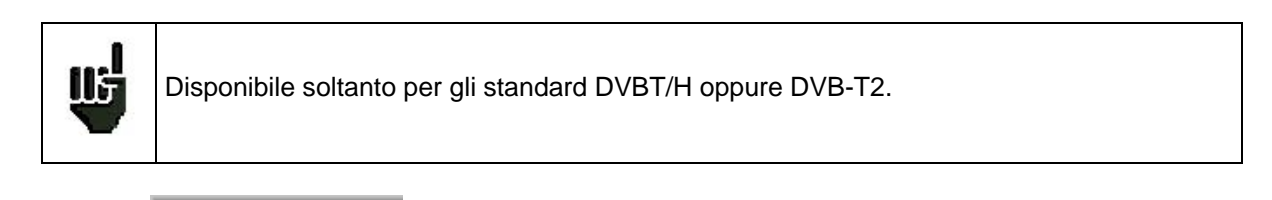

Premere

Echo intervalle de garde per accedere alla misura Echo Guard interval.

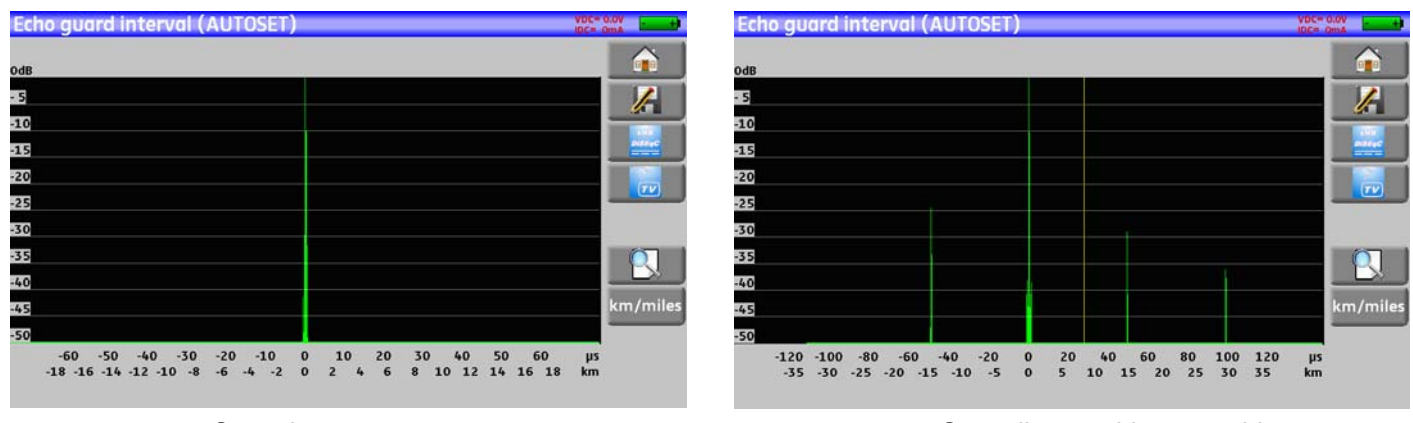

Segnale senza eco

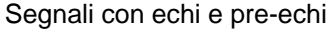

Premere per cambiare la scala orizzontale (distanza). La scala orizzontale può essere fissata in km o in miglia premendo km/miles

La fine dell'intervallo di guardia viene definito da una riga gialla.

### NOTA:

Nella TV digitale terrestre, gli echi sono il risultato dei vari rimbalzi del segnale dovuti agli ostacoli presenti fra il trasmettitore e il ricevitore:

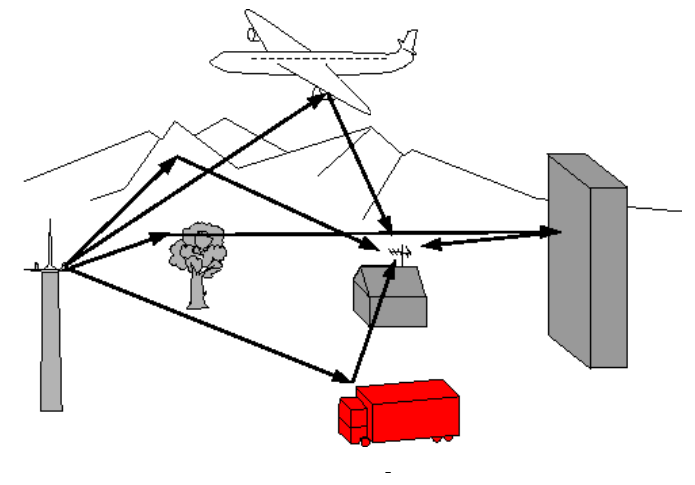

Nella TV digitale DVB-T/H o DVB-T2, questi echi possono influire in un modo differente sulla qualità dell'immagine in base al ritardo dei vari segnali che raggiungono l'antenna.

Gli standard DVB-T e DVB-T2 definiscono un parametro di modulazione chiamato intervallo di guardia dove gli echi non disturbano la ricezione.

Durante l'intervallo di guardia, il segnale non viene trasmesso: è un periodo di inattività, privo di segnale.

Quando un simbolo ha un ritardo **minore** dell'intervallo di guardia, il segnale **non viene influenzato** e la ricezione è corretta.

Quando un simbolo ha un ritardo **superiore** dell'intervallo di guardia, il segnale **viene influenzato** e la ricezione non è corretta.

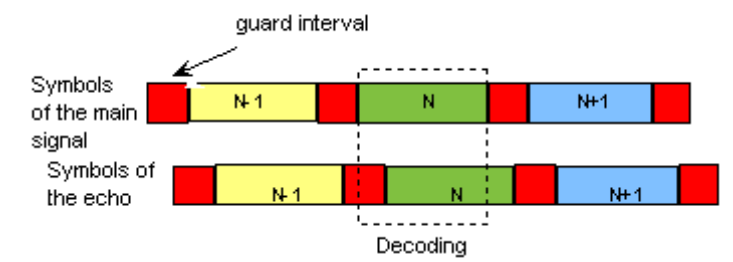

É necessario ridurre il livello di ricezione degli echi orientando l'antenna oppure selezionando un'antenna più direzionale.

La funzione Echo dello strumento permette di visualizzare possibili echi che disturbano il segnale ricevuto.

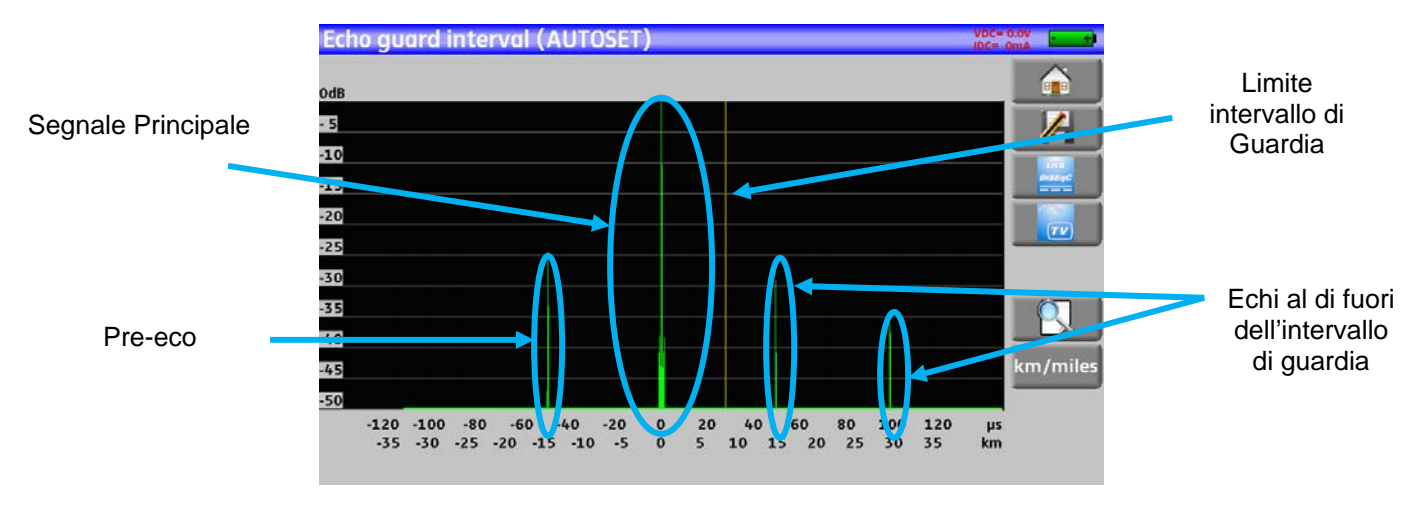

É possible misurare sia l'ampiezza relativa espressa in dB e sia il ritardo espresso in  $\mu$ s (distanza in km) sul segnale principale (0 impulso).

La riga gialla rappresenta la fine dell'intervallo di guardia.

Gli echi e pre-echi (impulsi) sopra la riga gialla disturbano il segnale e devono essere ridotti il più possibile. Gli echi (impulsi) oltre questa riga disturbano la ricezione e devono essere il più debole possibile.

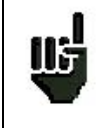

Attenzione: un eco (impulso) compreso entro l'intervallo di guardia con ampiezza elevata disturberà la qualità del segnale.

## 17 Mappa delle Misure

Per accedere alla funzione MEASUREMENT MAP, premere il tasto Home e poi Measurement map:

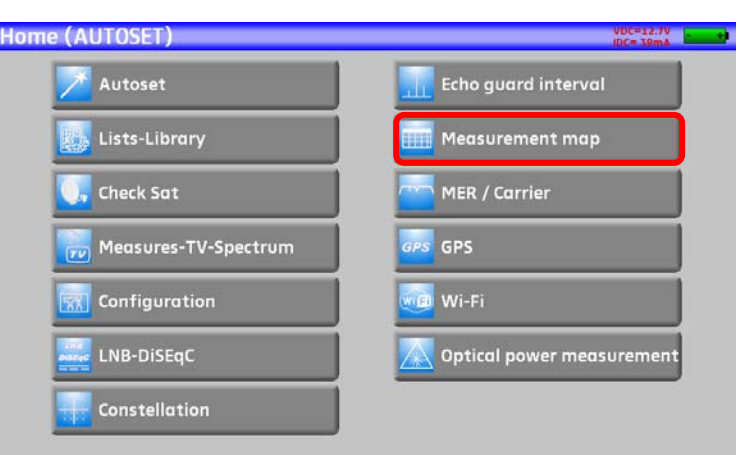

É una misura automatica di livello e tasso di errore dei programmi inclusi nella lista delle misure con identificazione dei livelli fuori tolleranza.

|                  | Measurer | nent ma | p (SEF | RAM)  |        |       |       |           | VDC=<br>IDC= 0 | 0.0V - +      |
|------------------|----------|---------|--------|-------|--------|-------|-------|-----------|----------------|---------------|
|                  | freq.    | std     | RF     | C/N   | BERi   | BERo  | PER   | MER       |                |               |
| Risultati delle  |          |         |        |       |        |       |       |           |                |               |
| canale 38 in     | E38      | DVB-T/H | 59.0   | 46.8  | <9E-8  | <2E-8 | <2E-5 | 35.9      |                |               |
| modalità DVB-T/H | E44      | DVB-T/H | 58.2   | 46.0  | 2.6E-7 | <2E-8 | <2E-5 | 29.9      |                | LNS<br>DISEqC |
|                  | E59      | DVB-T/H | 0.0    | > 0.0 |        |       |       |           |                |               |
|                  | E40      | DVB-T/H | 0.0    | > 0.0 |        |       |       |           |                | <u> </u>      |
|                  | E49      | DVB-T/H | 0.0    | > 0.0 |        |       |       |           |                |               |
|                  | E46      | DVB-T/H | 0.0    | > 0.0 |        |       |       |           |                |               |
|                  | 88.000   | FM      | 0.0    | > 0.0 |        |       |       |           |                |               |
|                  | 104.800  | FM      | 0.0    | > 0.0 |        |       |       |           |                | Mode          |
|                  | 97.100   | FM      | 0.0    | > 0.0 |        |       |       |           |                | -> LISB       |
|                  |          |         |        |       |        |       |       |           | 3              |               |
|                  | <u></u>  |         |        |       |        |       | 3/    | 9 -> 0 mn | )              |               |

Potete salvare queste misure su una chiave USB

Premere questo tasto -> USB per aprire un file in formato csv

Il file viene nominato in base all'orario di archiviazione

Durante il salvataggio vengono registrate date e ora di archiviazione

Usate II tasto Mode per selezionare la durata fra due misure. Potete scegliere fra:

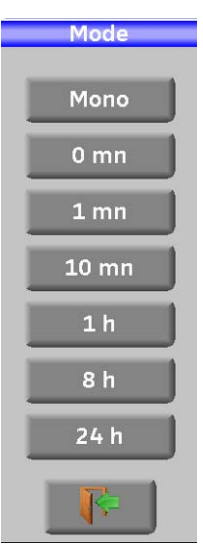

Mono: viene

eseguita solo una misura

| - | inizia e si conclude immediatamente | <b>0mn:</b> la misura       |
|---|-------------------------------------|-----------------------------|
| - | inizia ogni minuto                  | 1mn: la misura              |
| - | inizia ogni 10 minuti               | 10mn: la misura             |
| - |                                     | <b>1h:</b> la misura inizia |
| - | ogni ora                            | 8h: la misura inizia        |
| _ | ogni 8 ore                          | 24h: la misura              |
|   | inizia ogni 24 ore                  |                             |

|    | BERI, BERo e PER sono termini generici frequentemente usati                                                                                                    |
|----|----------------------------------------------------------------------------------------------------|
| ц  | <ul> <li>BERi = BER in = BER interno<br/>primo BER trattato dal demodulatore (canale BER, CBER, LDPC)</li> <li>BERo = BER out = BER esterno<br/>Ultimo BER trattato dal demodulatore (Viterbi BER, VBER, BCH)</li> <li>PER = tasso di errore sui pacchetti<br/>pacchetto pon corretto, pacchetto porso, pacchetto orrato (LINC, PEP)</li> </ul>                                            |
|    |                                                                                                    |
| ц  | IMPORTANTE:         Un istogramma in Measurement map mostra il progredire della scansione.         Il colore di sfondo di questo istogramma indica se la scansione della mappa delle misure è stata completata o meno:         -       rosso: la scansione della mappa delle misure non è stata completata         -       verde: la scansione della mappa delle misure è stata completata |
| ۳. | In caso di misure miste (terrestre + satellite), la telealimentazione del satellite ha la priorità (la telealimentazione terrestre viene ignorata).                                                                                                    |

## 17.1 Valori Fuori Tolleranza

I valori digitali sono colorati in base alle soglie predefinite

- rosso per i valori inferiori alla soglia minima
- arancione per i valori superiori alla soglia massima

| freq.           | std     | RF          | C/N              | BERi   | BERo  | PER   | MER  |   |                 |
|-----------------|---------|-------------|------------------|--------|-------|-------|------|---|-----------------|
| E38             | DVB-T/H | 59.0        | 46.8             | <9E-8  | <2E-8 | <2E-5 | 34.8 | 8 | 1               |
| E44             | DVB-T/H | 58.2        | 46.0             | 4.6E-7 | <2E-8 | <2E-5 | 30.2 | 2 | Live<br>Distant |
| E59             | DVB-T/H | 58.8        | 46.6             | 6.5E-8 | <2E-8 | <2E-5 | 32.7 |   |                 |
| E40             | DVB-T/H | 59.8        | 47.6             | 1.9E-7 | <2E-8 | <2E-5 | 32.5 |   | TV              |
| E49             | DVB-T/H | 56.8        | 44.6             | Sync?  | Sync? | Sync? |      |   |                 |
| E46             | DVB-T/H | 56.8        | 44.6             | Sync?  | Sync? | Sync? | ·    |   |                 |
| 88.000          | FM      | 10.8        | >18.4            |        |       |       |      |   |                 |
| 121210210210121 | 100-000 | 1.100000000 | dimensional rest |        |       |       |      |   |                 |

## 17.2 Grafici

| Measurer  | nent ma | p (SEF | RAM)  |        |       |       |      | VDC= | 0.0V - +      |
|-----------|---------|--------|-------|--------|-------|-------|------|------|---------------|
| freq.     | std     | RF     | C/N   | BERi   | BERo  | PER   | MER  |      |               |
|           |         |        |       |        |       |       |      |      |               |
| E38       | DVB-T/H | 59.0   | 46.8  | <9E-8  | <2E-8 | <2E-5 | 35.9 |      |               |
| E44       | DVB-T/H | 58.2   | 46.0  | 2.6E-7 | <2E-8 | <2E-5 | 29.9 |      | LNG<br>DISEqC |
| E59       | DVB-T/H | 0.0    | > 0.0 |        |       |       |      |      |               |
| E40       | DVB-T/H | 0.0    | > 0.0 |        |       |       |      |      | TV            |
| E49       | DVB-T/H | 0.0    | > 0.0 |        |       |       |      |      |               |
| E46       | DVB-T/H | 0.0    | > 0.0 |        |       |       |      |      |               |
| 88.000    | FM      | 0.0    | > 0.0 |        |       |       |      |      |               |
| 104.800   | FM      | 0.0    | > 0.0 |        |       |       |      |      | Mode          |
| 97.100    | FM      | 0.0    | > 0.0 |        |       |       |      |      | -> LISB       |
|           |         |        |       |        |       |       |      | 3    | - 035         |
| 3/9->0 mn |         |        |       |        |       |       |      |      |               |

Per passare alla visualizzazione dei grafici, premere Graph.

In questa modalità, potete vedere i livelli del segnale.

La misura viene eseguita come per la mappa delle misure.

La barra del grafico è di colore:

- rosso per i valori inferiori alla soglia min
- arancione per i valori superiori alla soglia max
- verde per i valori compresi fra le due soglie

Potete misurare la discrepanza fra i livelli di due programmi grazie ai punti **Ref** e **Curs** che potete spostare all'interno del grafico, a sinistra o a destra usando i quattro tasti sotto il grafico.

In questo caso, i punti **Curs** e **Ref** sono di colore **ciano** collegati da una linea. Il valore di riferimento fra questi due punti viene chiamato **Tilt**.

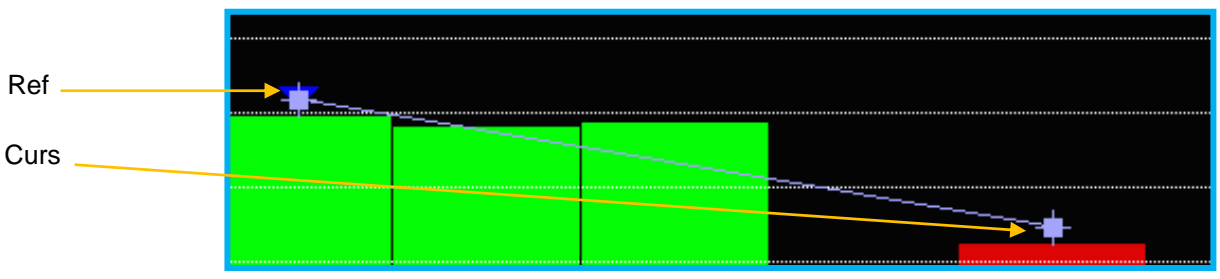

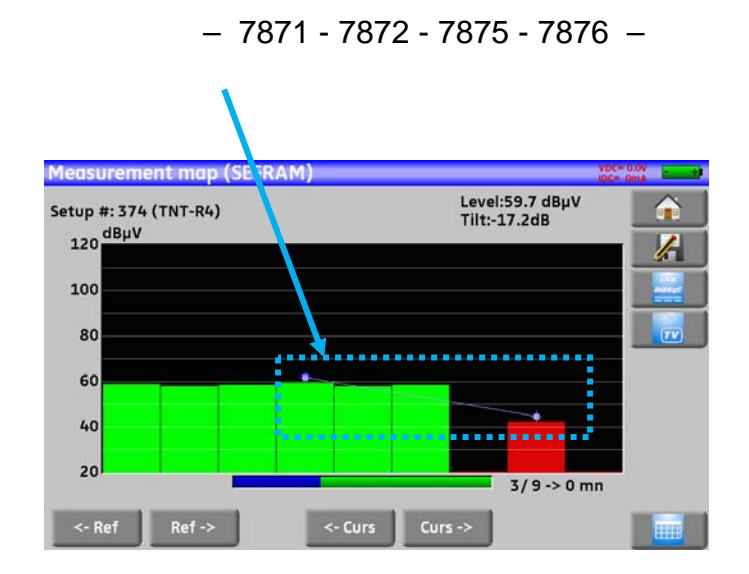

Per conoscere il nome del programma, premere direttamente sulla barra del grafico che vi interessa:

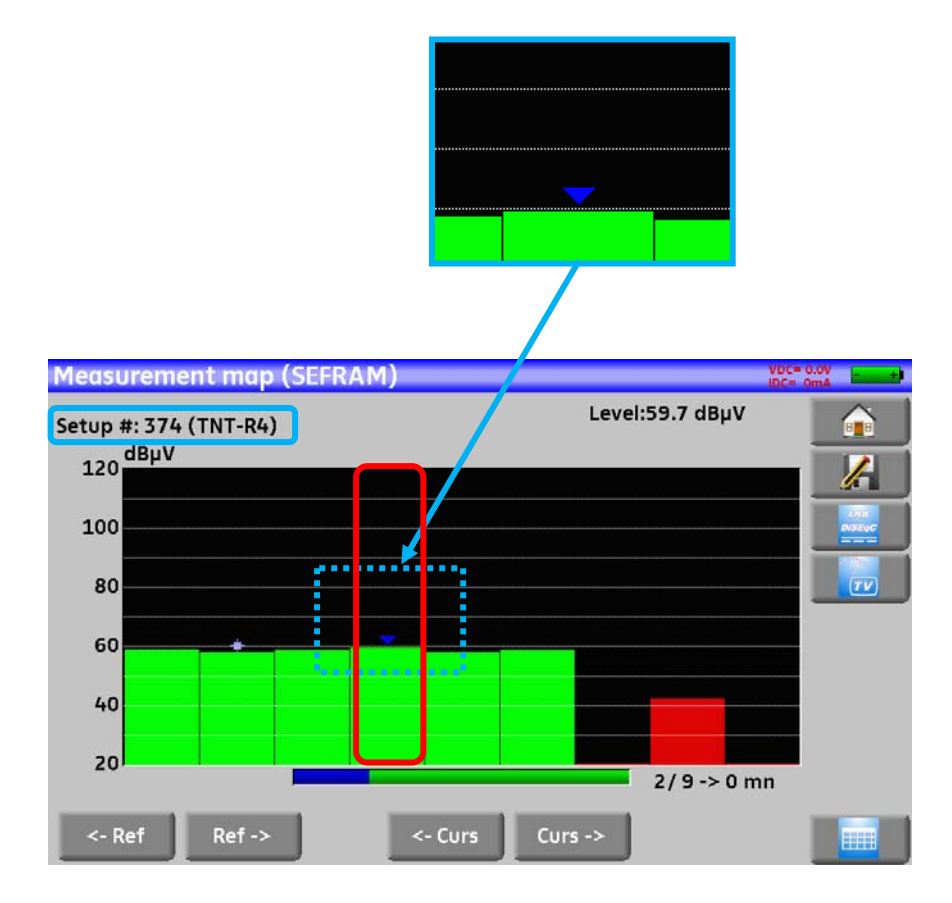

# 18 Rapporto MER/Portante (non disponibile per 7871)

Questa funzione è disponibile solo per gli standard DVB-T/H e DVB-T2.

Premere *MER / Carrier* per misurare e visualizzare il rapporto fra MER/Portante.

Lo strumento visualizzerà il valore MER per portante e il valore per l'intero segnale.

Per un segnale perfetto, il valore MER dovrebbe essere uguale all'immagine visualizzata qui sotto a sinistra:

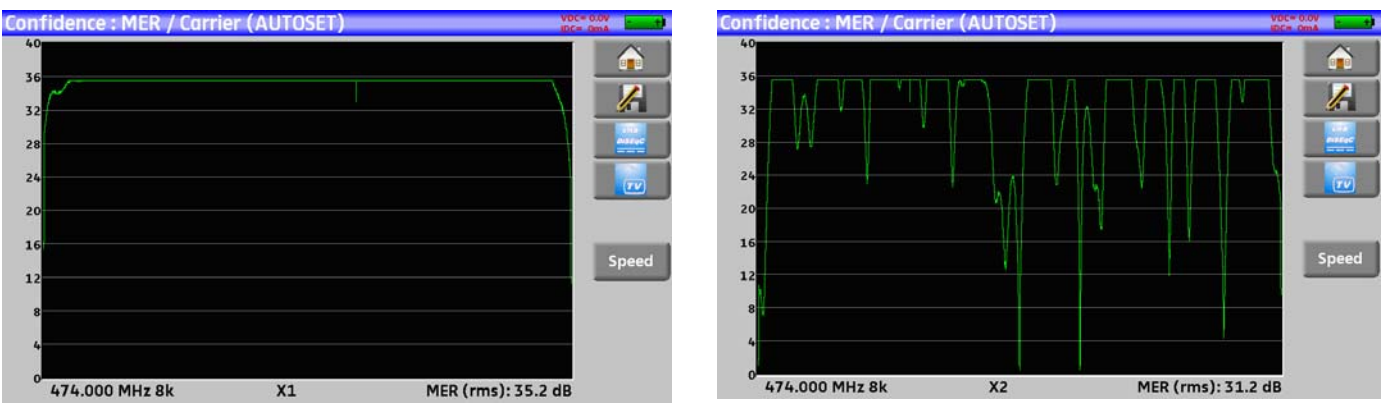

Segnale Perfetto

Segnale Molto Disturbato

Il valore MER di ogni portante viene visualizzato e ogni "avvallamento" rappresenta un potenziale problema sul segnale o una spuria.

Un segnale effettivo fluttua leggermente e questo va tenuto in considerazione durante l'analisi:

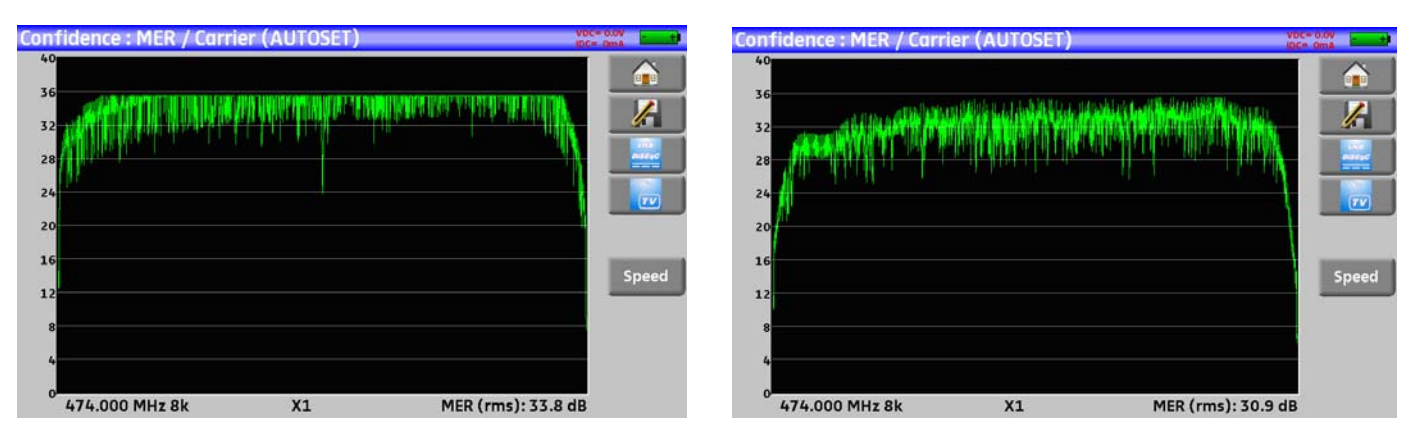

Disturbo di basso livello

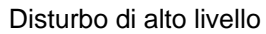

In questa pagina il tasto Vitesse definisce il campionamento delle portanti e MER:

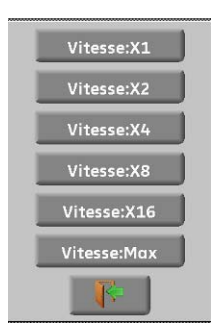

- : sono campionate tutte le portanti
- : una su 2
- : una su 4
- : una su 8
- : una su 16
- : max velocità: sono campionate 624 portanti

# **19 Configurare lo Strumento**

Per configurare lo strumento, andare sulla schermata Home e poi premere Configuration.

| Home (SEFRAM)        | VDC= 0.0V                 | Configuratio    | n (SEFRAM)   |       |              | VDC= 0.0V |
|----------------------|---------------------------|-----------------|--------------|-------|--------------|-----------|
| Autoset              | Echo guard interval       | Language:       | ₩            |       |              | <b>*</b>  |
| Lists-Library        | Measurement map           | Date:           | 6 March 2013 | Time: | 13h 48mn     |           |
| Check Sat            | MER / Carrier             | Expert Mode:    | Yes          |       |              |           |
| Measures-TV-Spectrum | GPS GPS                   | Unit:           | dBµV         |       |              |           |
| Configuration        | Wi-Fi                     | Frequency ma    | p: Eur       | ope   | J            |           |
| LNB-DiSEqC           | Optical power measurement | Adjustment:     |              | .11/% | 50 % 100 %   |           |
| Constellation        |                           | Fastory recover |              |       | لتنتنا لتتنا |           |
|                      |                           | Fuctory recover |              |       |              |           |

## 19.1 Selezionare la Lingua

Potete selezionare una lingua premendo sulla sua corrispondente bandiera:

| Configuration (SEFRAM)            | VDC= 0.0V | Configuration (SEFRAM) | VDC+ COV Smith |
|-----------------------------------|-----------|------------------------|----------------|
| Language:                         |           | Language:              | Â              |
| Date: 6 March 2013 Time: 13h 48mn |           | Date: 6 March          |                |
| Expert Mode: Yes                  |           | Expert Mode:           |                |
| Unit: dBµV                        |           | Unit:                  |                |
| Frequency map: Europe             |           | Frequency map:         |                |
| Memories: 1 / 0.117%              |           | Memories:              |                |
| Adjustment: 50 % 100 %            |           | Adjustment:            | ×              |
| Factory recovery:                 |           | Factory recovery:      |                |

## 19.2 Modalità Expert (non disponibile per 7871 e 7872)

Questo tasto attiva la modalità Expert sulla schermata Spettro (vedere il capitolo Analizzatore di Spettro)

| Configuration   | n (SEFRAM)   |       |            | VDC= 0.0V |
|-----------------|--------------|-------|------------|-----------|
| Language:       | ₩            |       |            | <u> </u>  |
| Date:           | 6 March 2013 | Time: | 13h 48mn   |           |
| Expert Mode:    | Yes          |       |            |           |
| Unit:           | dBµV         |       |            |           |
| Frequency map   | : Eur        | ope   |            |           |
| Memories:       | 1/0.         | 117%  |            |           |
| Adjustment:     | <b>*</b>     | LCD:  | 50 % 100 % |           |
| Factory recover | ny: 📝        |       |            |           |

## 19.3 Unità di Misura

Questo tasto permette di selezionare le unità di misura dello strumento:

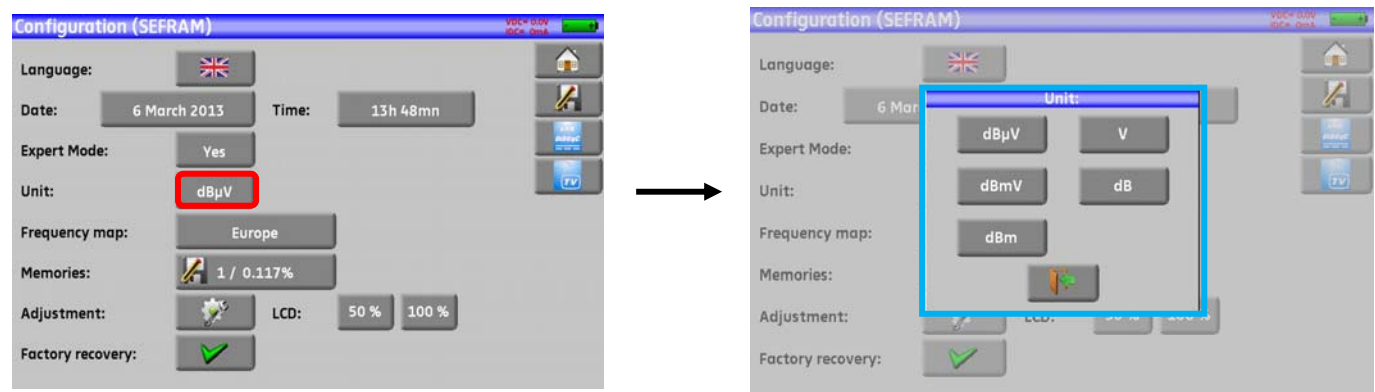

- **dB\muV**: 0 dB $\mu$ V corrisponde a 1  $\mu$ V
- **dBmV**: 0 dBmV corrisponde a 1 mV
- **dBm**: 0 dBm corrisponde a 274 mV: 1 mW con un'impedenza da 75  $\Omega$ .
- V: misure in V, mV e  $\mu$ V in base al livello.

## 19.4 Mappa delle Frequenze

Questo tasto permette di selezionare la mappa delle frequenze terrestri dello strumento:

| onfiguration (SEFRAM)             | VDC+ 0.0V | Configuration (SEFRAM) |               |      |
|-----------------------------------|-----------|------------------------|---------------|------|
| Language:                         | <u> </u>  | Language:              | Frequency map |      |
| Date: 6 March 2013 Time: 13h 48mn |           | Date: 6 March Euro     | pe 🔝          | un l |
| Expert Mode: Yes                  |           | Evport Mode:           | pe Cable      |      |
| Unit: dBoV                        |           | Fran                   | nce Cable     |      |
|                                   |           | Unit:UK                |               |      |
| Frequency map: Europe             |           | Frequency map:         | a             |      |
| Memories: 1 / 0.117%              |           | Memories:              | [             |      |
| Adjustment: 50 % 100 %            |           | Adjustment:            | tralia        | J %  |
| Factory recovery:                 |           | Factory recovery:      |               |      |

### 19.5 Salvare un File

Per salvare un'immagine o un qualsiasi altro file, vedere il capitolo per salvare i file. Apparirà Il numero dei file salvati e le loro dimensioni.

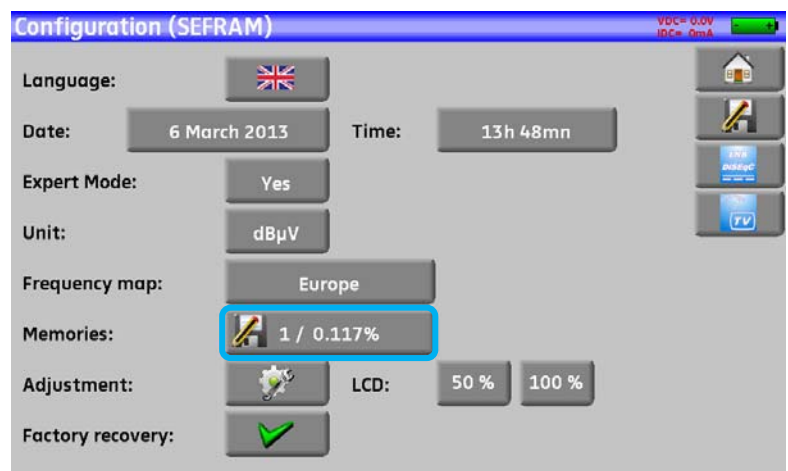

Quando premete questo tasto, un menu a discesa elenca i file precedentemente salvati.

La prima colonna contiene il numero sequenziale del file; la seconda colonna contiene il nome del file; la terza colonna contiene il tipo di file: Measure, Spectrum, Measurement map...

| anguage:     |      | NK Files | Det      |   |    |
|--------------|------|----------|----------|---|----|
| ate:         | # 0: | MEM0.GPS | GPS      |   | J. |
|              | # 1: | MEM0.TXT | Measures |   |    |
| xpert Mode:  | # 2: | MEM1.TXT | Spectrum | 8 |    |
| nit:         |      |          |          |   |    |
| requency may |      |          |          |   |    |
| emories:     |      |          |          | 3 |    |
| djustment:   |      |          | •        |   |    |

Premendo una riga sula tabella, potrete aprire la seguente finestra:

| Configuration   | (SEFRA       | .M)                  |                      | 100-0.00 | 1             | Configuration   | (SEFRAM | \<br>                 |   | ine-tait ( ) |
|-----------------|--------------|----------------------|----------------------|----------|---------------|-----------------|---------|-----------------------|---|--------------|
| Language:       | 1            | **                   | 0-4                  |          | ļ             | Language:       |         | View                  |   |              |
| Date:           | # 0:         | MEM0.GPS             | GPS                  |          |               | Date:           | # 0:    | Save (CSV -> USB)     | 2 | _lt          |
| Expert Mode:    | # 1:<br># 2: | MEM0.TXT<br>MEM1.TXT | Measures<br>Spectrum |          |               | Expert Mode:    | # 1:    | Delete                |   |              |
| Unit:           |              |                      |                      |          | $\rightarrow$ | Unit:           |         |                       |   |              |
| Frequency map   |              |                      |                      |          | -             | Frequency may   |         | Save all (BMP -> USB) | _ |              |
| Memories:       |              |                      |                      | <b>3</b> |               | Memories:       |         | Save all (CSV -> USB) | 3 |              |
| Adjustment:     |              |                      | -                    |          |               | Adjustment:     |         | Delete all            |   |              |
| Factory recover | /:           | 1                    |                      |          |               | Factory recover | y:      |                       |   |              |

## 19.5.1 Visualizzare il Contenuto del File

Questo tasto permette di visualizzare il contenuto del file:

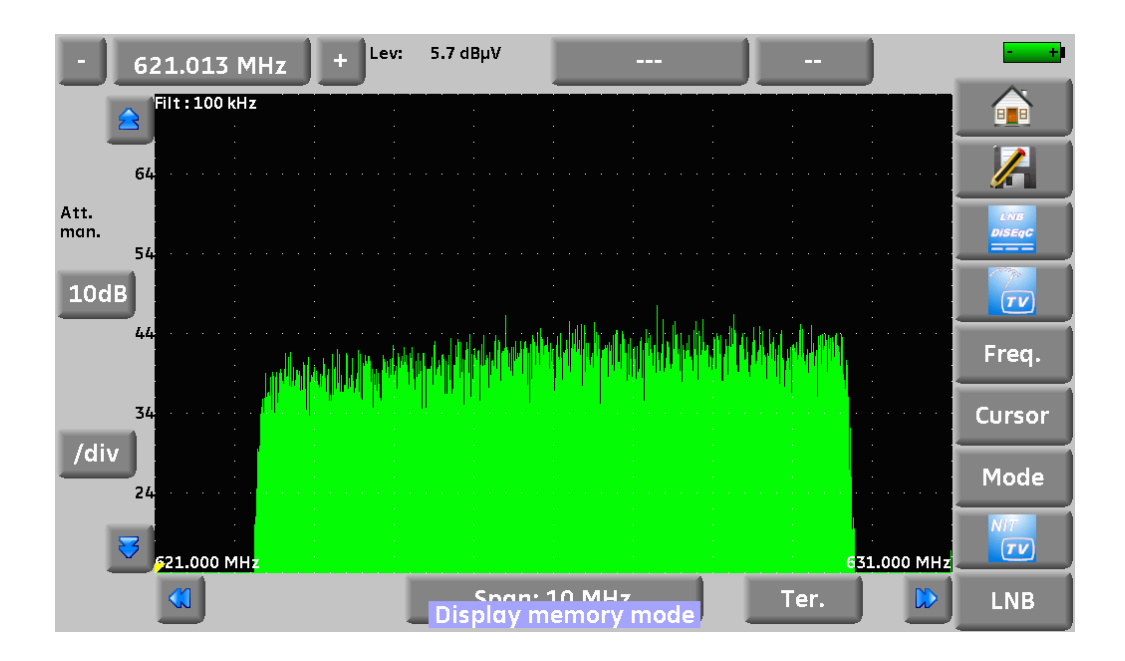

## **19.5.2** Esportare un File

- Save (BMP -> USB) permette di esportare un file immagine bmp in una chiave USB in modo da trasferire grafici ad un PC e poi includerli in un rapporto.

L'esempio qui sotto, mostra il file bmp del canale DVB-T/H della schermata precedente, visualizzato sul PC con lo spettro a tutto schermo.

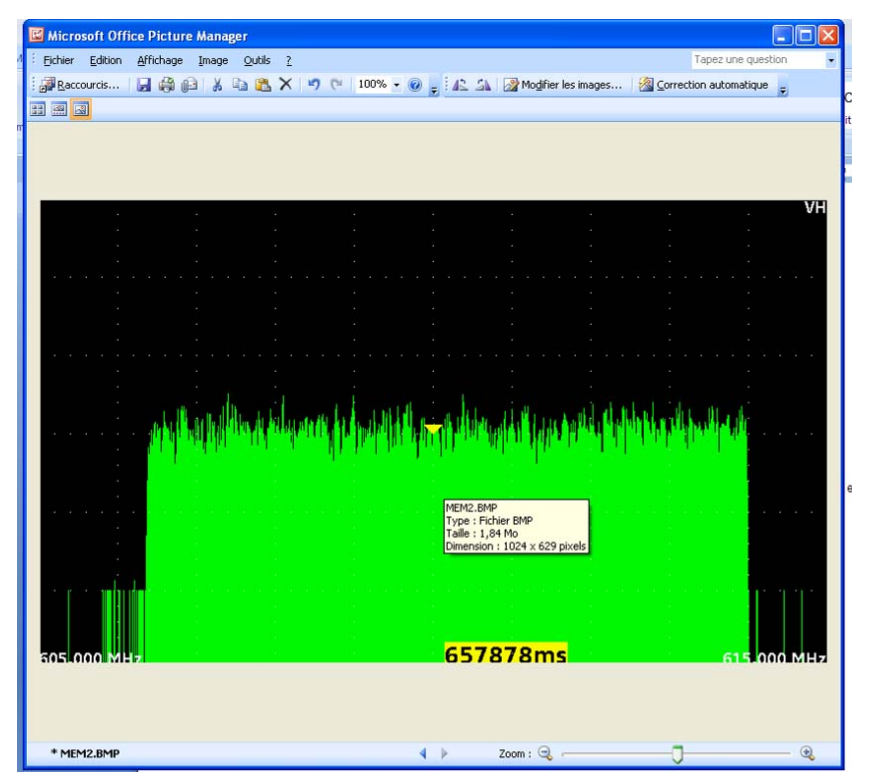

Save (CSV -> USB) permette di esportare un file in format0 csv su una chiave USB in modo da analizzare i valori in un foglio elettronico.

L'esempio sotto mostra i valori dello spettro sopra nel formato di Excel™.

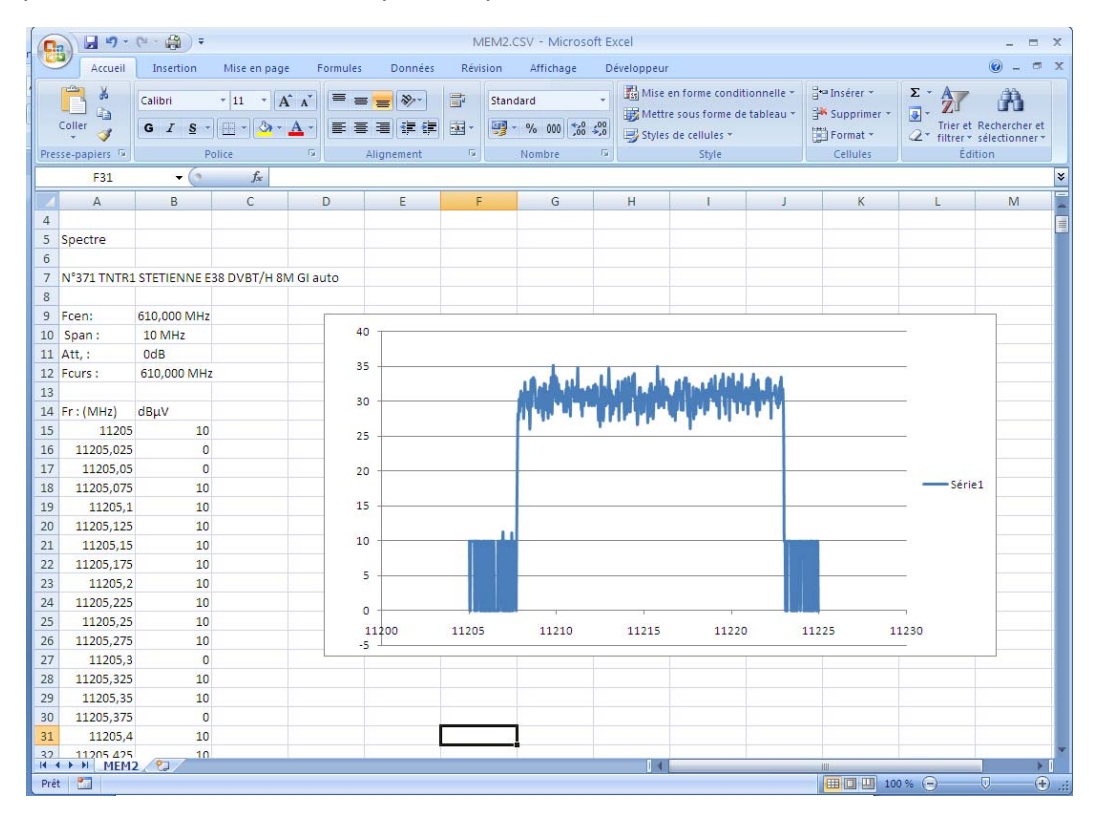

- Save all (BMP -> USB) permette di esportare tutti i file in formato bmp in archivi separati:
  - LEVEL per tutte le misure di livello
  - MAP per le mappe delle misure
  - SPECTRUM per le misure dello spettro
  - BER-MER per le misure del tasso di errore
  - CONST per i diagrammi di costellazione
  - ECHO per gli echi
- Save all (CSV -> USB) permette di esportare tutti i file in formato CSV.

### 19.5.3 Eliminare un File

- Delete per eliminare il file selezionato con richiesta di conferma
- Delete all per eliminare tutti i file con richiesta di conferma

| Configuration   | (SEFRAM |                                  | VDC= 0.0V<br>IDC= 0mA |
|-----------------|---------|----------------------------------|-----------------------|
| 1               |         | View                             |                       |
| Language:       |         | Save (BMP -> USB)                |                       |
| Date:           | # 0:    | Save (CSV -> USB)                |                       |
| Expert Mode:    | # 1:    |                                  |                       |
| Unit:           | ·····   | All the memories will be erased! |                       |
| Frequency ma    |         | Yes No                           | _                     |
| Memories:       |         | Save all (CSV -> USB)            |                       |
| Adjustment:     |         | Delete all                       |                       |
| Factory recover | y:      |                                  |                       |

## 19.6 Impostazioni dello Strumento

Per accede alla pagina Adjustment, premere

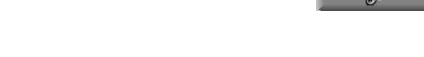

## 19.6.1 Regolare il Volume del Tono Acustico

Questo tasto permette di variare il volume dell'audio premendo gli appositi tasti in modalità **Check Sat**. Potete selezionare fra i seguenti valori:

Da 0% (nessun tono) fino 100% (livello massimo).

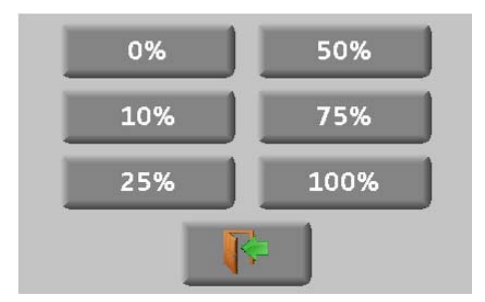

### 19.6.2 Creare una Password

Potete creare una password che verrà richiesta ogni volta che accendete lo strumento. Questa è una misura di sicurezza in caso di furto o smarrimento del vostro strumento.

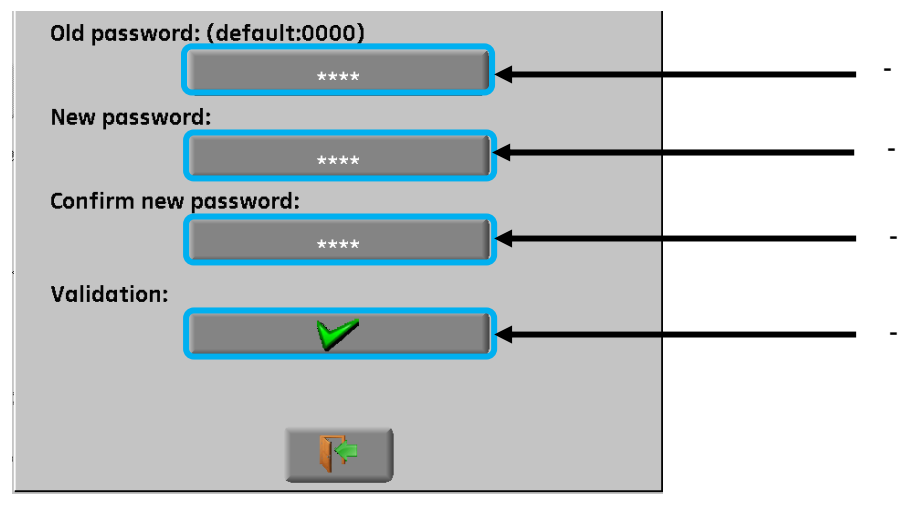

- Digitate la vecchia password (predefinita 0000)
- Digitate la nuova password

Digitate una seconda volta la vostra nuova password

VDC= 0.0V

Convalidate la nuova password

Uscite dalla schermata e poi selezionare Yes di fronte a Password.

Ogni volta che accendete lo strumento, apparirà un pulsante sulla pagina di benvenuto; premere su questo pulsante e poi inserite la vostra nuova password:

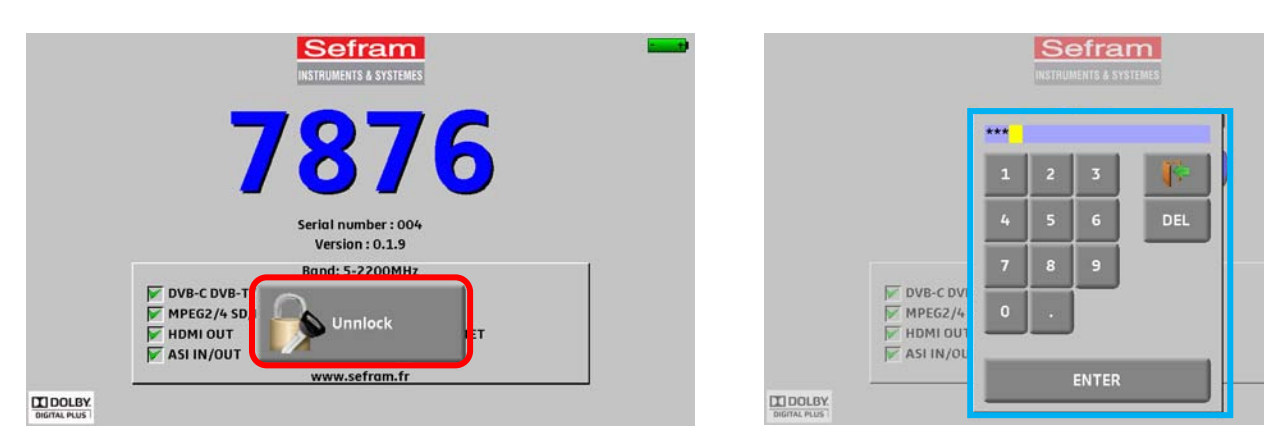

Se la password è corretta, lo strumento si attiverà (non c'è limite al numero di tentativi).

È obbligatorio registrare il vostro strumento e la relativa password presso la SEFRAM poiché permette il recupero di una password smarrita o dimenticata (usate l'apposito modello fornito assieme al CD-ROM).

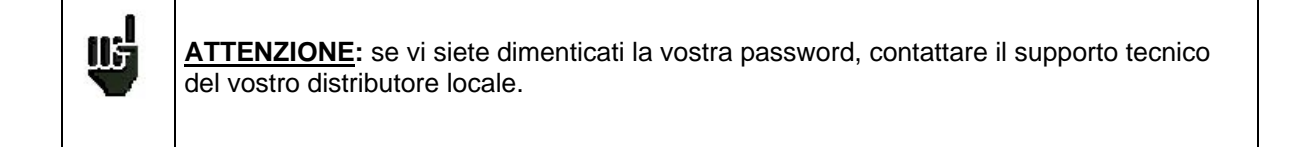

## 19.6.3 Cambiare lo Sfondo del Grafico

Questo tasto permette di cambiare lo sfondo dei grafici fra **nero**, **bianco** e **grigio** (spettro, costellazione ...) Questa funzione permette di risparmiare inchiostro quando si devono stampare i rapporti.

### 19.6.4 Selezionare quale porta USB deve essere attiva

Selezionare quale porta utilizzare premendo sul tasto di fronte alla scritta Active USB port:

| Configuratio | on (SEFRAM)          |               | VDC= 0.0V | Configuratio | n (SEFRAM)         |             |             | VDC= 0.0V |
|--------------|----------------------|---------------|-----------|--------------|--------------------|-------------|-------------|-----------|
| Language:    | AD                   | JUSTMENTS     |           | Language:    |                    | ADJUSTMENTS |             |           |
|              | Beep:                | 25%           | 1.        |              | Beep:              |             | 25%         | 1 In      |
| Date:        | Password:            | No ****       |           | Date:        | Password:          | No          |             |           |
| Expert Mode  | Graph. background:   | black         |           | Expert Mode  | Graph. backgr      | USB A       | ack         |           |
| Unit:        | Active USB port:     | USB A         | (72)      | Unit:        | Active USB por     | USB mini B  | B A         |           |
| Frequency m  | Configuration:       | Import Export |           | Frequency m  | Configuration:     |             | Export      | j         |
| Memories:    | Ethernet IP address: | 192.168.0.162 |           | Memories:    | Ethernet IP addres | is: 19      | 2.168.0.162 |           |
| Adjustment   | Software update:     | 🔷 🏈           |           | Adjustment   | Software update:   |             |             |           |
| Factory reco |                      | T.            |           | Factory reco |                    |             |             |           |

Le opzioni disponibili sono **USB A** e **USB mini B.** Potete collegare un supporto di memoria USB alla porta selezionata in modo da memorizzare i dati richiesti e poi trasferirli su un PC.

## 19.6.5 Aggiornare la Configurazione dello Strumento

Potete aggiornare tutta oppure una parte della configurazione dello strumento utilizzando un foglio elettronico e una chiave USB.

| .anguage: = | ADJU                 | JSTMENTS |                |   |
|-------------|----------------------|----------|----------------|---|
|             | Beep:                | 2        | 5%             |   |
| Date:       | Password:            | No       | ****           |   |
| Expert Mode | Graph. background:   | bl       | ack            |   |
| Jnit:       | Active USB port:     | US       | ib A           |   |
| Frequency m | Configuration:       | Import   | Export         |   |
| Memories:   | Ethernet IP address: | 192.16   | 8.0.162        | J |
| Adjustment  | Software update:     |          | - <b>1</b> 50- |   |
| actory reco |                      | 1        |                |   |

La configurazione dello strumento è composta da tre diversi tipi di file:

• Un file per la TV satellitare relativo alla modalità Check Sat

|     | Α                | В                                  | С                                     | D           | E                      | F                            | G          | Н                            |                        | J                            | K           | L                            | M                      | N                                  | 0        | P                            | Q                      | R                            | S           | Т                            |   |
|-----|------------------|------------------------------------|---------------------------------------|-------------|------------------------|------------------------------|------------|------------------------------|------------------------|------------------------------|-------------|------------------------------|------------------------|------------------------------------|----------|------------------------------|------------------------|------------------------------|-------------|------------------------------|---|
| 1   |                  | ]                                  |                                       |             | Trai                   | nspondeur n°                 | 1 / Transp | onder #1                     | Trai                   | nspondeur n°                 | 2 / Transpo | onder #2                     | Trai                   | Transpondeur n° 3 / Transponder #3 |          |                              |                        | ispondeur n°-                | 4 / Transpo | onder #4                     | Ē |
| 2   |                  | Nom du satellite<br>Satellite name | Position orbitale<br>Orbital position | Orientation | Fréquence<br>Frequency | Polarisation<br>Polarization | Standard   | Débit symbole<br>Symbol Rate | Fréquence<br>Frequency | Polarisation<br>Polarization | Standard    | Débit symbole<br>Symbol Rate | Fréquence<br>Frequency | Polarisation<br>Polarization       | Standard | Débit symbole<br>Symbol Rate | Fréquence<br>Frequency | Polarisation<br>Polarization | Standard    | Débit symbole<br>Symbol Rate |   |
| 3   | 0                | TURKSAT 2                          | 42.0                                  | E           | 11996                  | V                            | DVB-S      | 26000                        | 12652                  | Н                            | DVB-S       | 22500                        | 11919                  | V                                  | DVB-S    | 24444                        | 11804                  | V                            | DVB-S       | 24444                        |   |
| 4   | 1                | ASTRA 2                            | 28.2                                  | E           | 10803                  | Н                            | DVB-S      | 22000                        | 10714                  | H                            | DVB-S       | 22000                        | 10847                  | V                                  | DVB-S    | 22000                        | 12441                  | V                            | DVB-S       | 27500                        | H |
| 5   | 2                | ASTRA 3                            | 23.5                                  | E           | 10803                  | Н                            | DVB-S      | 22000                        | 12725                  | V                            | DVB-S       | 27500                        | 11836                  | Н                                  | DVB-S    | 29900                        | 11914                  | Н                            | DVB-S       | 27500                        |   |
| 6   | 3                | ASTRA 1                            | 19.2                                  | E           | 11720                  | Н                            | DVB-S      | 27500                        | 12515                  | Н                            | DVB-S       | 22000                        | 10979                  | V                                  | DVB-S    | 22000                        | 12363                  | V                            | DVB-S       | 27500                        |   |
| 7   | 4                | EUTEL W2                           | 16.0                                  | E           | 11011                  | V                            | DVB-S      | 27500                        | 11094                  | V                            | DVB-S       | 27900                        | 11554                  | V                                  | DVB-S    | 30000                        | 12650                  | Н                            | DVB-S       | 15000                        |   |
| 8   | 5                | HOT BIRD                           | 13.0                                  | E           | 10723                  | H                            | DVB-S      | 29900                        | 12731                  | H                            | DVB-S       | 27500                        | 10719                  | V                                  | DVB-S    | 27500                        | 12713                  | V                            | DVB-S       | 27500                        |   |
| 9   | 6                | INTL 10 02                         | 1.0                                   | W           | 12563                  | Н                            | DVB-S      | 27500                        | 12719                  | V                            | DVB-S       | 18400                        | 12735                  | V                                  | DVB-S    | 8800                         | 12687                  | Н                            | DVB-S       | 27500                        |   |
| 10  | 7                | ATLANTIC 3                         | 5.0                                   | W           | 12711                  | H                            | DVB-S      | 30000                        | 12543                  | H                            | DVB-S       | 27500                        | 11591                  | V                                  | DVB-S    | 20000                        | 12615                  | Н                            | DVB-S       | 8789                         |   |
| 11  | 8                | ATLANTIC 2                         | 8.0                                   | W           | 11057                  | H                            | DVB-S      | 27500                        | 11387                  | Н                            | DVB-S       | 24740                        | 12566                  | V                                  | DVB-S    | 27500                        | 12649                  | V                            | DVB-S       | 27500                        |   |
| 12  | 9                | HISPASAT                           | 30.0                                  | W           | 11577                  | V                            | DVB-S      | 27500                        | 11931                  | Н                            | DVB-S       | 27500                        | 11731                  | Н                                  | DVB-S    | 28126                        | 12456                  | V                            | DVB-S       | 30000                        | - |
| н   | ( <del>)</del> ) | Sat 🚷                              |                                       |             |                        |                              |            |                              |                        |                              |             |                              |                        |                                    |          |                              |                        | 14                           |             |                              |   |
| Prê |                  |                                    |                                       |             |                        |                              |            |                              |                        |                              |             |                              |                        |                                    |          |                              |                        | III III 10                   | 1% (A)      |                              |   |

### • Un file che può includere fino a 1000 programmi

|    | A  | В                              | С                         | D                      | E                                    | F                                     | G                            | Н                     | 1        | J                        | K             | La                            | M                            | N                                     | 0                                          |
|----|----|--------------------------------|---------------------------|------------------------|--------------------------------------|---------------------------------------|------------------------------|-----------------------|----------|--------------------------|---------------|-------------------------------|------------------------------|---------------------------------------|--------------------------------------------|
| 1  |    | Nom du programme<br>Setup name | Nom du site<br>Place name | Fréquence<br>Frequency | N <sup>e</sup> de canal<br>Channel # | Plan de fréquences<br>Frequencies map | Polarisation<br>Polarization | Bande LNB<br>LNB band | Standard | Mode audio<br>Audio mode | Constellation | Largeur de bande<br>Bandwidth | Débit symbole<br>Symbol rate | Intervalle de garde<br>Guard interval | Inversion du spectre<br>Spectrum inversion |
| 2  | 0  | DIGITAL+                       | ASTRA 1                   | 10729,000              |                                      |                                       | V                            |                       | DVB-S2   |                          |               |                               | 22000                        |                                       |                                            |
| 3  | 1  | ARD                            | ASTRA 1                   | 10743,000              |                                      |                                       | Н                            |                       | DVB-S    |                          |               |                               | 22000                        |                                       |                                            |
| 4  | 2  | SKY D                          | ASTRA 1                   | 10773,000              |                                      |                                       | Н                            |                       | DVB-S2   |                          |               |                               | 22000                        |                                       |                                            |
| 5  | 3  | DIGITAL+                       | ASTRA 1                   | 10788,000              |                                      |                                       | V                            |                       | DVB-S    |                          |               |                               | 22000                        |                                       |                                            |
| 6  | 4  | DIGITAL+                       | ASTRA 1                   | 10817,000              |                                      |                                       | V                            |                       | DVB-S2   |                          |               |                               | 22000                        |                                       |                                            |
| 7  | 5  | ANIXE HD                       | ASTRA 1                   | 10832,000              |                                      |                                       | Н                            |                       | DVB-S2   |                          |               |                               | 22000                        |                                       |                                            |
| 8  | 6  | DIGITAL+                       | ASTRA 1                   | 10847,000              |                                      |                                       | V                            |                       | DVB-S    |                          |               |                               | 22000                        |                                       |                                            |
| 9  | 7  | TVP HD                         | ASTRA 1                   | 10861,000              |                                      |                                       | Н                            |                       | DVB-S    |                          |               |                               | 22000                        |                                       |                                            |
| 10 | 8  | DIGITAL+                       | ASTRA 1                   | 10876,000              |                                      |                                       | V                            |                       | DVB-S    |                          |               |                               | 22000                        |                                       |                                            |
| 11 | 9  | UPC                            | ASTRA 1                   | 10920,000              |                                      |                                       | Н                            |                       | DVB-S    |                          |               |                               | 22000                        |                                       |                                            |
| 12 | 10 | DIGITAL+                       | ASTRA 1                   | 10979,000              |                                      |                                       | V                            |                       | DVB-S    |                          |               |                               | 22000                        |                                       |                                            |
| 13 | 11 | SKY D                          | ASTRA 1                   | 11023,000              |                                      |                                       | Н                            |                       | DVB-S2   |                          |               |                               | 22000                        |                                       |                                            |
| 14 | 12 | DIGITAL+                       | ASTRA 1                   | 11038,000              |                                      |                                       | V                            |                       | DVB-S    |                          |               |                               | 22000                        |                                       |                                            |
| 15 | 13 | DIGITAL+                       | ASTRA 1                   | 11097,000              |                                      |                                       | V                            |                       | DVB-S    |                          |               |                               | 22000                        |                                       |                                            |
| 16 | 14 | DIGITAL+                       | ASTRA 1                   | 11156,000              |                                      |                                       | V                            |                       | DVB-S    |                          |               |                               | 22000                        |                                       |                                            |
| 17 | 15 | ORANGE                         | ASTRA 1                   | 11170,000              |                                      |                                       | Н                            |                       | DVB-S2   |                          |               |                               | 22000                        |                                       |                                            |
| 18 | 16 | ORF                            | ASTRA 1                   | 11302,000              |                                      |                                       | н                            |                       | DVB-S2   |                          |               |                               | 22000                        |                                       |                                            |
| 19 | 17 | DIGITAL+                       | ASTRA 1                   | 11317,000              |                                      |                                       | V                            |                       | DVB-S    |                          |               |                               | 22000                        |                                       |                                            |
| 20 | 18 | DASERSTE                       | ASTRA 1                   | 11361,000              |                                      |                                       | Н                            |                       | DVB-S2   |                          |               |                               | 22000                        |                                       |                                            |
| 21 | 19 | DIGITAL+                       | ASTRA 1                   | 11435,000              |                                      |                                       | V                            |                       | DVB-S2   |                          |               |                               | 22000                        |                                       |                                            |
| 22 | 20 | HD+                            | ASTRA 1                   | 11464,000              |                                      |                                       | Н                            |                       | DVB-S2   |                          |               |                               | 22000                        |                                       |                                            |
| 23 | 21 | CANALSAT                       | ASTRA 1                   | 11479,000              |                                      |                                       | V                            |                       | DVB-S    |                          |               |                               | 22000                        |                                       |                                            |
| 24 | 22 | GLOBECAS                       | ASTRA 1                   | 11508,000              |                                      |                                       | V                            |                       | DVB-S    |                          |               |                               | 22000                        |                                       |                                            |
| 25 | 23 | GLOBECAS                       | ASTRA 1                   | 11538,000              |                                      |                                       | V                            |                       | DVB-S    |                          |               |                               | 22000                        |                                       |                                            |
| 26 | 24 | CANALSAT                       | ASTRA 1                   | 11567,000              |                                      |                                       | V                            |                       | DVB-S2   |                          |               |                               | 22000                        |                                       |                                            |
| 27 | 25 | ASTRA                          | ASTRA 1                   | 11597,000              |                                      |                                       | V                            |                       | DVB-S    |                          |               |                               | 22000                        |                                       |                                            |
| 28 | 26 | DIGITAL+                       | ASTRA 1                   | 11626,000              |                                      |                                       | V                            |                       | DVB-S2   |                          |               |                               | 22000                        |                                       |                                            |
| 29 | 27 | UPC                            | ASTRA 1                   | 11670,000              |                                      |                                       | Н                            |                       | DVB-S    |                          |               |                               | 22000                        |                                       |                                            |

#### • Venti file dalle liste delle misure, 50 righe ognuno

|      | A                                           | В                   | С                | D                            | E                  | F                                | G                | Н              | L.           | E |
|------|---------------------------------------------|---------------------|------------------|------------------------------|--------------------|----------------------------------|------------------|----------------|--------------|---|
| 1    | Nom de la liste / List name                 | ASTRA1+HOT          |                  |                              |                    |                                  |                  |                |              |   |
| 2    | Fréquence OL1 / LO1 frequency               | 9750                |                  |                              |                    |                                  |                  |                |              |   |
| 3    | Fréquence OL2 / LO2 frequency               | 10600               |                  |                              |                    |                                  |                  |                |              |   |
| 4    | Sélection OL / LO setup                     | DiSEqC              |                  |                              |                    |                                  |                  |                |              | 1 |
| 5    | Sélection polarisation / Polarization setup | DiSEqC              |                  |                              |                    |                                  |                  |                |              |   |
| 6    | Positionneur / Positioner                   |                     |                  |                              |                    |                                  |                  |                |              | 1 |
| 7    |                                             |                     |                  |                              |                    |                                  |                  |                |              | 1 |
|      |                                             | Numéro de programme | Switch committed | Position Switch committed    | Switch uncommited  | Position switch uncommited       | Activation SatCR | Numéro de slot | Switch SatCR |   |
| 8    |                                             | Setup number        | Committed switch | Committed switch position    | Uncommitted switch | Uncommitted switch position      | SatCR enabled    | Slot number    | SatCR switch | 1 |
| 9    | 0                                           |                     |                  | ·                            |                    |                                  |                  | -              |              | 1 |
| 10   | .1                                          | 1                   | DiSEqC           | Pos A                        |                    |                                  |                  |                |              | 1 |
| 11   | 2                                           | 2                   | DiSEqC           | Pos A                        |                    |                                  |                  |                |              | 1 |
| 12   | 3                                           | 3                   | DiSEqC           | Pos A                        |                    |                                  |                  |                |              | 1 |
| 13   | 4                                           | 4                   | DiSEqC           | Pos A                        |                    |                                  |                  |                |              |   |
| 14   | 5                                           | 5                   | DiSEqC           | Pos A                        |                    |                                  | /                |                |              | 1 |
| 15   | 6                                           | 6                   | DiSEqC           | Pos A                        |                    |                                  |                  |                |              | 1 |
| 16   | 7                                           | 7                   | DiSEqC           | Pos A                        |                    |                                  | 6                | 2              | ·            | 1 |
| 17   | 8                                           | 8                   | DiSEqC           | Pos A                        |                    |                                  |                  |                |              |   |
| 18   | 9                                           | 9                   | DiSEqC           | Pos A                        |                    |                                  |                  |                |              |   |
| 19   | 10                                          | 10                  | DiSEqC           | Pos A                        |                    |                                  |                  |                |              |   |
| 20   | 11                                          | 11                  | DiSEqC           | Pos A                        |                    |                                  |                  |                |              |   |
| 21   | 12                                          |                     |                  |                              |                    |                                  |                  |                |              |   |
| 22   | 13                                          | 18                  | DiSEqC           | Pos B                        |                    |                                  |                  |                |              |   |
| 23   | 14                                          | 19                  | DiSEqC           | Pos B                        |                    |                                  |                  |                |              |   |
| 24   | 15                                          | 20                  | DiSEqC           | Pos B                        |                    |                                  |                  | 2              |              |   |
| 25   | 16                                          | 21                  | DiSEqC           | Pos B                        |                    |                                  |                  |                |              |   |
| 26   | 17                                          | 22                  | DiSEqC           | Pos B                        |                    |                                  |                  |                |              |   |
| 27   | 18                                          | 23                  | DiSEqC           | Pos B                        |                    |                                  |                  |                |              |   |
| 28   | 19                                          | 24                  | DiSEqC           | Pos B                        |                    |                                  |                  |                |              |   |
| 29   | 20                                          | 25                  | DiSEqC           | Pos B                        |                    |                                  |                  |                |              | ٣ |
| 14 • | Prog Lst00 Lst01 Lst02 Lst03                | Lst04 Lst05 Lst06   | Lst07 Lst08 L    | st09 / Lst10 / Lst11 / Lst12 | /Lst13 /Lst14 /Ls  | t15 🖌 Lst16 🖉 Lst17 🖉 Lst18 🏹 l  | st19 🖉           | 14.            |              |   |
| Prê  |                                             |                     |                  |                              | Moyen              | ne: 10175 Nb (non vides) : 4 Som | me : 20350 🔠 🛄 🛛 | 100 % 😑 🔤      | -0           |   |

Questi file sono abbinati alle schede dei file Sat.xls (per Check Sat) e file CSTConf.xls che sono disponibili sul sito web SEFRAM: <u>http://www.sefram.com/wwwfr/F\_D\_SOFTWARE.asp</u>

Poiché lo strumento non è direttamente compatibile con questi file, è necessario salvare ogni scheda come file CSV:

- Un file Sat.csv per la modalità Check Sat
- Un file CSTProg.csv per i programmi
- Vari file CSTLst00.csv, CSTLst01.csv, CSTLst02.csv, ... uno per ogni lista delle misure.

Un comando macro CVS permette di salvare direttamente con la scorciatoia: Ctrl + Maiuscolo + C.

Un altro comando macro INI permette di inserire una lista di programmi nella cella selezionata nei file .ini disponibili sul sito web SEFRAM.

Potete copiare questi file in un chiave USB. Poi collegate la chiave USB allo strumento. Confermata il trasferimento dei file con il tasto **VALIDATION** sulla riga Config.<-> USB. Durante il trasferimento, la precedente configurazione verrà salvata in una cartella **Conf**:

- Un file Sat.csv per la modalità Check Sat
- Un file TProg.csv per i programmi
- Venti file CSTLst00.csv, CSTLst01.csv, CSTLst02.csv...

Se nessun file CSV è presente sulla chiave USB, verrà salvata soltanto la configurazione più vecchia dello strumento.

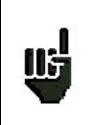

115

Non è necessario copiare tutti i file sulla chiave USB; ovvero, se è stata modificata solo la lista 5, copiate unicamente il file CSTLst05.csv.

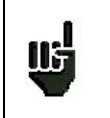

È possibile aprire vecchi file CSV usando un'applicazione per fogli elettronici. Poi potete copiare e incollare i valori nel corrispondente file xls.

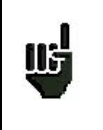

È possibile spostare i vecchi file CSV dalla cartella **Conf** alla chiave USB in modo da trasferire la configurazione da uno strumento all'altro.

## **19.6.6** Importare i file INI

Utilizzate come scorciatoia il seguente comando macro: Ctrl + Maiuscolo + I, per inserire in una cella selezionata i dati provenienti da un file ini.

Una volta eseguito il comando macro, si aprirà una finestra del vostro programma per la navigazione sul web (Windows Explorer...) per importare il file selezionato. Cliccate sul file richiesto per includerlo nella libreria dei programmi.

#### Cosa è un file .ini ?

Un file .ini contiene i parametri di un sito (terrestre o satellite). I dati di questo file possono essere importati direttamente nei file della libreria dei programmi.

Potete scaricare i file per i satelliti europei (banda Ku) dal sito web <u>http://fr.kingofsat.net/</u>, nella cartella « Annuaires des satellites » (<u>http://fr.kingofsat.net/satellites.php</u>). Questi file sono aggiornati regolarmente: quindi si consiglia di visitare questo sito web per ottenere le informazioni più recenti.

#### Come procedere?

Cliccare sul seguente link: <u>http://fr.kingofsat.net/satellites.php</u> per accedere al sito web.

Si consiglia di spuntare questa casella per una migliore precisione delle frequenze

| Satellite dir      | rectory  | - Kini | gOfSat      |              |                     |            |               |                       |                                |                  |                 |          |            | •                   | • Page • Outils • 🕡 | •        |
|--------------------|----------|--------|-------------|--------------|---------------------|------------|---------------|-----------------------|--------------------------------|------------------|-----------------|----------|------------|---------------------|---------------------|----------|
|                    |          |        | Generate    | .ini files w | /ith freque         | ncies in k | Hz (allow)    | more co               | mplete scans for low :         | SRs, comp        | atibility c     | dependir | ng on soft | ware used           | d)                  | ^        |
| Orbital position - | News     | .ini   | Total Ku    | Total C      | Free To<br>Air only |            | Radios<br>⊏∭) | Data<br>ossos<br>stos | Satellite                      | Longitude<br>Now | Declin<br>Now - | Max      | Total      | Free To<br>Air only | Last updated        |          |
| 75.0°E             |          | Ś      | 92          | 0            | 38                  | 86         | 6             | 0                     | ABS-1                          | 74.99°E          | 0.02°           | 0.04°    | 92         | 38                  | 2010-09-17 22:46    |          |
| 70.5°E             |          | Ś      | 0           | 0            | 0                   | 0          | 0             | 0                     | Eutelsat W5                    | 70.6°E           | -0.05°          | 0.05°    | -          | -                   | 2010-08-31 21:15    | -        |
| 69.5°E             |          | 0      | 76          | 260          | 175                 | 226        | 04            | 16                    | Intelsat 7 (IS-7)              | 68.73°E          | 0.00°           | 0.01°    | -          | -                   | 2010-08-31 21:15    |          |
| 00.5 E             | ~        | */     | 70          | 200          | 175                 | 220        | 94            | 10                    | Intelsat 10 (IS-10)            | 68.5°E           | 0.00°           | 0.00°    | 336        | 175                 | 2010-10-05 13:54    |          |
| 66.0°E             |          | Ø      | 0           | 0            | 0                   | 0          | 0             | 0                     | Intelsat 702                   | 66.04°E          | -0.01°          | 0.02°    | -          | -                   | 2010-08-31 21:15    |          |
| 64.2°E             |          | Ø      | 0           | 28           | 15                  | 28         | 0             | 0                     | Intelsat 906                   | 64.2°E           | 0.01°           | 0.01°    | 28         | 15                  | 2010-09-12 19:44    |          |
| 62.0°E             |          | Ø      | 0           | 3            | 2                   | 2          | 1             | 0                     | Intelsat 902                   | 62.05°E          | 0.00°           | 0.01°    | 3          | 2                   | 2010-09-24 21:41    |          |
| 60.0°E             | Ø        | Ø      | 3           | 0            | 3                   | 3          | 0             | 0                     | Intelsat 904                   | 60.1°E           | 0.01°           | 0.01°    | 3          | 3                   | 2010-08-31 21:15    |          |
| 57.0°E             |          | Ø      | 1           | 72           | 53                  | 34         | 35            | 4                     | NSS 12                         | 57.05°E          | 0.03°           | 0.05°    | 73         | 53                  | 2010-09-17 22:47    |          |
| 53.0°E             | 0        | Ø      | 62          | 0            | 43                  | 43         | 17            | 2                     | Express AM22                   | 53.03°E          | -0.04°          | 0.04°    | 62         | 43                  | 2010-10-02 22:49    |          |
| 49.0°E             | 0        | Ø      | 0           | 52           | 44                  | 30         | 22            | 0                     | Yamal 202                      | 48.99°E          | -0.04°          | 0.04°    | 52         | 44                  | 2010-09-13 01:05    |          |
| 48.2°E             |          | Ø      | 0           | 0            | 0                   | 0          | 0             | 0                     | Eutelsat W48                   | 48.33°E          | 1.08            | 1.43°    | -          | -                   | 2010-08-31 21:15    |          |
| 45.0°E             | 0        | Ø      | 98          | 0            | 25                  | 85         | 12            | 1                     | Intelsat 12 (IS-12)            | 45.02°E          | 0.00°           | 0.00°    | 98         | 25                  | 2010-10-03 23:26    |          |
| 10.005             | -        | ~      |             | _            |                     |            |               | 70                    | Turksat 2A                     | 42.02°E          | -0.05°          | 0.05°    | 224        | 177                 | 2010-10-05 13:27    | _        |
| 42.0°E             |          | S      | 531         | 0            | 448                 | 307        | 148           | 76                    | Turksat 3A                     | 42.02°E          | 0.02°           | 0.02°    | 307        | 271                 | 2010-10-06 10:08    |          |
| 40.0°E             | 0        | Ø      | 28          | 29           | 46                  | 31         | 25            | 1                     | Express AM1                    | 40.06°E          | 0.32            | 0.38°    | 57         | 46                  | 2010-10-05 20:29    |          |
| 39.0°E             | 0        | Ø      | 330         | 0            | 122                 | 246        | 68            | 16                    | Hellas Sat 2                   | 39.01°E          | -0.010          | 0.02°    | 330        | 122                 | 2010-10-04 15:38    |          |
| 38.0°E             | 0        | Ø      | 0           | 17           | 17                  | 17         | 0             | 0                     | Paksat 1                       | 38.11°E          | 0.03°           | 0.03°    | 17         | 17                  | 2010-09-25 19:39    |          |
|                    | -        | ~      |             | _            |                     |            |               |                       | Eutelsat W4                    | 36.11°E          | -0.03°          | 0.07°    | 9          | 8                   | 2010-08-31 21:15    |          |
| 36.0°E             |          | S      | 278         | 0            | 66                  | 206        | 56            | 16                    | Eutelsat W7                    | 35.93°E          | -0.03°          | 0.06°    | 269        | 58                  | 2010-10-05 22:53    |          |
| 33.0°E             | 0        | Ø      | 33          | 0            | 25                  | 15         | 6             | 12                    | Eurobird 3                     | 33.19°E          | -0.010          | 0.05°    | 33         | 25                  | 2010-10-04 15:26    |          |
| 04.505             | 0        | ~      |             | _            |                     | 40         | _             |                       | Astra 2C                       | 31.75°E          | 0.01°           | 0.03°    | -          | -                   | 2010-08-31 21:15    |          |
| 31.5°E             |          | Ś      | 23          | U            | 22                  | 19         | 3             | 1                     | Astra 1G                       | 31.63°E          | 0.06°           | 0.07°    | 23         | 22                  | 2010-10-05 20:28    |          |
| 30.5°E             |          | Ø      | 19          | 12           | 29                  | 30         | 1             | 0                     | Arabsat 5A                     | 30.63°E          | -0.01°          | 0.04°    | 31         | 29                  | 2010-09-30 21:43    |          |
|                    |          |        |             |              |                     |            |               |                       | Eurobird 1                     | 28.51°E          | -0.02°          | 0.07°    | 430        | 291                 | 2010-10-05 12:42    |          |
|                    |          |        |             |              |                     |            |               |                       | Astra 2A                       | 28.33°E          | 0.01°           | 0.04°    | 204        | 56                  | 2010-10-04 17:02    |          |
| 28.2°F             | 0        | 0      | 974         | 0            | 528                 | 787        | 130           | 48                    | Astra 2B                       | 28.25°E          | -0.03°          | 0.04°    | 171        | 50                  | 2010-10-05 20:15    |          |
| 2012 2             | <b>1</b> |        |             | Ĩ            | 020                 |            |               |                       | Astra 2D                       | 28.25°E          | -0.02°          | 0.05°    | 169        | 131                 | 2010-10-01 23:08    |          |
|                    |          |        |             |              |                     |            |               |                       | Turksat 1C<br>Moving 0.2°W/day | 28.19°E          | 2,12            | 2,33°    | -          | -                   | 2010-09-25 16:35    |          |
|                    |          |        |             |              |                     |            |               |                       | Badr 4                         | 26.02°E          | 0.01°           | 0.06°    | 268        | 266                 | 2010-10-05 12:06    |          |
| 26.0°E             |          | Ø      | 478         | 0            | 405                 | 365        | 100           | 13                    | Badr 5                         | 26.02°E          | 0.00°           | 0.00°    | 51         | 13                  | 2010-10-05 12:06    |          |
|                    |          |        |             |              |                     |            |               |                       | Badr 6                         | 25.98°E          | -0.05°          | 0.06°    | 159        | 126                 | 2010-09-11 09:33    |          |
| 25.5°E             |          | Ø      | 80          | 0            | 44                  | 71         | 8             | 1                     | Eurobird 2                     | 25.57°E          | -0.01°          | 0.07°    | 80         | 44                  | 2010-10-05 21:07    |          |
| 23.5°E             | a        | 0      | 490         | 0            | 170                 | 307        | 152           | 21                    | Astra 3A                       | 23.64°E          | -0.04°          | 0.05°    | 310        | 111                 | 2010-10-03 14:34    |          |
| 23.3 E             | ×        | X      | 400         | 0            | 110                 | 307        | 152           | 21                    | Astra 3B                       | 23.54°E          | 0.05°           | 0.06°    | 170        | 59                  | 2010-10-05 21:49    |          |
|                    |          |        |             |              |                     |            |               |                       |                                |                  |                 |          |            |                     |                     | <b>×</b> |
| http://en.kingof:  | sat.net  | /sat-a | arabsat5a.j | php          |                     |            |               |                       |                                |                  | 6               | Interne  | t          |                     | 🖓 🔹 🔍 100% 📼        | :        |

Ad esempio, per scaricare il file .ini per il satellite Astra 23,5°E, cliccare qui.

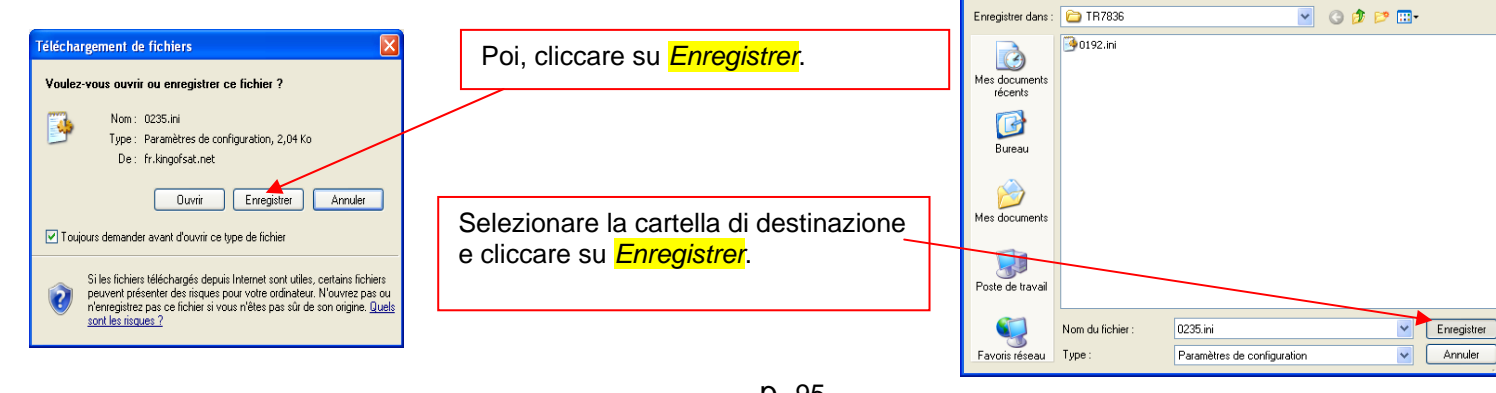

egistrer sous

?

## 19.6.7 Aggiornamento Software

Vedere il capitolo Aggiornamento Software per ulteriori dettagli.

## 19.7 Regolare la Luminosità dello Schermo LCD

Questo tasto permette di regolare la luminosità dello schermo. Sono disponibili due opzioni espresse in percentuale: **50%** e **100%** (massima luminosità).

L'opzione 50% di luminosità permette di risparmiare la carica della batteria dello strumento.

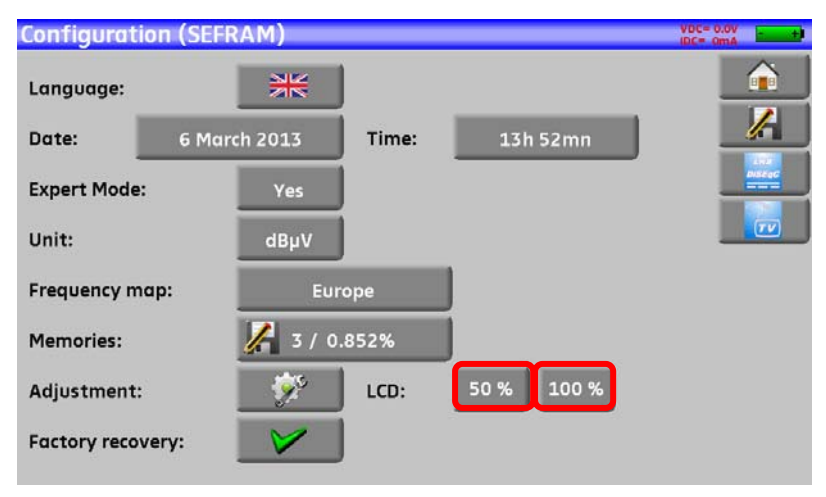

## **19.8 Ripristinare la Configurazione Predefinita**

Selezionando l'opzione **Factory recovery**, potrete ripristinare i valori predefiniti del vostro misuratore di campo con apposita richiesta di conferma.

| <b>Configuration (SEF</b> | RAM)                    | VDC= 0.0V<br>IDC= 0mA |
|---------------------------|-------------------------|-----------------------|
| Language:                 |                         |                       |
| Date: 6 Ma                | rch 2013 Time: 14h 10mn |                       |
| Expert Mode:              | Var                     | DisEqC                |
| Expertinoder              | Factory reset!          |                       |
| Unit:                     | Please confirm          |                       |
| Frequency map:            | Yes No                  |                       |
| Memories:                 | 3 / 1.191%              |                       |
| Adjustment:               | LCD: 50 % 100 %         |                       |
| Factory recovery:         |                         |                       |
|                           |                         |                       |

ATTENZIONE: In caso di ripristino della configurazione predefinita, perderete:
La libraria dei programmi
Le liste delle misure.

## 20 Aggiornamento Software

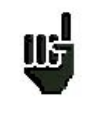

<u>ATTENZIONE</u>: accertatevi che la restante carica della batteria sia sufficiente (> 30%), in caso contrario, collegate lo strumento alla rete elettrica usando l'apposito adattatore.

Potete facilmente aggiornare il software in modo da avere a disposizione nuove funzionalità.

Per eseguire l'aggiornamento è necessaria una chiave USB.

Dopo di che, eseguite quanto segue:

- Scaricate il file di aggiornamento 787X\_VX.X zip file dal seguente sito web: www.sefram.fr
- Inserite la chiave USB nel vostro PC
- Estrarre il file archiviato nella chiave USB
- Rimuovete la chiave USB dal vostro computer
- Accendere lo strumento
- Andare alla pagina Home 🚺 premere Configuration 🖾 Configuration premere Adjustment 🧊
- Accertatevi che la porta attiva sia USB A e che niente sia collegato alla porta USB mini B.
- Inserite la chiave USB nell'apposita porta del misuratore.

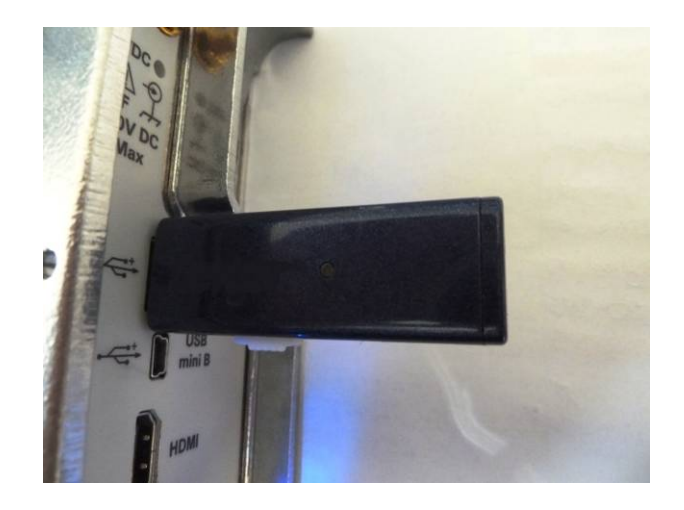

Selezionare Update:

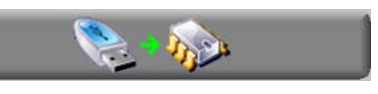

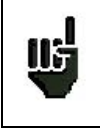

ATTENZIONE: non spegnere il misuratore di campo durante la fase di aggiornamento!

La fase di aggiornamento dura circa **10** minuti. Alla fine dell'aggiornamento, un messaggio vi chiederà di riavviare lo strumento in modo da completare il caricamento del software.

Potrebbero comparire dei messaggi di errore: non tenetene conto!

## 21 Opzioni di Salvataggio

Premere

per aprire una finestra (in questo esempio, sulla pagina Measurement):

| Measures (SEFRA   | M)    |                |         |          |       | VDC= 0 | .ov             |
|-------------------|-------|----------------|---------|----------|-------|--------|-----------------|
| 380:MEM0          |       | 626.000        | MHz     |          |       |        |                 |
| DVB-T/H           |       | 4              | Save    |          |       |        | 1               |
| 8k 64QAM 1/8      | Nan   | ne:            |         | MEM6     |       |        | 1 XXX<br>DiSEqC |
| Cell ID:0004(hex) | Sav   | e (settings -> | list)   |          |       |        | TV              |
| RF 60.3 d         | Savo  | e (BMP -> USE  | 3):     | <i>.</i> |       | 120    |                 |
| C/N 48.           | δαν   | e (internal m  | emory): |          | 0     | 50     | AutoLock        |
| BERi 2.3          | Ś     |                |         |          | 16    | -9     |                 |
| BERo < 1          |       |                |         |          | 15    | -9     |                 |
| PER < 1           | .E-5  | 16-1 1         | E-3 1E  | -5 18    | -7 16 | -9     |                 |
| MER 31.           | 8dB 💶 | 5 20           | 25      | 30       | 35    | 40     |                 |
| LKM 10.           | 8dB 🛛 | 10             | 20      | 30       | 40    | 50     |                 |

In questa finestra, potete salvare gli attuali parametri di misura di una lista attiva, catturare una schermata e salvarla nella chiave USB nel formato BMP o salvare dati nella memoria interna.

Potete rinominare il file salvato (vedere il capitolo Interfaccia dello Strumento).

Il nome predefinito de file salvato è MEM(X+1) (X è il numero di file salvati nello strumento).

Vi verrà suggerito di salvare nella memoria interna solo nelle schermate **Spectrum, Measurements, Constellation, Guard interval, MER/Carrier e Measurement map**.

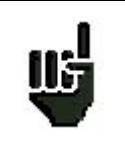

Una volta trasferite le misure, potrete usarle per creare appositi rapporti di misura sul vostro computer.

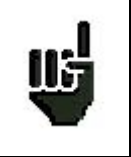

Lo spegnimento dello strumento non è immediato ma richiede alcuni secondi in modo da completare il salvataggio dei dati sulla chiave USB.

## 22 Collegare lo Strumento ad un PC

Il misuratore di campo è munito di un'interfaccia USB e di un'interfaccia Ethernet per effettuare una connessione diretta ad un PC.

#### 22.1 **Configurazione Richiesta**

Questi driver sono compatibili con i seguenti sistemi operativo: Windows Vista™, Windows XP™ e Windows Seven<sup>™</sup>.

Per qualsiasi altro sistema operativo, contattate il supporto tecnico del vostro distributore locale. Il vostro PC dovrebbe avere anche una porta USB libera.

#### 22.2 Interfaccia USB mini B

Per usare la porta USB mini B:

Configurate i vostro strumento per USB mini B premendo Home Configuration 🖾 Configuration e poi Setting

Selezionate la porta USB attiva: USB mini B

| Configuratio | n (SEFRAM)           |               | IDC= OmA | Configuratio | on (SEFRAM)          |            |           | IDC= 0.00 |
|--------------|----------------------|---------------|----------|--------------|----------------------|------------|-----------|-----------|
| Language:    | AD.                  | USTMENTS      |          | Language:    | A                    | DJUSTMENTS |           |           |
| Durkey       | Beep:                | 25%           | E        | Deter        | Beep:                |            | 25%       | 1.        |
| Date:        | Password:            | No ****       |          | Date:        | Password:            | No         |           |           |
| Expert Mode  | Graph. background:   | black         |          | Expert Mode  | Graph. backgr        | USB A      | ack       |           |
| Unit:        | Active USB port:     | USB A         | -        | Unit:        | Active USB por       | USB mini B | ва        |           |
| Frequency m  | Configuration:       | Import Export |          | Frequency m  | Configuration:       | <b>I</b>   | Export    |           |
| Memories:    | Ethernet IP address: | 192.168.0.162 |          | Memories:    | Ethernet IP address: | 192.       | 168.0.162 | 1         |
| Adjustment   | Software update:     | 📎 🌮           |          | Adjustment   | Software update:     | S          |           |           |
| Factory reco |                      | <b>1</b>      |          | Factory reco |                      | 19-        |           |           |

Potete usare la porta USB mini B collegandola ad un computer con un apposito cavo. Il computer riconoscerà lo strumento come chiave USB. Nessun driver è necessario.

## 22.3 Interfaccia Ethernet

Per questa connessione, non è richiesto un driver di installazione.

Collegate lo strumento ad un PC usando un cavo Ethernet incrociato (disponibile come opzione, riferimento SEFRAM 298504246).

就 Configuration

e poi

#### <u>Configurare la Connessione</u>:

Connessione Ethernet dello strumento ad un PC Per cambiare l'indirizzo IP dello strumento, premere

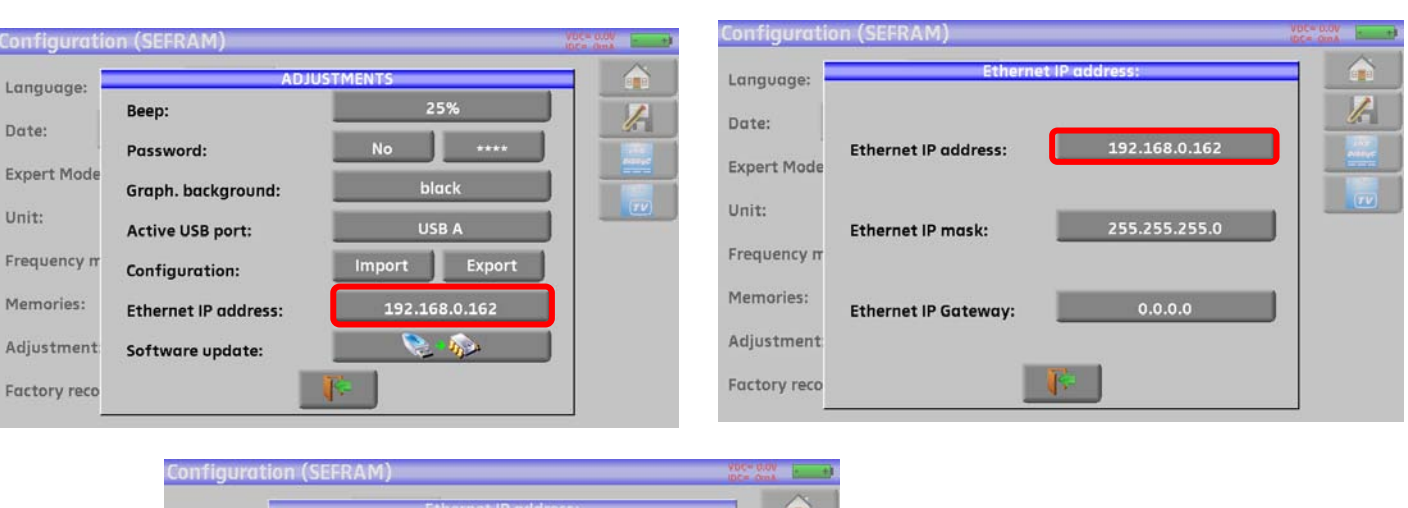

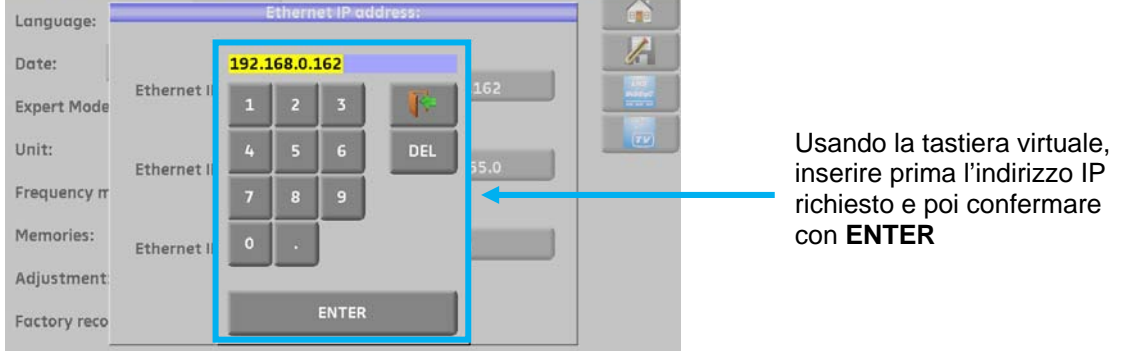

Il computer collegato allo strumento deve avere lo stesso indirizzo IP dello strumento, come mostrato nell'esempio qui sotto:

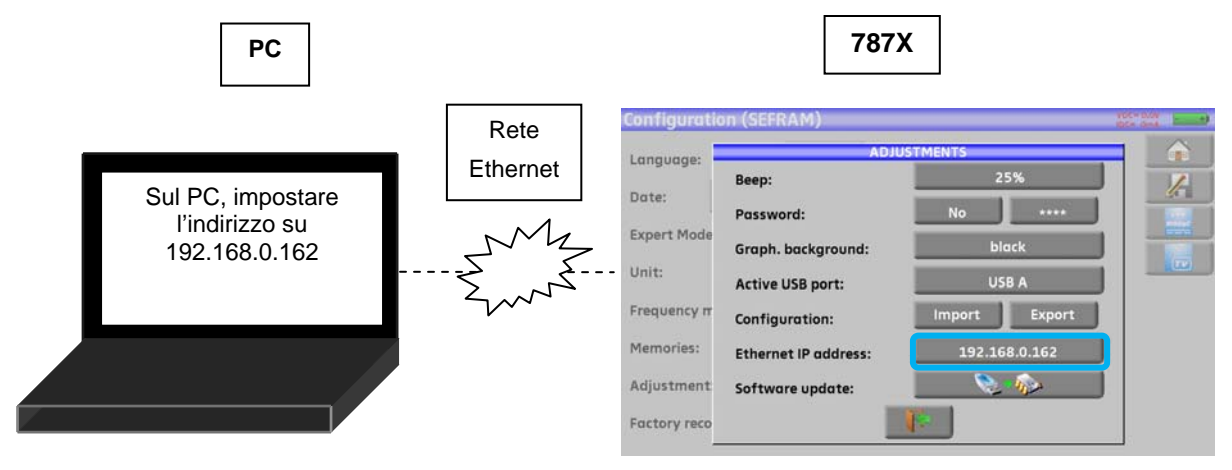

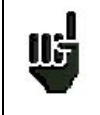

**<u>ATTENZIONE</u>**: se il PC ha già una connessione Ethernet (rete, modem...) è necessario riavviare il PC prima di collegare il vostro strumento.

Per la connessione Ethernet del vostro strumento ad un computer in rete, vedere lo schema seguente:

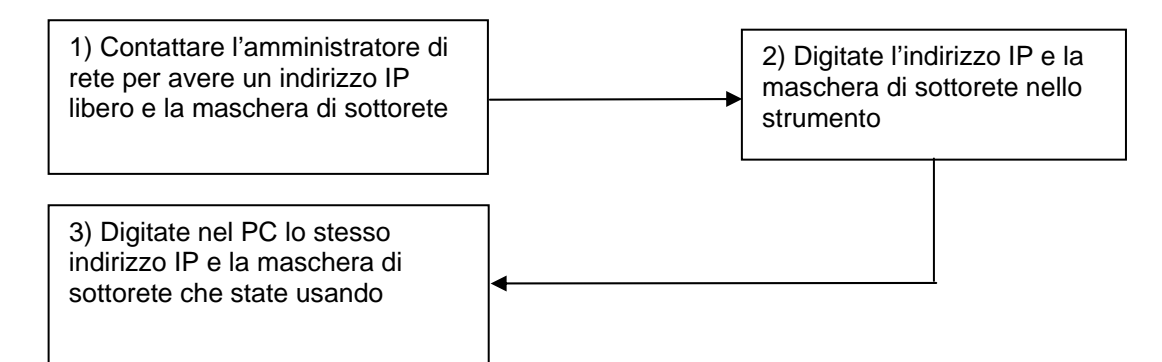

h

## 23 Funzione Multistream (solo per 7876)

La funzione **Multistream** viene usata per specifiche emittenti in modalità DVB-S2 (diversi multiplex in un unico transponder).

Esempio: Atlantic Bird3 5°W usa la funzione Multistream per alcuni transponder (Frequenza: 12648MHz Verticale, DVB-S2 29500, ISI: ½, Gold code: 121212)

Per usare la funzione Multistream, premere MIS nella schermata Measures:

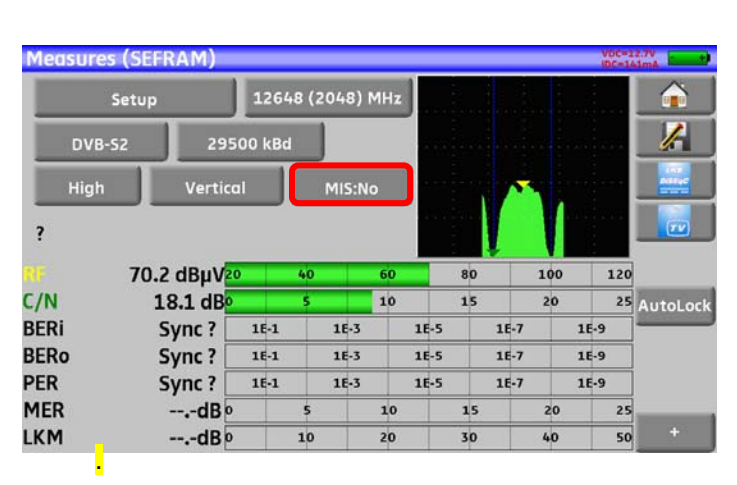

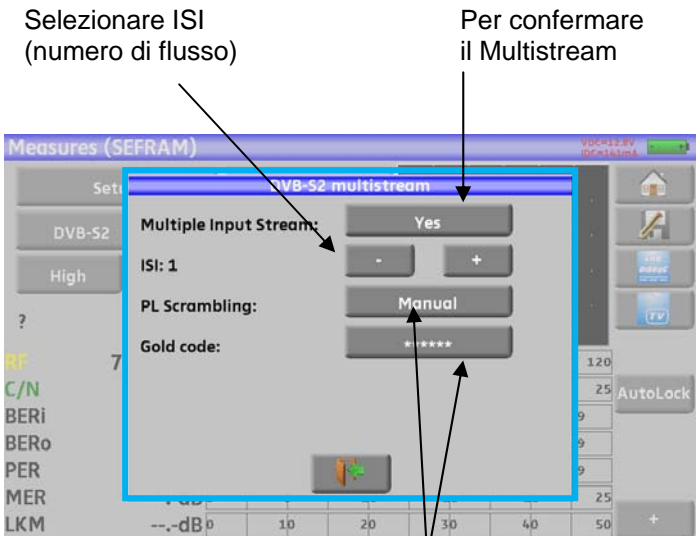

| Measur | res (SEFRAM) |        |         |       |     |         | VDC=1 | 2.70                                    |
|--------|--------------|--------|---------|-------|-----|---------|-------|-----------------------------------------|
|        | Setup        | 1264   | 8 (2048 | ) MHz |     |         |       |                                         |
| DV     | B-52 295     | 00 kBd |         |       |     |         |       | /                                       |
| Hig    | h Vertica    | 1      | MIS:    | Yes   |     |         |       | AND AND AND AND AND AND AND AND AND AND |
| ?      |              |        |         |       |     |         |       |                                         |
| RF     | 70.2 dBµV20  | ).     | 40      | 60    | 80  | 100     | 120   |                                         |
| C/N    | 17.4 dB      |        | 5       | 10    | 15  | 20      | 25    | AutoLock                                |
| BERi   | 3.3E-3       | 16-1   | 16-3    | 3 1   | E-5 | 1E-7 1  | E-9   |                                         |
| BERo   | < 9E-9       | 16-1   | 16-     | 3 1   | E-5 | 16-7 11 | E-9   |                                         |
| PER    | < 9E-6       | 16-1   | 16-     | 3 1   | E-5 | 1E-7 1  | E-9   |                                         |
| MER    | 14.2dB       |        | 5       | 10    | 15  | 20      | 25    |                                         |
| LKM    | 14.2dB       |        | 10      | 20    | 30  | 40      | 50    | +                                       |

Codifica dei flussi:

- NO: nessuna codifica
- MANUAL: per inserire manualmente una codifica
- AUTO: tutti i 3 codici inseriti verranno testati

# 24 Opzione GPS (solo 7876)

Per accedere alla funzione GPS, premere

GPS GPS

Sono disponibili 3 funzioni:

- La funzione VIEW per visualizzare graficamente tutti i satelliti GPS rilevati •
- La funzione LOG per registrare il numero di satelliti GPS usati per il posizionamento
- La funzione CARTOGRAPHY per creare una mappa con le posizioni e le misure RF

Mode Potete accedere alle diverse funzioni con il tasto

#### **Funzione VIEW** 24.1

Lo strumento avvia la ricerca di diversi satelliti in modo da rilevare la posizione con accuratezza:

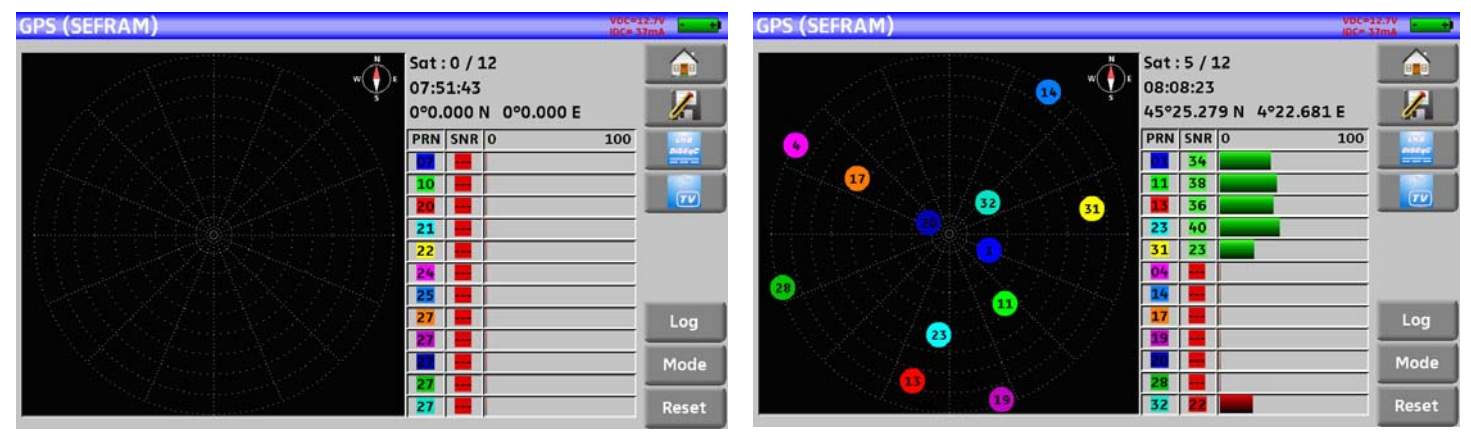

Quando i satelliti sono stati rilevati, appaiono come indicato nello schema sopra: i satelliti non agganciati lampeggiano. I dati sulla destra della schema indicano:

- Il numero dei satelliti agganciati rispetto al numero totale dei satelliti
- Il tempo UTC
- La latitudine e longitudine del vostro sito

- La colonna PRN (Pseudorandom Noise) con un'etichetta di identificazione a colori del satellite, la colonna SNR (Signal/Noise Ratio) e la colonna con l'istogramma a colori che indica la ricezione del satellite espressa in percentuale (0% = nessun segnale).

#### **Funzione LOG** 24.2

Questa funzione permette di registrare il numero di satelliti agganciati rispetto ad un dato periodo di tempo. I tasti sotto permettono di selezionare il tempo di acquisizione (10 minuti, 1 ora, 8 ore, 24 ore o 7 giorni)

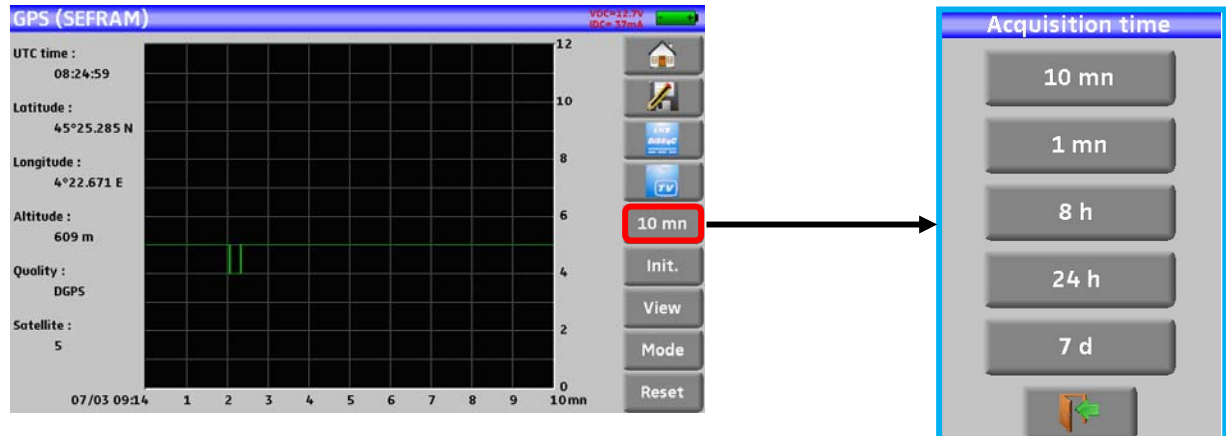

p. 103

Il tasto Init. avvia la registrazione e il tasto Reset ripristina la ricerca del satellite.

## 24.3 Funzione CARTOGRAPHY

Questa funzione permette di sovraimporre su una mappa,tutte le misure di livello/BER del segnale RF ricevuto e inoltre crea un file \*.GPS nella memoria interna del vostro strumento per ogni punto registrato:

- Coordinate (latitudine, longitudine)

- Livello/ misure BER

per 1 programma oppure per i programmi da 1 a 11 della Mappa delle Misure

Dopo di che potete esportare questi dati GPS in un file kml, caricarli su un supporto USB e usare un software di mappatura GIS. Per esempio, Google Earth oppure Google Maps.

| GPS MAPPING (ST ETIENNE) | VDC= 0<br>IDC= 0                                                                                                    | toto and the second second |
|--------------------------|----------------------------------------------------------------------------------------------------|----------------------------|
|                          | GPS status<br>UTC time : 14:21:01<br>Latitude : 45°25.276 N<br>Longitude : 4°22.669 E<br>Altitude : 593 m<br>Quality : GPS<br>Satellite : 7 |                            |
|                          | 100 m<br>Level/BER/MER<br>Setup Freq. Std<br>371 610.000 DVB-T/H                                                                            | Config                     |
|                          | RF C/N BERI BERO PER MER LKM<br>24.6 0.2 Sync? Sync? Sync? 0.0 0.0                                                                          | Reset                      |
| File: MEM0.GPS closed    | Start/Stop Record                                                                                                    | Mode                       |

Stato GPS:

- Tempo UTC
- Coordinate (latitudine, longitudine, altitudine) del modulo GPS

- Satellite usato del modulo GPS

Misure : 1 programma o programmi da 1 a 11 dalla Mappa delle Misure RF – C/N – BERi – BERo – PER – MER – LKM

| Potete accedere a tutte le configuraz | cioni con il tasto Config  |             |
|---------------------------------------|----------------------------|-------------|
| GPS MAPPING                           | (ST ETIENNE)               | VDC= 0.0V   |
|                                       |                            |             |
| 1                                     | Level/BER/MER              | Ŀ           |
|                                       | Measurement map            |             |
|                                       | Acquisition                |             |
|                                       | Manual                     |             |
|                                       | Timer 10 s                 | /H Config   |
|                                       | Distance 100 m             | LKM<br>0.0  |
|                                       |                            | Reset       |
| File                                  | MEMU.GPS Closed start/stop | tecord Mode |

- Measure type:
  - Level/BER/MER: misure del programma corrente
  - Measurement Map: programmi da 1 a 11 della Mappa delle Misure
- Acquisition:
  - Manual: una registrazione ogni volta che si preme il tasto Record
  - Timer: una registrazione temporizzata (da 10s fino a 3600s di acquisizioni ripetitive)
  - Distance: una registrazione relativa alla distanza (acquisizione attivata da una distanza da 10 a 10000m)

## 24.3.1 Registrare un File

Inizialmente, lo strumento esegue una ricerca dei satelliti in modo da compiere un adeguato posizionamento. Il riquadro **Status GPS** visualizza le coordinate GPS inviate dal modulo GPS.

Le misure RF Level/BER/MER o Measurement Map visualizzano le misure associate.

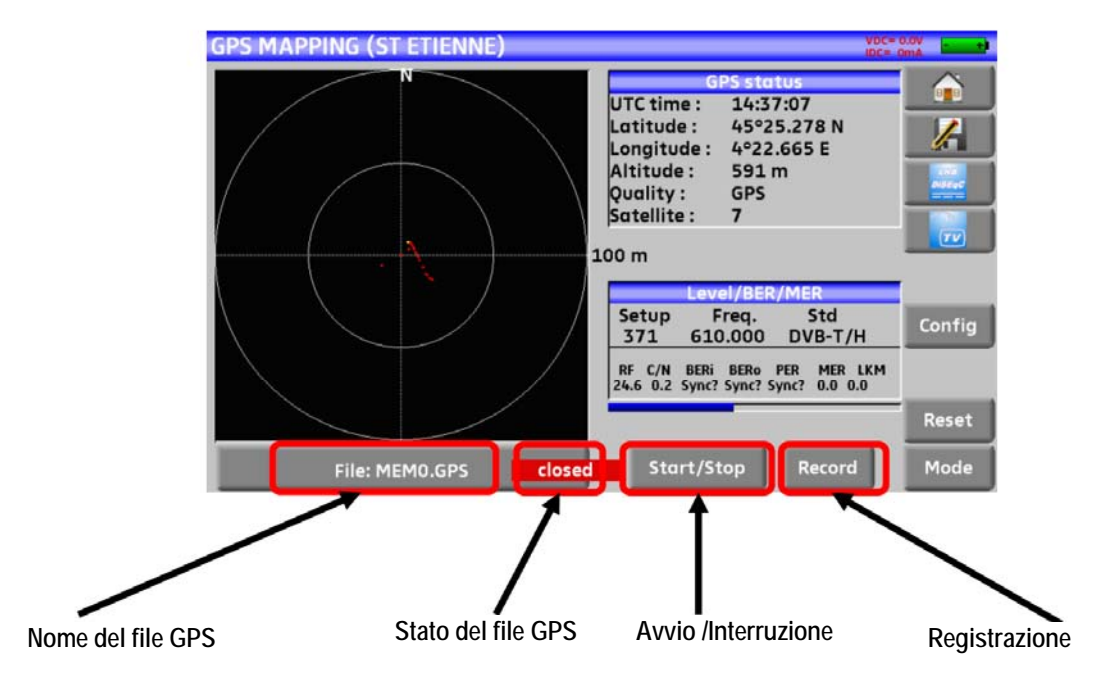

Una volta che la registrazione è stata configurata (modalità di acquisizione e tipo di misura), nominate il file GPS (lo strumento suggerisce un nome predefinito come **MEM0.GPS**)

Dopo di che:

• Start: per avviare la registrazione del file GPS

Lo strumento registra le misure in base ai parametri selezionati (manual/timer/distance)

• Stop: per interrompere la registrazione del file GPS

| 13 | • Il file non può essere aperto se appare <b>No Positioning</b> (meno di 3 satelliti GPS); tuttavia in modalità <b>Acquisition</b> , premere il tasto <b>Record</b> per forzare le registrazione |
|----|----------------------------------------------------------------------------------------------------|
| ~  | • Se il tempo totale della misura è più alto del timer, il tempo di misura diventerà ripetitivo                                                                                                  |
|    | L'attivazione della funzione CARTOGRAPHY chiuderà il file                                                                                                    |
|    | Un file precedentemente chiuso non può essere accodato                                                                                                    |
|    | • Se viene perso il posizionamento, la registrazione viene sospesa (il file non viene chiuso)                                                                                                    |
|    | • Il file viene creato sempre, anche se questo non viene chiuso (ad esempio, mancanza di alimentazione)                                                                                          |
|    | • Raggiunto il numero massimo di registrazioni (1000 punti),il file si chiude in modo automatico                                                                                                 |

La zona grafica rappresenta la visualizzazione delle attuali coordinate rispetto alla posizione originale. Premere questa zona per cambiare la scala e ripristinare la visualizzazione.

## 24.3.2 Esportare un File ed Esempi di Cartografia

Dopo avere creato un file GPS con il vostro strumento, potete esportare questo file in un supporto di memoria USB nel formato kml. Questo formato viene utilizzato diversi programmi software di cartografia (per esempio, Google Earth e Google Maps).

Per esportare il vostro file:

- Configuration > Memories
- Inserite una chiave USB nel vostro misuratore
- Selezionate il vostro file GPS file
- Premere Save (KML->USB)

| Language:     |       | Files list        |          |
|---------------|-------|-------------------|----------|
| Date:         | # 4:  |                   |          |
|               | # 5:  | Save (KML -> USB) |          |
| Expert Mode:  | # 6:  | Delete            |          |
| Unit:         | # 7:  |                   |          |
|               | # 8:  |                   |          |
| Frequency maj | # 9:  |                   |          |
| Memories:     | # 10: |                   | <b>V</b> |
| Adjustment:   | -     |                   | J        |

I dati registrati nel file sono i seguenti:

- Nome del file, data e ora
- Il programma o tutte le misure del programma (frequenza, standard, soglie)

E per ogni punto registrato:

- Data
- Ora
- Latitudine
- Longitudine
- Numero dei satelliti usati
- Misure RF per Livello/BER/MER per ogni programma

Esempio: usare Google Earth

Una volta installato Google Earth sul vostro computer, cliccare 2 volte sul file kml che avete creato; il programma software visualizzerà le vostra registrazioni (spostamenti e misure):

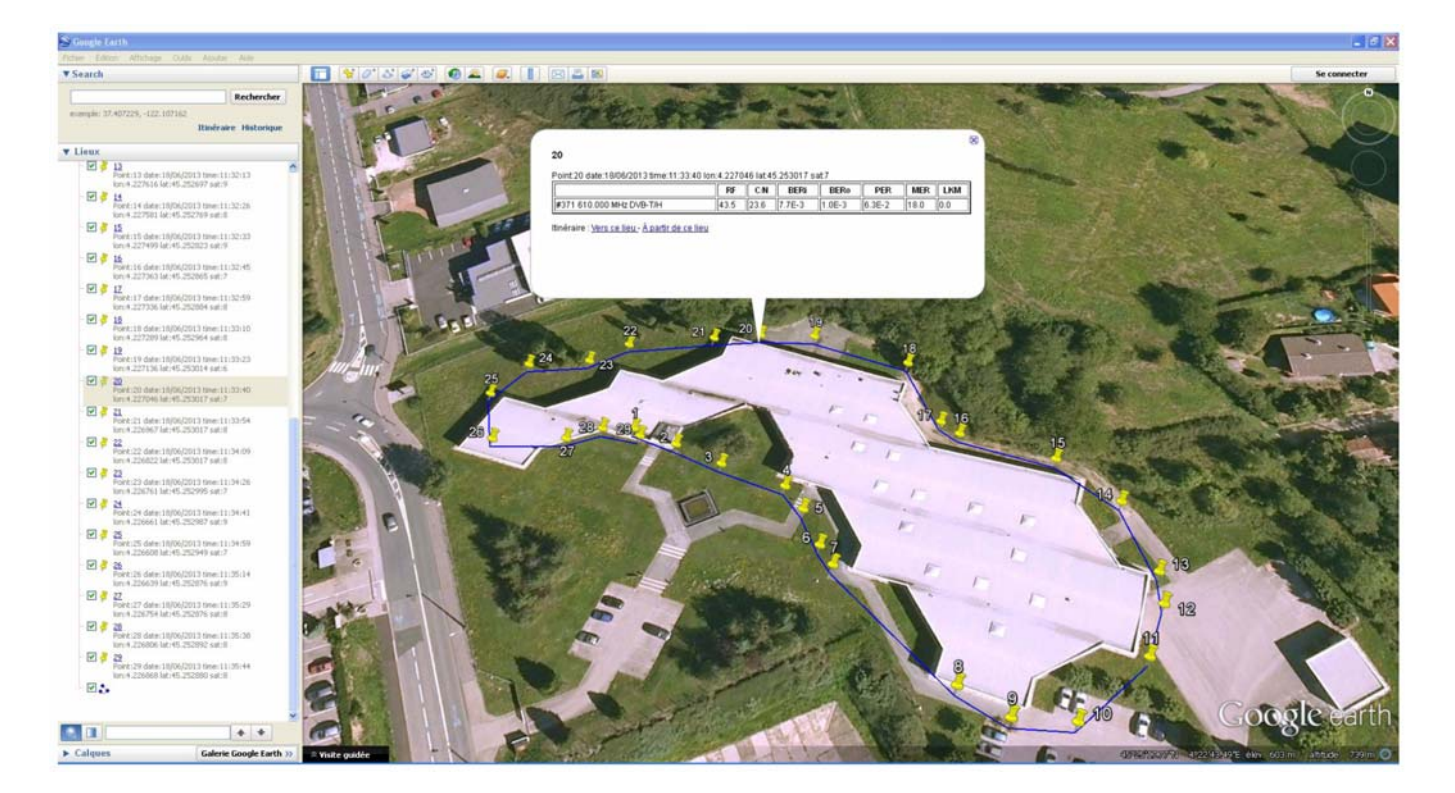

#### Esempio: usare Google Maps

Una volta creato un account Google Maps sul vostro computer, importare il file kml che avete creato; il programma software visualizzerà le vostre registrazioni (spostamenti e misure)

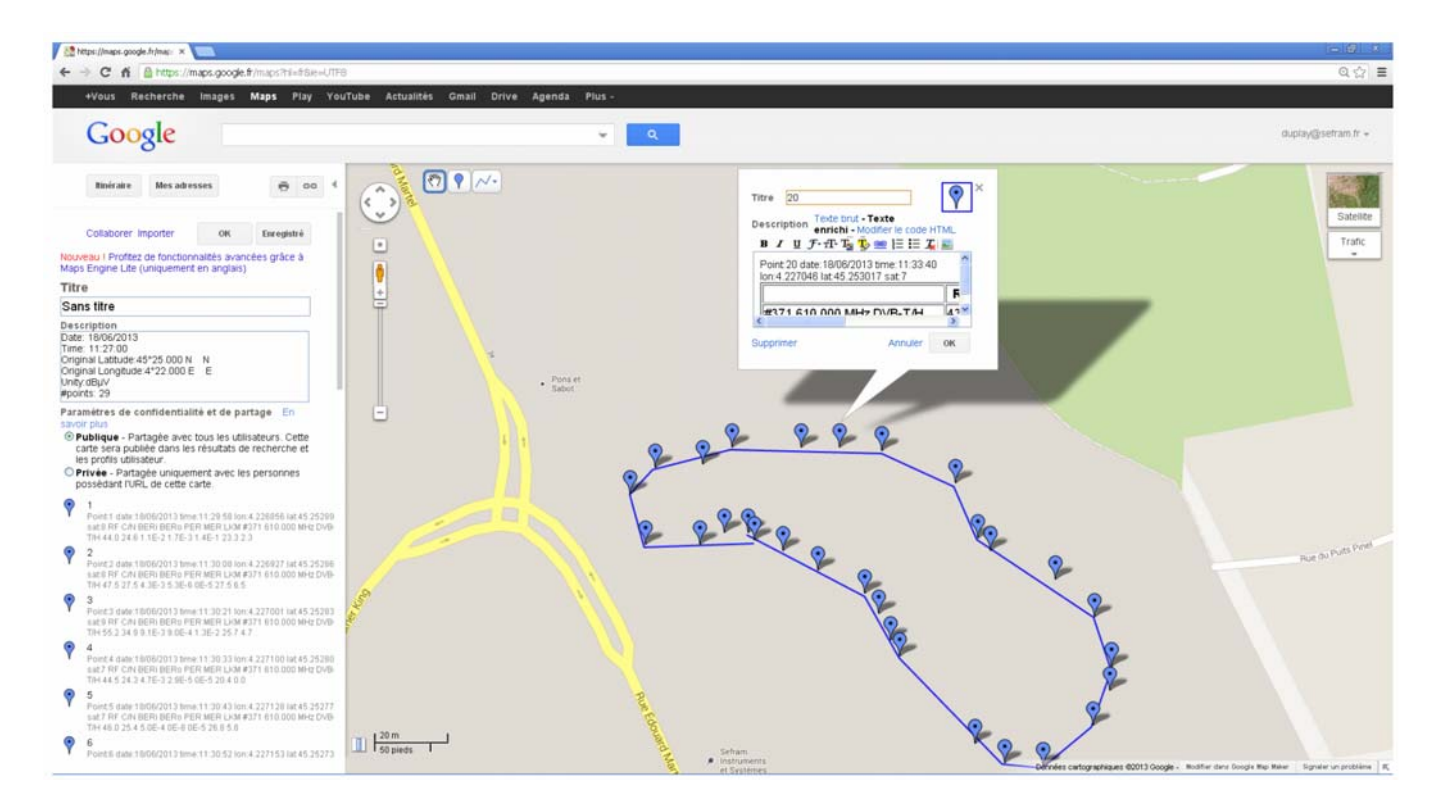

# 25 Misura Potenza Ottica (non disponibile per 7871)

Questa opzione verrà descritta in una futura revisione di questo manuale di istruzioni.
# 26 Opzione WIFI (non disponibile per 7871)

Questa opzione verrà descritta in una futura revisione di questo manuale di istruzioni.

## 27 Connessione HDMI (non disponibile per 7871)

Lo strumento è munito di un connettore di uscita HDMI;

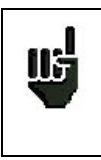

**ATTENZIONE**: quando collegate un cavo HDMI allo strumento, lo schermo tattile è inattivo e si spegne. Si consiglia di collegare un mouse alla porta USB-A dello strumento (la porta USB-A deve

essere attiva; vedere il relative paragrafo) per continuare a lavorare con il misuratore.

Questa funzione permette di visualizzare la schermata del misuratore di campo su una televisione (o su un qualsiasi schermo con un ingresso HDMI); potete ancora gestire le funzioni dello strumento (con il mouse); in modo da eseguire misure, visualizzare spettri del segnale o immagini TV; anche l'audio viene trasmesso alla televisione attraverso la connessione HDMI.

#### Esempio di Connessione:

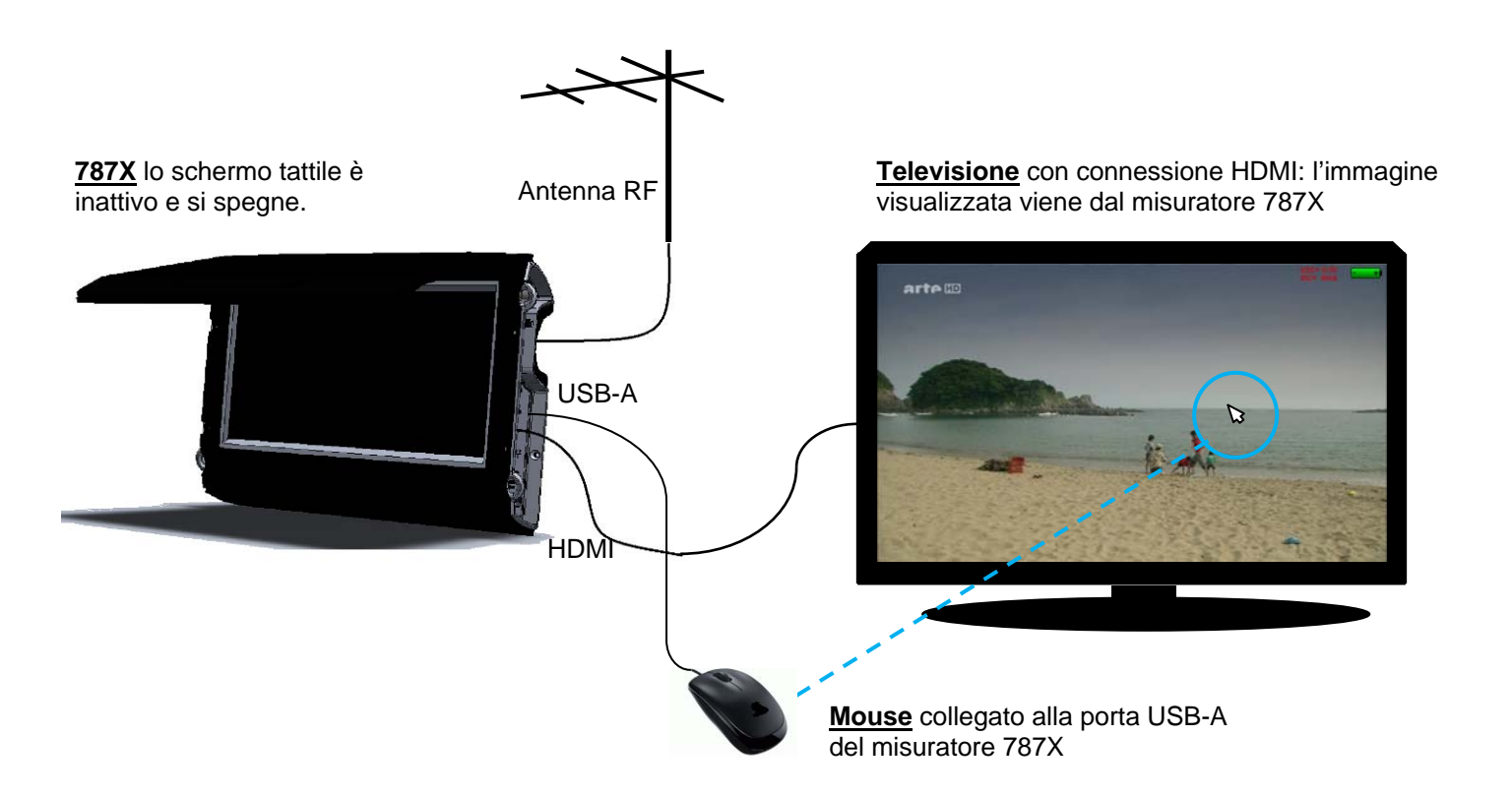

# 28 Messaggi Visualizzati sullo Schermo

Lo strumento può visualizzare diversi messaggi durante il suo funzionamento.

### 28.1 Messaggi di Avviso

Battery: DISCHARGED - lo strumento si spegnerà in pochi minuti.

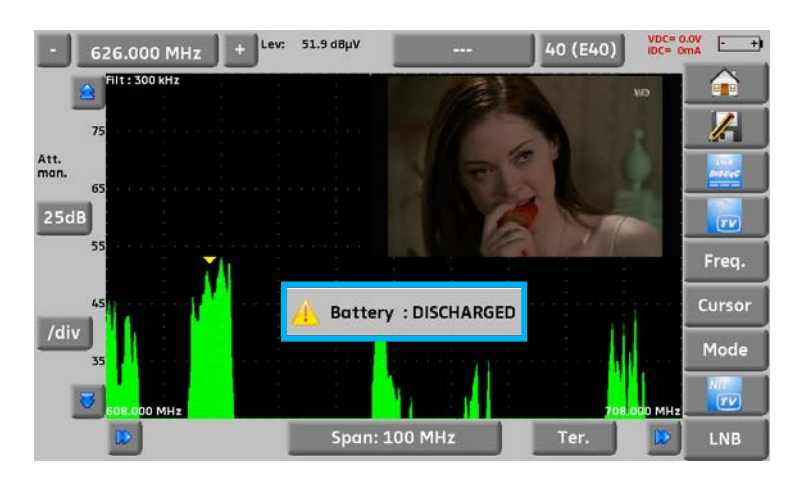

Richiesta di conferma per una procedura importante.

| Configuration (   | (SEFRAM)         |                     |          | V0C= 0   | né <b>zamě</b> l |
|-------------------|------------------|---------------------|----------|----------|------------------|
| Language:         | **               |                     |          |          |                  |
| Date:             | 7 March 2013     | Time:               | 9h 36mn  |          |                  |
| Expert Mode:      | Vac              |                     |          | <u>.</u> | PISCOC           |
| Unit:             | Factor<br>Please | y reset!<br>confirm |          |          | TV               |
| Frequency map:    | Ye               | s                   | No       |          |                  |
| Memories:         | 🔏 4/1.           | 665%                | J        | •        |                  |
| Adjustment:       | - <del>?</del> ? | LCD:                | 50 % 100 | %        |                  |
| Factory recovery: | V                |                     |          |          |                  |

**Remote supply fault**: guasto nella telealimentazione. È già presente una tensione sul cavo oppure la corrente presente supera il valore consentito.

| Remote supply - LNB | (SEFRAM)             | VDC= 0.0V<br>IDC= 0mA |
|---------------------|----------------------|-----------------------|
| Remote supply:      | Sat=Off ; Ter=5V     |                       |
|                     |                      | 1                     |
| LO1 frequency:      | 9750 MHz             | Initialisations OL    |
| LO2 frequency:      | 10600 MHz            |                       |
| LO selection:       | 📃 🔔 Remote supply fa | ult                   |
| Polar selection:    | 13/18V               |                       |
| (Committed) Switch: | No                   |                       |
| Uncommitted Port:   | No                   |                       |
| Positioner:         | No: 0                |                       |
| SatCR:              | No                   |                       |

Possono apparire altri messaggi simili; la relativa finestra a comparsa e il corrispondente messaggio esporranno il problema attinente.

## 28.2 Messaggi di Errore

Potrebbe apparire un messaggio in fondo alla schermata immediatamente dopo l'aggiornamento software. Non tenete in considerazione questo messaggio, a meno che questo non ricompaia ancora alla successiva accensione dello strumento.

Per questo o qualsiasi altro problema, contattare il supporto tecnico del vostro distributore locale.

## **29 Manutenzione dello Strumento**

Questo strumento richiede un minimo di manutenzione per essere sempre conforme che i requisiti necessari per un suo corretto utilizzo e per preservare tutte le sue caratteristiche.

|                    | Effetti                                  | Periodi Consigliati di Controllo                    | Limiti di Uso<br>Consigliati              |
|--------------------|------------------------------------------|-----------------------------------------------------|-------------------------------------------|
| BATTERIA           | Riduzione nella durata<br>della batteria |                                                     | 200 cicli di carica e<br>scarica o 2 anni |
| TRACOLLA           | Rottura                                  | Ad ogni uso. Controllate la postura della tracolla. |                                           |
| RETROILLUMINAZIONE | Riduzione del livello<br>visivo          |                                                     | 2 anni                                    |
| SISTEMA DI MISURA  | Misure errate                            | Una volta all'anno                                  | 18 mesi                                   |
| CONNESSIONI        | Misure errate                            | Ad ogni misura                                      |                                           |

Le raccomandazioni del produttore non implicano responsabilità da parte della SEFRAM I.S. Permettono di garantire il miglior uso possibile delle funzionalità e conservazione dello strumento.

#### Manutenzione di Routine:

La manutenzione di base si limita alla pulizia esterna dello strumento. Le altre operazioni devono essere eseguite da personale qualificato.

- Scollegate lo strumento prima di qualsiasi intervento.
- Non permettete che l'acqua penetri all'interno dello strumento in modo da evitare il rischio di scosse elettriche.

Pulite regolarmente il misuratore seguendo le istruzioni descritte qui sotto:

- Usate acqua saponata per pulire l'unità
- Non adoperate prodotti a base di petrolio, benzina, alcool (altrimenti potreste danneggiare le scritte serigrafate sull'unità).
- Asciugate con un panno morbido e privo di peli.
- Per pulire lo schermo utilizzate un prodotto non statico e un prodotto senza solventi.

Per la borsa di trasporto:

- Pulite con un panno pulito e asciutto.
- L'impiego di solventi non è assolutamente consentito.

## **INFORMAZIONI SULLO SCHERMO LCD A MATRICE ATTIVA**

Il vostro misuratore di campo SEFRAM è dotato di uno schermo LCD a matrice attiva.

Questo schermo viene fornito da diversi produttori conosciuti sul mercato. Dato che questi produttori non sono in grado di garantire il 100% di funzionamento ottimale dei pixel presenti sull'area del display, viene pertanto specificato il numero dei pixel difettosi presenti sulla superficie dello schermo.

Il servizio qualità della SEFRAM ha verificato lo schermo sul vostro strumento rispetto alle condizioni di accettazione di questi produttori.

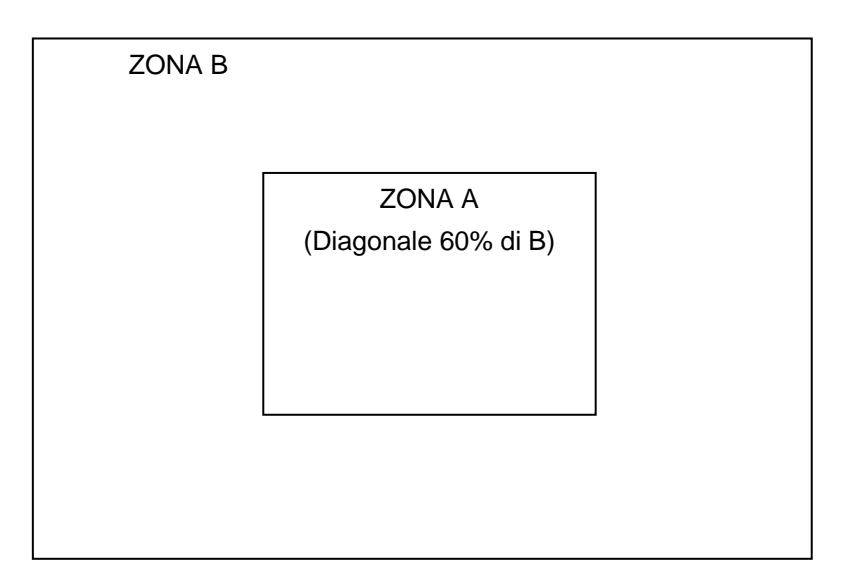

### Criteri di Accettazione:

Zona A (area centrale): meno di 5 pixel difettosi e meno di 3 pixel contigui.

Zona B (superficie totale dello schermo): meno di 9 pixel difettosi su tutta la superficie del display quando viene rispettata la condizione della zona A.

Per pixel difettoso, si intende un punto dello schermo che rimane spento oppure la cui luminosità è di un colore differente rispetto a quello previsto.

È possibile esercitare i diritti previsti dalla garanzia contrattuale relativa al misuratore di campo qualora non venga raggiunto il criterio di accettazione definito qui sopra; sia alla consegna dello strumento e sia per la durata della suddetta garanzia.

# 30 Specifiche Tecniche

## 30.1 Specifiche Comuni

| Specifiche Tecniche                  |                                                                                                    | Banda Terrestre                        |                                                                                  |  |
|--------------------------------------|----------------------------------------------------------------------------------------------------|----------------------------------------|----------------------------------------------------------------------------------|--|
| Frequenza                            |                                                                                                    |                                        |                                                                                  |  |
| Gamma                                |                                                                                                    | 5-900 MHz (45-900 per 7871)            |                                                                                  |  |
| Risoluzione                          |                                                                                                    | Misura: 50 kHz, display 1 kHz          |                                                                                  |  |
| Misure di Livello                    |                                                                                                    |                                        |                                                                                  |  |
| Gamma Dinamica                       | 20-                                                                                                    | -120 dBµV (30-120 dBµV per 5-45MHz     | <u>()</u>                                                                        |  |
| Livello Rumore di Fondo              |                                                                                                    | 10 dBµV tipico                         |                                                                                  |  |
| Unità                                |                                                                                                    | dBµV, dBmV, dBm, V                     |                                                                                  |  |
| Precisione                           |                                                                                                    | ±2dB +/- 0.05dB/°C                     |                                                                                  |  |
| Risoluzione                          |                                                                                                    | 0,1dB                                  |                                                                                  |  |
| Filtro di Misura                     | Automatico                                                                                                    | in base allo standard: 100KHz - 300 kł | Hz - 1MHz                                                                        |  |
| Standard                             | BG, DK, I,                                                                                                    | L, MN, FM, portante, DVB-C, DVB-T/H    | , DVB-T2                                                                         |  |
| Misure                               |                                                                                                    | RF, C/N                                |                                                                                  |  |
| Misure Digitali                      | DVB-T/H                                                                                                    | DVB-T2                                 | DVB-C (except 7871)                                                              |  |
| BER (Bit Error Rate)                 | CBER (pre Viterbi BERi)LDPC (BERi)VBER (post Viterbi BERo)BCH (BERo)UNC (pacchetti persi PER)FER (errore trama PER)Margine di RumoreMargine di Rumore |                                        | BER (pre Reed Solomon<br>BERo)<br>UNC (pacchetti persi<br>PER) Margine di Rumore |  |
| MER (Modulation Error Rate)          | 5 - 35dB                                                                                                    | 5 - 35dB                               | 20 - 40dB                                                                        |  |
| MER per portante                     | Si, eccetto 7871,7872 Si, eccetto 7871,7872                                                                                                    |                                        | -                                                                                |  |
| Symbol rate                          |                                                                                                    |                                        | Da 1 a 7.224 Ms/s (J.83A)                                                        |  |
| Larghezza di Banda                   | 6MHz, 7 MHz, 8 MHz 5MHz, 6MHz, 7 MHz, 8 MHz                                                                                                    |                                        | -                                                                                |  |
| Modalità                             | - SISO, MISO, PLP singolo o multiplo                                                                                                    |                                        | -                                                                                |  |
| Tipo di FFT                          | 2k e 8k, auto e manuale 1k, 2k, 4k, 8k, 16k e 32k + banda<br>estesa, auto                                                                             |                                        | -                                                                                |  |
| Diagramma di Costellazione           | QPSK, 16 e 64QAM, auto                                                                                                    | QPSK, 16, 64 e 256QAM auto             | 16, 32, 64, 128 e 256QAM                                                         |  |
| Tasso di Viterbi                     | 1/2, 2/3, 3/4, 5/6, 7/8 (auto)                                                                                                    | 1/2, 3/5, 2/3, 3/4, 4/5, 5/6 (auto)    | -                                                                                |  |
| Intervallo di Guardia                | auto e manuale                                                                                                    | auto                                   | -                                                                                |  |
| Inversione dello Spettro             | auto                                                                                                    | auto                                   | auto                                                                             |  |
| HP/LP                                | si                                                                                                    | -                                      | -                                                                                |  |
| Selezione PLP                        | -                                                                                                    | si                                     | -                                                                                |  |
| Standard                             | ETS 301-701                                                                                                    | ETS 302-755                            | ITU J83-Allegato A                                                               |  |
| Pre-echi /Echi / Risposta<br>Impulso | 1                                                                                                    | 1                                      | 1                                                                                |  |
| Gamma Dinamica                       | 30 dB, 75km (in 8k)                                                                                                    | 50 dB, -75km +75km (in 8k)             | -                                                                                |  |
| Unità                                | µs, km, miglia                                                                                                    | μs, km, miglia                         | -                                                                                |  |
| Display Rapido di Costellazione      |                                                                                                    |                                        |                                                                                  |  |
|                                      | si                                                                                                    | si                                     | si                                                                               |  |
| Rapida Analisi Spettrale             | 1                                                                                                    |                                        |                                                                                  |  |
| Modalità Ultra Veloce                | Modalità Ultra Veloce 350 ms typ. (3 volte/s)                                                                                                    |                                        |                                                                                  |  |
| Modalità Expert (7875-7876)          | -7876) si, con tutte le informazioni visualizzate sullo spettro                                                                                       |                                        |                                                                                  |  |
| Filtri (in base allo span)           | 100kHz, 300kHz, 1 MHz                                                                                                    |                                        |                                                                                  |  |
| Attenuatore                          | Automatico o manuale (da 0 fino a 50 dB ad intervalli da 10 dB)                                                                                       |                                        |                                                                                  |  |
| Gamma Dinamica (display)             |                                                                                                    | 60 dB (10 dB/div)                      |                                                                                  |  |
| Tabella NIT e OSD TV                 | si                                                                                                    |                                        |                                                                                  |  |
| Intervallo (Span)                    | da 5MHz fino a tutto span in 1, 2, 5 sequenze                                                                                                    |                                        |                                                                                  |  |

| Specifiche Tecniche                | Banda S                                                                                               | atellitare                                                                                  |  |  |
|------------------------------------|----------------------------------------------------------------------------------------------------|---------------------------------------------------------------------------------------------|--|--|
| Frequenza                          |                                                                                                    |                                                                                             |  |  |
| Gamma                              | 900-22                                                                                                | 00 MHz                                                                                      |  |  |
| Risoluzione                        | Misura: 1MHz                                                                                          | , display 1MHz                                                                              |  |  |
| Misure di Livello                  |                                                                                                    |                                                                                             |  |  |
| Gamma Dinamica                     | 30-110                                                                                                | ) dBµV                                                                                      |  |  |
| Livello Rumore di Fondo            | 20 dBµ                                                                                                | V tipico                                                                                    |  |  |
| Unità                              | dBµV, dBn                                                                                             | nV, dBm, V                                                                                  |  |  |
| Precisione                         | ±2dB +/-                                                                                              | 0.05dB/°C                                                                                   |  |  |
| Risoluzione                        | 0,1                                                                                                   | ldB                                                                                         |  |  |
| Filtri                             | Automatico in base allo stan                                                                          | dard: 1MHz - 3MHz - 10MHz                                                                   |  |  |
| Standard                           | PAL, SECAM, NTSC,                                                                                     | DVB-S, DVB-S2, DSS                                                                          |  |  |
| Misure                             | RF,                                                                                                   | C/N                                                                                         |  |  |
| Misure Digitali                    | DVB-S, DSS                                                                                            | DVB-S2                                                                                      |  |  |
| BER (Bit Error Rate)               | CBER (pre Viterbi BERi)<br>VBER (post Viterbi BERo)<br>UNC ( pacchetti persi PER)<br>Margine del Link | LDPC (BERi)<br>BCH (BERo)<br>PER<br>Margine del Link                                        |  |  |
| MER (Modulation Error Rate)        | 0-2                                                                                                   | 0dB                                                                                         |  |  |
| Symbol rate                        | Da 1 fino a 45Ms/s                                                                                    | Da 1 fino a 45Ms/s                                                                          |  |  |
| Diagramma di Costellazione         | QPSK                                                                                                  | QPSK, 8PSK, 16APSK, 32APSK                                                                  |  |  |
| Tasso di Viterbi                   | 1/2, 2/3, 3/4, 5/6, 6/7, 7/8 (auto)                                                                   | 2/5, 1/2, 3/5, 2/3, 3/4, 5/6, 8/9, 9/10 (auto)                                              |  |  |
| Inversione dello Spettro           | auto                                                                                                  | auto                                                                                        |  |  |
| Standard                           | ETS 300-421                                                                                           | ETS 302-307                                                                                 |  |  |
| Diagramma di Costellazione         |                                                                                                    |                                                                                             |  |  |
| Display Diagramma di Costellazione | si                                                                                                    | si                                                                                          |  |  |
| Analisi Rapida dello Spettro       |                                                                                                    |                                                                                             |  |  |
| Modalità Ultra Veloce              | 350 ms typ                                                                                            | o. (3 volte/s)                                                                              |  |  |
| Modalità Expert (7875-7876)        | si, con tutte le informazioni visualizzate sullo spettro                                              |                                                                                             |  |  |
| Filtri (in base allo span)         | 1MHz, 3MHz, 10MHz                                                                                     |                                                                                             |  |  |
| Attenuatore                        | Automatico o manuale (da 0 fino a 50 dB ad intervalli da 10 dB)                                       |                                                                                             |  |  |
| Gamma Dinamica (display)           | 60 dB (1                                                                                              | 0 dB/div)                                                                                   |  |  |
| Tabella NIT e OSD TV               | si                                                                                                    |                                                                                             |  |  |
| Modalità Check sat                 |                                                                                                    |                                                                                             |  |  |
|                                    | Ricerca rapida con tabell                                                                             | la NIT, per singolo o doppio LNB                                                            |  |  |
|                                    | 30 satelliti, tipica, con inc                                                                         | lusa la tabella dei satelliti Europa                                                        |  |  |
|                                    | 4 transponder per satellite, definibile dall'utente                                                   |                                                                                             |  |  |
| Tologlimontaziono                  | Terrestre                                                                                             | Satellite                                                                                   |  |  |
|                                    | 5V/13V/18 V/24V, 500 mA max                                                                           |                                                                                             |  |  |
| Tensione                           | (300mA per 24V)                                                                                       | 13/18 V, 500 mA max                                                                         |  |  |
| DiSEaC                             |                                                                                                    | DiSEqC 1.2, controllo della parabola<br>motorizzata, commutatori committed &<br>uncommitted |  |  |
|                                    |                                                                                                    | 22 kHz, ToneBurst                                                                           |  |  |
|                                    |                                                                                                    | L'estensione del protocollo DiSEaC                                                          |  |  |
| SatCR                              |                                                                                                    | può controllare fino a 8 slot                                                               |  |  |

| Mappa delle Misure                  |                                                                  |                                    |  |  |  |
|-------------------------------------|------------------------------------------------------------------|------------------------------------|--|--|--|
| Capacità                            | Scorrimento di 50 programmi                                      |                                    |  |  |  |
| Display                             | grafico (istogra                                                 | amma), misura di tilt              |  |  |  |
| Archiviazione dei Dati              |                                                                  |                                    |  |  |  |
| Memoria                             | Interna non-volatile o sup                                       | porto USB esterno (non fornito)    |  |  |  |
| Dati Salvati                        | siti, misure (livello, BER/MEF                                   | R, mappa delle misure, spettro …)  |  |  |  |
| Capacità                            | 512 Kb (10                                                       | 00 file o cartelle)                |  |  |  |
| Audio e Video TV                    |                                                                  |                                    |  |  |  |
| Programmi digitali in chiaro        | SD e HD (alta                                                    | definizione H.264)                 |  |  |  |
| Audio                               | MPEG-1, MPEG-2, AAC, HE AAC, Dolby® Digital, Dolby® Digital Plus |                                    |  |  |  |
| Programmi criptati* (eccetto 7871)  | si si                                                            |                                    |  |  |  |
| ingresso RF                         |                                                                  |                                    |  |  |  |
| Ingresso                            | 75 Ohm, connettori F                                             | e BNC (incluso adattatori)         |  |  |  |
| Tensione massima permessa           | 50V DC,                                                          | 80V rms/50Hz                       |  |  |  |
| Ingresso/Uscite Ausiliarie          |                                                                  |                                    |  |  |  |
| Interfacce                          | USB A, USB mini B,                                               | Ethernet 10baseT (RJ45)            |  |  |  |
| Alimentazione in DC                 | 5.5 mm jack,                                                     | 15 V max, 5 A max                  |  |  |  |
| Ingressi /Uscite ASI TS (7875-7876) | si, ingressi/uscite su connettori BNC                            |                                    |  |  |  |
| Uscita HDMI                         | si                                                               |                                    |  |  |  |
| Ingresso Antenna WiFi               | opzione (non disponibile per 7871)                               |                                    |  |  |  |
| Ingresso Antenna GPS                | opzione per 7876 (contatt                                        | are il vostro distributore locale) |  |  |  |

| Specifiche Generiche     |                                                                                                    |
|--------------------------|----------------------------------------------------------------------------------------------------|
| Display                  | Schermo touch LCD TFT a colori da 10", tecnologia capacitiva, 16/9, retroilluminazione con elevata luminosità, 1000 cd/m <sup>2</sup> , 1280 x 800 pixel |
| Alimentazione Esterna    | Adattatore per rete elettrica, 110/230 VAC, con jack da 5,5mm, 15 V 6 A                                                                                  |
| Batteria                 | Ioni di Litio, 70W (non rimovibile dall'utente)                                                                                                    |
| Autonomia                | 4 ore tipica, dipende dall'uso                                                                                                    |
| Tempo di Ricarica        | 1ore e 30 minuti per raggiungere 80% della capacità                                                                                                    |
| Temperatura di Esercizio | Da -5°C fino a 45°C                                                                                                    |
| Temperatura di Magazzino | Da -10°C fino a 60°C                                                                                                    |
| EMC e Sicurezza          | NF-EN 61362-1 / NF-EN 61326-3 / NF-EN 61010-1                                                                                                    |
| Dimensioni               | 280 mm x 230 mm x 85 mm                                                                                                    |
| Peso                     | 2,9 kg (incluso la batteria e la custodia di protezione)                                                                                                 |

Fornito con: adattatore per rete elettrica, manuale di istruzioni (CD-ROM), adattatori F/F e F/BNC, custodia di protezione (installata) con tracolla e clip, borsa da trasporto.

(\*): la visione dei programmi criptati è possibile con la decodifica supportata e un valido abbonamento. Contattare il vostro distributore locale per ulteriori informazioni.

### 30.2 Accessori di Serie

**Fornito con:** adattatore per rete elettrica, manuale di istruzioni (CD-ROM), adattatori F/F e F/BNC, custodia di protezione (installata) con tracolla e clip, borsa da trasporto.

### Accessori Opzionali:

| • | Adattatore accendisigaro per veicolo: | P/N 978361000 |
|---|---------------------------------------|---------------|
| • | Adattatore F/F:                       | P/N 213200012 |
| • | Adattatore F/BNC:                     | P/N 213200011 |
| • | Adattatore femmina BNC/TV:            | P/N 213200010 |
| • | Cavo da USB A a USB mini B:           | P/N 978551100 |
|   |                                       |               |

| • | Cavo ETHERNET (incrociato) :                         | P/N 298504246 |
|---|------------------------------------------------------|---------------|
| • | Opzione WiFi (non disponibile per 7871):             | P/N 978752000 |
| • | Borsa da Trasporto:                                  | P/N 978751000 |
| • | Misura di Potenza Ottica (non disponibile per 7871): | P/N 978754000 |
| • | Cavo HDMI (non disponibile per 7871):                | P/N 978759100 |

## 30.3 Conversione delle unità V, dBµV, dBmV e dBm

L'unità dB $\mu$ V (dBmV) è un rapporto logaritmico fra la tensione misurata U<sub>d</sub> e la tensione di riferimento U<sub>r</sub>.

La tensione di riferimento è U<sub>r</sub> = 1  $\mu$ V (1 mV)

### $N = 20 \log \left( U_d / U_r \right)$

L'unità dBm è un rapporto logaritmico fra la potenza misurata  $P_d$  e la potenza di riferimento  $P_r$ . La potenza di riferimento è Pr = 1 mW in 75 ohm.

### $N = 10 \log (Pd/Pr) \operatorname{con} Pd = Ud^2 / 75$

| $U_{d} = 1 \ \mu V$  | $N = 0 dB\mu V$                 | N = - 60 dBmV | N = -108.75 dBm |
|----------------------|---------------------------------|---------------|-----------------|
| $U_d = 1 \text{ mV}$ | $N = 60 \text{ dB}\mu \text{V}$ | N = 0 dBmV    | N = -48.75 dBm  |
| $U_d = 1 V$          | N = 120 dBµV                    | N = 60 dBmV   | N = 11.25 dBm   |

## 30.4 Tipici Valori delle Misure

Valori consigliati per ottenere un segnale di qualità.

| Miouro       | Livello, potenza, (dBµV) |      |      | DED                     | МЕР  | Madulaziana           |
|--------------|--------------------------|------|------|-------------------------|------|-----------------------|
| wisure       | mini                     | maxi | (dB) | BER                     | (dB) | wooulazione           |
| Terrestre    |                          |      |      |                         |      |                       |
| TV Analogica | 57                       | 74   | > 45 | -                       | -    | -                     |
| FM           | 50                       | 66   | > 38 | -                       | -    | -                     |
| DVB-T/H      | 35                       | 70   | > 26 | $VBER < 2^{E}-4$        | > 26 | 8K, 64QAM, 1/32, 2/3  |
| DVB-T2       | 35                       | 70   | > 22 | FER < 2 <sup>E</sup> -7 | > 22 | 32K, 256QAM, 1/8, 2/3 |
| DVB-C        | 57                       | 74   | > 31 | BER < 2 <sup>E</sup> -4 | > 31 | 64QAM                 |
| Satellite    |                          |      |      |                         |      |                       |
| TV Analogica | 47                       | 77   | > 15 | -                       | -    | -                     |
| DVB-S, DSS   | 47                       | 77   | > 11 | $VBER < 2^{E}-4$        | > 11 | QPSK, 3/4             |
| DVB-S2       | 47                       | 77   | > 8  | PER < 1 <sup>E</sup> -7 | > 8  | 8PSK, 2/3             |

- 7871 - 7872 - 7875 - 7876 -

## **31 Dichiarazione CE**

**DECLARATION OF CE CONFORMITY** according to EEC directives and NF EN 45014 norm **DECLARATION DE CONFORMITE CE** suivant directives CEE et norme NF EN 45014 CE

#### SEFRAM INSTRUMENTS & SYSTEMES 32, rue Edouard MARTEL 42009 SAINT-ETIENNE Cedex 2 (FRANCE)

**Declares, that the below mentionned product complies with :** Déclare que le produit désigné ci-après est conforme à :

**The European low voltage directive 2006/95/EEC :** La directive Européenne basse tension 2006/95/CE

NF EN 61010-1 Safety requirements for electrical equipement for measurement, control and laboratory use. Règles de sécurité pour les appareils électriques de mesurage, de régulation et de laboratoire.

The European EMC directive 2004/108/EEC : Emission standard EN 61326-1. Immunity standard EN 61326-1. La directive Européenne CEM 2004/108/CE : En émission selon NF EN 61326-1.

En émission selon NF EN 61326-1. En immunité selon NF EN 61326-1.

Product name Désignation : Field Strengh Meter Mesureur de champ

Model Type: 7871 - 7872 - 7875 - 7876

**Compliance was demonstrated in listed laboratory and record in test report number** La conformité à été démontrée dans un laboratoire reconnu et enregistrée dans le rapport numéro **RC 787x** 

SAINT-ETIENNE the : March 4, 2013

Name/Position : CLERJON/Quality Manager